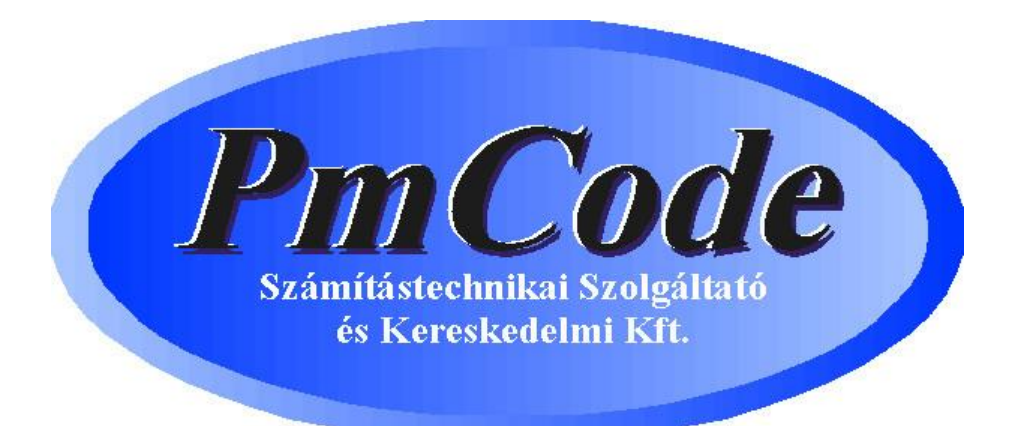

# NextStep kereskedelmi, ügyviteli és speciális felvásárlási rendszer (ver. 1.13.12.)

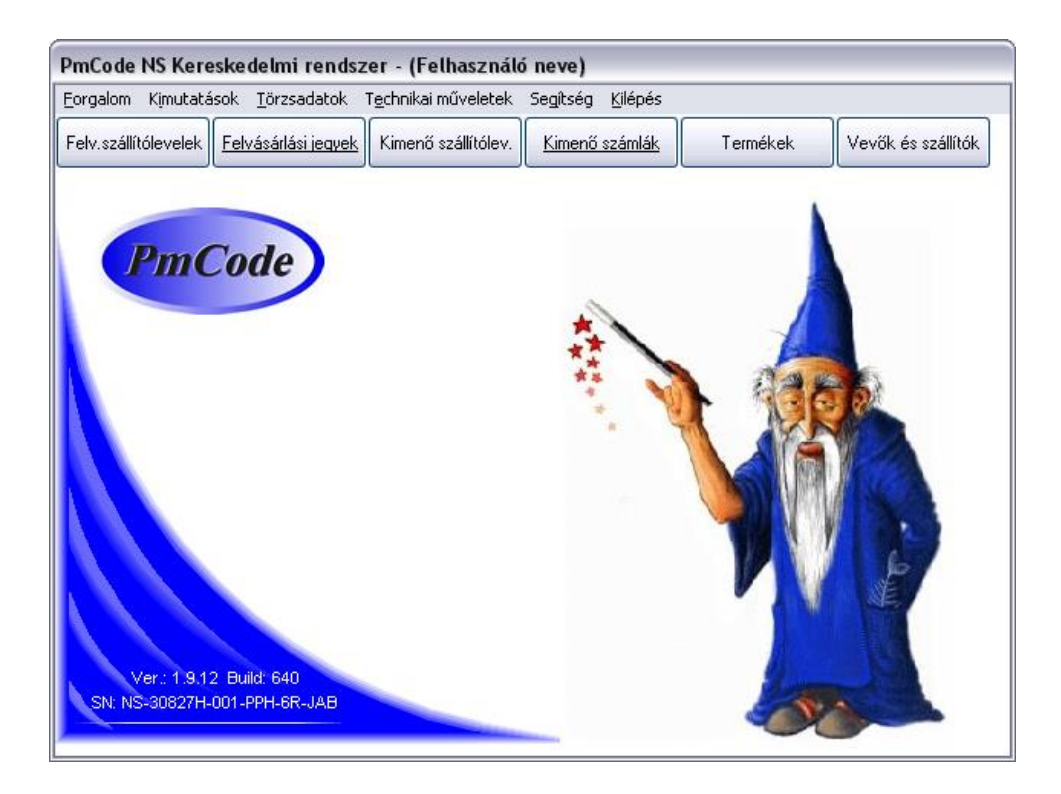

© PmCode Kft. – NextStep Ügyviteli rendszer

## Bevezetés

Üdvözöljük Önt a PmCode Kft. szoftvereit használók táborában. Ön most a NextStep Windows alapú kereskedelmi, ügyviteli és speciális felvásárlási rendszer felhasználói kézikönyvét tartja kezében. Reméljük, ennek segítségével megismeri programunk előnyeit, megnyeri tetszését és megelégedéssel használja majd.

#### A program megfelel a számvitel jelenleg érvényben lévő jogszabályainak.

A kor követelményeinek megfelelően Windows alapokra épülve készült ezen rendszer, mely moduláris felépítése folytán mindenki egyéni elvárásait igyekszik megvalósítani.

Igyekeztünk könnyen kezelhető, gyorsan átlátható programot készíteni, mely a vállalkozásával kapcsolatos teendőket pontosan vezeti. A teljes rendszer használata segíti Önt vállalkozásával kapcsolatos naprakészségében. A jelenlegi rendszer hét modulból tevődik össze: felvásárlási szállítólevél, felvásárlási jegy, kimenő szállítólevél, kimenő számla, készletkezelés, pénztár, pénzügy.

A raktárkészlet kezelő programmodul több raktár pontos készletének nyilvántartására alkalmas, a törzsadatok által folyamatosan nyomon követhetőek az árváltozások. A beszerzések pontos felvezetése után részletes információ kapható a beszállítókról, azok árairól és a beszerzett termékekről. A raktári bevételezések mellett lehetőség van kiadásokra és raktárak közötti készletmozgatásra is.

A szállítólevél programmodul alkalmas raktárkészletet kezelve szigorú sorszámmal ellátott bizonylat készítésére, mely az árumozgást dokumentálja. Elkülöníthetők a kiszámlázandó, illetve belső használatra elkészített szállítólevelek. A kiszállított áruk összesítése több szabadon megadható feltétel szerint lehetséges.

A számlák szigorú sorszámozás szerint készülnek. A program által szabályosan elkészített bizonylatok, számlák szigorú sorszámozással készülnek, megfelelnek a 47/2007. (XII.29.) PM rendeletnek, valamint a 2007. évi CXXVII. ÁFA törvény 169.§. vonatkozó szabályainak.

Kihasználva a Windows felület adta lehetőségeket, a programban több grafikus kimutatás is található, melyek tanulságos információkat hordoznak magukban. A különböző top-listák rendszeres segítői lehetnek a cégvezetésnek az üzleti tárgyalások során.

A három programmodul közül bármelyik képes önálló működésre, értelemszerűen kiiktatásra kerülnek az összefüggések, a nem használható menüpontok eltűnnek a képernyőről.

| Javasolt konfiguráció         |
|-------------------------------|
| Pentium számítógép            |
| 1 GB RAM                      |
| 52x CD ROM                    |
| TFT LCD                       |
| 60 GB HDD                     |
| Laser nyomtató                |
| Windows XP operációs rendszer |
| Internet elérési lehetőség    |

## A rendszer hardverigénye

Hálózati használat esetén Microsoft Network.

## Általános Szabályok

A program egyes részeinek használatakor igyekeztünk azonos megjelenésű képernyőket alkotni. Ennek megfelelően a rendszer kezelőpultja a menüsoron található. Az almenükben a kezelőgombok a képernyő jobb oldalán helyezkednek el, itt választhatja ki az aktuális műveletnek megfelelő gombot.

| Partnerek    | adatainak ka              | rbantart    | ása             |                       |                  |         |   |            |
|--------------|---------------------------|-------------|-----------------|-----------------------|------------------|---------|---|------------|
| Név          | <mark>Fantázia B</mark> t | t.          |                 |                       |                  |         |   | Eelvitel   |
| Ország       |                           |             |                 |                       |                  |         |   | Módosítás  |
| Település    | Lábatlan                  |             |                 |                       |                  |         |   |            |
| Cím          | Toldi u. 55.              |             |                 |                       |                  |         |   | Törlés 📅   |
| Irsz         | 2222                      |             |                 |                       | Partnerkód       | : 00004 |   |            |
|              |                           |             |                 |                       |                  |         |   | Kendben    |
| A partne     | r tiltott, nem készi      | thető részé | ere számla, szá | allitólevél           | 011              |         |   | 87 Mdanaa  |
| A partne     | r a vevők közzé v         | an besorol/ | Iva             | Fokonyvi szam:        | 311              |         |   | 25 Megsell |
| A partne     | r a szállítók közzé       | van besor   | rolva           | Főkönyvi szám:        |                  |         |   |            |
| A partne     | r az üzletkötők kö        | izzé van be | esorolva Ve     | vőként szerepeljen az | árrés kimutatásá | iban 🗹  |   |            |
| Adószám:     |                           |             |                 | EU adóazonosító:      |                  |         | ~ |            |
| Megnevezé:   | s szerinti keresés        |             |                 |                       |                  |         |   |            |
| H            | ◀                         | -           | •               | ►                     |                  | M       |   |            |
|              | Név                       |             |                 | Település             | Cír              | n       | ^ |            |
| Kiss Tamá:   | s                         |             | Orosháza        |                       | Fazekas u. 14.   |         |   |            |
| MI-SO Kft.   |                           |             | Tatabánya       |                       | Ungvár stny. 3   | 3.      |   |            |
| 🕨 Fantázia B | t.                        |             | Lábatlan        |                       | Toldi u. 55.     |         |   |            |
|              |                           |             |                 |                       |                  |         | - | <u> </u>   |
| <            |                           |             |                 |                       |                  | >       |   |            |

A programban sárga mezővel jelezzük a kötelezően kitöltendő részeket és a keresőben az érvényes rendezőelvet. Minden olyan kitöltendő mező mögött, melyhez törzsadat tartozik, egy lenyitható menügomb található, melynek megnyomásakor a mezőbe rögzíthető adatok sokasága jelenik meg, meggyorsítva ezzel az adatfelvitelt.

A képernyő zsúfoltságának elkerülése érdekében bizonyos részeknél jobboldali görgetősávok találhatók. Ezek mozgatásával további kapcsolódó adatok láthatók. A jobb oldali kezelőgombok közül az inaktívak szürkék. Helytelen művelet esetén a program figyelmezteti az elvégzendő feladatra.

A kimutatások során a listák szűrőfeltételei szintén megadhatók a kiválasztó gomb segítségével. Törzsadatok és listák esetében is láthatók a képernyőn olyan kis négyzetek, melyekbe ⊠-t helyezve aktívvá tehetjük a mögé leírt feltételt.

## A rendszer felépítése

#### Forgalom

- felvásárló szállítólevelek
- felvásárlási jegyek
- kimenő szállítólevelek
- kimenő számlák
- készletkezelés
  - bevételezések
  - kiadások
  - raktárok közötti mozgások
  - időszaki zárás
  - nem használt időszak törlése
  - készlet újraszámítása
    leltár
    - ar
      - leltár előkészítésleltárfelvételi ív nyomtatása
      - felleltározott mennyiségek bevitele
      - eltérések kimutatása
      - leltár zárása, készletkorrekció
- pénztár
  - o bevételi pénztárbizonylatok
  - kiadási pénztárbizonylatok

#### Kimutatások

- raktárkészlet
  - raktárkészletlista
  - raktárankénti készletlista
  - raktári karton
  - minimum, maximum készletlista
  - beszerzések és kiadások termékenkénti összesítése
    - mennyiségben és értékben
      - mennyiségben
  - beszerzett termékek összesítése
  - beszerzett termékek tételes kimutatása
  - kiadási bizonylatok termékenkénti tételes kimutatása
  - kiadási bizonylatok analitikus listája
  - anyagfeladás
  - készletcsoportonkénti raktárforgalmi összesítő
  - mozgásnemenkénti összesítő
  - munkaszámonkénti és költségnemenkénti összesítő
  - készletmozgások munkaszámonkénti kimutatása
- szállítólevelek
- szállítólevelek listája
- szállítólevelek termékenkénti tételes kimutatása
- értékesítés
- termékenkénti tételes kimutatás
- vevők szerinti kimutatás
- időszakonkénti kimutatás
- forgalmi összesítés
- termékcsoportonkénti összesítő
- árjegyzék
- termékek listaárainak kimutatása
- kimenő számlák termékenkénti tételes listája
- felvásárlás és értékesítés
- számvitel
- kimenő számlák ÁFA-kulcsonkénti listája
- kimenő számlák partnerenkénti listája
- felvásárlási jegyek ÁFA-kulcsonkénti listája
- felvásárlási jegyek partnerenkénti listája
- előlegszámlák felhasználásának kimutatása
- pénzforgalom
- pénzügyi helyek forgalma

- időszaki pénztárjelentés
- pénztár analitika
- házipénztáradó kimutatás
- pénzügyi kimutatások
  - kimenő számlák rendezettsége
- termék történet

#### Törzsadatok

- termékek, szolgáltatások
  - karbantartás
  - listák
  - vonalkód nyomtatása
  - vonalkód mezők feltöltése cikkszámmal
  - termékcímke nyomtatása
  - ÁFA-kulcs tömeges módosítása
  - automatikus árváltoztatás
- termékcsoportok
  - karbantartás
  - lista
- partnerek (vevők, szállítók, üzletkötők
  - karbantartás
  - listapartnerek üzletkötőnkénti kimutatása
  - partnerek összevonása
- partnercsoportok
  - karbantartás
  - lista
- EWC kódok
  - karbantartás
  - hozzárendelés
  - lista
- címletek
  - készlet mozgásnemek - karbantartás
    - karbant - lista
- raktárak
- karbantartás
- lista
- költségnemek
- karbantartáslista
- készletcsoportok
  - karbantartás
  - lista
- munkaszámok
  - karbantartás
  - lista
  - analitikus kódok
    - karbantartás
       lista
- fizetési módok
  - karbantartás
  - lista
- ÁFA-kulcsok
  - karbantartás
  - lista
    - karbantartás
  - lista
- árfolyamok

valuták

- bankszámlák
  - mennyiségi egységek
  - karbantartás - lista
- pénzforgalmi helyek

- jogcímkódok
- könyvelési alapadatok
  - pénztárbizonylatok automatikus generálásának paraméterei
  - kontírozási alapadatok
- funkcióbillentyűk karbantartása
- kimenő számlák tételadat bővítése
- sávos kedvezmények karbantartása
- származási nyilatkozat törzs
- okmányok típusai
- felismerésre alkalmas jellemzők
- járművek

### Technikai műveletek

- bejelentkezés más felhasználóként
- könyvelési idő beállítása
- eseménynapló
- levelezés beállítása
- regisztrációs szám beállítása
- a programot használó cég alapadatai
- felhasználók, jelszavak
- programfrissítés
- programfrissítés miatti karbantartás
- adatbázis mentése
- mentés visszatöltése
- adatbázis exportálása
- adatbázis importálása
- naplóállomány megtekintése
- boríték nyomtatása

#### Segítség

- névjegy
- programmódosítások leírása

### Kilépés

A program leggyakrabban használt részeinek menügombját a menüsor alatt megtalálhatja.

## A program telepítése

Telepítő program **PmCode** Számítástechnikai Szolgáltató és Kereskedelmi Kft Frissítések, dokumentációk Windows alapú programok Kiegészítő programok NS frissíté ebird 1.5 SQL Serve 5 Keresked. Rendsze Firebird ODBC Driver TE frissítés Tárgyi Eszköz Acrobat Reader 8 HU Word viewer EK frissítés Excel viewer gyszeres Könyvvitel 🔵 **PowerPoint Viewer** PmCode Kft 4400, Nyíregyháza, Sólyom utca 18-20 NS Dokumentáció WinXP SP2 HU Tel:/fax: (42) 490-158 Web: http://www.pmcode.hu TE Dokumentáció Bemutatkozunk Total Commander Email: support@pmcode.hu irebird 2.0 SQL Server EK Dokumentáció

Helyezze a CD-t a meghajtóba. Megfelelő beállítás esetén a telepítő CD automatikusan elindul.

Az első lépésben mindenképpen a kiegészítő programok első pontjában látható Firebird 1.5 SQL Server ikonjára kattintson, ez telepíti a számítógépére a programrendszer adatbázis motorját.

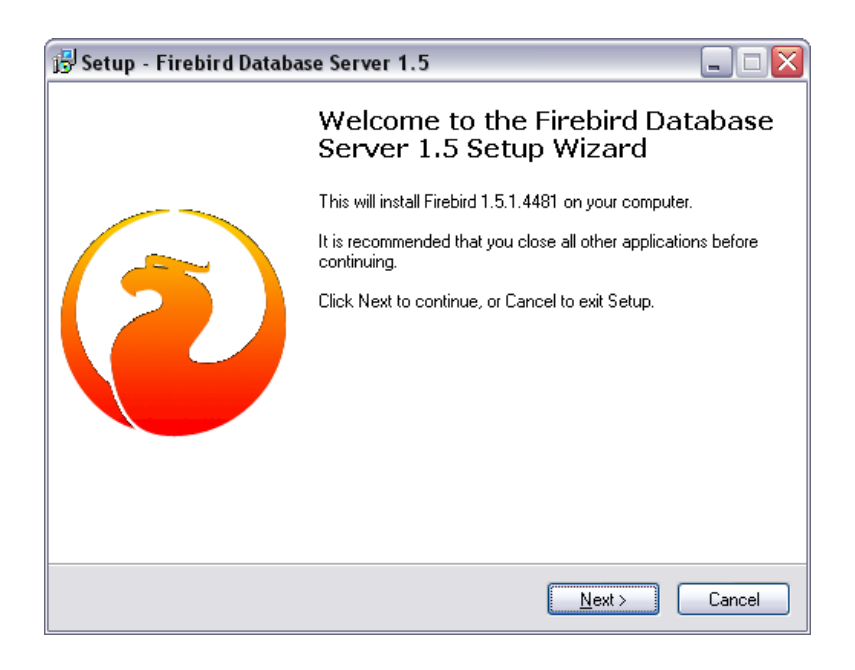

© PmCode Kft. – NS Kereskedelmi rendszer

| 🖟 Setup - Firebird Database Server 1.5 📃 🗆 🔀                                                                                                    |
|----------------------------------------------------------------------------------------------------|
| License Agreement<br>Please read the following important information before continuing.                                                                                                    |
| Please read the following License Agreement. You must accept the terms of this<br>agreement before continuing with the installation.                                                                                                    |
| INTERBASE PUBLIC LICENSE<br>Version 1.0<br>1. Definitions.<br>1.0.1. "Commercial Use" means distribution or otherwise making the Covered Code<br>available to a third party.<br>1.1. "Contributor" means each entity that creates or contributes to the creation of<br>Modifications.<br>1.2. "Contributor Version" means the combination of the Original Code, prior<br>Modifications used by a Contributor, and the Modifications made by that particular<br>Contributor.<br>1.3. "Covered Code" means the Original Code or Modifications or the combination |
| <ul> <li>I accept the agreement</li> <li>I go not accept the agreement</li> </ul>                                                                                                    |
| < <u>B</u> ack <u>N</u> ext > Cancel                                                                                                    |

Kattintson az "I accept the agreement" feliratra. Aztán válassza a "Next" gombot.

| 😼 Setup - Firebird Database Server 1.5                                                                                                    | _ 🗆 🛛  |
|----------------------------------------------------------------------------------------------------|--------|
| Information<br>Please read the following important information before continuing.                                                                                                    |        |
| When you are ready to continue with Setup, click Next.                                                                                                    |        |
| Firebird Database Server 1.5.1                                                                                                    |        |
| This document is a guide to installing this package of<br>Firebird 1.5 on the Win32 platform. These notes refer<br>to the installation package itself, rather than<br>Firebird 1.5 in general. |        |
| ** IMPORTANT NOTE **                                                                                                    |        |
| If you used one of the installable binaries from<br>Sourceforge to install RC2 it is recommended that you<br>uninstall directly from the installation directory<br>with unins000.exe.          | ~      |
| < <u>B</u> ack Next >                                                                                                    | Cancel |

Ismételten nyomja meg a "Next" gombot.

| 😼 Setup - Firebird Database Server 1.5 📃 🗖 🔀                                                             |
|----------------------------------------------------------------------------------------------------|
| Select Destination Directory<br>Where should Firebird Database Server 1.5 be installed?                  |
| Select the folder where you would like Firebird Database Server 1.5 to be installed, then<br>click Next. |
| C:\Program Files\Firebird\Firebird_1_5                                                                   |
| C c:\<br>C Program Files                                                                                 |
| Firebird_1_5                                                                                             |
| See C:                                                                                                   |
| < <u>B</u> ack <u>N</u> ext > Cancel                                                                     |

Javasoljuk, hogy fogadja el a program által felajánlott telepítési helyet.

| 🕞 Setup - Firebird Database Server 1.5                                                                                     |               |
|----------------------------------------------------------------------------------------------------|---------------|
| Select Components<br>Which components should be installed?                                                                 |               |
| Select the components you want to install; clear the components you do install. Click Next when you are ready to continue. | o not want to |
| rui installation of Super Server and development tools.                                                                    | i             |
| <ul> <li>Super Server binary</li> </ul>                                                                                    | 1.5 MB        |
| Classic Server binary                                                                                                    | 1.3 MB        |
| Server components                                                                                                    | 1.7 MB        |
| Developer and admin tools components                                                                                       | 4.6 MB        |
| Client components                                                                                                    | 1.3 MB        |
|                                                                                                    |               |
| Current selection requires at least 9.1 MB of disk space.                                                                  |               |
| < <u>B</u> ack <u>N</u> ext >                                                                                              | Cancel        |

Amennyiben egyedi gépen kívánja futtatni a programot, a lehetőségekből az elsőt válassza, azaz a "Full installation of server and development tools". Akkor is ezt kell választania, ha egyenrangú hálózatban az Ön gépe tartalmazza a program adatbázisát, azaz a program szempontjából az Ön gépe lesz az adatbázis szerver.

Szerverrel rendelkező hálózat esetén a munkaállomásokra az "Installation of Client tools for Developers and database administrators" menüpontot kell alkalmazni.

Javasolt elfogadni a Start Menübe felkínált nevet és "Next"-re kattintva továbblépni.

| 📴 Setup - Firebird Database Server 1.5 📃 🗖 🔀                                                                                                    |
|----------------------------------------------------------------------------------------------------|
| Select Start Menu Folder<br>Where should Setup place the program's shortcuts?                                                                                                    |
| Select the Start Menu folder in which you would like Setup to create the program's<br>shortcuts, then click Next.                                                                                                    |
| Firebird_1_5                                                                                                    |
| DAEMON Tools<br>Felügveleti eszközök<br>Firebird<br>Játékok<br>Kellékek<br>Microsoft Office<br>Mozilla Firefox<br>Nero 7<br>PDFCreator<br>PmCode<br>SoundMAY                                                                                                    |
| Don't create any icons                                                                                                    |
| < <u>B</u> ack <u>N</u> ext > Cancel                                                                                                    |
| 🖥 Setup - Firebird Database Server 1.5                                                                                                    |
| Select Additional Tasks<br>Which additional tasks should be performed?                                                                                                    |
| Select the additional tasks you would like Setup to perform while installing Firebird<br>Database Server 1.5, then click Next.                                                                                                    |
| ✓ Use the Guardian to control the server?                                                                                                    |
| Run Firebird server as:                                                                                                    |
|                                                                                                    |
| ○ Run as an Application?                                                                                                    |
| <ul> <li>○ Run as an <u>Application</u>?</li> <li>⊙ Run as a <u>S</u>ervice?</li> </ul>                                                                                                    |
| <ul> <li>○ Run as an <u>Application</u>?</li> <li>⊙ Run as a <u>Service</u>?</li> <li>✓ Start <u>Firebird automatically everytime you boot up</u>?</li> </ul>                                                                                                    |
| <ul> <li>Run as an <u>Application</u>?</li> <li>● Run as a <u>Service</u>?</li> <li>✓ Start <u>Eirebird automatically everytime you boot up</u>?</li> <li>□ Copy <u>Eirebird client library to <system> directory</system></u>?</li> </ul>                                                                                                    |
| <ul> <li>Run as an <u>Application</u>?</li> <li>Run as a <u>Service</u>?</li> <li>✓ Start <u>Eirebird automatically everytime you boot up</u>?</li> <li>Copy <u>Eirebird client library to <system> directory</system></u>?</li> <li>✓ Generate client library as GDS32.DLL for <u>legacy app. support</u>?</li> </ul>                                                 |
| <ul> <li>Run as an <u>Application</u>?</li> <li>Run as a <u>Service</u>?</li> <li>✓ Start <u>Eirebird automatically everytime you boot up</u>?</li> <li>Copy <u>Eirebird client library to <system> directory</system></u>?</li> <li>✓ Generate client library as GDS32.DLL for <u>legacy app. support</u>?</li> <li>✓ Install Control <u>Panel Applet</u>?</li> </ul> |

A telepítő által felajánlott beállításokat javasoljuk elfogadni és a "Next" gombbal továbblépni.

| 😼 Setup - Firebird Database Server 1.5 📃 🗆 🔀                                                                                  |
|----------------------------------------------------------------------------------------------------|
| Ready to Install<br>Setup is now ready to begin installing Firebird Database Server 1.5 on your<br>computer.                  |
| Click Install to continue with the installation, or click Back if you want to review or<br>change any settings.               |
| Destination directory:<br>C:\Program Files\Firebird\Firebird_1_5                                                              |
| Setup type:<br>Full installation of Super Server and development tools. ■                                                     |
| Selected components:<br>Super Server binary<br>Server components<br>Developer and admin tools components<br>Client components |
| Start Menu folder:                                                                                                    |
| < <u>B</u> ack Install Cancel                                                                                                 |

Ekkor érkezett el a Firebird az installáláshoz, amit az "Install" gomb lenyomása után kezd el.

| 😼 Setup - Firebird Database Server 1.5                                                        |        |
|-----------------------------------------------------------------------------------------------|--------|
| Installing<br>Please wait while Setup installs Firebird Database Server 1.5 on your computer. |        |
| Extracting files<br>C:\Program Files\Firebird\Firebird_1_5\bin\isql.exe                       |        |
|                                                                                               |        |
|                                                                                               |        |
|                                                                                               |        |
|                                                                                               |        |
|                                                                                               | Cancel |

A program megfelelő helyre történő kitömörítése a képernyő közepén látható sávon végigfut a kicsomagolás állapotát jelző csík. Amikor végigfutott, akkor újabb kép jelenik meg:

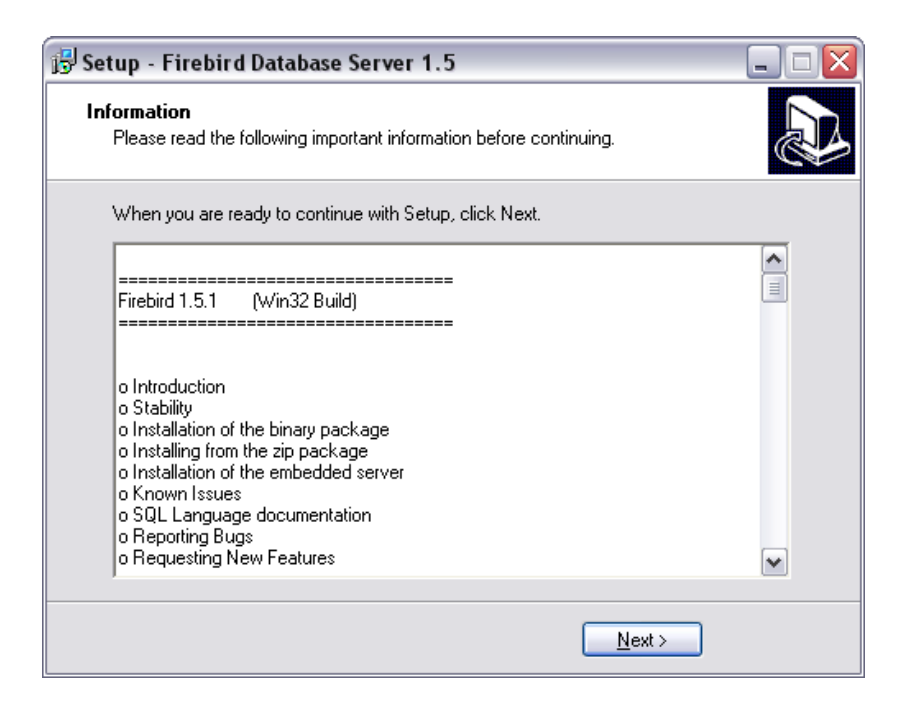

| 😼 Setup - Firebird Databa | se Server 1.5 📃 🗆 🔀                                                                                                    |
|---------------------------|----------------------------------------------------------------------------------------------------|
|                           | Completing the Firebird Database<br>Server 1.5 Setup Wizard<br>Setup has finished installing Firebird Database Server 1.5 on<br>your computer. The application may be launched by selecting<br>the installed icons.<br>Click Finish to exit Setup. |
|                           | < <u>B</u> ack <u>Finish</u>                                                                                                    |

A "Finish" gombra kattintva befejeződik az adatbázis szerverprogram feltelepítése. Ekkor kattintson a középső sávban a Windows alapú programok résznél található NS Kereskedelmi Rendszer gombjára.

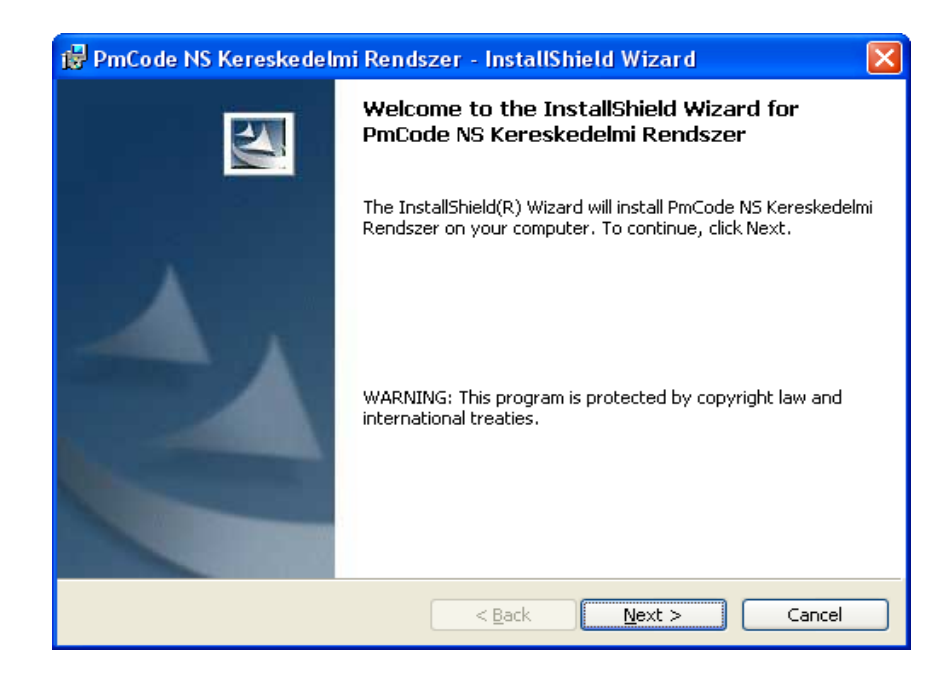

A program felkészül a telepítésre, megvizsgálja a rendszer összetevőket.

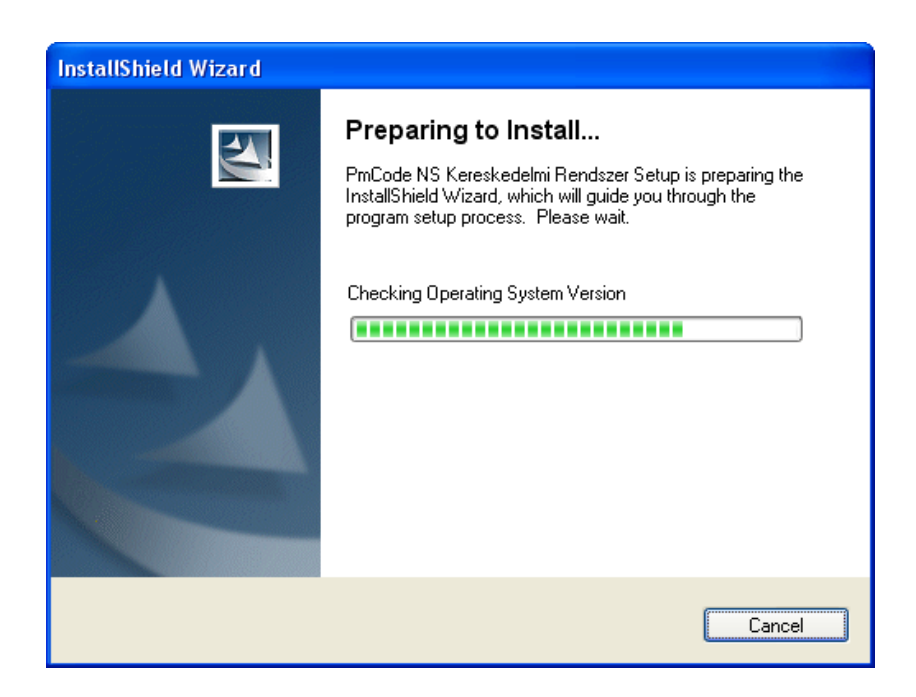

A telepítéssel kapcsolatban néhány további kép megjelenése után az alábbit látja:

| 🖟 PmCode NS Kereskedelmi Rendszer – InstallShield Wizard                                         |          |
|--------------------------------------------------------------------------------------------------|----------|
| License Agreement Please read the following license agreement carefully.                         | N.       |
|                                                                                                  |          |
| Végfelhasználói licencszerződés a "PmCode NS                                                     | <u>^</u> |
| Kereskedelmi Rendszer" programra.                                                                |          |
| Kérjük, figyelmesen olvassa el!                                                                  |          |
| A jelen Végfelhasználói Licencszerződés jogilag köt                                              | elező    |
| megállapodás Ön (Felhasználó) és a PmCode Kft közöt                                              | t,       |
| amely a "PmCode NS Kereskedelmi Rendszer" program                                                |          |
| felhasználására, valamint a felhasználás<br>következményeive venetkezik – a program televításe e |          |
| Kovetkezmenyelre vonatkozik. A program telepitese a                                              | . 🖌      |
| • I accept the terms in the license agreement                                                    |          |
| O I do not accept the terms in the license agreement                                             |          |
|                                                                                                  |          |
| InstallShield                                                                                    |          |
| < Back Next >                                                                                    | Cancel   |

Kérjük, figyelmesen olvassa el a végfelhasználói license szerződést, amennyiben elfogadja azt, kattintson az "I accept the terms in thze license agreement" felirat előtt látható kis karikára, aztán a "Next" gomb lenyomása után folytatódik a telepítés.

| 🛃 PmCode NS Kereskedelmi Rendszer – InstallShield Wizard 📃 🔲 🔀                                                                                                    |
|----------------------------------------------------------------------------------------------------|
| Readme Information Please read the following readme information carefully.                                                                                                    |
| Fontos tudnivalók a regisztrációs számmal kapcsolatban:                                                                                                    |
| Ha a következő ablakban nem ad meg regisztrációs számot,<br>akkor csak <b>bemutató</b> jelleggel tudja használni a programot<br>a telepítés után!<br>Ha későbbiekben <b>élesíteni kívánja</b> a már telepített |
| programcsomagot, futtassa újra a telepítőt, és adja meg a<br>megvásárláskor kapott regisztrációs számot!                                                                                                    |
|                                                                                                    |
| InstallShield                                                                                                    |

A megjelenő kép elolvasása után kattintson a "Next" gombra.

| 뤻 PmCode NS Kereskedelmi Rendszer - InstallShield Wizard                                                          |        |
|----------------------------------------------------------------------------------------------------|--------|
| Customer Information<br>Please enter your information.                                                            |        |
| ∐ser Name:<br>Molnár László<br>Organization:                                                                      |        |
| PmCode Kft.           Serial Number:           -           -                                                      |        |
| Install this application for:<br>Anyone who uses this computer (all users)<br>Only for <u>m</u> e (Molnár László) |        |
| InstallShield                                                                                                    | Cancel |

Itt kell megadni azokat az egyedi információkat, melyeket a program vásárlása során megszerzett. A "User name" mezőbe a felhasználó neve kerül, az "Organization" mezőbe a vállalkozás neve, míg a "Serial number", azaz a program sorszáma a PmCode Kft. által adott azonosító szám. Ez utóbbit üresen hagyva a program demó állapotban feltelepül a számítógépre. Meg kell adnia, hogy minden erre a gépre bejelentkező felhasználó, vagy csak a telepítést végző felhasználó jogosult-e a program használatára. Utóbbi esetben az "Only for me" elé kattintson az egérrel. A "Next" gombbal folytathatja a telepítést.

A megjelenő kép azt mutatja, hogy alaphelyzetben hová kívánja a program telepíteni a szükséges környezeti összetevőket. Javasoljuk elfogadni a telepítő program által felajánlottakat. Amennyiben mégis változtatni akar, akkor kattintson a "Change" gombra.

| 🔀 PmCode               | e NS Kereskedelmi Rendszer - InstallShield Wizard 🛛 🛛 🔀                                       |
|------------------------|-----------------------------------------------------------------------------------------------|
| Destinati<br>Click Nex | ion Folder<br>xt to install to this folder, or click Change to install to a different folder. |
|                        | Install PmCode NS Kereskedelmi Rendszer to:<br>C:\PmCode\Ns\                                  |
| InstallShield -        | < <u>B</u> ack <u>N</u> ext > Cancel                                                          |

A folytatáshoz nyomja meg a "Next" gombot.

| 🔂 PmCode              | e NS Kereskedelmi Rendszer – InstallShield Wizard 🛛 🛛 🔀                                     |
|-----------------------|---------------------------------------------------------------------------------------------|
| Database<br>Click Nex | e Folder<br>xt to install to this folder, or click Change to install to a different folder. |
|                       | Install PmCode NS Kereskedelmi Rendszer database to:<br>C:\PmCode\Ns\Database\              |
| InstallShield -       | < <u>B</u> ack <u>N</u> ext > Cancel                                                        |

A megjelenő kép azt mutatja, hogy alaphelyzetben hová kívánja a program telepíteni a szükséges adatbázist és összetevőket. Javasoljuk elfogadni a telepítő program által felajánlottakat. Amennyiben mégis változtatni akar, akkor kattintson a "Change" gombra.

A következő megjelenő ablakban a telepítés formáját kell kiválasztani. Amint a képen látható háromféle telepítést választhat. Az első választási lehetőség az új telepítés, amit minden olyan esetben alkalmazhat, amikor még a számítógépre nem volt telepítve ezen program.

A második lehetőség a programfrissítés. Ezt akkor kell választania, ha a feltelepített program újabb verzióját szeretné számítógépére másolni.

A harmadik lehetőség az egyedi telepítés. Ekkor a felhasználó által meghatározható komponensek kerülnek csak telepítésre. Ezen részt csak kellő ismeretekkel rendelkező felhasználóknak javasoljuk.

| 😼 PmCode NS I               | Kereskedelmi Rendszer - InstallShield Wizard                                                                | ×      |
|-----------------------------|----------------------------------------------------------------------------------------------------|--------|
| Setup Type<br>Choose the se | tup type that best suits your needs.                                                                        |        |
| Please select a             | a setup type.                                                                                               |        |
| 💽 Új <u>t</u> elepíto       | <u>és</u>                                                                                                   |        |
| 1                           | Telepîtésre kerül minden komponens                                                                          |        |
| <u>○ P</u> rogramf          | rissítés                                                                                                    |        |
| 1                           | Programfrissítés esetén kell választani                                                                     |        |
| ◯ <u>E</u> gyedi            |                                                                                                    |        |
| 17                          | Szabadon meghatározhatja a telepítetendo komponenseket.<br>Használatát csak szakemberek részére javasoljuk. |        |
|                             |                                                                                                    |        |
| InstallShield —             | < <u>B</u> ack Next >                                                                                       | Cancel |

A "Next" gombra kattintva egy újabb ablak jelenik meg, mely tájékoztatja a felhasználót arról, hogy a program kész a telepítés indítására. A felsorolásban látható a telepítés típusa, a helye, illetve információk a felhasználóról.

| 👹 PmCode NS Kereskedelmi Rendszer – InstallShield Wizard                                                                             | $\mathbf{X}$ |
|----------------------------------------------------------------------------------------------------|--------------|
| Ready to Install the Program The wizard is ready to begin installation.                                                              |              |
| If you want to review or change any of your installation settings, click Back. Click Cancel to exit the wizard.<br>Current Settings: |              |
| Setup Type:<br>Új telepítés                                                                                                    |              |
| Destination Folder:<br>C:\PmCode\Ns\                                                                                                 |              |
| User Information:<br>Name: Molnár László<br>Company: PmCode Kft.<br>Serial:                                                          |              |
| InstallShield                                                                                                    |              |

Kattintson az "Install" gombra, ekkor megkezdődik a telepítés.

| 🔂 PmCode                      | NS Kereskedelmi Rendszer – InstallShield Wizard 📃 🗖 🔀                                                                             |
|-------------------------------|----------------------------------------------------------------------------------------------------|
| <b>Installing</b><br>The prog | PmCode N5 Kereskedelmi Rendszer<br>gram features you selected are being installed.                                                |
| 1                             | Please wait while the InstallShield Wizard installs PmCode NS Kereskedelmi<br>Rendszer. This may take several minutes.<br>Status: |
| InstallShield –               | < Back Next > Cancel                                                                                                    |

| 🥵 PmCode NS Kereskedelr | mi Rendszer - InstallShield Wizard 🛛 🛛 🔀                                                                                 |
|-------------------------|----------------------------------------------------------------------------------------------------|
|                         | InstallShield Wizard Completed                                                                                           |
|                         | The InstallShield Wizard has successfully installed PmCode NS<br>Kereskedelmi Rendszer. Click Finish to exit the wizard. |
|                         | < <u>B</u> ack <b>Einish</b> Cancel                                                                                      |

A "Finish" gombra kattintva befejeződik a program feltelepítése.

A Start menüben megtalálhatja a program indító ikonját. Rákattintva elindul az NS Kereskedelmi Rendszer program.

## A rendszer használata

A program indítása a Windows startmenüjében, vagy az asztalon található ikonra történő dupla kattintással történik.

Többfelhasználós programváltozat esetén a regisztrációs szám alapján a program lehetőséget ad több cég adatainak kezelésére is. Itt nyilvántarthatja a különböző vállalkozásokat, és egyszerűen léphet be a kívánt cég adatait tartalmazó adatbázisba. Ez esetben a megfelelő program elindításával kiválaszthatja azt a céget, mellyel dolgozni szeretne. "A cég kiválasztása, a NextStep program indítása" gombra kattintva elindul a program és Ön elkezdheti a munkát.

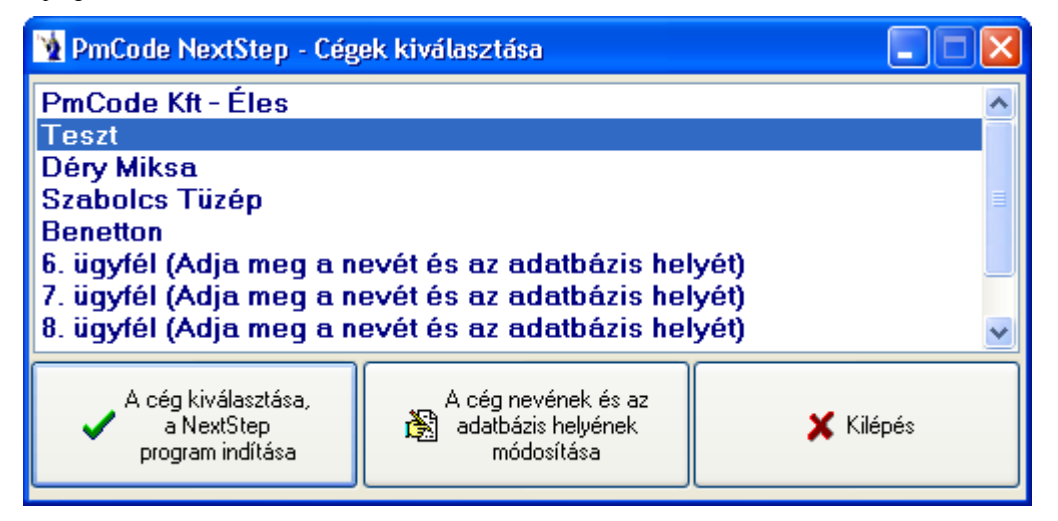

Ha új vállalkozás adatait szeretné ebben a programban tárolni, úgy "A cég nevének és az adatbázis helyének módosítása" gombot kell megnyomnia, majd a megjelenő mezőket kell feltöltenie a megfelelő adattal. Meg kell adnia a cég nevét, valamint az adatbázis elérési útvonalát. A rendben gomb megnyomásával kerül be az új cég a többcéges menürendszerbe. Maximum 99 cég szerepelhet ebben a menürendszerben. Az adatbázisok közös elérési útja részben célszerű meghatározni azt a könyvtárat, melyen belül helyezkednek el a különböző adatbázisok alkönyvtárai. Így gyakorlatilag minden újabb adatfelvételkor csak a cég adatbázisának alkönyvtárát kell megadnia.

| 🔰 PmCode NextStep - Cég                                                                                                    | ek kiválasztása                                                                     |                                     |
|----------------------------------------------------------------------------------------------------|-------------------------------------------------------------------------------------|-------------------------------------|
| PmCode Kft - Éles<br>Teszt<br>Déry Miksa<br>Szabolcs Tüzép<br>Benetton<br><mark>6. ügyfél (Adja meg a n</mark><br>8. ügyfél (Adja meg a n<br>8. ügyfél (Adja meg a n | evét és az adatbázis hely<br>evét és az adatbázis hely<br>evét és az adatbázis hely | <mark>∕ét)</mark><br>/ét)<br>/ét) ✔ |
| A cég kiválasztása,                                                                                                    | A cég nevének és az<br>adatbázis helyének<br>módosítása                             | 🔀 Kilépés                           |
| A cég neve: 6. ügyfél (Adja me<br>Az adatbázisok közös elérési útja<br>A cég adatbázisának alkönyvtára<br>Rendben                                                    | eg a nevét és az adatbázis helyét]<br>:<br>a:                                       | 🗶 Mégsem                            |

## 1. Forgalom

A programrendszerbe történő forgalmi adatok felvitelének teljes egésze ezen menüpontban található. A leggyakrabban alkalmazott forgalmi menüpontokat minden felhasználó önállóan állíthatja be a technikai műveletek, felhasználói jogok menüpontban, ahol a beállított jogosultságok mellett lehetősége van az úgynevezett gyorsgombok beállítására, ezek gyakorlatilag a menüsor alatt találhatók meg. Egy felhasználó a hat általa leggyakrabban használt menüpontot helyezheti el képernyőn gyorsgombként. (Pl.: készlet bevételek, bank, kimenő számlák, beérkezett számlák, termékek, vevők és szállítók)

## 1.1. Felvásárló szállítólevelek

| x felvásárló szállítólevél<br>xenc<br>zi Ferenc<br>n elszámolva<br>) Felv.jegyhez kapcsol<br>tés ideje<br>01.10. Törner Bt. | Ien szereplő tétel                                       | lek<br>Szállítólevél száma:<br>Anyagkísérő sorszám<br>Pótkocsi/vontatmány:<br>4 50<br>Felv.j-hez nem kapcso | FL-000537           a:           :           irez:         4400           irez:         4400           integer         Bruttó           plandó         O | /11<br>Tel av 17<br>ériék:<br>Felv.jegyre várók                          | 206<br>4 500.                                                                                |                                                                                              | Eelvitel K Eelvitel K Módosítu K Stornózá K Rendbe K Mégsen C Duplikálu L Nyomtatá                                                                                                    |  |  |
|----------------------------------------------------------------------------------------------------|----------------------------------------------------------|----------------------------------------------------------------------------------------------------|----------------------------------------------------------------------------------------------------|--------------------------------------------------------------------------|----------------------------------------------------------------------------------------------|----------------------------------------------------------------------------------------------|----------------------------------------------------------------------------------------------------|--|--|
| stenc<br>zi Ferenc<br>n elszámolva<br>) Felv.jegyhez kapcsol<br>tés ideje<br>01.10. Törner Bt.                              | Nettó érték:<br>Nettó érték                              | Szállítólevél száma:<br>Anyagkísérő sorszám<br>Pótkocsi/vontatmány:<br>4 50<br>Felv.j-hez nem kapcso        | FL-000597           a:           :           irez:         4400           00.00         Bruttó           Nlandó         O                                | /11<br>Tel av 17<br>érték:<br>Felv.jegyre várók                          | 206 4 500.                                                                                   |                                                                                              | Eelvitel  Eelvitel  European  Contemporate  Contemporate |  |  |
| zi Ferenc<br>n elszámolva<br>) Felv.jegyhez kapcsol<br>tés ideje<br>01.10. Törner Bt.                                       | Nettó érték:  Nettó érték:  Vevő neve                    | Anyagkísérő sorszám<br>Pótkocsi/vontatmány:<br>4 50<br>Felv.j-hez nem kapcso                                | a:<br>:<br>:<br>:<br>:<br>:<br>:<br>:<br>:<br>:<br>:<br>:<br>:<br>:<br>:<br>:<br>:<br>:<br>:                                                             | Tel av 17<br>érték:<br>Felv.jegyre várók                                 | 206<br>4 500.                                                                                |                                                                                              | <ul> <li>Módosít</li> <li>Stornóz</li> <li>Stornóz</li> <li>Mégsen</li> <li>Mégsen</li> <li>Duplikáli</li> <li>Nyomtatá</li> </ul>                                                                                                    |  |  |
| zi Ferenc<br>n elszámolva<br>) Felv.jegyhez kapcsol<br>tés ideje<br>01.10. Törner Bt.                                       | Nettó érték:                                             | Półkocsi/vontatmány:<br>4 50<br>I Felv.j-hez nem kapcso                                                     | irez 4400<br>10.00 Bruttó<br>Nandó O                                                                                                    | Tel az 17<br>érték:<br>Felv. jegyre várók                                | 206<br>4 500.                                                                                |                                                                                              | <ul> <li>Etomózé</li> <li>Rendbe</li> <li>Mégsen</li> <li>Duplikák</li> <li>Nyomtatá</li> <li>Anvankisá</li> </ul>                                                                                                    |  |  |
| zi Ferenc<br>n elszámolva<br>) Felv.jegyhez kapcsol<br>tés ideje<br>01.10. Törner Bt.                                       | Nettó érték:<br>Jódók O<br>Vevő neve                     | 4 50<br>Felv.j-hez nem kapcso<br>►                                                                          | irez: 4400<br>10.00 Bruttó<br>Ilandó O                                                                                                    | Tel av 17<br>érték:<br>Felv.jegyre várók                                 | 206<br><b>4 500</b> .                                                                        |                                                                                              | Stornózz          Rendbe         Mégsen         Duplikáli         Nyomtatá                                                                                                    |  |  |
| zi Ferenc<br>n elszámolva<br>) Felv.jegyhez kapcsol<br>tés ideje<br>01.10. Törner Bt.                                       | Nettó érték:                                             | 4 50<br>Felv.j-hez nem kapcso                                                                               | irez: 4400<br>10.00 Bruttó<br>alandó O                                                                                                    | Tel av 17<br>érték:<br>Felv jegyre várók                                 | 206<br><b>4 500</b> .                                                                        |                                                                                              | Rendbe     Mégsen     Duplikáli     Nyomtati                                                                                                    |  |  |
| n elszámolva<br>) Felv. jegyhez kapcsol<br>tés ideje<br>01.10. Törner Bt.                                                   | Nettó érték:                                             | 4 50<br>Felv.j-hez nem kapcso                                                                               | irez: 4400<br>00.00 Bruttó<br>Mandó                                                                                                    | Tel av 17<br>érték:<br>Felv.jegyre várók                                 | 206<br><b>4 500</b> .                                                                        |                                                                                              | Mégser                                                                                                    |  |  |
| n elszámolva<br>) Felv. jegyhez kapcsol<br>(tés ideje<br>01.10. Törner Bt.                                                  | Nettó érték:<br>Ilódók O<br>Vevő neve                    | 4 50<br>Felv.j-hez nem kapcso                                                                               | 00.00 Bruttó<br>olandó O                                                                                                    | érték:<br>Felv.jegyre várók                                              | 4 500.                                                                                       |                                                                                              | Mégser                                                                                                    |  |  |
| Felv.jegyhez kapcsol  tés ideje 01.10. Törner Bt.                                                                           | lódók O                                                  | Felv.j-hez nem kapcso                                                                                       | olandó 🔿                                                                                                    | Felv.jegyre várók                                                        |                                                                                              |                                                                                              | Duplikál                                                                                                    |  |  |
| ◀<br>tés ideje                                                                                                    | Vevő neve                                                | •                                                                                                    |                                                                                                    | Þ                                                                        |                                                                                              |                                                                                              |                                                                                                    |  |  |
| tés ideje Di.10. Törner Bt.                                                                                                 | Vevő neve                                                | • ·                                                                                                    |                                                                                                    | ÞI                                                                       |                                                                                              |                                                                                              | Anvagkise                                                                                                    |  |  |
| tés ideje                                                                                                    | Vevő neve                                                |                                                                                                    | ▲ ▲ ► ►                                                                                                    |                                                                          |                                                                                              |                                                                                              |                                                                                                    |  |  |
| .01.10. Törner Bt.                                                                                                    |                                                          |                                                                                                    | Bruttó vég                                                                                                    | öszeg                                                                    | ettó végöss                                                                                  | :ZE 🔨                                                                                        |                                                                                                    |  |  |
|                                                                                                    | iörner Bt. 41 600.00                                     |                                                                                                    |                                                                                                    |                                                                          | Adatszürés                                                                                   |                                                                                              |                                                                                                    |  |  |
| .01.10. Vasfém-Fo                                                                                                    | org-Ker Kft.                                             | g-Ker Kft. 69 200.00                                                                                        |                                                                                                    |                                                                          |                                                                                              | _                                                                                            | Dátum, vagy                                                                                                    |  |  |
| .01.11. Fémszerke                                                                                                    | ezet Építő/Szere                                         | elő Kít                                                                                                    | 227 300.00                                                                                                    |                                                                          |                                                                                              | _                                                                                            | 2011 01 01                                                                                                    |  |  |
| .01.11. Ecomissio                                                                                                    | o Kft.                                                   |                                                                                                    | 107 800.00                                                                                                    |                                                                          |                                                                                              | _                                                                                            |                                                                                                    |  |  |
| .01.11. ALKALOID                                                                                                    | DA Vegyészeti G                                          | i Gyár Zrt. 63 400.00                                                                                       |                                                                                                    |                                                                          | _                                                                                            | Frissítés                                                                                    |                                                                                                    |  |  |
| .01.18. Michelin H                                                                                                    | vlichelin Hungária Kft. 61 070.00                        |                                                                                                    |                                                                                                    |                                                                          | -                                                                                            |                                                                                              |                                                                                                    |  |  |
| .U1.2U. Fémszerke                                                                                                    | Témszerkezet Epítő/Szerelő Kít 87 500.00                 |                                                                                                    |                                                                                                    |                                                                          |                                                                                              |                                                                                              |                                                                                                    |  |  |
| 01.21. Kálló-Fém                                                                                                    | Kálló-Fém Fémfeldolgozó Kít. 616 850.00                  |                                                                                                    |                                                                                                    |                                                                          |                                                                                              |                                                                                              |                                                                                                    |  |  |
| .01.26. Kálló-Fém                                                                                                    | Kálló-Fém Fémfeldolgozó Kft. 204 500.00                  |                                                                                                    |                                                                                                    |                                                                          |                                                                                              |                                                                                              |                                                                                                    |  |  |
| 02.03. Michelin H                                                                                                    | Michelin Hungária Kít. 210 400.00                        |                                                                                                    |                                                                                                    |                                                                          |                                                                                              |                                                                                              |                                                                                                    |  |  |
| 02.14. Jasz-Plasz<br>02.14 Michaelie L                                                                                      | Jász-Plasztik Kít. 68 750.00                             |                                                                                                    |                                                                                                    |                                                                          |                                                                                              |                                                                                              |                                                                                                    |  |  |
| 02.14. Michelin H                                                                                                    | nungana Abrone:<br>pirota Múszorau                       |                                                                                                    | Michelin Hungária Abroncsgyártó Kít. 33 500.00                                                                                                    |                                                                          |                                                                                              |                                                                                              |                                                                                                    |  |  |
| oz. 15. Kobola Ur                                                                                                    | Kobold Unirota Műszergy, és Ker. Kít. 58 500.00          |                                                                                                    |                                                                                                    |                                                                          |                                                                                              |                                                                                              |                                                                                                    |  |  |
| 02.21 K álló-Eém                                                                                                    | Eémfeldolaozó k                                          | es Ker, Kit.                                                                                                |                                                                                                    | 58 500.00                                                                |                                                                                              |                                                                                              |                                                                                                    |  |  |
| .(                                                                                                    | D2.14. Jász-Plas<br>D2.14. Michelin I<br>D2.15 Kobold II | D2.14. Jász-Plasztik Kít.<br>D2.14. Michelin Hungária Abronc                                                | D2.14. Jász-Plasztik Kft.<br>D2.14. Michelin Hungária Abroncsgyártó Kft.                                                                                 | 12.14. Jász-Plasztik Kít.<br>12.14. Michelin Hungária Abroncsgyártó Kít. | 02.14. Jász-Plasztik Kit. 68 750.00<br>02.14. Michelin Hungária Abroncsgyáttó Kit. 33 500.00 | 12.14. Jász-Plasztik Kit. 68 750.00<br>12.14. Michelin Hungária Abroncsgyártó Kit. 33 500.00 | 12.14. JászPlasztik Kit. 68 750.00<br>12.14. Michelin Hungária Abroncsgyártó Kit. 33 500.00<br>12.15. Kokold Likolas Műrszeren, és Ker. Kit. 55 500.00                                                                                                    |  |  |

A készletkezeléshez hasonlóan a felvásárló szállítólevelek felvezetése is két részből áll. Az első részben a felvásárló szállítólevél fejlécét, míg a második részben a hozzá tartozó tételeket kell rögzíteni.

A képernyő jobb felső részében található Felvitel gombot megnyomva megkezdheti a felvásárló szállítólevél fejlécének kitöltését.

Hagyományos módon a sárga mezőket kötelező kitölteni. (Minden esetben, amikor egy adott funkciógomb egyik betűje alá van húzva, akkor az Alt billentyű + az adott betű helyettesíti a funkciógombra történő kattintást.) A dátum mezőben automatikusan felkínálja a program az aktuális rendszerdátumot, amit a dátum mögött található kiválasztó gomb benyomása után megjelenő naptár segítségével bármikor módosíthat.

A felvásárló szállítólevél számát és az anyagkísérő sorszámát a gép automatikusan adja, felhasználva a rendszer indításakor beállított felvásárló szállítólevél betűjelét, azt követően egy szigorú sorszámot, mely mögött a per jel után az aktuális év azonosítója látható. Szükség esetén fuvarozó adható meg, mely a partnertörzsből legördülő mező segítségével választható. A járműtörzsből legördülő menü segítségével kiválasztható a szállító jármű (mely kötelező kitöltésű mező) rendszáma, típusa, valamint a pótkocsi/vontatmány. Az eladó azonosítását legegyszerűbben úgy teheti meg, ha a szállító kódja mögötti kiválasztó gombot megnyomja. Ez esetben megjelenik a partnertörzs, mely név szerinti rendezettségben található.

A képernyő középső részében látható keresőmezőbe írva a program automatikusan rááll a keresett legközelebbi azonosított szállítóra. Természetesen nemcsak a szállító név szerinti keresés lehetséges, képernyő alján látható kereső ablakban a kívánt rendezés szerinti mező nevére kell kattintani. Így lehetséges település szerinti keresés is. Amennyiben megtalálta a keresett szállítót, a jobboldali sávban található

Kiválaszt gombra kell kattintani, vagy az adott soron dupla kattintással ugyanez elérhető.

Amennyiben új szállító adatait szeretné rögzíteni, akkor a Felvitel gombot kell megnyomnia. A szállító adatainak megadása után megjelölheti, hogy a felvásárló szállítólevelet a későbbiekben nem kívánja számlázni (pld. Saját munkavégzéshez szállított anyagok szállítólevele). Ezt a feltett kérdés mögötti kis négyzetbe kattintva teheti meg. Ekkor eltűnik a kis Z az ablakból. Tetszőleges hosszúságú megjegyzés írható egyedileg a felvásárló szállítólevelhez.

A Rendben gomb megnyomásával nyugtázhatja a felvásárló szállítólevél fejlécének elkészültét. A felvásárló szállítólevél ekkor kapja meg a gép által nyilvántartott szigorú sorszámot.

Lehetősége van továbbá az elkészült felvásárló szállítólevélhez anyagkísérő okmány nyomtatására is.

Nagy mennyiségű adathalmaznál célszerű lehet adatszűrés elvégzésére: a jobb oldali gombsorban található "Adatszűrés" feliratú panelen a dátum vagy napok száma megadását követően a "Frissítés" gombra kattintva a program leszűri a megjelenítendő adatokat. Továbbá az alsó táblázatos rész felett található a "Megjelenítendő szállítólevelek" szűrése: Minden felvásárló szállítólevél, Felvásárlási jegyhez kapcsolódók, Felvásárlási jegyre várók. Természetesen a szűrésnek megfelelő paraméterekkel rendelkező szállítólevelek kerülnek az alsó táblázatos részben megjelenítésre.

A képernyő bal felső részén található a felvásárló szállítólevél fejléce a "szállítólevélen szereplő tételek" feliratra klikkelve lehetőség nyílik a tételsorok felvitelére.

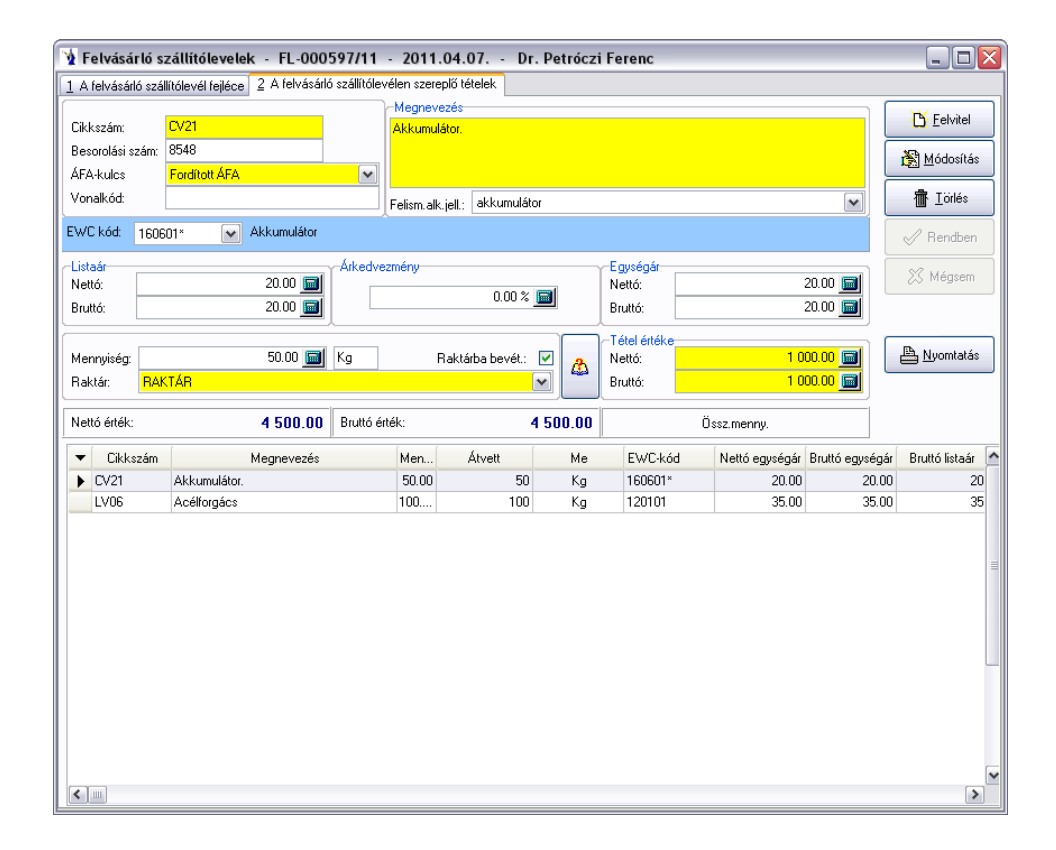

Belépéskor a kurzor automatikusan a vonalkód mezőben villog, amennyiben rendelkezik vonalkód olvasóval, akkor gyakorlatilag a termék vonalkódjának leolvasását kell elvégeznie, a program automatikusan kitölti a szükséges mezőket, azaz felrögzíti a terméket 1 mennyiséggel. Ha a mennyiség változtatására van szükség, akkor csak az "m" billentyű lenyomása után az adott mennyiséget kell beütnie és enterrel nyugtáznia azt. Vonalkód olvasó hiányában a Felvitel gombot kell először megnyomnia. A cikkszám kiválasztásának legegyszerűbb módja a cikkszám mögött található kiválasztó gomb segítségével lehetséges. Ez esetben a program felkínálja a cikktörzset, melyben tetszés szerint kereshet. A képernyő alján látható keresőablakban a kívánt rendezés szerinti mezőre kattintva könnyen megtalálhatja a kívánt terméket. Amennyiben nincs a törzsben a rögzítendő tétel, akkor a Felvitel gombra kattintva megteheti a törzsadat feltöltést. EWC kód rögzítésére is lehetőséget kínál a program. Szükség esetén a korábban a törzsadatokban termékcsoporthoz hozzárendelt EWC kódok legördülő menüből választhatók. A kód kiválasztását követően megjelenik a hozzá tartozó megnevezés. A felismerésre alkalmas jellemző ugyancsak legördülő menüből választható. A hulladékok esetében a besorolási szám és a felismerésre alkalmas jellemző kitöltése kötelező! Amennyiben a felismerésre alkalmas jellemző az egyéb kategóriába tartozik, úgy kötelező megjegyzést füzni hozzá! A Rendben gomb

© PmCode Kft. – NS Kereskedelmi rendszer

megnyomását követően az EWC kód esetleges hiányára figyelmeztet a program. A felrögzített termékhez meg kell adnia a kívánt mennyiséget, valamint az egységárat. Abban az esetben, ha a törzsadatoknál a termék adataiban érvényes eladási ár szerepel, akkor azt a program automatikusan felkínálja Önnek. Mind a mennyiség, mind az árak mezők mögötti számológép jel segítséget ad esetleges műveletek elvégzésére, valamint a mező kitöltésére. Lehetősége van százalékos árkedvezményt megadni. A jobb oldalon szereplő egységár értelemszerűen ennek csökkenésével jelenik meg. Felhasználói korlátozások esetén előfordul, hogy a termék listaárának javítására adott felhasználónak nincs lehetősége. Amennyiben az árkedvezmény mező alatt látható "raktárba bevételezve" nevű négyzet ki van pipálva, akkor kötelező megadni raktárt. A képernyőn látható a felrögzített tételek nettó összértéke, valamint bruttó összértéke. A felrögzített tételek felsorolásszerűen a képernyő alsó részében láthatók, új felvitel esetén a felső mezők a felvitel gomb hatására kiürülnek, várva az újabb információkat. Lehetősége van a már felrögzített adatok módosítására is. Először a képernyő alsó részében lévő felsorolás aktuális sorának

elejére kell kattintania. Ekkor megjelenik a felső részben a módosítani kívánt tételsor. A Módosítás gombot lenyomva bármely mező

tartalma szabadon változtatható. A törlés hasonló módon történik.

A felvásárló szállítólevél fejlécére visszakattintva bármikor gyorskeresés lehetséges. A tetszőlegesen megjelölt mező szerinti rendezettségben láthatja a már elkészült felvásárló szállítóleveleket és a keresettre kattintva a képernyő felső részében megjelenik annak fejléce. Lehetősége van a megjelenítendő szállítólevelek szűrésére a képernyőn felsorolt feltételek szerint, azaz az összes, számlázottak, nem számlázandók, számlázásra várók lehetőségei közül választhat.

A felvásárló szállítólevél állapotát az eladó adatai alatt láthatja, állapottól függően különböző színekkel megjelenítve. A pirossal kiemelt szállítólevelek nyomtatásra várnak, a fehérrel megjelölt szállítólevelek már nyomtatva vannak. A stornózás abban az esetben működik, ha a felvásárló szállítólevél még nem volt kinyomtatva (felhasználói tiltás esetén), vagy nincs lezárva. A gomb lenyomása után a felvásárló szállítólevél tételei automatikusan törlődnek a bizonylatról. Lezárt felvásárló szállítólevél esetén új felvásárló szállítólevelet kell előállítani mínusz mennyiségekkel.

Nyomtatási gomb segítségével bármikor kinyomtatható a felvásárló szállítólevél.

#### 1.2. Felvásárlási jegy

A felvásárlási jegy rögzítése két részből áll. Az első részben a felvásárlási jegy fejlécét, míg a második részben a hozzá tartozó tételeket kell rögzíteni.

A képernyő jobb felső részében található Felvitel gombot megnyomva megkezdheti a felvásárlási jegy fejlécének kitöltését.

| 🤹 Felvásárla                      | ási jeg                | yek                                    |                                   |                            |                             |                           |                    |      |               |
|-----------------------------------|------------------------|----------------------------------------|-----------------------------------|----------------------------|-----------------------------|---------------------------|--------------------|------|---------------|
| <ol> <li>A felvásárlás</li> </ol> | i jegy fejl            | éce 2 A fe                             | elvásárlási jegyen                | szereplő tétel             | ek Azonosító                | okmány                    |                    |      |               |
| Felv.jegy kelte                   | : <mark>2011.</mark> / | 04.07 <u>I</u>                         | I Teljesítés id                   | eje: <mark>2011.0</mark> 4 | 4.07 15                     | Sorszáma: M               | IF-086883/11       |      | Eelvitel      |
| Eladó kódja:                      | 13496                  |                                        |                                   |                            |                             |                           |                    | -    | Módosítás     |
| Eladó neve:                       | Dr. P                  | etróczi F                              | erenc                             |                            |                             |                           |                    |      |               |
| Település:                        | Nyíregył               | náza                                   |                                   | Irsz:                      | 4400 /                      | Adószám:                  |                    | ≡    | 👘 Stornózás   |
| Cím:                              | Sarló uto              | Sarló utca 17. Tel.az: 17206 EU adóaz: |                                   |                            |                             |                           |                    |      |               |
| Bankszámla:                       |                        | IBAN szám:                             |                                   |                            |                             |                           |                    |      |               |
| Fizetés módja                     | : <mark>Készp</mark>   | iénz 🔤                                 | <ul> <li>Fizetési hatá</li> </ul> | áridő: <mark>2011.0</mark> | 04.07 15                    | Valutanem: <mark>F</mark> | Forint 🔽           |      | 🔀 Mégsem      |
| Teljesítés helj<br>Üzletkötő:     | ye: Nyír               | egyháza                                |                                   | <ul> <li>Felva</li> </ul>  | ásárló bankszá              | mla: 1204280              | 9-00118260-00100 💌 |      |               |
| Nyo                               | mtatásr                | a vár!                                 | Nettó értél                       | c                          | 103 500.00                  | Bruttó érté               | k: 103 500         | .00  | Nyomtatás     |
| Bizonylatszám                     | szerinti l             | (eresés                                |                                   |                            |                             | Rendezett                 | ség: 🥝 🛛 Részle    | etek | Felv.         |
| ŀ                                 | •                      |                                        | •                                 |                            | Þ                           |                           | 14                 |      | Sziev->Feivį. |
| ▼ Bizonylats                      | zám 主                  | Számla ke                              | lte Telj. idő                     |                            | Vevő nev                    | e                         |                    | ^    | Pénztárbiz.   |
| MF-086873                         | 3/11                   | 2011.02.21                             | . 2011.02.21.                     | Zsíros Jáno                | s                           |                           | Napkor             |      | Szűrés        |
| MF-086874                         | 4/11                   | 2011.02.21                             | . 2011.02.21.                     | Bíró Miklós                | Bíró Miklós János Nyírtelek |                           |                    |      | Utolsó 3 nap  |
| MF-086875                         | 5/11                   | 2011.02.21                             | . 2011.02.21.                     | Zajácz Olive               | ér                          |                           | Utolsó 30 nap      |      |               |
| MF-086876                         | 6/11                   | 2011.02.21                             | . 2011.02.21.                     | Szabó Rich                 | árd                         |                           | Ez és a múlt év    |      |               |
| MF-086877                         | 7/11                   | 2011.02.21                             | . 2011.02.21.                     | Paljenek Jó                | zsef                        |                           | <u> </u>           |      |               |
| MF-086878                         | B/11                   | 2011.03.03                             | . 2011.03.03.                     | Bogár Istvá                | in                          |                           |                    |      |               |
| MF-086879                         | 9711                   | 2011.04.06                             | . 2011.04.06.                     | Dr. Petrócz                | Dr. Petróczi Ferenc Nyír    |                           |                    |      |               |
| MF-086880                         | J711                   | 2011.04.07                             | . 2011.03.03.                     | Bogár Istvá                | in                          |                           | Nyíregyháza        |      |               |
| MF-086881                         | 1711                   | 2011.04.07                             | . 2011.04.07.                     | Dr. Petrócz                | i Ferenc                    |                           | Nyiregyháza        |      |               |
| MF-086883                         | 2711                   | 2011.04.07                             | . 2011.04.07.                     | Dr. Petrócz                | i Ferenc                    |                           | Nyiregyháza        |      | -             |
| MF-086883                         | 3711                   | 2011.04.07                             | 2011.04.07.                       | Dr. Petrócz                | i Ferenc                    |                           | Nyiregyhaza        | ~    | <u> </u>      |
| < .                               |                        |                                        |                                   |                            |                             |                           | 3                  |      |               |

A felvitel gombra való kattintást helyettesíti az Alt+F billentyű együttes lenyomása. (Minden esetben, amikor egy adott funkciógomb egyik betűje alá van húzva, akkor az Alt billentyű + az adott betű helyettesíti a funkciógombra történő kattintást.) Új felvásárlási jegy rögzítése kezdetén az automatikusan megjelenő partnertörzsből kiválasztható a kívánt partner. Ha a kiválasztott partner törzsadatainál a megjegyzés mezőben ki van töltve a KÜJ (környezetvédelmi ügyfél jel) és a KTJ (környezetvédelmi területi jel) szám, akkor a program engedélyezi fordított ÁFA-s felvásárlási jegy készítését, amit a képernyőn felirat is jelez. Hagyományos módon a sárga mezőket kötelező kitölteni. A felvásárlási jegy kelte és a teljesítés időpontja mezőben automatikusan felkínálja a program az aktuális rendszerdátumot, amit a dátum mögött található kiválasztó gomb benyomása után megjelenő naptár segítségével bármikor módosíthat. A felvásárlási jegy számát a gép automatikusan adja abban az esetben, ha a technikai műveletek menüpontban a programot használó cég adatainál az erre vonatkozó jelölőnégyzetet kipipálta. A felvásárlási jegyszám képzésekor a rendszer felhasználja a rendszer indításakor beállított felvásárlási jegy betűjelét, azt követően egy szigorú sorszámot, mely mögött a per jel után az aktuális év azonosítója látható. A partner azonosítását legegyszerűbben úgy teheti meg, ha a partnerkód mögötti kiválasztó gombot megnyomja. Ez esetben megjelenik a partnertörzs, mely név szerinti rendezettségben található. A képernyő középső részében látható keresőmezőbe írva a program automatikusan rááll a keresett legközelebbi azonosított partnerre. Természetesen nemcsak a partner név szerinti keresés lehetséges, képernyő alján látható kereső ablakban a kívánt rendezés szerinti mező nevére kell kattintani. Így lehetséges település, cím szerinti keresés is. Amennyiben megtalálta a keresett partnert, a jobboldali sávban található

Kiválaszt gombra kell kattintani, vagy a képernyő alsó részében a vevő sorában dupla kattintással ugyanezt elérhetjük. Amennyiben új

partner adatait szeretné rögzíteni, akkor a Felvitel gombot kell megnyomnia.

A felvásárlási jegyszám mező alatt látható a valutanem, amit kötelező kitölteni (a program az alapértelmezett forintot felajánlja). A program csak a valutatörzsben rögzített valutanemek közül enged választani.(Itt is felkínáljuk az alapértelmezett valutát) Szintén kötelező kitöltésű mező a településazonosító, melyet a partnertörzsben rendelhet az adott partnerhez, ennek hiányában a program figyelmeztetést küld, nem készíthető el a felvásárlási jegy. A képernyő felső részében látható ablak gördítő sávját kissé lejjebb mozdítva láthatóvá válik a felvásárlási jegy fejlécének további adatsora, melyben kötelező megadni a fizetési módot, aminek alapértékét a program a partner törzsadatában rögzített értéknek megfelelően hozza. A fizetési határidő szintén kötelező kitöltésű mező, mely a teljesítés időpontjának és a partnertörzsben megadott fizetési napok számának figyelembe vételével alapértéket is felajánl. Természetesen ezt bármikor módosíthatja a dátum mező végében látható kiválasztó gomb segítségével, mely a naptárat tárja Ön elé. A teljesítés helye mező kitöltése nem kötelező, a mögötte lenyitható nyilacska felkínálja a vevő és a szállító címét, mint lehetséges teljesítés helye. Az felvásárló bank számlaszáma mező abban az esetben nem üres, ha a bankszámlák törzsben egyetlen egy bankszámlaszámot adott meg. Ha több bankszámlászámát. Megjegyzés fűzhető a felvásárlási jegyen éppen aktuálisan szerepeltetni kívánt bankszámlaszámát. Megjegyzés fűzhető a felvásárlási jegyen a fizetési mód és időpontok után, a felvásárlási jegyen szereplő tételek előtt lesz látható. A másik megjegyzés rész a felvásárlási jegy végösszegének feltüntetése

után kerül nyomtatásra. A Rendben gomb megnyomása rögzíti a felvásárlási jegyet, ekkor kapja meg a szigorú gépi sorszámot. Felvásárlási

jegyet soha nem lehet törölni, csak stornózni. Minden felvásárlási jegy addig javítható és módosítható, amíg ki nem lett nyomtatva. Kinyomtatott felvásárlási jegyen a törvényi előírásoknak megfelelően semmilyen javítás nem eszközölhető. A stornó felvásárlási jegy automatikusan készül, Önnek csak a biztonsági kérdésekre kell válaszolnia, hogy valóban stornózni kívánja-e a felvásárlási jegyet, és meg kell adnia az elkészítendő stornó felvásárlási jegy keltét, teljesítési időpontját, valamint fizetési határidejét betartva az érvényben lévő jogszabályokat. A program által elkészített felvásárlási jegy értelemszerűen mínusz értékkel jelenik meg hivatkozva az eredeti felvásárlási jegyre.

A felvásárlási jegyen szereplő tételek mezőre kattintva a következő kép jelenik meg:

| 1 A felvásárlási jegy fejléce<br>Cikkszám: LV20<br>Besorolási szám: 7802<br>ÁFA-kulcs <mark>Alanyi adó</mark> | 2 A felvásárlási jegyen szere<br>Megnevezés<br>Ólom hulladák | eplő tételek 🛛 A             | zonosító okmány                     |                               |                           |                      |
|----------------------------------------------------------------------------------------------------|--------------------------------------------------------------|------------------------------|-------------------------------------|-------------------------------|---------------------------|----------------------|
| Cikkszám: LV20<br>Besorolási szám: 7802<br>ÁFA-kulcs <mark>Alanyi adó</mark>                                  | -Megnevezés-                                                 |                              |                                     |                               |                           |                      |
| Besorolási szám: 7802<br>ÁFA-kulcs Alanyi adó                                                                 | UIUIIIIIIIIIIIIIIIIIIIIIIIIIIIIIIIIIIII                      |                              |                                     |                               |                           | Eelvitel             |
| ÁFA-kulos <mark>Alanyi adó</mark>                                                                             |                                                              |                              |                                     |                               |                           | A Módosítás          |
|                                                                                                    | mente: 🕶                                                     |                              |                                     |                               |                           |                      |
| Vonalkođ:                                                                                                    | Felism.alk.jell.:                                            | háztartási egyé              | b fémhulladék                       |                               | •                         | Törlés 🚡             |
| EWC kód: 170403                                                                                               | 🖌 Ólom                                                       |                              |                                     |                               |                           | 🖉 Rendben            |
| Listaár<br>Nettó: 150.00 [<br>Bruttó: 150.00 [                                                                | Arkedvezmény E<br>0.00 % B<br>B                              | Egységár<br>lettó:<br>ruttó: | Té<br>150.00 📾 Net<br>150.00 📾 Brul | el értéke<br>ó:<br>tó:        | 5 325.00 📷                | 🖉 Mégsem             |
| Mennyiség: 35.5<br>Raktár: <mark>RAKTÁR</mark>                                                                |                                                              | aktárba bevéte               |                                     | Tétel fi<br>Nettó:<br>Bruttó: | orintértéke<br>5 325.00 📷 | Vissza<br>a fejlécre |
| Munkaszám                                                                                                    | Y Főkönyvi számok                                            |                              |                                     |                               |                           |                      |
| <b></b>                                                                                                    | Vevő :                                                       | 🕞 Bevétel:                   | 🕞 Áfa                               | :                             |                           |                      |
| Eddigi nettó érték összesen:                                                                                  | 5 325.0                                                      | )0 Eddigi bru                | ttó érték összesen:                 |                               | 5 325.00                  | Nyomtatás 💾          |
| ▼ Cikkszám                                                                                                    | Megnevezés                                                   |                              | Mennyiség                           | Me                            | Nettó egységár            | Bruttó egy           |
| LV20                                                                                                    | Ólom hulladék                                                |                              | 35.50                               | ) Kg                          | 150.0                     | 0                    |
|                                                                                                    |                                                              |                              |                                     |                               |                           |                      |

módosítására is. Először a képernyő alsó részében lévő felsorolás aktuális sorának elejére kell kattintania. Ekkor megjelenik a felső részben a módosítani kívánt tételsor. A Módosítás gombot lenyomva bármely mező tartalma szabadon változtatható. A törlés hasonló módon történik.

A "Vissza a fejlécre" gomb segítségével visszalép a program a felvásárlási jegy fejlécére.

Jogszabályi követelményeknek megfelelően szükség lehet az értékesítő azonosítására. Meg kell jelölni, hogy saját tulajdonú-e az értékesíteni kívánt hulladék, ha nem saját tulajdona, akkor meg kell adni a begyűjtés helyét és dátumát. Az azonosító okmány típusa a már korábban törzsadatokhoz felvitt okmánytípusokból legördülő mező segítségével kiválasztható, az okmány sorszámának megadása után a program ellenőrzi, hogy létezik-e ilyen sorszámú másolata. Ha nem létezik, a program figyelmeztetést küld ennek pótlására. Az itt rögzített azonosító okmány kerül az írásbeli nyilatkozatra.

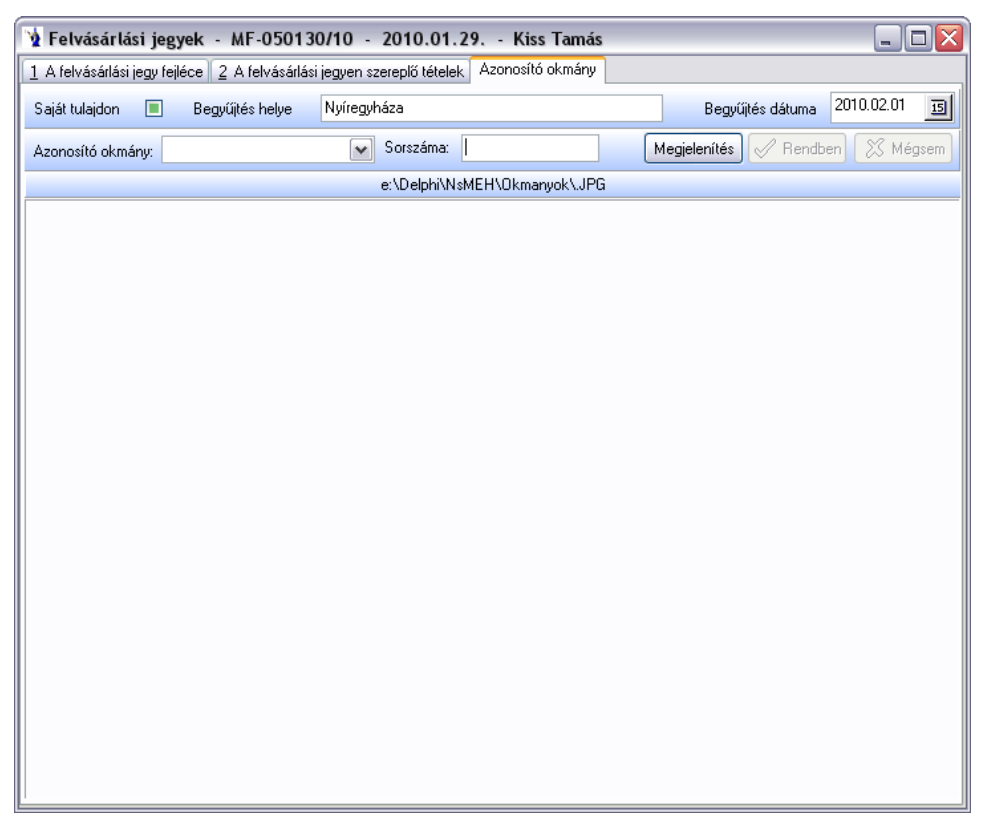

A felvásárlási jegy fejlécére visszakattintva bármikor gyorskeresés lehetséges. A tetszőlegesen megjelölt mező szerinti rendezettségben láthatja a már elkészült felvásárlási jegyeket és a keresettre kattintva a képernyő felső részében megjelenik annak fejléce.

Felvásárló szállítólevélről történő felvásárlási jegy készítése:

A menüsor jobb oldalán található Szlev->Felvásárlási jegy gomb akkor aktív, ha olyan felvásárlási jegy fejlécén áll, mely még nem volt kinyomtatva. Ekkor van lehetősége a felvásárlási jegy tételsoraiba átemelni a felvásárló szállítólevelek tételeit.

| Felv.szállítólev-ről f                                                 | elv. jegy készíté       | se          |
|------------------------------------------------------------------------|-------------------------|-------------|
| ☑ FL-000160/10                                                         | 5 000.00                | 2010.02.17. |
| Fizetendő:      Fizetendő:     Szonos cikkszámok     Összevonás nélkül | 5 000.00<br>összevonása |             |
| Felv.jegy készítés                                                     | e                       | 🗙 Mégsem    |

Minden olyan szállítólevél szerepel ezen a megjelenő képernyőn, melyről még nem készült felvásárlási jegy. Alapértelmezésben minden felvásárló szállítólevél ki van jelölve. Azokat a szállítóleveleket, melyeket nem kíván felvásárlási jegyre tenni, a szállítólevél szám előtti mezőre kattintva eltünteti belőle a pipát. Ekkor értelemszerűen csökken a képernyőn látható fizetendő összeg.

| N | 🗴 FL-000160/10 sz. szállítólevélen szereplő tételek 📃 🗖 🔀 |                   |           |    |         |                         |  |  |
|---|-----------------------------------------------------------|-------------------|-----------|----|---------|-------------------------|--|--|
|   | Cikkszám                                                  | Megnevezés        | Mennyiség | Ме | EWC-kód | Nettó egységár egységár |  |  |
| Þ | CV11                                                      | Alumíniumforgács. | 50.00     | Kg | 120103  | 100.00                  |  |  |
|   |                                                           |                   |           |    |         |                         |  |  |
|   |                                                           |                   |           |    |         |                         |  |  |
|   |                                                           |                   |           |    |         |                         |  |  |
|   |                                                           |                   |           |    |         |                         |  |  |
|   |                                                           |                   |           |    |         |                         |  |  |
|   |                                                           |                   |           |    |         |                         |  |  |
|   |                                                           |                   |           |    |         |                         |  |  |
|   |                                                           |                   |           |    |         |                         |  |  |
| R |                                                           |                   |           |    |         | >                       |  |  |
|   |                                                           | 🗸 ок              |           |    |         |                         |  |  |

A szállítólevél sorára duplán kattintva egy újabb ablak nyílik meg, melyen láthatja az adott szállítólevél tartalmát. A felv. jegy készítése gombra kattintva a program a szállítólevelekről automatikusan átemeli a tételeket a felvásárlási jegyre. A szállítólevelek tételei három szempont szerint összevonhatók:

- azonos cikkszámok összevonása
- összevonás nélkül

A felv. jegy készítése gombra kattintva az adott szempont szerint feltölti a felvásárlási jegy tételsorait.

Készpénzes felvásárlási jegyekhez egy gombnyomással generálhat kiadási pénztárbizonylatot. A "Pénztárbizonylat" gomb megnyomására a következő ablak jelenik meg:

| 🦹 Kiadási pénztárbizonylat generálás 🛛 🖃 🗔 🔀 |                                     |               |  |  |  |  |
|----------------------------------------------|-------------------------------------|---------------|--|--|--|--|
| Pénztár:                                     | Házi pénztár                        | ▼ Valuta: HUF |  |  |  |  |
| Partner:                                     | Kiss Tamás (Kód.: 06384)            |               |  |  |  |  |
| Számlaszám:                                  | MF-050130/10                        |               |  |  |  |  |
| Jogcímkód:                                   | Főkönyvi szám:                      |               |  |  |  |  |
| Dátum:                                       | 2010.01.29                          |               |  |  |  |  |
| Szöveg:                                      | A MF-050130/10 sz. számla rendezése |               |  |  |  |  |
| Számlaérték:                                 | 20 🔟                                |               |  |  |  |  |
| Pénztárbizor                                 | Part generálás                      | 🎸<br>Mégsem   |  |  |  |  |

Ezen a panelen csak a pénztárt kell kiválasztania, a program a többi adatot automatikusan kitölti, melyet természetesen Ön felülbírálhat. A jogcímkód és a főkönyvi szám megadható a "Pénztárbizonylatok automatikus generálásának paraméterei" menüpontban. A "Pénztárbizonylat generálás" gombra kattintva elkészül a bizonylat, mely a nyomtatvány szigorú sorszámozásnak megfelelően a soron következőt kapja.

Nyomtatás: A program alapbeállításainál (4.2.) kötelezően meg kell adni a felvásárlási jegy nyomtatási példányszámát. A program ezt mint paramétert minden nyomtatáskor felkínálja. A Nyomtatási gombra kattintva megváltoztatható a törzsből előhozott nyomtatási példányszám,

valamint változtatható a nyomtató típusa. Amennyiben nincs kijelölt alapnyomtató, akkor a Nyomtatóra gomb inaktív. Egy felvásárlási jegyet eredetiben csak egyszer lehet kinyomtatni, minden további kinyomtatott példány másolat felirattal jelenik meg. A felvásárlási jegy

alján fel van tüntetve a nyomtatás pontos időpontja, valamint jelszóval rendelkező felhasználók esetén a felvásárlási jegyet készítő neve. A felvásárlási jegy nyomtatásával egyidejűleg **írásbeli nyilatkozat és írásbeli megállapodás is nyomtatható**, melynek tartalma a hatályos jogszabályoknak megfelelnek. Lakossági felvásárlásoknál ez a jelölőnégyzet automatikusan kitöltésre kerül.

| 🖞 Felvásárlási jegy megjelenítése 📃 🗖 🔀      |                                                                                                    |            |                     |  |  |  |  |
|----------------------------------------------|----------------------------------------------------------------------------------------------------|------------|---------------------|--|--|--|--|
| Nyomtatóra                                   | _                                                                                                    | Képernyőre | <b>X</b><br>Bezárás |  |  |  |  |
| 🗌 Írásbeli m                                 | 20.00 HUF                                                                                                    |            |                     |  |  |  |  |
| Magyar<br>Angol<br>Német                     | Magyar         Számla nyomtatási példányszáma:         2           Angol         Származási nyilatkozat:         Imaginational származási nyilatkozat: |            |                     |  |  |  |  |
| Nyomtató: Wvezer/HP LaserJet 1220 Series PCL |                                                                                                    |            |                     |  |  |  |  |

### 1.3. Kimenő szállítólevelek

| 1 200.21 21.2 ***                                                            |                                                      |                                                                 |                   |            |                                              |               | _ 0                  |
|------------------------------------------------------------------------------|------------------------------------------------------|-----------------------------------------------------------------|-------------------|------------|----------------------------------------------|---------------|----------------------|
| A szállítólevél fejléce                                                      | 2 A szállítólevélen                                  | szereplő tételek                                                |                   |            |                                              |               |                      |
| Feljesítés ideje:                                                            | 2011.03.04                                           | 15 Szállítól                                                    | evél száma: ML-00 | 0420/11    |                                              |               | Eelvitel             |
| <sup>-</sup> uvarozó:                                                        |                                                      | ▼ Anyagk                                                        | ísérő sorszáma:   |            |                                              |               | Módosítás            |
| lármű/vontató:                                                               | FTR-198, IFA                                         |                                                                 | <b>▼</b> E        |            |                                              | Ī             |                      |
| vevőkód:                                                                     | 19225                                                |                                                                 |                   |            |                                              |               | The <u>Stornózás</u> |
| √evő neve:                                                                   | Bogár István                                         |                                                                 |                   |            |                                              |               | . Rendhen            |
| Feliesítés helve:                                                            | Nyíregyháza                                          |                                                                 |                   | irsz: 4400 | Tel.az: 1720                                 | 6             |                      |
| A szál                                                                       | lítólevél számlázá                                   | sra vár!                                                        | vettó érték:      | 200.00     | Bruttó érték:                                | 200.00        | 🕺 🚿 Mégsem           |
| togiolopítopdő ozállítál                                                     | lovolok                                              |                                                                 |                   |            |                                              |               |                      |
| Minden szállítólevél                                                         | Szé                                                  | mlázottak                                                       | 🔘 Nem számlázand  | ók 🤇       | ) Számlázásra vári                           | ók            |                      |
| -                                                                            |                                                      |                                                                 | -                 |            |                                              |               |                      |
|                                                                              |                                                      |                                                                 |                   |            |                                              |               | Duplikálá:           |
| a állítálou álozáro, ozorin                                                  | ti korosós                                           |                                                                 |                   |            |                                              |               | Nuomtatás            |
| zaiittoieveiszaitt szerin                                                    |                                                      |                                                                 |                   |            |                                              |               |                      |
| н                                                                            |                                                      | •                                                               |                   |            | C/                                           |               | 📇 Anyagkiséri        |
| Szállítólevél száma                                                          | a Teljesítés ide                                     | ije Vevő r                                                      | neve              | Bruttó vé  | göszeg                                       | ettó végössze |                      |
| ML-000406/11                                                                 | 2011.02.01                                           | . UD Stahl Recycling K                                          | lít.              |            | 748 140.00                                   |               | Dátum vagu           |
| ML-000407/11                                                                 | 2011.02.02                                           | . UD Stahl Recycling K                                          | ift.              |            | 2 254 200.00                                 | l             | napok száma:         |
| ML-000408/11                                                                 | 2011.02.02                                           | . UD Stahl Recycling K                                          | lít.              |            | 1 886 820.00                                 |               | 2011.02.01           |
| ML-000409/11                                                                 | 2011.02.02                                           | . Jász-Plasztik Kít.                                            |                   |            | 3 462 000.00                                 | l l           | Education of the     |
| ML-000410/11                                                                 | 2011.02.03                                           | . UD Stahl Recycling K                                          | lít.              |            | 1 421 200.00                                 |               | Flissites            |
| ML-000411/11                                                                 | 2011.02.03                                           | . UD Stahl Recycling K                                          | lít.              |            | 1 305 050.00                                 |               |                      |
| ML-000412/11                                                                 | 2011.02.07                                           | . Ereco Zrt.                                                    |                   |            | 1 143 900.00                                 |               |                      |
| ML-000413/11                                                                 | 2011.02.07                                           | . Dobos László - Méh                                            |                   |            | 1 237 320.00                                 | ſ             |                      |
| ML-000414/11                                                                 | 2011.02.11                                           | . Orbán-Morvai Ker. és                                          | Szolg. Kít.       |            | 3 814 400.00                                 |               |                      |
|                                                                              | 2011.02.15                                           | . Dobos László - Méh                                            |                   |            | 1 099 440.00                                 |               |                      |
| ML-000415/11                                                                 |                                                      | . UD Stahl Recycling K                                          | (f)               |            | 1 986 660.00                                 |               | =                    |
| ML-000415/11<br>ML-000416/11                                                 | 2011.02.16                                           |                                                                 | a.c.              |            |                                              |               |                      |
| ML-000415/11<br>ML-000416/11<br>ML-000417/11                                 | 2011.02.16<br>2011.02.17                             | . UD Stahl Recycling K                                          | lít.              |            | 1 197 870.00                                 | 1             |                      |
| ML-000415/11<br>ML-000416/11<br>ML-000417/11<br>ML-000418/11                 | 2011.02.16<br>2011.02.17<br>2011.02.17               | . UD Stahl Recycling K<br>. Jász-Plasztik Kít.                  | lít.              |            | 1 197 870.00<br>2 965 500.00                 |               |                      |
| ML-000415/11<br>ML-000416/11<br>ML-000417/11<br>ML-000418/11<br>ML-000419/11 | 2011.02.16<br>2011.02.17<br>2011.02.17<br>2011.02.18 | . UD Stahl Recycling K<br>Jász-Plasztik Kít.<br>S-METALTRADE-EX | Kft.              |            | 1 197 870.00<br>2 965 500.00<br>8 908 200.00 |               |                      |

A szállítólevelek felvezetése két részből áll. Az első részben a szállítólevél fejlécét, míg a második részben a hozzá tartozó tételeket kell rögzíteni.

A képernyő jobb felső részében található Felvitel gombot megnyomva megkezdheti a szállítólevél fejlécének kitöltését. Hagyományos módon a sárga mezőket kötelező kitölteni. (Minden esetben, amikor egy adott funkciógomb egyik betűje alá van húzva, akkor az Alt billentyű + az adott betű helyettesíti a funkciógombra történő kattintást.) A dátum mezőben automatikusan felkínálja a program az aktuális rendszerdátumot, amit a dátum mögött található kiválasztó gomb benyomása után megjelenő naptár segítségével bármikor módosíthat.

A szállítólevél számát és az anyagkísérő sorszámát a gép automatikusan adja, felhasználva a rendszer indításakor beállított szállítólevél betűjelét, azt követően egy szigorú sorszámot, mely mögött a per jel után az aktuális év azonosítója látható. Szükség esetén fuvarozó adható meg, mely a partnertörzsből legördülő mező segítségével választható. A járműtörzsből legördülő menü segítségével kiválasztható a szállító jármű (mely kötelező kitöltésű mező) rendszáma, típusa, valamint a pótkocsi/vontatmány. A vevő azonosítását legegyszerűbben úgy teheti meg, ha a vevőkód mögötti kiválasztó gombot megnyomja. Ez esetben megjelenik a vevőtörzs, mely név szerinti rendezettségben található.

A képernyő középső részében látható keresőmezőbe írva a program automatikusan rááll a keresett legközelebbi azonosított vevőre. Természetesen nemcsak a vevő név szerinti keresés lehetséges, képernyő alján látható kereső ablakban a kívánt rendezés szerinti mező nevére kell kattintani. Így lehetséges település szerinti keresés is. Amennyiben megtalálta a keresett vevőt, a jobboldali sávban található Kiválaszt gombra kell kattintani, vagy az adott soron dupla kattintással ugyanez elérhető.

Amennyiben új vevő adatait szeretné rögzíteni, akkor a  $\boxed{\text{Felvitel}}$ gombot kell megnyomnia. A vevő adatainak megadása után megjelölheti, hogy a szállítólevelet a későbbiekben nem kívánja számlázni (pld. Saját munkavégzéshez szállított anyagok szállítólevele). Ezt a feltett kérdés mögötti kis négyzetbe kattintva teheti meg. Ekkor eltűnik a kis  $\checkmark$  az ablakból. Tetszőleges hosszúságú megjegyzés írható egyedileg a szállítólevélhez.

A Rendben gomb megnyomásával nyugtázhatja a szállítólevél fejlécének elkészültét. A szállítólevél ekkor kapja meg a gép által nyilvántartott szigorú sorszámot.

Lehetősége van továbbá az elkészült felvásárló szállítólevélhez anyagkísérő okmány nyomtatására is.

Nagy mennyiségű adathalmaznál célszerű lehet adatszűrés elvégzésére: a jobb oldali gombsorban található "Adatszűrés" feliratú panelen a dátum vagy napok száma megadását követően a "Frissítés" gombra kattintva a program leszűri a megjelenítendő adatokat.

A képernyő bal felső részén található a szállítólevél a "szállítólevélen szereplő tételek" feliratra klikkelve lehetőség nyílik a tételsorok felvitelére.

| 1 Szannoleve                 | elek - ML-000420/11 -               | 2011.03.0    | 04 Bo                                   | ogár István                 | I                    |                         |                    |                     |                 |
|------------------------------|-------------------------------------|--------------|-----------------------------------------|-----------------------------|----------------------|-------------------------|--------------------|---------------------|-----------------|
| A szállítólevél              | l fejléce 2 A szállítólevélen szere | eplő tételek |                                         |                             |                      |                         |                    |                     |                 |
| Cikkszám:                    | CE28                                | A            | vlegnevezés<br><mark>Akkumulátor</mark> | s<br>r (feld.)              |                      |                         |                    |                     | Eelvitel        |
| Besorolási szám              | n: 8548109199                       |              |                                         |                             |                      |                         |                    | Ī                   | 🖹 Módosítás     |
| AFA-kulcs<br>√onalkód:       | Forditott AFA                       |              | oliom alk ioll                          | - akkumulát                 | or                   |                         |                    |                     | Iörlés          |
| WC kód: 16/                  | ;0601* 💽 Akkumulátor                |              | eiisin.aik.jeii.                        |                             |                      |                         |                    |                     | <br>√ Rendben   |
| istaár<br>Jettó:             | 20.00 🔳                             | Árkedvezm    | iény                                    | 0.00 %                      |                      | Egységár<br>Nettó:      |                    | 20.00 🔟             | X Mégsem        |
| ruttó:                       | 20.00 🔟                             |              |                                         | 0.00%                       |                      | Bruttó:                 |                    | 20.00 💼             |                 |
| tennyiség:                   | 10.00 🔟                             | Kg           | Rak                                     | tárból kiadva:              |                      | ─Tétel értéke<br>Nettó: | •                  | 200.00 💼            | 🖺 Nyomtatás     |
| laktár: <mark>R/</mark>      | aktár                               |              |                                         |                             | <ul> <li></li> </ul> | Bruttó:                 |                    | 200.00 📷            |                 |
| lettó érték:                 | 200.00                              | Bruttó érték | k:                                      |                             | 200.00               |                         | Össz.menny.: 10 Kg |                     |                 |
|                              |                                     |              |                                         |                             |                      | 1                       |                    | AL MARTIN A         | Drutté lista ár |
| <ul> <li>Cikkszám</li> </ul> | n Megnevezés                        |              | Me Bes                                  | orolási szám                | Mennyiseg            | Atvett                  | EWC-kód            | Netto listaar       | Dirutto listaal |
| CE28                         | Megnevezés                          |              | Me Besi                                 | orolási szám<br>1481 091 99 | Mennyiseg<br>10      | Atvett                  | EWC-kód            | Netto listaar<br>20 | Diulio listaal  |
| CE28                         | n Megnevezés<br>Akkumulátor (feld.) |              | Me Besi                                 | orolàsi szám<br>48109199    | Mennyiseg<br>10.     | 00 Atvett               | EWC-kód<br>160601* | 20                  | 2               |

Belépéskor a kurzor automatikusan a vonalkód mezőben villog, amennyiben rendelkezik vonalkód olvasóval, akkor gyakorlatilag a termék vonalkódjának leolvasását kell elvégeznie, a program automatikusan kitölti a szükséges mezőket, azaz felrögzíti a terméket 1 mennyiséggel. Ha a mennyiség változtatására van szükség, akkor csak az "m" billentyű lenyomása után az adott mennyiséget kell beütnie és enterrel nyugtáznia azt. Vonalkód olvasó hiányában a Felvitel gombot kell először megnyomnia. A cikkszám kiválasztásának legegyszerűbb módja a cikkszám mögött található kiválasztó gomb segítségével lehetséges. Ez esetben a program felkínálja a cikktörzset, melyben tetszés szerint kereshet. A képernyő alján látható keresőablakban a kívánt rendezés szerinti mezőre kattintva könnyen megtalálhatja a kívánt terméket. Amennyiben nincs a törzsben a rögzítendő tétel, akkor a Felvitel gombra kattintva megteheti a törzsadat feltöltést. A kiválaszt gomb megnyomását követően a program automatikusan kitölti cikkszámot, besorolási számot, az ÁFA kulcsot, valamint a listaárat. EWC kód rögzítésére is lehetőséget kínál a program. Szükség esetén a korábban a törzsadatokban termékcsoporthoz hozzárendelt EWC kódok legördűlő menüből választhatók. A kód kiválasztását követően megjelenik a hozzá tartozó megnevezés. A felismerésre alkalmas jellemző ugyancsak legördülő menü segítségével törzsből választható. A hulladékok esetében a besorolási szám és a felismerésre alkalmas jellemző kitöltése kötelező! Amennyiben a felismerésre alkalmas jellemző az egyéb kategóriába tartozik, úgy kötelező megjegyzést fűzni hozzá! A Rendben gomb megnyomását követően az EWC kód esetleges hiányára figyelmeztet a program. A felrögzített termékhez meg kell adnia a kívánt mennyiséget, valamint az egységárat. Abban az esetben, ha a törzsadatoknál a termék adataiban érvényes eladási ár szerepel, akkor azt a program automatikusan felkínálja Önnek. Mind a mennyiség, mind az árak mezők mögötti számológép jel segítséget ad esetleges műveletek elvégzésére, valamint a mező kitöltésére. Lehetősége van százalékos árkedvezményt megadni. A jobb oldalon szereplő egységár értelemszerűen ennek csökkenésével jelenik meg. Felhasználói korlátozások esetén előfordul, hogy a termék listaárának javítására adott felhasználónak nincs lehetősége. Amennyiben az árkedvezmény mező alatt látható "raktárból lett kiadva" nevű négyzet ki van pipálva, akkor kötelező megadni raktárt. A képernyőn látható a felrögzített tételek nettó összértéke, valamint bruttó összértéke. A felrögzített tételek felsorolásszerűen a képernyő alsó részében láthatók, új felvitel esetén a felső mezők a felvitel gomb hatására kiürülnek, várva az újabb információkat. Lehetősége van a már felrögzített adatok módosítására is. Először a képernyő alsó részében lévő felsorolás aktuális sorának Módosítás elejére kell kattintania. Ekkor megjelenik a felső részben a módosítani kívánt tételsor. A gombot lenyomva bármely mező tartalma szabadon változtatható. A törlés hasonló módon történik.

A szállítólevél fejlécére visszakattintva bármikor gyorskeresés lehetséges. A tetszőlegesen megjelölt mező szerinti rendezettségben láthatja a már elkészült szállítóleveleket és a keresettre kattintva a képernyő felső részében megjelenik annak fejléce. Lehetősége van a megjelenítendő szállítólevelek szűrésére a képernyőn felsorolt feltételek szerint, azaz az összes, számlázottak, nem számlázandók, számlázásra várók lehetőségei közül választhat.

A szállítólevél állapotát a vevő adatai alatt láthatja, állapottól függően különböző színekkel megjelenítve. A pirossal kiemelt szállítólevelek nyomtatásra várnak, a fehérrel megjelölt szállítólevelek már nyomtatva vannak. A stornózás abban az esetben működik, ha a szállítólevél még nem volt kinyomtatva és a felhasználónak joga van stornózni, vagy nincs lezárva. A gomb lenyomása után a szállítólevél tételei automatikusan törlődnek a bizonylatról. Lezárt szállítólevél esetén új szállítólevelet kell előállítani mínusz mennyiségekkel.

Nyomtatás gomb segítségével bármikor kinyomtatható a szállítólevél.

### 1.4. Kimenő számla

A számla rögzítése két részből áll. Az első részben a számla fejlécét, míg a második részben a hozzá tartozó tételeket kell rögzíteni.

A képernyő jobb felső részében található Felvitel gombot megnyomva megkezdheti a számla fejlécének kitöltését.

| 🖞 Számlák                                                                          |      | _ 🗆 🔀                                                  |
|------------------------------------------------------------------------------------|------|--------------------------------------------------------|
| 1 A számla fejléce 2 A számlán szereplő tételek                                    |      |                                                        |
| Számla kelte: 2016.02.24 🔄 Teljesítés ideje: 2016.02.24 🛐 Számlaszám: MS-004695/16 |      | Eelvitel                                               |
| Vevőkód: 06700                                                                     |      | Módosítás                                              |
| Vevő neve: Béres István                                                            |      |                                                        |
| Település: Újfehértó Irsz: 4244 Adószám:                                           | ≡    | 👘 Érvénytelenítés                                      |
| Cím: Százados út 5. Tel.az: 17206 EU adóaz:                                        |      | Rendben                                                |
| Bankszámla: IBAN szám:                                                             |      | - Hendben                                              |
| Fizetés módja: Készpénz 💉 Fizetési határidő: 2016.02.24 🛐 Valutanem: Forint 💌      |      | 💥 Mégsem                                               |
| Valuta árfolyam dátuma: 2011.02.24 🗾 Valuta árfolyam: 1.0000 🗐 Beállítás           | )    |                                                        |
| Teljesítés helye: Nyíregyháza 🔽 Eladó bankszámla: 12042809-00118260-00100009 💌     |      |                                                        |
| Üzletkötő:                                                                         |      | C <u>D</u> uplikálás                                   |
| Nyomtatásra vár!         Nettó érték:         Bruttó érték:                        |      | Ayomtatás                                              |
| Számlaszám szerinti keresés Rész                                                   | etek | Szlev->Számla                                          |
|                                                                                    |      |                                                        |
| Számlaszám Számla kelte Teljesítés ideje Vevő neve Település                       | ^    | 🐴 Pénztárbiz.                                          |
| MS-004695/16 2016.02.24. 2016.02.24. Béres István Úlífehértó                       |      | Adatszűrés                                             |
| MS-004696/11 2011.04.07. 2011.04.07. Dr. Petróczi Ferenc Nyiregyháza               |      | Dátum, vagy<br>napok száma:<br>2011.03.01<br>Frissítés |
|                                                                                    | >    | <u><u> </u></u>                                        |

A felvitel gombra való kattintást helyettesíti az Alt+F billentyű együttes lenyomása. (Minden esetben, amikor egy adott funkciógomb egyik betűje alá van húzva, akkor az Alt billentyű + az adott betű helyettesíti a funkciógombra történő kattintást.) Új számla rögzítése kezdetén az automatikusan megjelenő partnertörzsből kiválasztható a kívánt partner. Ha a kiválasztott partner törzsadatainál a megjegyzés mezőben ki van töltve a KÜJ (környezetvédelmi ügyfél jel) és a KTJ (környezetvédelmi területi jel), akkor a program engedélyezi fordított ÁFA-s számla készítését, amit a képernyőn felirat is jelez. Hagyományos módon a sárga mezőket kötelező kitölteni. A számla kelte és a teljesítés időpontja mezőben automatikusan felkínálja a program az aktuális rendszerdátumot, amit a dátum mögött található kiválasztó gomb benyomása után megjelenő naptár segítségével bármikor módosíthat. A számla számát a gép automatikusan adja abban az esetben, ha a technikai műveletek menüpontban a programot használó cég adatainál az erre vonatkozó jelölőnégyzetet kipipálta. A számlaszám képzésekor a rendszer felhasználja a rendszer indításakor beállított számla betűjelét, azt követően egy szigorú sorszámot, mely mögött a per jel után az aktuális év azonosítója látható. A vevő azonosítását legegyszerűbben úgy teheti meg, ha a vevőkód mögötti kiválasztó gombot megnyomja. Ez esetben megjelenik a vevőtörzs, mely név szerinti rendezettségben található. A képernyő középső részében látható keresőmezőbe (a kurzor

alaphelyzetben ott villog) írva a program automatikusan rááll a keresett legközelebbi azonosított vevőre. Természetesen nemcsak a vevő név szerinti keresés lehetséges, képernyő alján látható kereső ablakban a kívánt rendezés szerinti mező nevére kell kattintani. Így lehetséges település, cím szerinti keresés is. Amennyiben megtalálta a keresett vevőt, a jobboldali sávban található Kiválaszt gombra kell kattintani, vagy a képernyő alsó részében a vevő sorában dupla kattintással ugyanezt elérhetjük. Amennyiben új vevő adatait szeretné rögzíteni, akkor a Felvitel gombot kell megnyomnia. Szintén kötelező kitöltésű mező a településazonosító, melyet a partnertörzsben rendelhet az adott partnerhez, ennek hiányában a program figyelmeztetést küld, nem készíthető el a számla.

A számlaszám mező alatt látható a valutanem, amit kötelező kitölteni. A program csak a valutatörzsben rögzített valutanemek közül enged választani. A képernyő felső részében látható ablak gördítő sávját kissé lejjebb mozdítva láthatóvá válik a számla fejlécének további adatsora, melyben kötelező megadni a fizetési módot, aminek alapértékét a program a vevő törzsadatában rögzített értéknek megfelelően hozza. A fizetési határidő szintén kötelező kitöltésű mező, mely a teljesítés időpontjának és a vevőtörzsben megadott fizetési napok számának figyelembe vételével alapértéket is felajánl. Természetesen ezt bármikor módosíthatja a dátum mező végében látható kiválasztó gomb segítségével, mely a naptárat tárja Ön elé. A teljesítés helye mező kitöltése nem kötelező, a mögötte lenyitható nyilacska felkínálja a vevő és a szállító címét, mint lehetséges teljesítés helye. Az eladó bankszámlaszáma mező abban az esetben nem üres, ha a bankszámlák törzsben egyetlen egy számlaszámot adott meg. Ha több bankszámlával rendelkezik, a sor végén található lenyitható gombbal kiválaszthatja a számlára éppen aktuálisan szerepeltetni kívánt számla számát. Megjegyzés fűzhető a számlához max. 220 karakterig. Amennyiben az első megjegyzés ablakot tölti fel adatokkal, akkor az a számlán a fizetési mód és időpontok után, a számlán szereplő tételek előtt lesz látható. A másik megjegyzés rész a számla végösszegének feltüntetése után kerül nyomtatásra, középre igazítva, kiemelten. A Rendben gomb megnyomása

rögzíti a számlát, ekkor kapja meg a szigorú gépi sorszámot. Számlát soha nem lehet törölni, csak stornózni. Minden számla addig javítható és módosítható, amíg ki nem lett nyomtatva. Kinyomtatott számlán a törvényi előírásoknak megfelelően semmilyen javítás nem eszközölhető. A **stornó** számla automatikusan készül, Önnek csak a biztonsági kérdésekre kell válaszolnia, hogy valóban stornózni kívánja-e a számlát, és meg kell adnia az elkészítendő stornó számla keltét, teljesítési időpontját, valamint fizetési határidejét betartva az érvényben lévő jogszabályokat. A program által elkészített számla értelemszerűen mínusz értékkel jelenik meg hivatkozva az eredeti számlára.

Előlegszámla készítésére is lehetősége van, ha az "Előlegszámla" szöveg előtti jelölőnégyzetbe kattint. Ekkor csak egyetlen tételt vehet fel a számlára. Ha számlát csinál az adott partnernek, a tételek fülön lévő "Előlegszámla" gomb megnyomásának hatására megjelenik egy panel, amelyen a partnerhez tartozó előlegszámlák találhatók. A megfelelőt kiválasztva a "Hozzáad" gombbal az előlegszámla negatív értékkel kerül felvételre a számla tételei közé.

| 🖞 Előlegszámla felhasználás 📃 🗆 🔯  |            |              |                   |                |                  |  |  |
|------------------------------------|------------|--------------|-------------------|----------------|------------------|--|--|
| Partner: Béres István (Kód: 06700) |            |              |                   |                |                  |  |  |
| Előlegszámlák:                     |            |              |                   |                |                  |  |  |
| Telj. ideje                        | Számlaszám | Bruttó érték | Bruttó érték (Ft) | Maradványérték | C Hozzáad        |  |  |
| Ŀ                                  |            |              |                   |                |                  |  |  |
|                                    |            |              |                   |                |                  |  |  |
|                                    |            |              |                   |                |                  |  |  |
|                                    |            |              |                   |                |                  |  |  |
|                                    |            |              |                   |                |                  |  |  |
|                                    |            |              |                   |                |                  |  |  |
|                                    |            |              |                   |                |                  |  |  |
|                                    |            |              |                   |                | <b>F V</b> 34-4- |  |  |
|                                    |            |              |                   |                |                  |  |  |
|                                    |            |              |                   |                |                  |  |  |

A számlán szereplő tételek mezőre kattintva a következő kép jelenik meg:

| 🤦 Számlák –                   | MS-004695/16 - 2016.02.2            | 4 Béres István                       |                                                 |                           | _ 🗆 🔀               |
|-------------------------------|-------------------------------------|--------------------------------------|-------------------------------------------------|---------------------------|---------------------|
| 1 A számla fejléc             | 2 A számlán szereplő tételek        |                                      |                                                 |                           |                     |
| Cikkszám:                     | LE01 Válogatott ha                  | aszonvas (feld.)                     |                                                 |                           | Eelvitel            |
| Besorolási szám:<br>ÁFA-kulcs | 7326<br>25 %-os ÁFA                 |                                      |                                                 |                           | 👸 <u>M</u> ódosítás |
| Vonalkód:                     | Felism.alk.jell.                    | : egyéb                              |                                                 | <b>v</b>                  | Törlés 🚡            |
| EWC kód: 170                  | 05 🛛 🖌 Vas és acél                  |                                      |                                                 |                           | 🖉 Rendben           |
| Listaár<br>Nettó:<br>Bruttó:  | Arkedvezmény<br>80.00 📾<br>100.00 📾 | Egységár<br>Nettó: 80<br>Bruttó: 100 | Tétel értéke<br>1.00 🗐 Nettó:<br>1.00 🗐 Bruttó: | 9 600.00 🗐<br>12 000.00 🗐 | 🔀 Mégsem            |
| Mennyiség:                    | <br>120.00 📷 Kg                     |                                      | Raktárból lett kiad                             | va: 🗹 🔒                   | Előlegszámla        |
| Raktár: RAK                   | TÁR                                 |                                      |                                                 | ▼                         | a fejlécre          |
| Munkaszám                     | Főkönyvi számok<br>Vevő :           | 🕞 Bevétel:                           | 🕞 Áfa :                                         | <b></b>                   | 🔁 Árajánlatról      |
| Eddigi nettó érték            | összesen: 960                       | D.00 Eddigi bruttó érté              | k összesen:                                     | 12 000.00                 | Ayomtatás 🗎         |
| Cikkszám                      | Megnevezés                          |                                      | Mennyiség Me.                                   | Nettó egységár Bru        | ttó egységár EWCKI  |
| ▶ LE01                        | Válogatott haszonvas (feld.)        |                                      | 120.00 Kg                                       | 80.00                     | 100.00 170405       |
|                               |                                     |                                      |                                                 |                           |                     |
| <                             |                                     |                                      |                                                 |                           | >                   |

Belépéskor a kurzor automatikusan a vonalkód mezőben villog, amennyiben rendelkezik vonalkód olvasóval, akkor gyakorlatilag a termék vonalkódjának leolvasását kell elvégeznie, a program automatikusan kitölti a szükséges mezőket, azaz felrögzíti a terméket 1 mennyiséggel. Ha a mennyiség változtatására van szükség, akkor csak az "m" billentyű lenyomása után az adott mennyiséget kell beütnie és enterrel nyugtáznia azt. A Felvitel gombot megnyomva rögzíthető a számlán szerepeltetni kívánt szöveg, illetve mennyiség, egységár. Új tétel rögzítésekor az automatikusan megjelenő cikktörzsből kiválasztható a számlázni kívánt termék. Amennyiben valamilyen terméket kíván számlázni, akkor a cikkszám mellett látható kiválasztó gomb segítségével a terméktörzsben szereplő termékek és szolgáltatások közül választhat. Ez esetben a program a megnevezést, valamint a termék áfa kulcsát és egységárát automatikusan felkínálja Önnek. Ha a keresés során nem találja azt a terméket, amelyet számlázni szeretne, akkor a Felvitel gomb segítségével bővítheti törzsadattárát. A kiválaszt gomb megnyomását követően a program automatikusan kitölti cikkszámot, besorolási számot, az ÁFA kulcsot, valamint a listaárat. EWC kód rögzítésére is lehetőséget kínál a program. Szükség esetén a korábban a törzsadatokban termékcsoporthoz hozzárendelt EWC kódok legördülő menüből választhatók. A kód kiválasztását követően megjelenik a hozzá tartozó megnevezés. A felismerésre alkalmas jellemző ugyancsak legördülő menü segítségével törzsből választható. A hulladékok esetében a besorolási szám és a felismerésre alkalmas jellemző kitöltése kötelező! Amennyiben a felismerésre alkalmas jellemző az egyéb kategóriába tartozik, úgy kötelező megjegyzést fűzni hozzá! A Rendben gomb megnyomását követően az EWC kód esetleges hiányára figyelmeztet a program. Abban az esetben, ha a törzsadatoknál a termék adataiban érvényes eladási ár szerepel, akkor azt a program automatikusan felkínálja Önnek. Mind a mennyiség, mind az árak mezők mögötti számológép jel segítséget ad esetleges műveletek elvégzésére, valamint a mező kitöltésére. Lehetősége van százalékos árkedvezményt megadni. A jobb oldalon szereplő egységár értelemszerűen ennek csökkenésével jelenik meg. Amennyiben az árkedvezmény mező alatt látható "raktárból lett kiadva" nevű négyzet ki van pipálva, akkor kötelező megadni raktárt. A képernyőn látható a felrögzített tételek nettó összértéke, valamint bruttó összértéke. A felrögzített tételek felsorolásszerűen a képernyő alsó részében láthatók, új felvitel esetén a felső mezők a gomb hatására kiürülnek, várva az újabb információkat. Lehetősége van a már felrögzített adatok módosítására is. Először a Felvitel képernyő alsó részében lévő felsorolás aktuális sorának elejére kell kattintania. Ekkor megjelenik a felső részben a módosítani kívánt tételsor. Módosítás gombot lenyomva bármely mező tartalma szabadon változtatható. A törlés hasonló módon történik. Α

A "Vissza a fejlécre" gomb segítségével visszalép a program a számla fejlécére.

A számla fejlécére visszakattintva bármikor gyorskeresés lehetséges. A tetszőlegesen megjelölt mező szerinti rendezettségben láthatja a már elkészült számlákat és a keresettre kattintva a képernyő felső részében megjelenik annak fejléce.

Szállítólevélről történő számlázás:

A menüsor jobb oldalán található Szlev->Számla gomb akkor aktív, ha olyan számla fejlécén áll, mely még nem volt kinyomtatva. Ekkor van lehetősége a számla tételsoraiba átemelni a szállítólevelek tételeit.

| Szállítólevelek számlázása                                                                                                    |          |  |  |  |  |  |
|----------------------------------------------------------------------------------------------------|----------|--|--|--|--|--|
| ML-000083/10600 000.002010.02.17.                                                                                                    |          |  |  |  |  |  |
| Fizetendő: 600 000.00     Azonos cikkszámok összevonása     Szállítólevelenkénti csoportosítás, összesítés     Szállítólevelenkénti összesítés egy-egy tételsorban | <u>ן</u> |  |  |  |  |  |
| Számlázás indítása X Mégsem                                                                                                    |          |  |  |  |  |  |

Minden olyan szállítólevél szerepel ezen a megjelenő képernyőn, mely még nem volt számlázva. Alapértelmezésben minden szállítólevél ki van jelölve. Azokat a szállítóleveleket, melyeket nem kíván leszámlázni, a szállítólevél szám előtti mezőre kattintva eltünteti belőle a pipát. Ekkor értelemszerűen csökken a képernyőn látható fizetendő összeg.

| N | 谢 ML-000083/10 sz. szállítólevélen szereplő tételek 📃 🗖 🔀 |                          |    |           |    |                |                     |
|---|-----------------------------------------------------------|--------------------------|----|-----------|----|----------------|---------------------|
|   | Cikkszám                                                  | Megnevezés               |    | Mennyiség | Me | Nettó egységár | Bruttó egységár ték |
| Þ | CE19                                                      | Alumíniumforgács (feld.) |    | 1 000.00  | Kg | 600.00         | 600.00              |
|   |                                                           |                          |    |           |    |                |                     |
|   |                                                           |                          |    |           |    |                |                     |
|   |                                                           |                          |    |           |    |                |                     |
|   |                                                           |                          |    |           |    |                |                     |
|   |                                                           |                          |    |           |    |                |                     |
|   |                                                           |                          |    |           |    |                |                     |
|   |                                                           |                          |    |           |    |                |                     |
|   |                                                           |                          |    |           |    |                |                     |
| k | () III )                                                  |                          |    |           |    |                | >                   |
|   |                                                           | P                        |    |           |    |                |                     |
|   |                                                           |                          | ОК |           |    |                |                     |

A szállítólevél sorára duplán kattintva egy újabb ablak nyílik meg, melyen láthatja az adott szállítólevél tartalmát. A számlázás indítása gombra kattintva a program a szállítólevelekről automatikusan átemeli a tételeket a számlára. A szállítólevelek tételei három szempont szerint összevonhatók:

- azonos cikkszámok összevonása
- szállítólevelenkénti csoportosítás, összesítés
- szállítólevelenkénti összesítés egy-egy tételsorban (az előző szemponttól eltérően szállítólevelenként csak egy-egy összesítő sort tartalmaz)

A számlázás indítása gombra kattintva az adott szempont szerint feltölti a számla tételsorait.

Számla duplikálása:

Igyekeztünk megkönnyíteni a dolgát azon felhasználóinknak, akiknél gyakran előfordul a folyamatos teljesítés miatt a többször visszatérő, teljesen azonos tartalmú számla. A duplikálni kívánt számlát kell először kikeresni, és amikor az a képernyőn láthatóvá válik, akkor a Duplikálás mezőre kell kattintani.

| 🔰 Számla duplikál  | ása        | - 🗆 🗙 |
|--------------------|------------|-------|
| Számla kelte:      | 2006.10.26 | 15    |
| Teljesítés ideje:  | 2006.10.26 | 15    |
| Fizetési határidő: | 2006.10.26 | 15    |
| Rendben            | 🔰 🗶 Mé     | egsem |

Nagyon fontos megadni a duplikált számla keltét, teljesítésének időpontját és fizetési határidejét. A program a gép által következő sorszámra elkészíti az eredeti számlának megfelelő tartalommal az új, duplikált számlát. Ezen művelet jóval gyorsabb, mint egy új számla elkészítése. A duplikálás ténye sehol nem lesz látható és visszakereshető.

Készpénzes számláihoz egy gombnyomással generálhat bevételi pénztárbizonylatot. A "Pénztárbizonylat" gomb megnyomására a következő ablak jelenik meg:

| 🤰 Bevételi péi | nztárbizonylat generálás 📃 🗆 🔀      |
|----------------|-------------------------------------|
| Pénztár:       | Házi pénztár 🗾 🗸 Valuta: HUF        |
| Partner:       | Kiss Tamás (Kód.: 06384)            |
| Számlaszám:    | MS-004246/10                        |
| Jogcímkód:     | Főkönyvi szám:                      |
| Dátum:         | 2010.01.07 5                        |
| Szöveg:        | A MS-004246/10 sz. számla rendezése |
| Számlaérték:   | 3 840 🔟                             |
| Pénztárbizo    | nylat generálás Mégsem              |

Ezen a panelen csak a pénztárt kell kiválasztania, a program a többi adatot automatikusan kitölti, melyet természetesen Ön felülbírálhat. A jogcímkód és a főkönyvi szám megadható a "Pénztárbizonylatok automatikus generálásának paraméterei" menüpontban. A "Pénztárbizonylat generálás" gombra kattintva elkészül a bizonylat, mely sorszámozásban természetszerűleg a soron következőt kapja.

Nyomtatás:

A program alapbeállításainál (4.2.) kötelezően meg kell adni a számla nyomtatási példányszámát. A program ezt mint rendszer alapbeállítási paramétert minden nyomtatáskor felkínálja. A Nyomtatási gombra kattintva megváltoztatható a törzsből előhozott nyomtatási példányszám, valamint változtatható a nyomtató típusa. Amennyiben nincs kijelölt alapnyomtató, akkor a Nyomtatóral gomb inaktív. Egy számlát eredetiben csak egyszer lehet kinyomtatni, minden további kinyomtatott példány másolat felirattal jelenik meg. A számla alján fel van tüntetve a nyomtatás pontos időpontja, valamint jelszóval rendelkező felhasználók esetén a számlakészítő neve.

### 1.5. Készletkezelés

A készletkezeléssel kapcsolatos árumozgások többsége ezen részben kerül felvezetésre. A bevételezés gomb a már említett menüsor alatt külön kiemelten is megtalálható, mivel a készletmozgások zöme bevételezés.

#### 1.5.1. Bevételezések

A bevételezés felvezetése két részből áll, az első részben a fejléc kitöltése, a második részben a tételsorok felvitele lehetséges. Bevételezéskor a jobboldali menüsorban található Felvitel gomb lenyomása után kezdheti meg az adatok rögzítését. (Minden esetben, amikor egy adott funkciógomb egyik betűje alá van húzva, akkor az Alt billentyű + az adott betű helyettesíti a funkciógombra történő kattintást.)

A felvitelkor a rendszerdátum automatikusan felajánlásra kerül, a dátum mögött található kis gomb segítségével előhívható a naptár, melyből szabadon választhat megfelelő dátumot, értelemszerűen az alapbizonylatnak megfelelően, az azon szereplő dátumot kell megadni.

| 😼 BEVÉTELEZÉSEK (Raktárkészletet növelő mozgások) 📃 🗖 👔 |                       |                     |                                      |                              |            |      |           |           |  |  |  |
|---------------------------------------------------------|-----------------------|---------------------|--------------------------------------|------------------------------|------------|------|-----------|-----------|--|--|--|
| 1 A bevételezések fejléce 2 A bevételezett termékek     |                       |                     |                                      |                              |            |      |           |           |  |  |  |
| Időpont:                                                | <mark>2008.0</mark> 3 | 3.07 <u>15</u>      | Mozgásnem: Bevétel                   |                              |            |      |           | Eelvitel  |  |  |  |
| Gépi sorszám:                                           | MB-000                | 005/08              | Alapbizonylat: Rendelésszám:         |                              |            |      | Módosítás |           |  |  |  |
| Szállító kódja:                                         |                       |                     |                                      |                              |            |      |           |           |  |  |  |
| Szállító neve:                                          | Nyírsé                | ( <u>s</u> tornozas |                                      |                              |            |      |           |           |  |  |  |
| Helység:                                                | 4400 Nyíregyháza      |                     |                                      |                              |            |      |           | 🖉 Rendben |  |  |  |
| Címe:                                                   |                       |                     |                                      |                              |            |      |           |           |  |  |  |
| Megiegyzés:                                             | urzés: átosztálunzás  |                     |                                      |                              |            |      |           |           |  |  |  |
|                                                         |                       |                     |                                      |                              |            |      |           |           |  |  |  |
| Valutanem:                                              | Forint                | ~                   | Nettó érték: 0.00 Bruttó érték: 0.00 |                              |            | 0.00 |           |           |  |  |  |
| Árfolyam: 1.0000 🗐                                      |                       |                     | Gépi sorszám szerinti keresés        |                              |            |      | Nyomtatás |           |  |  |  |
| H                                                       |                       |                     | •                                    |                              |            | N N  |           |           |  |  |  |
| Gépi sorsz                                              |                       | Alapbizonylat       | Dátum                                |                              | Szállító r | neve | ^         | ⊻onalkod  |  |  |  |
| MB-000001                                               | 1/08                  |                     | 2008.01.01.                          | Nyírség-MÉH Kft.             |            |      |           |           |  |  |  |
| MB-000002/08                                            |                       |                     | 2008.02.07. Nyírség-MÉH Kít.         |                              |            |      |           |           |  |  |  |
| MB-000003/08                                            |                       |                     | 2008.02.08. Nyírség-MÉH Kít.         |                              |            |      |           |           |  |  |  |
| MB-000004/08                                            |                       |                     | 2008.03.06.                          | 2008.03.06. Nyírség-MÉH Kít. |            |      |           |           |  |  |  |
| MB-000005                                               | MB-000005/08          |                     |                                      | l.07. Nyírség-MÉH Kít. 🔽 🗸   |            |      |           | <u> </u>  |  |  |  |
| <                                                       |                       |                     |                                      |                              |            |      | >         |           |  |  |  |

A mozgásnem megnevezése mögötti gördítő gomb a törzsben szereplő mozgásnemeket hozza elő, amennyiben a mellette található választógombot megnyomja, akkor a mozgásnem törzs ablaka kerül a képernyőre. A következő sorban található gépi bizonylatszámot a program automatikusan adja a felvitel sorrendjében. A bizonylatszám felépítése a következőképpen alakul: az első két karakter a telepítés után a Karbantartás menürészben megadott betűjel, a kötőjel mögött egy hatjegyű szigorú sorszám található, melyet a /-jel mögé feltüntetett évszám azonosító zár. Az alapbizonylat mezőben a tényleges beérkeztetési okmány számát kell felvezetni, valamint lehetőség van a rendelésszám megjelölésére is.

A szállító kódja megnevezés mögött található választógomb segítségével tallózhatunk a már felvitt beszállítók között, majd a kiválasztás gombbal a program a fejléc többi részét kitölti. Ha még nem szerepel a listában, úgy az Felvitel gomb megnyomásának hatására egy üres űrlapot kapunk, melynek értelemszerű kitöltése után a Rendben gombbal rögzíthetjük az adatokat, melyek bekerülnek a beszállítók listájába.

Lehetőség van keresőfunkció használatára is, ahol különböző szempontokat figyelembe véve végezhetünk keresést (gépi sorszám, alapbizonylat, dátum, szállító neve, stb.). A megfelelő mező fejlécére kattintva rendezést végzünk, majd a keresőmezőbe beírva a keresendő adatot, a rekordmutató rááll a találati mezőre.

A "bevételezett termékek" fülre kattintva egy üres űrlapot kapunk.

| 🔌 Bevétel - MB                                      | 3-000005/08 -                       | 2008.03.07.                 | <ul> <li>Nyírség-MÉH K</li> </ul> | (ft.         |                          |       |          |             |                     |  |
|-----------------------------------------------------|-------------------------------------|-----------------------------|-----------------------------------|--------------|--------------------------|-------|----------|-------------|---------------------|--|
| 1 A bevételezések fejléce 2 A bevételezett termékek |                                     |                             |                                   |              |                          |       |          |             |                     |  |
| Cikkszám: LVI                                       | V08 Vonalkód:                       |                             |                                   |              | Alanyi adóment           | ~     | Eelvitel |             |                     |  |
| Megnevezés: Vegyes alumínium hulladék               |                                     |                             |                                   |              |                          |       |          |             | 🕅 <u>M</u> ódosítás |  |
| Mennyiség:                                          | 556.50 🗐 Kilogramm 🖌 Raktár: RAKTÁR |                             |                                   |              |                          |       | ~        | Törlés      |                     |  |
| Munkaszám:                                          | kaszám: 🔽 Készletcsoport: 🔽         |                             |                                   |              |                          |       | •        | Rendben     |                     |  |
| Egységár (HUF)<br>Nettó:                            | 0.00 📓                              | -Tétel értéke (HL<br>Nettó: | IF)<br>0.00 🗐                     | Bizo<br>Nett | onylat értéke (HL<br>tó: | JF)   | 0.00 🔟   | S Még       | sem                 |  |
| Bruttó:                                             | 0.00 Bruttó: 0.00 D                 |                             |                                   |              | 3ruttó: 0.00 🔟 🛕         |       |          |             |                     |  |
| Egységár (Forint)<br>Nettó:                         | 0.00 🔟                              | -Tétel értéke (Fo<br>Nettó: | int)<br>0.00 📷                    | Bizo<br>Nett | onylat értéke (Fo<br>tó: | rint) | 0.00 💼   |             |                     |  |
| Bruttó:                                             | 0.00 🔟                              | Bruttó:                     | 0.00 🔟                            | Brut         | tó:                      |       | 0.00 🔟   |             |                     |  |
| Cikkszám                                            | Megnevezés                          |                             |                                   |              | Mennyiség                | Ме    | Bevéte   | lező raktár |                     |  |
| ▶ LV08                                              | Vegyes alumínium hulladék           |                             |                                   |              | 556.50 Kg R/             |       |          | AKTÁR       |                     |  |
|                                                     | Saválló hulladék                    |                             |                                   |              | 132.00                   | Kg    | BA       | KTAR        |                     |  |
| <                                                   |                                     |                             |                                   |              |                          |       |          |             | >                   |  |

A "Cikkszám" mögött található választógomb segítségével kiválaszthatjuk a bevételezni kívánt terméket, vagy új terméket vehetünk fel. Amennyiben vonalkódokat is adott meg a termékek azonosításához, akkor a vonalkód mezőben (alaphelyzetben itt áll a kurzor) leolvastatva a vonalkódot a program a felismert termék jellemzőit felhozza. Alapértelmezésként a mennyiség mezőben az 1 érték szerepel. Az "m" billentyű lenyomása után könnyen és gyorsan javíthatja a bevételezni kívánt mennyiséget. Vonalkód olvasó hiányában ezen részben meg kell adni a terméket terhelő ÁFA-t, a mennyiséget, a raktárt, valamint az egységárat. Elég, ha csak pl. a nettó egységárat adjuk meg, mivel a program a megadott ÁFA-kulccsal kiszámolja a bruttó árat. Több tétel esetén a program a végeredményt is hozza mind a nettó, mind a bruttó árra nézve. A Rendben gombbal nyugtázhatjuk a felvitelt. Újabb tétel rögzítéséhez nyomja meg a Felvitel gombot, majd az előzőeknek megfelelően vezesse fel a következő terméket. A képernyőn mindig látható a bevételezés nettó és bruttó összértéke. A bevételezett termékek felsorolásszerűen a képernyő alsó részében láthatók, míg a felső részben a felsorolásban jelölt termék részletezése látható. A képernyő legalján látható görgetősávot jobbra mozdítva a tételeknél rögzített további adatok láthatók.

Visszatérve a fejlécre új bevételezést kezdeményezhetünk. Ha hiba történt a felvitelnél, rendelkezésre áll a Módosítás, illetve a Törlés gomb.

A bevételezések menüt a Kilépés gombbal zárhatjuk be.

#### 1.5.2. Kiadások

A kiadások részben azokat a készletcsökkentő mozgásokat kell vezetni, melyek nem számlával, vagy szállítólevéllel bonyolítható mozgások. (Pl.: selejtezés, visszaáru szállítónak) Amennyiben csak a készletnyilvántartó programmodullal dolgozik, akkor értelemszerűen minden készletcsökkentő tétel itt kerül bevezetésre.

A kiadások felvezetése két részből áll, az első részben a fejléc kitöltése, a második részben a tételsorok felvitele lehetséges. Kiadáskor a jobboldali menüsorban található Felvitel gomb lenyomása után a következő menü jelenik meg (minden esetben, amikor egy adott funkciógomb egyik betűje alá van húzva, akkor az Alt billentyű + az adott betű helyettesíti a funkciógombra történő kattintást):
| 😧 KIADÁSOK (                          | Raktárkés:        | zletet csö   | ikkentő m   | ozgás   | ok)           |        |           |      |       | _ 🗆 🔀                    |
|---------------------------------------|-------------------|--------------|-------------|---------|---------------|--------|-----------|------|-------|--------------------------|
| <ol> <li>A kiadások fejléd</li> </ol> | e <u>2</u> A kiac | lott terméke | k           |         |               |        |           |      |       |                          |
| Időpont: 21                           | 008.03.07         |              |             | 15      | Mozgásnem:    | Kiadá  | s         |      | v 🛃   | Eelvitel                 |
| Gépi sorszám: M                       | K-000004/08       | 3            | Alapbizonyl | ət:     |               | F      | Rendeléss | zám: |       |                          |
| Átvevő kódja:                         | 11272             |              |             |         |               |        |           |      |       |                          |
| Átvevő neve:                          | Nyírség-          | MÉH Kft      |             |         |               |        |           |      |       |                          |
| Helység:                              | 4400              |              | Nyíregy     | háza    |               |        |           |      |       | A Bendben                |
| címe:                                 |                   |              |             |         |               |        |           |      |       |                          |
| Megjegyzés:                           | átosztályozá      | s            |             |         |               |        |           |      |       | 🔀 Mégsem                 |
| Nettó érték:                          |                   |              |             | 0.00    | Bruttó érték: |        |           |      | 0.00  |                          |
| Gépi sorszám sze                      | rinti keresés     | l            |             |         |               |        |           |      |       |                          |
| ►                                     |                   |              | •           |         | Г             | >      |           | D.   |       | Avomtatás                |
| Gépi sorszám                          | Alapbi:           | zonylat      | Dátum       |         |               | Szállí | ó neve    |      | 4n[ 🔨 |                          |
| MK-000001/08                          | 3                 | 2            | 2008.02.07. | Nyírség | p-MÉH Kít.    |        |           |      | KC    |                          |
| MK-000002/08                          | 3                 |              | 2008.02.08. | Nyírség | p-MÉH Kít.    |        |           |      | KC    |                          |
| MK-000003/08                          | 3                 | 2            | 2008.03.06. | Nyirség | p-MEH Kft.    |        |           |      | KC    |                          |
| MK-000004/08                          | j                 |              | 2008.03.07. | nyirseg | IMEN NIL      |        |           |      |       | <u>I</u> <u>K</u> ilépés |

A felvitelkor a rendszerdátum automatikusan felajánlásra kerül itt is, a dátum mögött található kis gomb segítségével előhívható a naptár, melyből szabadon választhat megfelelő dátumot, értelemszerűen az alapbizonylatnak megfelelően, az azon szereplő dátumot kell megadni.

A mozgásnem megnevezése mögötti gördítő gomb a törzsben szereplő mozgásnemeket hozza elő, amennyiben a mellette található választógombot megnyomja, akkor a mozgásnem törzs ablaka kerül a képernyőre. A következő sorban található gépi bizonylatszámot a program automatikusan adja a felvitel sorrendjében. A bizonylatszám felépítése a következőképpen alakul: az első két karakter a telepítés után a Karbantartás menürészben megadott betűjel, a kötőjel mögött egy hatjegyű szigorú sorszám található, melyet a /-jel mögé feltüntetett évszám azonosító zár. Az alapbizonylat mezőben a tényleges kiadási okmány számát (számla, szállítólevél) kell felvezetni, valamint lehetőség van a rendelésszám megjelölésére is. Az átvevő kódja megnevezés mögött található választógomb segítségével tallózhatunk a már felvitt partnerek között, majd a kiválasztás gombbal a program a fejléc többi részét kitölti. Ha még nem szerepel a listában, úgy az Felvitel gomb

megnyomásának hatására egy üres űrlapot kapunk, melynek értelemszerű kitöltése után a Rendben gombbal rögzíthetjük az adatokat, melyek bekerülnek a vevők közé.

Lehetőség van keresőfunkció használatára is, ahol különböző szempontokat figyelembe véve végezhetünk keresést (gépi sorszám, alapbizonylat, dátum, vevő neve, stb.). A megfelelő mező fejlécére kattintva rendezést végzünk, majd a keresőmezőbe beírva a keresendő adatot, a rekordmutató rááll a találati mezőre.

| 🦹 Kiadás - MK                | -000004/08 -       | 2008.03.07 N           | lyírség-MÉH I   | Kft.    |          |       |          |              |       | . 🗆 🔀            |
|------------------------------|--------------------|------------------------|-----------------|---------|----------|-------|----------|--------------|-------|------------------|
| 1 A kiadások fejléc          | e 2 A kiadott terr | mékek                  |                 |         |          |       |          |              |       |                  |
| Cikkszám: LV1                | 0                  | Vonalkód:              |                 |         |          | Alan  | yi adórr | nentes 💌     | Ľ     | <u>F</u> elvitel |
| Megnevezés: <mark>Veg</mark> | yes alumíniumöntvé | iny hulladék           |                 |         |          |       |          |              | AS N  | lódosítás        |
| Mennyiség:                   | 88.00 💼            | Kilogramm 🔽            | Kiadó raktár:   | RAK.    | rár 👘    |       |          | ~            |       | iodositas        |
| Munkaszám:                   |                    | -                      | Analitikus kód  | :       |          |       |          | •            | 一个    | <u>T</u> örlés   |
| Egységár<br>Nettó:           | 0.00 📷             | Tétel értéke<br>Nettó: | 0.00 📷          | Költ    | ségnem   |       |          |              | - V F | Rendben          |
| Bruttó:                      | 0.00 🔟             | Bruttó:                | 0.00 🔟          |         |          |       |          | <b>_</b>     | 521   | Mércem           |
| Eddigi nettó érték ö         | sszesen:           | 0.00                   | Eddigi bruttó é | érték ö | sszesen: |       |          | 0.00         |       | negsen           |
| Cikkszám                     |                    | Megnevezés             |                 |         | Mennyi   | iség  | Me       | Bevételező i | aktár | sttó egység      |
| ▶ LV10                       | Vegyes alumíniun   | nöntvény hulladék      |                 |         |          | 88.00 | Kg       | RAKTÁF       | 3     |                  |
|                              |                    |                        |                 |         |          |       |          |              |       |                  |
|                              |                    |                        |                 |         |          |       |          |              |       |                  |
|                              |                    |                        |                 |         |          |       |          |              |       |                  |
|                              |                    |                        |                 |         |          |       |          |              |       |                  |
|                              |                    |                        |                 |         |          |       |          |              |       |                  |
|                              |                    |                        |                 |         |          |       |          |              |       |                  |
|                              |                    |                        |                 |         |          |       |          |              |       |                  |
|                              |                    |                        |                 |         |          |       |          |              |       |                  |
|                              |                    |                        |                 |         |          |       |          |              |       |                  |
|                              |                    |                        |                 |         |          |       |          |              |       |                  |
| <                            |                    |                        |                 |         |          |       |          |              |       | >                |

A "kiadott termékek" fülre kattintva egy üres űrlapot kapunk.

| A "Cikkszám" mögött található választógomb segítségével kiválaszthatjuk a kiadni kívánt terméket, vagy új terméket vehetünk fel.<br>Amennyiben vonalkódokat is adott meg a termékek azonosításához, akkor a vonalkód mezőben leolvastatva a vonalkódot a program a felismert<br>termék jellemzőit felhozza. Ezen részben meg kell adni a terméket terhelő ÁFA-t, a mennyiséget, a raktárt, valamint az egységárat. Elég, ha<br>csak pl. a nettó egységárat adjuk meg, mivel a program a megadot <u>t ÁFA-kulc</u> csal kiszámolja a bruttó árat. Több tétel esetén a program a |
|----------------------------------------------------------------------------------------------------|
| végeredményt is hozza mind a nettó, mind a bruttó árra nézve. A Rendben gombbal nyugtázhatjuk a felvitelt. Újabb tétel rögzítéséhez                                                                                                    |
| nyomja meg a Felvitel gombot, majd az előzőeknek megfelelően vezesse fel a következő terméket. A képernyőn mindig látható a kiadás                                                                                                    |
| nettó és bruttó összértéke. A kiadott termékek felsorolásszerűen a képernyő alsó részében láthatók, míg a felső részben a felsorolásban jelölt termék részletezése látható. A képernyő legalján látható görgetősávot jobbra mozdítva a tételeknél rögzített további adatok láthatók.                                                                                                    |
| Visszatérve a fejlécre új kiadást vezethetünk fel. Ha hiba történt a felvitelnél, rendelkezésre áll a Módosítás, illetve a Törlés gomb.                                                                                                    |

A kiadások menüt a "Kilépés" gombbal zárhatjuk be.

### 1.5.3. Raktárak közötti mozgatások

Az átadás részben azokat a készletmozgásokat kell vezetni, melyek a termékeket az egyik raktárból a másikba helyezik át.

Az átadások felvezetése két részből áll, az első részben a fejléc kitöltése, a második részben a tételsorok felvitele lehetséges. Átadáskor a jobboldali menüsorban található Felvitel gomb lenyomása után a következő menü jelenik meg:

| 🔰 Átadás                              |                       |                   |                      |               |         | _ 🗆 🔀               |
|---------------------------------------|-----------------------|-------------------|----------------------|---------------|---------|---------------------|
| <ol> <li>A raktárközi átad</li> </ol> | lások fejléce 2 A ra  | aktárközi átadáso | k tételei            |               |         |                     |
| Időpont: 2                            | 2006.10.26 <u></u> 15 | Mozgásnem:        | Raktárak közti átadá | s             |         | Eelvitel            |
| Gépi sorszám: 🖌                       | \$T-000001706         | Alapbizonylat:    |                      | Rendelésszám: |         | 👸 <u>M</u> ódosítás |
| Szállító kódja:                       | 00003                 |                   |                      |               |         | Törlés              |
| Szállító neve:                        | MI-SO Kft.            |                   |                      |               |         |                     |
| Helység:                              | 9999 Tataba           | ánya              |                      |               |         | 🖉 Rendben           |
| címe:                                 | Ungvár stny. 33.      |                   |                      |               |         | 🔀 Mégsem            |
| Megjegyzés:                           |                       |                   |                      |               |         |                     |
| Nettó érték:                          | 35 000,00             |                   | Bruttó érték:        | 42 000,00     |         |                     |
| Gépi sorszám szer                     | rinti keresés         |                   |                      |               |         | 🖹 <u>N</u> yomtatás |
| M                                     |                       | •                 | ▶                    |               | M       |                     |
| Gépi sorszám                          | Alapbizonylat         | Dátum             | Part                 | tnernév       | Mnk gás |                     |
| AT-000001/06                          | 2                     | 006.10.26. MI-SI  | D Kft.               |               | A01     |                     |
|                                       |                       |                   |                      |               |         |                     |
|                                       |                       |                   |                      |               |         |                     |
|                                       |                       |                   |                      |               |         | Kilépés             |
| <                                     |                       |                   |                      |               | >       |                     |

A felvitelkor a rendszerdátum automatikusan felajánlásra kerül itt is, a dátum mögött található kis gomb segítségével előhívható a naptár, melyből szabadon választhat megfelelő dátumot, értelemszerűen az alapbizonylatnak megfelelően, az azon szereplő dátumot kell megadni.

A mozgásnem megnevezése mögötti gördítő gomb a törzsben szereplő átadási mozgásnemeket hozza elő, amennyiben a mellette található választógombot megnyomja, akkor a mozgásnem törzs ablaka kerül a képernyőre. A következő sorban található gépi bizonylatszámot a program automatikusan adja a felvitel sorrendjében. A bizonylatszám felépítése a következőképpen alakul: az első két karakter a telepítés után a Technikai műveletek menürészben megadott betűjel, a kötőjel mögött egy hatjegyű szigorú sorszám található, melyet a /-jel mögé feltüntetett évszám azonosító zár. Az alapbizonylat mezőben a tényleges kiadási okmány számát (számla, szállítólevél) kell felvezetni, valamint lehetőség van a rendelésszám megjelölésére is.

A szállító kódja megnevezés mögött található választógomb segítségével tallózhatunk a már felvitt szállítók között, majd a kiválasztás gombbal a program a fejléc többi részét kitölti. Ha még nem szerepel a listában, úgy az Felvitel gomb megnyomásának hatására egy üres űrlapot kapunk, melynek értelemszerű kitöltése után a Rendben gombbal rögzíthetjük az adatokat, melyek bekerülnek a szállítók közé.

Lehetőség van keresőfunkció használatára is, ahol különböző szempontokat figyelembe véve végezhetünk keresést (gépi sorszám, alapbizonylat, dátum, szállító neve, stb.). A megfelelő mező fejlécére kattintva rendezést végzünk, majd a keresőmezőbe beírva a keresendő adatot, a rekordmutató rááll a találati mezőre.

A "tételsorok" fülre kattintva egy üres űrlapot kapunk.

| 🙀 Átadás            |                               |                  |                            |                 |       |                       |
|---------------------|-------------------------------|------------------|----------------------------|-----------------|-------|-----------------------|
| 1 A raktárközi á    | itadások fejléce 🛛 2 A raktár | közi átadások té | ételei                     |                 |       |                       |
| Cikkszám:           | 345663221                     | Vonalkód         |                            | 20 %-os ÁFA     | ~     | Eelvitel              |
| Megnevezés:         | Tégla.                        |                  |                            |                 |       | 👸 <u>M</u> ódosítás   |
| Mennyiség:          | 100,00 📓 [                    | )arab            | ~                          |                 |       | Törlés                |
| Átadó:              | 001 <mark>Raktár</mark>       |                  |                            |                 | ~     | Rendben               |
| Átvevő:<br>Egységár | 002 Raktár 2                  | ─Tétel értéke─   |                            |                 | ¥     | Mégsem                |
| Nettó:              | 350,00 📓                      | Nettó:           | 35 000,00 📓                |                 |       |                       |
| Bruttó:             | 420,00 🔟                      | Bruttó:          | 42 000,00 📓                |                 |       |                       |
| Eddigi nettó é      | rték összesen:                | 35 000,00        | Eddigi bruttó érték összes | en: <b>42 (</b> | 00,00 | -<br>                 |
| Cikkszám            | n                             | Megneve          | ezés                       | Mennyiség       | Me    | Nettó átadási ár átai |
| ▶ 345663221         | Tégla                         |                  |                            | 100,00          | Db    | 350,00                |
|                     |                               |                  |                            |                 |       |                       |
|                     |                               |                  |                            |                 |       |                       |
| <                   |                               |                  |                            |                 |       | >                     |

A "Cikkszám" mögött található választógomb segítségével kiválaszthatjuk az átadni kívánt terméket, vagy új terméket vehetünk fel. Amennyiben vonalkódokat is adott meg a termékek azonosításához, akkor a vonalkód mezőben leolvastatva a vonalkódot a program a felismert termék jellemzőit felhozza. Ezen részben meg kell adni a terméket terhelő ÁFA-t, a mennyiséget, az átadó és átvevő raktárt, valamint az egységárat. Elég, ha csak pl. a nettó egységárat adjuk meg, mivel a program a megadott ÁFA-kulccsal kiszámolja a bruttó árat. Több tétel esetén a program a végeredményt is hozza mind a nettó, mind a bruttó árra nézve. Az átadó és az átvevő raktár értelemszerűen nem lehet Felvitel

ugyanaz, ezt a program nem fogadja el. A Rendben gombbal nyugtázhatjuk a felvitelt. Újabb tétel rögzítéséhez nyomja meg a

gombot, majd az előzőeknek megfelelően vezesse fel a következő terméket. A képernyőn mindig látható az átadás nettó és bruttó összértéke. Az átadott termékek felsorolásszerűen a képernyő alsó részében láthatók, míg a felső részben a felsorolásban jelölt termék részletezése látható. A képernyő legalján látható görgetősávot jobbra mozdítva a tételeknél rögzített további adatok láthatók.

| Visszatérve a fejlécre új átadást vezethetünk fel. Ha hiba történt a felvitelnél, rendelkezésre áll a Módosítás, illetve a Törlés gomb. |  |
|----------------------------------------------------------------------------------------------------|--|
| A raktárak közötti mozgatások menüt a Kilépés, gombbal zárhatjuk be.                                                                    |  |

### 1.5.4. Leltár

#### 1.5.4.1. Leltár előkészítése

A leltározás előkészítését végezhetjük ezen menüpontban. A megfelelő dátum megadása és a raktár kiválasztása után az "Előkészítés indítása" gombra kell kattintani. A leltár előkészítése a bizonylatok sorában is zárást jelent, azaz minden kiadási, bevételi, átadási készletbizonylat, valamint az adott időpontig az összes szállítólevél és számla lezárásra kerül, azaz további módosítások nem lehetségesek, és nincs lehetőség újabb a leltárelőkészítés időpontját megelőző dátumra történő bizonylat rögzítésre. A leltárelőkészítés gyakorlatilag az időszaki zárás menüponttal megegyezően a lezárt bizonylatok alapján súlyozott átlagár számítást végez, mely a leltárkiértékelés értékbeni kimutatásához szükségeltetik.

| 🔰 Leltár előkészít   | ése           |           |
|----------------------|---------------|-----------|
| Leltár dátuma:       | 2006.10.25 15 |           |
| Leltározandó raktár: | 001           | <b></b>   |
| 🗸 Előkészítés indí   | iása          | 🗶 Kilépés |

Egy ellenőrző kérdés jelenik meg, melyet elfogadva elindítja a leltár előkészítését, majd lefutás után értesítést küld a sikeres végrehajtásról.

| Confirm 🔀                                                      | Info | rmation 🛛 🔀                     |
|----------------------------------------------------------------|------|---------------------------------|
| Biztos, hogy előkészítsem a leltárt a megadott paraméterekkel? | į    | A leltár előkészítése lefutott! |
| Yes No                                                         |      | ОК                              |

#### 1.5.4.2. Leltárfelvételi ív nyomtatása

Miután lefutott a leltár előkészítés, megtekintheti a leltárívet. A megfelelő paraméterek megadását követően szűrést is végezhet a megjelenítendő adatokon: minden tétel szerepeljen a listán, vagy csak azok a tételek, melyeknél a gépi mennyiség nem nulla. A jelölőnégyzetbe kattintva kiválaszthatja, hogy a listán szerepeljen-e a gépi mennyiség. Ezután a listakészítés indítása gombra kattintva megtekintheti a leltárívet nyomtatásban vagy a képernyőn. Szerepelni fog a listán a leltár dátuma, a raktár megnevezése, a cikkszám, a vonalkód, a megnevezés, a mennyiség, valamint a leltározott mennyiség.

| 🦹 Leltárfelvéte                                               | ili ív nyomtatása 📃 🗖 🔀                                                       |
|---------------------------------------------------------------|-------------------------------------------------------------------------------|
| Leltár időpontja:                                             | 2006.10.25.                                                                   |
| Raktár:                                                       | 001 RAKTÁR                                                                    |
| Termékcsoport:                                                | 001 1. termékcsoport                                                          |
| Nyomtatásra kerülő<br>O Minden tétel sze<br>O Csak azok a tél | i tételek<br>erepeljen<br>elek szerepeljenek, ahol a gépi mennyiség nem nulla |
| 🗹 A listán szerepe                                            | ljen a gépi mennyiség                                                         |
| 🗸 Listakészítés                                               | indítása 🛛 🗶 Kilépés                                                          |

#### 1.5.4.3. Felleltározott mennyiségek bevitele

A leltár időpontja kiválasztása után lehetősége van a leltárfelvitel egyszerűsítésére a raktár, valamint a termékcsoport kiválasztásával. A kiválasztások után meg kell nyomnia "A leltározott mennyiségek rögzítése" gombot. Ennek hatására megjelennek a kívánt adatok, ahova felrögzítheti az Ön által leltárba vett adatokat.

| 🔰 Leltári ada                                    | tok bevitele                                                                                                    |           |           |          |                     |             |                                                       |                                        |                                             | X      |
|--------------------------------------------------|----------------------------------------------------------------------------------------------------|-----------|-----------|----------|---------------------|-------------|-------------------------------------------------------|----------------------------------------|---------------------------------------------|--------|
| A leltár időpontja:<br>Raktár:<br>Termékcsoport: | 2006.10.25.         Image: Constraint of the second second se | T<br>T    |           | 🗸 Adatbe | evitel <u>v</u> ége |             | eresés<br>) Megnevezé<br>) Cikkszám s<br>) Vonalkód s | is szerini<br>zerinti re<br>zerinti ad | ti rendezettség<br>ndezettség<br>datbevitel |        |
| Megnevezés sze                                   | erinti keresés:                                                                                                    |           |           |          |                     |             | Leltározott m                                         | ennyiség                               | ) automatikus növ                           | relése |
|                                                  | Megnevezés                                                                                                    | Gyáriszám | Azonosító | Lejárat  | Besz.eár            | Leltározott | Gépi                                                  | Me                                     | Cikkszám                                    | nalk   |
| ▶ Tégla                                          |                                                                                                    |           |           |          |                     | 0,00        | 500,00                                                | DЬ                                     | 345663221                                   |        |
|                                                  |                                                                                                    |           |           |          |                     |             |                                                       |                                        |                                             |        |
|                                                  |                                                                                                    |           |           |          |                     |             |                                                       |                                        |                                             | >      |

A képernyő jobb oldalán látható keresés rádiógomb segítségével 3 féleképpen rendezheti a leltári tételeket. Értelemszerűen a beállított rendezettség alapján bármikor a keresőablakban szó vagy szótöredék, vagy kód alapján kereshet. Ezen kiválasztó gomb alatt található a leltározott mennyiség automatikus növelése jelölőnégyzet, melyet akkor célszerű alkalmazni, ha vonalkód olvasóval leltároznak, vagy egy termék több helyen is megtalálható a leltározás során, azaz a már felleltározott mennyiséghez hozzá kell adni az újabb előtaláltakat. Ellenkező esetben a beírt felleltározott mennyiség automatikusan felülírja az előző találtakat.

#### 1.5.4.4. Leltári eltérések kimutatása

A gépben szereplő mennyiségek és értékek, és az Ön által készített leltár közötti eltérésekről kimutatás készítését teszi lehetővé ezen menüpont. Megadandó a leltár időpontja, a raktár, valamint a termékcsoport (nem kötelező, ha nem választ ki termékcsoportot, akkor az összes adat szerepelni fog). A kimutatáson szereplő árak közül rádiógomb segítségével kiválasztható az Önnek megfelelő, valamint a listázandó tételek között is szűrést végezhet. A jelölőnégyzetbe kattintva kiválaszthatja, hogy a kimutatás a hiányt, többletet, vagy az egyezőséget hozza le. A "Listakészítés indítása" gombra kattintva elkészül a kimutatás, melyet nyomtatott állapotban, illetve a képernyőn is megtekinthet. A kimutatáson szerepelni fog leltár dátuma, a raktár megnevezése, az ártípus, mely alapján a kimutatás készült, illetve a listázandó tételek megnevezése. Megjelenítésre kerül: a cikkszám, a megnevezés, a mennyiség, az egységár, a gépi mennyiség, a leltározott mennyiség és a mennyiségi eltérés. A lista végén összesítést talál a kilistázott tételek értéke alapján a gépi mennyiségről, a felleltározott mennyiségről, valamint a leltártöbbletről, illetve hiányról.

| 🤰 Leltári eltére   | ések kimutatása  |                    |
|--------------------|------------------|--------------------|
| Leltár időpontja:  | 2006.10.25.      | •                  |
| Raktár:            | 001 RAKTÁR       | •                  |
| Termékcsoport:     | 001 1. termékcso | port 🔹             |
| -A kimutatáson sze | replő árak       | Listázandó tételek |
| 🔿 Ár nélkül        |                  | 🗹 Hiány            |
|                    | zorzóni ór       | ☑ Többlet          |
| I envieges bes     | 2012031 di       | 🖌 Egyező           |
| 🔿 Utolsó beszerz   | ési ár           |                    |
| 🔿 Eladási ár       |                  |                    |
| 🗸 Listakészítés    | indítása         | 🗶 Kilépés          |

© PmCode Kft. – NS Kereskedelmi rendszer

#### 1.5.4.5. Leltár zárása, készletkorrekció

Ezen menüpontban adott időpontra vonatkozóan leltárzárást végezhet, melyet a program csak a készletzárást követően enged csak elvégezni. A megfelelő paraméterek megadása után a "Listakészítés indítása" gombbal végezheti el a leltár zárását. A leltár lezárásának elengedhetetlen feltétele, hogy a leltár időpontjáig el legyen végezve az időszaki készletzárás, mely minden termék esetében meghatározza a súlyozott átlagárat és a leltár lezárásának bizonylatán a többlet és a hiány ezen átlagárral lesz bevételezve, vagy kiadva.

| 2 Lettar zaras    |                      |
|-------------------|----------------------|
| Leltár időpontja: | 2006.10.25.          |
| Raktár:           | 001 RAKTÁR           |
| Termékcsoport:    | 001 1. termékcsoport |
| 🗸 Listakészíté:   | indítása 🛛 🗶 Kilépés |

## 1.6. Pénztár

### 1.6.1. Bevétel

A pénzügy menü pénztár/bevétel menüpont kiválasztása után a pénztár előválasztó ablak jelenik meg.

| 🔰 Pénztár ( | bevétel) előválasztó ab    | lak                 |         |
|-------------|----------------------------|---------------------|---------|
| Pénztár:    | Pénztár                    |                     | •       |
| ⊙ Összes    | forgalmi adat megjelenít   | ése                 |         |
| 🔿 Csak a    | mai nap forgalmi adatain   | ak megjelenítése    |         |
| 🔿 Az alát   | ıbi időszak forgalmi adata | iinak megjelenítése |         |
| [           | 2006.10.26 <u>15</u> - tól | 2006.10.26          | 15 - ig |
| F           | lendben                    | 0                   | Mégsem  |

A megfelelő pénztár kiválasztása legördülő mező segítségével történik. Választhat az adatok megjelenítésénél, hogy az összes forgalmi adatot, a mai forgalmi adatokat, vagy a következő időszak forgalmi adatait szeretné e látni. Természetesen megadható kiválasztott időszak is a dátummező végén található naptár segítségével. A feltételek megadása után nyomja meg az Rendben gombot.

A következő ablak jelenik meg:

| 🔰 Bevételi pénztár : Pénztár -                      | - BP06-000       | 0001                  |         |          | _ 🗆 🛛            |
|-----------------------------------------------------|------------------|-----------------------|---------|----------|------------------|
| <u>1</u> Pénztár bizonylat fejrész <u>2</u> Pénztár | r bizonylat téte | lek                   |         |          |                  |
| Pénztár: 1. Pénztár                                 |                  |                       | Vaiuta: | HUF      | Eelvitel         |
| 🗹 Gépi bizonylat                                    |                  |                       |         | ſ        | Törlés           |
| Bizonylatszám: BP06-000000                          | 11               |                       |         |          | Stornózás        |
| Dátum: 2006.10.26                                   | 15               |                       |         |          | 🖉 Rendben        |
| Partner: Kiss Tamás                                 |                  |                       | (       | r:       | 🔀 Mégsem         |
| Pénztár egyenleg:                                   | 1                | 50 000,00             |         | ĺ        | P Nyomtatás      |
| ~ ~ • • •                                           | Bizonylats:      | zám szerinti keresés: |         |          | <u>I</u> Kilépés |
| Sorsz. <mark>Bizonylatszám </mark> D                | Dátum            | Partner               | Valuta  | Jóváírás |                  |
| 1 BP06-0000001 2                                    | 2006.10.26.      | Kiss Tamás            | HUF     |          | 150000           |
|                                                     |                  |                       |         |          |                  |

A pénztárbizonylatok rögzítése is két lépésben történik. Először a bizonylat fejlécét, majd a tételeit rögzítheti. Az ablak közepén kiemelt betűkkel az aktuális pénztáregyenleg van megjelenítve, mely a pénzforgalmi hely törzsben az adott pénztár nyitó értékét és az adott pénztár forgalmának egyenlegét mutatja.

Pénztárbizonylat rögzítését az ablak jobb felső sarkában található felvitel gomb megnyomásával kezdhetjük el. Lehetősége van kézi (külső forrásból származó pénztárbizonylat) rögzítésére is. Ebben az esetben a gépi bizonylat feliratú jelölőnégyzetből a pipa eltávolításával a bizonylatszám mező aktívvá válik és a mezőbe beviheti az egyedi bizonylatszámot. Ha gépi bizonylatot rögzít, a bizonylatszám automatikusan kerül generálásra, ami a pénztár pénzforgalmi hely törzsben megadott betűjeléből és az évszám, valamint egyedi sorazonosítóból áll össze.

Következő lépésben a pénztárbizonylat dátumát kell megadni, ami alapértelmezetten a rendszeridőt jeleníti meg. A dátum mező mögötti kiválasztó gomb után megjelenő naptár segítségével azt bármikor módosíthatja.

Meg kell adnia annak a partnernek a megnevezését, amelyet a pénztárbizonylat nyomtatásakor a pénztárbizonylat szöveg részében kerüljön feltüntetésre. Ennek a partnernévnek nem kötelező a partnertörzsben szerepelnie. Ennek előnye, hogy a bizonylat tételein szereplő különböző partnereket összefoglaló néven szerepeltetheti a bizonylat szöveg részében.

A fejléc keresés mezőjében mindig az aktuálisan kiválasztott adattípus szerint rendezhetünk és kereshetünk a bizonylatok között.

A tételek fülre kattintva a következő ablak jelenik meg:

| 🦹 Bevételi pénztár : Pénztá                                                                                                    | ir                           |                            |         |              | _ 🗆 🛛                 |
|----------------------------------------------------------------------------------------------------|------------------------------|----------------------------|---------|--------------|-----------------------|
| <u>1</u> Pénztár bizonylat fejrész <u>2</u> Pén                                                                                                    | ztár bizonylat tételek       |                            |         |              |                       |
| Partner: 00002<br>Kiss Tamás                                                                                                    | <b>13⇒]</b><br>Tartozik: 381 | nok-                       |         |              | Eelvitel              |
| Jogcím: 311                                                                                                    | Követel: 311                 |                            |         |              | 🛃 Módosítás 🚽         |
| Megnevezés: Vevői számla l                                                                                                    | kiegyenlítése                |                            |         |              | Törlés <u>T</u> örlés |
| Munkaszám:                                                                                                    | •                            |                            |         |              | 🖉 Rendben             |
| Számlaszám: KS-000001/06                                                                                                    | Számla<br>Vevő 📴             | ] 🔘 Szállító 🕞 🕅 F         | lendeze | ettség       | 🔀 Mégsem              |
| Érték: 150                                                                                                    | 000                          |                            |         |              | ≽ KP. számla          |
| Pénztár egyenleg:                                                                                                    | 150 000,00 Bi                | izonylat összesen:         | 150 0   | 00,00 Na     | pi Kp. rendezés       |
| Tétel Bizonylatszám                                                                                                    | Partner                      | Megnevezés                 | Jogcím  | Számlaszám   | Jóváírás Mu           |
| ▶ 11 BP06-0000001                                                                                                    | Kiss Tamás                   | Vevői számla kiegyenlítése | 311     | KS-000001/06 | 150000                |
| ۲. Internet internet interne |                              |                            |         |              |                       |

A jobb felső sarokban található felvitel gomb lenyomásával új tétel rögzítését kezdheti meg az adott bizonylaton. Első lépésben a tételhez tartozó partner kiválasztása történik. Erre több lehetősége van. A partnerkód mező mögötti kiválasztó gombbal a partnertörzset nyitja meg és ott kikeresheti a keresett partnert, majd a kiválaszt gombbal az adatait betöltheti a bizonylatra. A partnernév mezőben a keresett partner kezdőbetűit begépelve megjelenik a partnertörzs, amelyből kiválaszthatja a kívánt vevőt. Természetesen lehetősége van a kereső listában az egér, illetve a navigáló billentyűk segítségével kikeresni a partnert, majd dupla klikk segítségével a bizonylatba tölteni.

Az adatrögzítés gyorsítása érdekében a pénztárbizonylaton is lehetősége van jogcímkódok alkalmazására, mely a jogcímkód lista legördülő menü segítségével a pénzügyi jogcímkódok törzsben feltöltött jogcímkódok közül enged választani. A jogcímkódok használatával a pénztárbizonylat tételének megnevezését, valamint a főkönyvi számok kitöltését gyorsíthatja, illetve végezheti el egy lépésben.

Lehetősége van munkaszám hozzárendelésére a tételben. A munkaszámok törzsben rögzített munkaszámok közül választhatja ki az Önnek megfelelőt.

Amennyiben a pénztárbizonylaton kimenő, illetve beérkezett számlát kíván rendezni, akkor ha számlaszám mezőbe elkezdi begépelni a számla számát, automatikusan megjelennek a partnerhez tartozó számlák, amelyek közül a navigációs billentyűkkel ki tudja választani a rendezni kívántat, majd az enter billentyű megnyomása után a számla még rendezetlen értéke és számlaszáma a bizonylatra kerül. Amennyiben olyan számlát kíván a bizonylatra rögzíteni, amely még nem került be a programba, akkor a Vevő v. Szállító felirat mögötti kiválasztó gombra kattintva megjelenik a Számla ablak, ahol elvégezheti a rögzítést, majd a kiválasztás után rendezheti is az előbbiekben leírtak szerint.

Amennyiben olyan számlaszámot kíván rendezni, amely még nem szerepel a számlák között, ebben az esetben a számlaszám mezőbe egy "\*" karaktert (idézőjelek nélkül) rögzítsen. Adja meg, hogy vevő-, vagy szállítószámláról van szó és a feljövő ellenőrző ablakban (figyelmeztetés, hogy még nincs ilyen, akarjuk-e rögzíteni) válassza az igen gombot. Javasoljuk, hogy a tétel megnevezésébe írja be a rendezendő (a bizonylaton feltüntetett) számlaszámot a könnyebb azonosítás végett. A fenti műveletsor eredményeképpen a folyószámla kimutatás fogja tartalmazni a még számlák között nem rögzített tételeket is.

Utolsó lépésként főkönyvi számok megadását kell elvégeznie, mely adatok kitöltése nem kötelező, de a főkönyvi könyvelési programmodullal rendelkező felhasználók esetében a program zavartalan működéséhez mindenképpen ajánlott. Ha a törzsadatokat megfelelően feltöltötte, és igénybe veszi a jogcímkódok használata által nyújtott előnyöket, a főkönyvi számok automatikusan feltöltődnek.

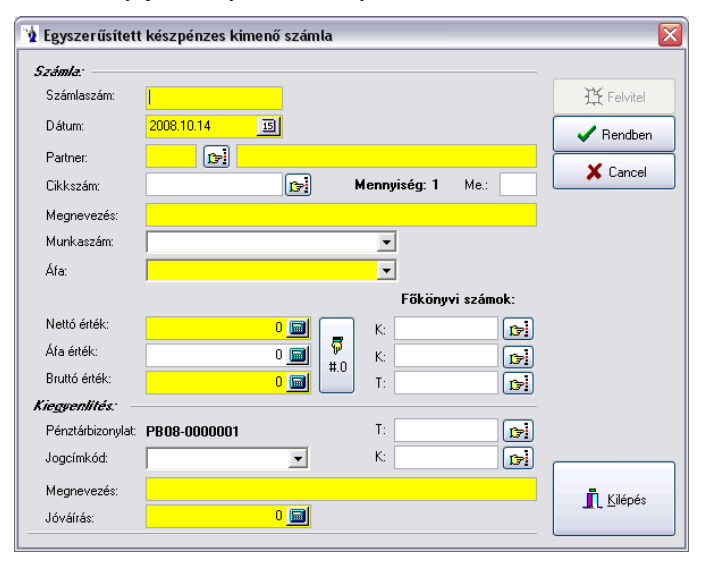

A rögzítési képernyő két részből áll, egyrészt a számlára vonatkozó adatok megadása, másrészt a kiegyenlítés. A számlaszám kötelező megadása után a program által felkínált dátum mellett kötelező megadni a partnert, amit a partnerkód mögött található törzsadat gomb segítségével kiválaszthat, vagy rögzíthet a már korábbiakban részletezett módon. Cikkszám használata nem kötelező, ez csak abban az esetben praktikus, ha a cikkszámhoz tartozó kontírozási adatok is be vannak állítva. A megnevezés mezőt cikkszámválasztás esetén kitölti a program, ellenkező esetben kötelező megadnia. Munkaszám rendelhető az adott számlához és kötelező megadni a legördülő mező használatával a számlán szereplő ÁFA-kulcsot. Amennyiben több ÁFA kulcs is szerepel a számlán, akkor azt a számlát ne ilyen módon rögzítse, hanem a kimenő számlák között. Az adatok megadása után a rendben gomb megnyomásával elkészül a pénztárbizonylat is. A nettó vagy bruttó érték megadása után a program kiszámolja a többi értéket, melyet lehetőség van a kerekítő gombbal egész számmá alakítani. A főkönyvi számok az ismert összefüggések alapján felkínálásra kerülnek, illetve lehetőség van itt rögzíteni. A kiegyenlítés részben a pénztárbizonylat sorszáma már program által jelölve van, lehetősége van a pénzügyi jogcímkódok közül választani, ennek hiánya esetén a megnevezés mezőt kötelező kitölteni. A jóváírás összegét a program értelemszerűen a számla bruttó értékének megfelelően felkínálja. Ha megfelelő paramétereket használtunk, akkor a kiegyenlítéssel kapcsolatos főkönyvi kontírszámok is megjelennek. A rendben gomb lenyomása után a számla rögzített rész bekerül a kimenő számlák menüpontba, a kiegyenlítés pedig értelemszerűen megjelenik a pénztárbizonylat tételsoraiban.

Gyakran előfordul, hogy nem minden készpénzes számlához készül azonnal pénztárbizonylat, ráadásul vannak olyan bevételek, melyek pénztárgépbe kerülnek rögzítésre. A házipénztár kezeléséhez nélkülözhetetlen ezen tételek megfelelő kezelése.

Csak készpénzes számlák bevételének szétbontása:

Ilyen esetekben a pénztárbizonylat tételsorába számlaszám hivatkozás nélkül fel kell rögzíteni a bevételezett összeget. Ezután kell elindítani ezt az ablakot, itt pedig meg lehet adni, hogy figyelembevételre kerüljenek-e a helyesbítő számlák, azaz a bevételezett összeg már a helyesbítő vagy érvénytelenítő számlák összegével csökkentve van-e, illetve meg lehet jelölni, hogy csak a gépi számlák kerüljenek figyelembevételre. A helyesbítő számla rendezésének jogcíme a legördülő ablakból választható a pénzügyi jogcímkódok közül. A program automatikusan mutatja a tárgynapi készpénzfizetési módú számlák összegét, valamint az adott pénztárbizonylat értékét. Amennyiben a pénztárbizonylat értéke nem kisebb a számlák értékénél, a rendben gomb hatására a program az előzetesen már beírt bevételezett összeget szétbontja a feltüntetett számlákra vonatkozóan. Ezáltal minden számla rendezése külön tételsoron jelenik meg a pénztárbizonylaton. Az esetleges többletbevétel nem fog rákerülni egyik számlára sem, külön tételsoron szerepel.

| 🔰 Napi Kp. szám                           | ılák szétbontása                             |                          |                |                   |     |
|-------------------------------------------|----------------------------------------------|--------------------------|----------------|-------------------|-----|
| Tárgynap:<br>Pénztári biz<br>Kapcsolt sza | 2006.10.<br>onylat: BP06-00<br>ámla: KS-0000 | .26.<br>000001<br>001/06 |                |                   |     |
| 🗌 Helyesbítő szár                         | mlák figyelembevétele                        | Helyesbítő szla          | . rend jogcím: |                   | •   |
| 🗹 Csak a gépi szá                         | ámlák                                        |                          |                | ,                 |     |
| Pénztári biz                              | onylat értéke:                               |                          | Szám           | lák értéke:       |     |
|                                           | 150 000,00                                   |                          |                | 0.00              | HUF |
| Számlaszám                                | Partner                                      |                          | Bruttó érték   | Bruttó érték (Ft) |     |
| -                                         |                                              |                          |                |                   |     |
|                                           |                                              |                          |                |                   |     |
|                                           |                                              |                          |                |                   |     |
|                                           |                                              |                          |                |                   |     |
|                                           |                                              |                          |                |                   |     |
|                                           |                                              |                          |                |                   |     |
|                                           |                                              |                          |                |                   |     |
|                                           |                                              |                          |                |                   |     |
| <ul> <li>✓</li> </ul>                     | Rendben                                      | ]                        |                | 🗙 Mégsem          |     |

#### Nyugtás forgalom rendezése:

Pénztárgéppel rendelkezők esetében a javasolt folyamat a következő: rögzíteni kell a kimenő számlák közé a napi záró pénztárgépszalagot (nem gépi sorszámmal, hanem a felhasználó által megadott, pl.: Z1012 sorszámmal). A tételsorokba természetesen ÁFA kulcsonként egy sorban rögzíteni kell a forgalmi összeget. Ez az összeg tartalmazza az olyan tételeket is, melyekhez akár gépi sorszámú számla lett készítve. Ha csak egyféle ÁFA kulcs található a napi forgalomban, akkor a fentebb már említett kp-s számla rögzítő gombbal is fel lehet vinni a zárószalag értékét. Ha a kimenő számlák közé került rögzítésre a napi forgalom, akkor a bevételi pénztárbizonylat tételsorában számlaszám hivatkozással legyen teljes összegben kiegyenlítve, és ezt követően kell megnyomni a napi kp rendezés gombot. Ekkor a program felkínálja a kapcsolt számla mezőben a zárószalag sorszámát, megmutatja a pénztárbizonylat értékét, valamint az adott napi készpénzfizetési módú számlák értékét. Be lehet jelölni, hogy a helyesbítő vagy érvénytelenítő számlák figyelembevételre kerüljenek-e, azaz azok összegét is tartalmazza a zárószalag értéke. Jelölni lehet, hogy csak a gépi vagy egyéb kézi rögzítésű programba már rögzített számlák figyelembevételre kerüljenek-e. Helyesbítőszámla figyelembevétele esetén kötelező megadni egy kapcsolódó pénzügyi rendezési jogcímkódot. A rendben gomb megnyomása után csak akkor végzi el a program a műveletsort, ha a pénztárbizonylat értéke nem kisebb a számlák értékénél. Minden olyan esetben nagyobb a pénztárbizonylat értéke, ha létezik olyan tétel, amelyről csak nyugta készült és nem számla. Ezért a program a művelet elvégzés után a zárószalag számlaszámon azt az összeget hagyja, mely gyakorlatilag a napi számlák nélküli nyugtás forgalom értéke. A pénztárbizonylaton minden számlaszám soronként lesz pénzügyileg rendezve, és természetesen a zárószalag számlák összértékével csökkentett összege is egy tételsoron lesz pénzügyileg teljesítve. Ez a művelet a felhasználó számára már 10 számla esetén is nagy odafigyelést igényel, ezért ajánlott használni ezen menüpontot.

A pénztárbizonylat módosítására és törlésére addig van lehetősége, míg a bizonylat nyomtatásra nem kerül. Természetesen nyomtatás után stornózhatja is a pénztárbizonylatot. A stornózott pénztárbizonylat a bizonylatok fejlécében pirosan kiemelt sorral jelenik meg. A bizonylaton szereplő tételek nem törlődnek, de értelemszerűen a rajta szereplő összeg nem szerepel a pénztár egyenlegének számításában, és semmilyen kimutatáson. Az ilyen bizonylatot mindig újra kell nyomtatni, mert ugyanazon sorszámon stornózva felirattal jelenik meg a pénztárbizonylat. Az elkészült pénztárbizonylatot megtekintheti a képernyőn, vagy kinyomtathatja megadott példányszámban. Lehetősége van a kinyomtatott pénztárbizonylaton a kapcsolódó számlák kontírozásának feltüntetésére is, ez nagyban megkönnyíti a könyvelés feladatát, mert természetesen az ÁFA bontás is ezáltal rákerül a bizonylatra, mint kapcsolódó adat.

A pénztárbizonylat nyomtatásakor a program ellenőrzi, hogy a kerekítés szabályainak megfelelő-e a bizonylat végösszege. Amennyiben nem, kérdés jelenik meg ennek automatikus elvégzésére vonatkozóan. A program igenlő válasz esetén automatikusan rögzíti tételsoronként a megfelelő jogcímkóddal a kerekítés különbözetét, nemleges válasz esetén a pénztárbizonylat végösszegére vonatkozóan egy sorban végzi a program a kerekítést.

### 1.6.2. Pénztár kiadás

A pénzügy menü pénztár/bevétel menüpont kiválasztása után a pénztár előválasztó ablak jelenik meg.

| 🔰 Pénztár (kiadás) előválasztó ablak |                   |
|--------------------------------------|-------------------|
| Pénztár: Pénztár                     | •                 |
| 💿 Összes forgalmi adat megjelenítés  | e                 |
| 🔿 Csak a mai nap forgalmi adataina   | k megjelenítése   |
| 🔿 Az alábbi időszak forgalmi adatair | nak megjelenítése |
| 2006.10.26 III - tól                 | 2006.10.26 5 · ig |
| ✓ Rendben                            | 🔗 Mégsem          |

A megfelelő pénztár kiválasztása legördülő mező segítségével történik. Választhat az adatok megjelenítésénél, hogy az összes forgalmi adatot, a mai forgalmi adatokat, valamint a következő időszak forgalmi adatait szeretné e látni. Természetesen megadható kiválasztott időszak is a dátummező végén található naptár segítségével. A feltételek megadása után nyomja meg az Rendben gombot.

A következő ablak jelenik meg:

| 🤰 Kiadási pé    | inztár : Házi pé    | nztár - KP09-       | 0000692                     |        |             | _ 🗆 🛛                    |
|-----------------|---------------------|---------------------|-----------------------------|--------|-------------|--------------------------|
| 1 Pénztár bizon | ylat fejrész 2 Pén: | ztár bizonylat téte | lek                         |        |             |                          |
| Pénztár: 1. Há  | izi pénztár         |                     |                             |        | (           | Felvitel                 |
|                 |                     |                     |                             |        | Valuta: HUF | Módosítás                |
| Gépi bizony     | at                  |                     |                             |        |             | Toriás                   |
| Bizonvlatszám   | KP09-0000692        |                     |                             |        |             | · <u>I</u> ones          |
| n //            | 0000.07.04          | -                   |                             |        | l           | <u>S</u> tornózás        |
| Dátum:          | 2009.07.01          | 15                  |                             |        |             | 🖉 Rendben                |
| Partner:        | Szállítók           |                     |                             |        |             | 🔀 Mégsem                 |
| Pénztár egyer   | ıleg:               |                     | 2 139 109.00                | NYOMTA |             | 🖹 Nyomtatás              |
|                 | м                   | C Bizonyla          | tszám szerinti keresés:     |        |             | <u>I</u> <u>K</u> ilépés |
| Sorsz.          | Bizonylatszám       | Dátum               | Partner                     | Valuta | Terhelés    | ^                        |
| 683             | 8 KP09-0000683      | 2009.06.30.         | Renomé Print Kft.           | HUF    | I           | 6286                     |
| 684             | KP09-0000684        | 2009.06.30.         | Angyal Tibor "vállalkozó"   | HUF    |             | 9600                     |
| 685             | 5 KP09-0000685      | 2009.06.30.         | Lakosság                    | HUF    | 114         | 4051                     |
| 686             | 6 KP09-0000686      | 2009.06.30.         | Szállítók                   | HUF    | 11          | 7020                     |
| 687             | 7 KP09-0000687      | 2009.07.01.         | Varga Krisztián Attila      | HUF    | 3           | 5875                     |
| 688             | 3 KP09-0000688      | 2009.07.01.         | Siető András                | HUF    | 2           | 6400                     |
| 689             | 8 KP09-0000689      | 2009.07.01.         | Káll-TRADE Kít.             | HUF    |             | 4050                     |
| 690             | KP09-0000690        | 2009.07.01.         | Linde Gáz Magyarország Zrt. | HUF    | 3.          | 7238                     |
| 691             | KP09-0000691        | 2009.07.01.         | Lakosság                    | HUF    | 56          | B370                     |
| 692             | 2 KP09-0000692      | 2009.07.01.         | Szállítók                   | HUF    | 22          | 7830 🗸                   |

A pénztárbizonylatok rögzítése is két lépésben történik. Először a bizonylat fejlécét, majd a tételeit rögzítheti. Az ablak közepén kiemelt betűkkel az aktuális pénztáregyenleg van megjelenítve, mely a pénzforgalmi hely törzsben az adott pénztár nyitó értékét és az adott pénztár forgalmának egyenlegét mutatja.

Pénztárbizonylat rögzítését az ablak jobb felső sarkában található felvitel gomb megnyomásával kezdhetjük el. Lehetősége van kézi (külső forrásból származó pénztárbizonylat) rögzítésére is. Ebben az esetben a gépi bizonylat feliratú jelölőnégyzetből a pipa eltávolításával a bizonylatszám mező aktívvá válik és a mezőbe beviheti az egyedi bizonylatszámot. Ha gépi bizonylatot rögzít, a bizonylatszám automatikusan kerül generálásra, ami a pénztár pénzforgalmi hely törzsben megadott betűjeléből és az évszám, valamint egyedi sorazonosítóból áll össze.

Következő lépésben a pénztárbizonylat dátumát kell megadni, ami alapértelmezetten a rendszeridőt jeleníti meg. A dátum mező mögötti kiválasztó gomb után megjelenő naptár segítségével azt bármikor módosíthatja.

Meg kell adnia annak a partnernek a megnevezését, amelyet a pénztárbizonylat nyomtatásakor a pénztárbizonylat szöveg részében kerüljön feltüntetésre. Ennek a partnernévnek nem kötelező a partnertörzsben szerepelnie. Ennek előnye, hogy a bizonylat tételein szereplő különböző partnereket összefoglaló néven szerepeltetheti a bizonylat szöveg részében.

A fejléc keresés mezőjében mindig az aktuálisan kiválasztott adattípus szerint rendezhetünk és kereshetünk a bizonylatok között. A tételek fülre kattintva a következő ablak jelenik meg:

| 🖠 Kiadási pénztár : Házi pénztár - KP09-0000692         |                    |                   | _ 🗆 🛛              |
|---------------------------------------------------------|--------------------|-------------------|--------------------|
| 1 Pénztár bizonylat fejrész 2 Pénztár bizonylat tételek |                    |                   |                    |
| Partner: 17981                                          |                    |                   | Eelvitel           |
| Szállítók Kovetei:                                      |                    |                   | Módosítás          |
| Jogcím: Tartozik:                                       |                    |                   |                    |
| Megnevezés: <mark>Áruvásárlás</mark>                    |                    |                   |                    |
| Munkaszám: 📃 🛄                                          |                    |                   | Rendben            |
|                                                         |                    |                   | 🦳 💥 Mégsem         |
| Számlaszám: OVevő                                       | Szállító 🕞         | Rendezettség      | 🔲 🕒 KP. számla     |
| Érték: 227 830 📠                                        |                    |                   |                    |
| Pénztár egyenleg: 2 139 109.00 B                        | izonylat összesen: | 227 83            | 30.00              |
| Tétel Bizonylatszám Partner                             | Megnevezés         | Jogcím Számlaszám | Terhelés Munkaszár |
| D 106073 KP09-0000692 Szállítók                         | Áruvásárlás        |                   | 227830             |
|                                                         |                    |                   |                    |
|                                                         |                    |                   |                    |
|                                                         |                    |                   |                    |
|                                                         |                    |                   |                    |
|                                                         |                    |                   |                    |
|                                                         |                    |                   | >                  |

A jobb felső sarokban található felvitel gomb lenyomásával új tétel rögzítését kezdheti meg az adott bizonylaton. Első lépésben a tételhez tartozó partner kiválasztása történik. Erre több lehetősége van. A partnerkód mező mögötti kiválasztó gombbal a partnertörzset nyitja meg és ott kikeresheti a keresett partnert, majd a kiválaszt gombbal az adatait betöltheti a bizonylatra. A partnernév mezőben a keresett partner kezdőbetűit begépelve megjelenik a partnertörzs, amelyből kiválaszthatja a kívánt partnert. Természetesen lehetősége van a kereső listában az egér, illetve a navigáló billentyűk segítségével kikeresni a partnert, majd dupla klikk segítségével a bizonylatba tölteni.

Az adatrögzítés gyorsítása érdekében a pénztárbizonylaton is lehetősége van jogcímkódok alkalmazására, mely a jogcímkód lista legördülő menü segítségével a pénzügyi jogcímkódok törzsben feltöltött jogcímkódok közül enged választani. A jogcímkódok használatával a pénztárbizonylat tételének megnevezését, valamint a főkönyvi számok kitöltését gyorsíthatja, illetve végezheti el egy lépésben.

Lehetősége van munkaszám hozzárendelésére a tételben. A munkaszámok törzsben rögzített munkaszámok közül választhatja ki az Önnek megfelelőt.

Amennyiben a pénztárbizonylaton már a rendszerbe rögzített kimenő, illetve beérkezett számlát kíván rendezni, akkor ha számlaszám mezőbe elkezdi begépelni a számla számát, automatikusan megjelennek a partnerhez tartozó számlák, amelyek közül a navigációs billentyűkkel ki tudja választani a rendezni kívántat, majd az enter billentyű megnyomása után a számla még rendezetlen értéke és számlaszáma a bizonylatra kerül. Amennyiben olyan számlát kíván a bizonylatra rögzíteni, amely még nem került be a programba, akkor a Vevő v. Szállító felirat mögötti kiválasztó gombra kattintva megjelenik a Számla ablak, ahol elvégezheti a rögzítést, majd a kiválasztás után rendezheti is az előbbiekben leírtak szerint.

Amennyiben olyan számlaszámot kíván rendezni, amely még nem szerepel a számlák között, ebben az esetben a számlaszám mezőbe egy "\*" karaktert (idézőjelek nélkül) rögzítsen. Adja meg, hogy vevő-, vagy szállítószámláról van szó és a feljövő ellenőrző ablakban (figyelmeztetés, hogy még nincs ilyen, akarjuk-e rögzíteni) válassza az igen gombot. Javasoljuk, hogy a tétel megnevezésébe írja be a rendezendő (a bizonylaton feltüntetett) számlaszámot a könnyebb azonosítás végett. A fenti műveletsor eredményeképpen a folyószámla kimutatás fogja tartalmazni a még számlák között nem rögzített tételeket is.

Lehetősége van készpénzes számla rögzítésére is. A pénztárbizonylat fejlécének kitöltése után a tételek fülön a "KP számla" gomb megnyomása után megjelenik egy egyszerűsített készpénzes számla ablak, melyen már kitöltésre került a fejlécen rögzített dátum és partner. Az adatok megadása után a rendben gomb megnyomásával elkészül a pénztárbizonylat is.

Utolsó lépésként főkönyvi számok megadását kell elvégeznie, mely adatok kitöltése nem kötelező, de a könyvelési programmodullal rendelkezők esetében a zavartalan működéséhez mindenképpen ajánlott. Ha a törzsadatokat megfelelően feltöltötte, és igénybe veszi a jogcímkódok használata által nyújtott előnyöket, a főkönyvi számok automatikusan feltöltődnek.

A pénztárbizonylat módosítására és törlésére addig van lehetősége, míg a bizonylat nyomtatásra nem kerül. Természetesen nyomtatás után stornózhatja is a pénztárbizonylatot. Az elkészült pénztárbizonylatot megtekintheti a képernyőn, vagy kinyomtathatja megadott példányszámban.

# 2. Kimutatások

A rendszerben rögzített adatok sokaságából különféle információk nyerhetők és szükségesek. Az alapbizonylatok és törzslisták nyomtatása kivételével minden információ ezen programrészben kérhető le. A listák hovatartozásuk szerint különböző menükategóriában találhatók.

## 2.1. Felvásárlások és értékesítések

### 2.1.1. Napi bevallás és lista

Az időintervallum megadását követően szűrőfeltételként jelölőnégyzet segítségével választható, hogy a stornó és stornózott számlákat figyelmen kívül hagyja-e, valamint a szállítóleveleket figyelembe vegye-e a program. Készíthető papír alapú lista, valamint xml fájl, amit a program a telepítési könyvtárban található Adatbázis export mappába helyez el.

| 🤰 Vtsz szerinti napi bevallás és lista 🛛 🗖 🔀           |                                   |  |  |  |  |  |  |
|--------------------------------------------------------|-----------------------------------|--|--|--|--|--|--|
| Időszak 2011.05.01 15                                  | tól 2011.05.31 🛐 -ig              |  |  |  |  |  |  |
| ✓ Stornó és stornózott számlák figyelmen kivül hagyása |                                   |  |  |  |  |  |  |
| Szállítólevelek figyelembe véte                        | Szállítólevelek figyelembe vétele |  |  |  |  |  |  |
| 🖌 Lista készítése 🛛 🔁 Napi bevallás készítése          |                                   |  |  |  |  |  |  |
| 🗶 Kilépés                                              |                                   |  |  |  |  |  |  |

### 2.1.2. Havi bevallás és lista

Az időintervallum megadását követően szűrőfeltételként jelölőnégyzet segítségével választható, hogy a stornó és stornózott számlákat figyelmen kívül hagyja-e, valamint a szállítóleveleket figyelembe vegye-e a program. Készíthető papír alapú lista, valamint xml fájl, amit a program a telepítési könyvtárban található Adatbázis export mappába helyez el.

| 🔰 Vtsz :                                      | 🦞 Vtsz szerinti napi bevallás és lista 🛛 🗐 🔀 |        |         |                      |       |    |     |  |
|-----------------------------------------------|----------------------------------------------|--------|---------|----------------------|-------|----|-----|--|
| Időszak                                       | 2011.05.01                                   | 15     | -tól    | 2011.05.             | 31    | 15 | -ig |  |
| 🗹 Stornó                                      | és stornózott s                              | zámlák | figyelm | en kivül ha <u>c</u> | lyása |    |     |  |
| 🗹 Szállító                                    | ilevelek figyelei                            | mbe vé | tele    |                      |       |    |     |  |
| 🗸 Lista készítése 🛛 🔁 Napi bevallás készítése |                                              |        |         |                      |       |    |     |  |
|                                               | 🗶 Kilépés                                    |        |         |                      |       |    |     |  |

### 2.1.3. EWC lista

Az időintervallum megadását követően szűrőfeltételként jelölőnégyzet segítségével választható, hogy átosztályozás figyelembevételével, vagy csak az időszakban forgalmazott ewc kódokkal készüljön a lista. Az elkészült kimutatáson szerepel az EWC kód, a megnevezés, a nyitó érték, a felvásárlási érték, az eladási és záróérték.

| Időszak  | 2011.01.01       | 15       | -tól    | 2011.05.31   | 15 -ig |
|----------|------------------|----------|---------|--------------|--------|
| 🗹 Átoszt | ályozás figyeler | mbe vét  | ele     |              |        |
|          |                  |          |         |              |        |
|          |                  |          |         |              |        |
| 🗹 Csak   | az időszakban I  | forgalma | azott e | ewc-kódokkal |        |

### 2.1.4. VTSZ lista

Az időintervallum megadását követően szűrőfeltételként jelölőnégyzet segítségével választható, hogy átosztályozás figyelembevételével, vagy csak az időszakban forgalmazott vtsz kódokkal készüljön a lista. Az elkészült kimutatáson szerepel a vtsz kód, a megnevezés, a nyitó érték, a felvásárlási érték, az eladási és záróérték.

| 🔰 Vtsz lista                      |                            |
|-----------------------------------|----------------------------|
| ldőszak <u>2013.01.01 </u> 5 -b   | ól 2013.12.16 <u>IS</u> ig |
| 🗹 Átosztályozás figyelembe vétele | •                          |
| 🕑 Csak az időszakban forgalmazo   | tt vámtarifaszámokkal      |
| 🗸 Lista készítése                 | 🗶 Kilépés                  |

### 2.1.5. Raktárkészlet

### 2.1.5.1. Aktuális raktárkészlet

Az időintervallum megadását követően választható a raktár, a gyártó, illetve a termékcsoport. A lista számítás alapja is megadható: súlyozot átlagár, utolsó beszerzési ár, eladási ár. Továbbá megadhatók egyéb szűrőfeltételek:

- A nulla mennyiségű tételek is szerepeljenek a kimutatásban
- Csak a negatív készlet szerepeljen a kimutatásban
- Árak szerepeljenek a kimutatásban

Az elkészült kimutatáson termékenkénti összesítéssel szerepel a cikkszám, a megnevezés, a nyitó, időszaki és záró mennyiség, valamint a mennyiségi egység.

| 🤰 Időszaki r                                                    | aktárkészlet l                                                  | ista                                   |                           |    |
|-----------------------------------------------------------------|-----------------------------------------------------------------|----------------------------------------|---------------------------|----|
| ldőszak:                                                        | 2013.01.01                                                      | 15                                     | 2013.12.16                | 15 |
| Raktár:                                                         |                                                                 |                                        |                           | •  |
| Gyártó:                                                         |                                                                 |                                        |                           | •  |
| Termékcsoport:                                                  |                                                                 |                                        |                           | •  |
| Lista számítás a<br>Súlyozott átl<br>Utolsó besze<br>Eladási ár | lapja<br>agár<br>erzési ár                                      |                                        |                           |    |
| Egyéb<br>A nulla menn<br>Csak a negal<br>Arak szerepe           | viségű tételek is s<br>ív készlet szerepi<br>ljenek a kimutatá: | zerepeljenek<br>eljen a kimuta<br>sban | a kimutatásban<br>Itásban |    |
| 🖌 Lista                                                         | készítése                                                       |                                        | 🗙 Kilépés                 |    |

#### 2.1.6. Levont adó kimutatás

Az időszak megadását követően az összeg frissítés gombot lenyomva a program kiírja az időszakban levont adót.

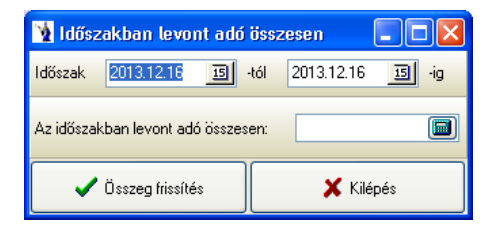

#### 2.1.7 Levont adó időszaki összesítése

Az időszak megadását követően a program az adott időintervallumban levont adót listázza ki.

| 🛐 Levont adó időszaki lista 📃 🗖 🛿 |                    |  |  |  |
|-----------------------------------|--------------------|--|--|--|
| Időszak 2013.01.01 🔟 -t           | ól 2013.12.16 🔟 ig |  |  |  |
| 🗸 Lista készítése                 | 🗶 Kilépés          |  |  |  |

### 2.2. Raktárkészlet

A raktári mozgások nyomon követése elsősorban a kigyűjtések és listák alapján lehetséges. Minden lista több szűrőfeltétel megadásával változtatható és igény szerint állítható.

#### 2.2.1. Raktárkészlet lista

A kimutatás elkészítése több feltétel együttes variációjából fakadóan sokrétű lehet. Az első és legfontosabb kérdés a raktárkészlet időpontjának a meghatározása, melyet a kimutatás típusa felirat alatt látható "Aktuális készletlista" vagy "Időponti készletlista" megjelölésével választhat. Amennyiben a jelölést ez utóbbi elé teszi, akkor lehetősége van megadni egy időpontot (lehetősége van a naptárat segítségül hívni). Szűrőfeltételként alkalmazhatja egyetlen raktár kiválasztását, szűkíthető egyes termékcsoportokra és gyártóra. Amelyik szűkítő feltételt alkalmazni kívánja, annál a kiválasztó gomb segítségével megteheti mindezt. Értelemszerűen szűkítő feltételek nélkül teljes listát kap a raktárkészletről. Lehetőség van továbbá arra is, hogy meghatározzuk a készletérték számításának alapját is, amely lehet az utolsó beszerzési ár, valamint a rendszer alapadatainál található ötféle ártípus bármelyike. Állíthat a lista részletezettségén is: tételes kimutatás termékcsoportonkénti összesítés.

Lehetősége van csak a negatív készletet lekérni, ekkor a jelölőnégyzetbe tegyen egy pipát. Időponti raktárkészlet lekérdezése esetén megadhatja, hogy a 0 mennyiségű tételek is listázásra kerüljenek, azaz az adott időpontban esetlegesen készleten nem lévő termékek azonosítója, és jellemzői is rajta legyenek a listán.

| 🙀 Raktárkészlet kimutatása                |                                                                          |
|-------------------------------------------|--------------------------------------------------------------------------|
| Kimutatás tipusa                          |                                                                          |
| <ul> <li>Aktuális készletlista</li> </ul> |                                                                          |
| <ul> <li>Időponti készletlista</li> </ul> |                                                                          |
| Gyártó:                                   |                                                                          |
| Termékcsoport:                            |                                                                          |
| Raktár:                                   | •                                                                        |
| Készletérték számításának alapja          | Részletezettség                                                          |
| 🔿 Súlyozott átlagár                       | <ul> <li>Tételes kimutatás termékcsoportonkénti összesítéssel</li> </ul> |
|                                           | 🔿 Tételes kimutatás termékcsoportonkénti összesítés nélkül               |
| O Utolsó beszerzési ár                    | O Csak termékcsoportonkénti összesítés                                   |
| <ul> <li>Eladási ár</li> </ul>            | A nulla mennyiségű tételek is listázásra kerűljenek                      |
|                                           | 🗌 Csak a negatív készlet                                                 |
| Lejárati időszak ellenőrzése              | Lejárat ideje: 2010.02.18 📧 2010.03.20 📧                                 |
| ✓ Listakészítés                           | 🗶 Kilépés                                                                |

### 2.2.2. Raktári karton

A raktárakban mozgatott termékek tételes mozgásának kimutatása, melyből bármikor visszakereshető minden mozgás, amely az adott raktárban lévő keresett cikket érintette.

| Raktári karton készítése           |             |
|------------------------------------|-------------|
| Termék:                            |             |
| Raktár:                            | •           |
| Időszak: 2006.01.01 3 2006.12.31 3 | Értékkel: 🗌 |
| Listakészítés                      | 🗶 Kilépés   |

A lista elkészítéséhez kötelező megadnia a termék cikkszámát, aminek kiválasztásában segít a mögötte lévő választó gomb, felsorolva a termékeket. A raktár kódjának megadása az előzőekhez hasonlóan kiválasztással is történhet. A karton elkészítésének idő intervalluma megadható segítségül hívva a naptárat. A listakészítés képernyőre vagy nyomtatóra történhet. Nyomtató típusának a program a Windows az alapértelmezett nyomtatót használja.

A raktári kartonon szerepel a termék nyitókészlete és időrendi sorrendben a készletmozgások. A dátumok feltüntetése mellett a gépi bizonylatszám, a forrás bizonylatszám, a mozgás nem kódja és megnevezése, a partner kódja és megnevezése, valamint értelemszerűen a bevétel vagy a kiadás mennyisége és a mennyiségi egyenleg. A bevételek és a kiadások összesítve vannak a lista végén, valamint látható a záró egyenleg. A karton fejlécén található a termék megnevezése és cikkszáma, a lekérdezés idő intervalluma, valamint a kiválasztott raktár kódja.

#### 2.2.3. Minimum-maximum készletlista

A rendszerben a termékek alapadatainál lehetőség van megadni minimum és maximum készletet minden egyes termékhez. Ez a kimutatás csak olyan termékek figyelésével foglalkozik, melyeknél az adott paraméter nem 0. Alapvetően két kimutatástípus létezik: vagy a minimum készlet alatti termékek, vagy a maximum készlet fölötti termékek listája készíthető el. Szűrőfeltételnek az előzőekben már ismert gyártó, termékcsoport és raktár adható meg.

| 🙀 Raktárkészlet kim                                                                                  | utatása                |           |
|----------------------------------------------------------------------------------------------------|------------------------|-----------|
| <ul> <li>Kimutatás tipusa</li> <li>Minimum készlet alatti</li> <li>Mavimum készlet főlött</li> </ul> | termékek<br>i termékek |           |
| Gyártó:                                                                                              |                        |           |
| Termékcsoport:                                                                                       |                        | •         |
| Raktár:                                                                                              |                        | •         |
| 🖌 Listakészítés                                                                                      |                        | 🗙 Kilépés |

Az alkalmazott ár típus lehet utolsó beszerzési ár, vagy a programban használt 5 féle eladási ártípus bármelyike. A megjelenő listán a mennyiségi a mennyiségi eltérés oszlopában a maximum készlethez igazított készleteltérést mutatja a program kiszámítva ennek az értékét. A minimum készlet alatti termékek lekérdezése esetén ezen kimutatás nagyban segíti a tervezett megrendelés előkészítését.

### 2.2.4. Beszerzések és kiadások termékenkénti összesítése

Ezen kimutatás kétféle szempont szerint lehetséges:

a.) Beszerzések és kiadások termékenkénti összesítése mennyiségben és értékben.

| Bevételek és  | s kiadások össz | zesítése |                  |                |
|---------------|-----------------|----------|------------------|----------------|
| ldőszak:      | 2008.01.01      | 15       | 2008.12.31       | 15             |
| Raktár:       |                 |          |                  | •              |
| 🗌 Csak a vesz | élyes anyagokat | Terr     | mékcsoportonként | i összesítés 🛛 |
| 🗸 Listaké     | szítés          |          |                  | 🗙 Kilépés      |

A lista elkészítéséhez meg kell adnia egy idő intervallumot, melyet a dátumok mögött látható naptár kiválasztó gomb segítségé vel változtathat. Az elkészülő raktárforgalmi kimutatás a súlyozott átlagár számítás figyelembevételével működik, így csak lezárt időszakra kérhető le. Lehetőség van a terméktörzsben veszélyes anyagnak megjelölt termékek külön lekérésére a vonatkozó jelölőnégyzet megjelölésével. Szintén beállítható, hogy termékcsoportonkénti összesítősor legyen-e a kimutatáson.

b.) Beszerzések és kiadások raktárankénti összesítése csak mennyiségben

| Brevételek és kiadások összesítése |                    |            |           |  |  |  |
|------------------------------------|--------------------|------------|-----------|--|--|--|
| Raktár:                            |                    |            |           |  |  |  |
| ldőszak:                           | 2008.01.01         | 2008.12.31 | 15        |  |  |  |
| Termékcsoporton                    | kénti összesítés 🗌 |            |           |  |  |  |
| 🖌 Listakés                         | szítés             |            | 🗶 Kilépés |  |  |  |

Az előző listához képest annyi a változás a feltételrendszerben, hogy kötelező megadni a raktár kódját, vagy a kiválasztó gomb segítségével megjelölni a törzsadatokból. Az idő intervallumok megadása itt is kötelező. Lehetőség van termékcsoportonkénti összesítés kérésére is. Mivel a kimutatáson érték nem található, így gyakorlatilag független a súlyozott átlagár számítási időszaki zárástól.

A listákon szerepel a megnevezés mellett a termék cikkszáma, a mennyiségi egysége, a nyitó készlet (a listakészítés idő intervallumának kezdő időpontjában aktuális készlet mennyiség), az idő intervallumon belül történt bevételezés és kiadás, valamint ezek egyenlegeként a zárókészlet mennyiség.

### 2.2.5. Beszerzett termékek összesítése

A program ezen részében a beszerzésekről gyűjthető információ sokféle megközelítésben lehetőség van szállítónkénti, termékenkénti és tételes kimutatásra is.

Ezen kimutatás csak szállítónként kérdezhető le.

| Beszerzett terméke | k összesítése |    |            |    |           |   |
|--------------------|---------------|----|------------|----|-----------|---|
| ldőszak:           | 2006.01.01    | 15 | 2006.12.31 | 15 |           |   |
| Termékcsoport:     |               |    |            |    |           | • |
| Raktár:            |               |    |            |    |           | • |
| Szállító:          |               |    |            |    |           | • |
| Gyártó:            |               |    |            |    |           | • |
| Mozgásnem:         |               |    |            |    |           | • |
| Készítő:           |               |    |            |    |           | • |
| 🖌 Listakészítés    |               |    |            |    | 🗙 Kilépés |   |

A lista feltételénél kötelező kiválasztania a szállítót. Ehhez a már megszokott segítség adott. Az idő intervallumának megadása is kötelező, segítségül hívható a naptár, kiválasztható a termékcsoport, a raktár, a szállító, a gyártó, a mozgásnem, valamint a készítő. Az elkészített lista a

termék megnevezése mellett a cikkszámot, a mennyiséget és a mennyiségi egységet is mutatja, valamint azt az átlagárat, mely alapján az adott értékű beszerzés megtörtént a feltételben megjelölt idő intervallumban. A lista alján látható a beszerzett termékek összértéke.

### 2.2.6. Beszerzett termékek tételes kimutatása

Ennél a listánál ugyancsak megadható az időintervallum, melynél segítség lehet a naptár. Szűkíthető is a lista a keresési feltételek megadásával (pl.: szállító, gyártó, termékcsoport, termék, raktár, mozgásnem, munkaszám, készletcsoport, készítő). A sor végén található T-val törölheti a megadott szűrőfeltételt. Négyféle kimutatás típus között lehet választani, mely a lista neve előtt szereplő rádiógombok segítségével tehetők meg. Ezek: Termékek szerinti tételes kimutatás, Szállítók szerinti tételes kimutatás, Beszerzett termékek TOP-listája, szállítók TOP-listája.

| Beszerzések kimut                                                                                                   | atása                                                    |    |            |    |                                                    |
|----------------------------------------------------------------------------------------------------|----------------------------------------------------------|----|------------|----|----------------------------------------------------|
| ldőszak:                                                                                                    | 2006.01.01                                               | 15 | 2006.12.31 | 15 |                                                    |
| Termékcsoport:                                                                                                    |                                                          |    |            |    | •                                                  |
| Termék:                                                                                                    |                                                          |    |            |    | •                                                  |
| Raktár:                                                                                                    |                                                          |    |            |    | •                                                  |
| Szállító:                                                                                                    |                                                          |    |            |    | •                                                  |
| Gyártó:                                                                                                    |                                                          |    |            |    | •                                                  |
| Mozgásnem:                                                                                                    |                                                          |    |            |    | •                                                  |
| Munkaszám:                                                                                                    |                                                          |    |            |    | •                                                  |
| Készletcsoport:                                                                                                    |                                                          |    |            |    | •                                                  |
| Készítő:                                                                                                    |                                                          |    |            |    | •                                                  |
| Kimutatás tipusa<br>Termékek szerinti té<br>Szállítók szerinti tétv<br>Beszerzett termékel<br>Szállítók TOP-listája | ételes kimutatás<br>eles kimutatás<br>k TOP-listája<br>a |    |            |    | <ul> <li>Listakészítés</li> <li>Kilépés</li> </ul> |

### 2.2.7. Kiadási bizonylatok termékenkénti tételes kimutatása

A raktárkészletet csökkentő mozgásokról készíthet kimutatást ezen menüpontban. Meg kell adnia az időintervallumot, valamint szűrést végezhet a következőkre: mozgásnem, termék, partner, partnercsoport, gyártó, termékcsoport, analitikus kód, munkaszám, raktár, készítő. Továbbá lehetősége van bizonylatonkénti összesítést is végezni. Az elkészült listán szerepelni fog: a bizonylatszám, a dátum, a partner, a cikkszám, a termék megnevezése, a mennyiségi egység, a nettó eladási ár, a bruttó eladási ár, a nettó érték és a bruttó érték.

| 🤰 Raktári kia     | dások termék    | enkénti | tételes kimuta | tása 💶 🗖 | X |
|-------------------|-----------------|---------|----------------|----------|---|
| Teljesítés ideje: | 2008.01.01      | 15      | 2008.12.31     | 15       |   |
| Mozgásnem         |                 |         |                |          | J |
| Termék:           |                 |         |                | ŀ        | - |
| Partner:          |                 |         |                | <u> </u> | - |
| Partnercsoport:   |                 |         |                |          | - |
| Gyártó:           |                 |         |                |          | - |
| Termékcsoport:    |                 |         |                |          | - |
| Analitikus kód:   |                 |         |                |          | - |
| Munkaszám:        |                 |         |                |          | J |
| Raktár:           |                 |         |                | <u> </u> | - |
| Készítő:          |                 |         |                |          | · |
| 🔲 Bizonylatonké   | énti összesítés |         |                |          |   |
| 🗸 Kimut           | atás készítése  |         | ×              | Kilépés  |   |

### 2.2.8. Kiadási bizonylatok analitikus listája

A kimutatás azok számára készült, akik az analitikus kódokat és a költségnemet, mint törzsadatot feltöltötték és használják, azaz a könyveléssel szoros összefüggésben analitikus alátámasztásokat készítenek.

A teljesítés időintervallumának meghatározásán túl lehetőség van tételes kimutatás készítésére. Amennyiben ezt nem jelöli, akkor csak az összesítősorok kerülnek nyomtatásra. A kinyomtatott listán termékenkénti, költségnemenkénti és analitikus kódonkénti összesítés található.

| 🤰 Kiadási biz                                               | _ 🗆 🔀 |  |  |     |  |
|-------------------------------------------------------------|-------|--|--|-----|--|
| Teljesítés ideje: 2008.01.01 <u>IS</u> 2008.12.31 <u>IS</u> |       |  |  |     |  |
| ✓ Tételes kimutatás készítése                               |       |  |  |     |  |
| 🗸 Kimutatás készítése 🕺 🗶 Kilépés                           |       |  |  | pés |  |

#### 2.2.9. Anyagfeladás

A főkönyvi feladás elkészítéséhez lehetőség van egy olyan kimutatás készítésére, mely munkaszámonként, költségnem bontásban készletcsoportonként és analitikus kódonkénti összesítéssel értékbeni kimutatást készít. A lista feltételeként mindenképpen meg kell adni a feladás időintervallumát.

| Anyagfeladás készítése a készlet kiadási bizonylatokról |  |     |        |  |  |  |
|---------------------------------------------------------|--|-----|--------|--|--|--|
| Teljesítés ideje: 2008.01.01 33 2008.12.31 33           |  |     |        |  |  |  |
| 🗸 Kimutatás készítése                                   |  | 🗶 к | ilépés |  |  |  |

### 2.2.10. Készletcsoportonkénti raktárforgalmi összesítő

A kimutatás nagymértékben hasonlít a beszerzések és kiadások termékenkénti összesítésére, de ezen kimutatás rendezőszempontja elsődlegesen a készletcsoport, melyet az időszak intervallumának megadása mellett külön is megadhat. Amennyiben nem adja meg, természetesen minden készletcsoport külön kerül gyűjtésre.

| Készletcsoportos raktárforgalmi összesítő |            |    |            |           |  |  |
|-------------------------------------------|------------|----|------------|-----------|--|--|
| ldőszak:                                  | 2008.01.01 | 15 | 2008.12.31 | 15        |  |  |
| Készletcsoport:                           |            |    |            | •         |  |  |
| 🗸 Listakész                               | ítés       |    |            | 🗙 Kilépés |  |  |

Az elkészült kimutatás termékenként hozza a raktárforgalmi összesítést forgalmi irány részletezettséggel. Kiemelten szerepel a készletcsoport nyitó, bevételi, kiadási és záróértéke.

### 2.2.11. Mozgásnemenkénti összesítő

A mozgások időintervallumának kötelező megadása mellett lehetőség van választani, hogy termékcsoportonként külön összesítve kéri-e vagy sem. Ezt egy jelölőnégyzet megadásával teheti meg, valamint lehetősége van termékcsoport és raktárszűrésre a kimutatásoknál már jól ismert módon. Az elkészült kimutatás értékben mutatja a törzsadatban szereplő mozgástípus kóddal és megnevezéssel együtt az adott mozgás összértékét termékcsoportra vetítve.

| 🔰 Mozgásnemenké | nti összesítő |    |            |    |                       |
|-----------------|---------------|----|------------|----|-----------------------|
| ldőszak:        | 2008.01.01    | 15 | 2008.12.31 | 15 | Termékcsoportonként 🗹 |
| Termékcsoport:  |               |    |            |    |                       |
| Raktár:         |               |    |            |    | •                     |
| 🖌 Listakészítés |               |    |            |    | 🗶 Kilépés             |

### 2.2.12. Munkaszámonkénti és költségnemenkénti összesítő

A raktári kiadásokról olyan munkaszámonkénti kimutatás is készíthető, mely költségnemenkénti csoportosításban. A lista termékcsoportonkénti összesítésben adja meg a legyűjtött értékeket.

| 🦹 Raktári kia     | dások összesíté | se |            | _ 🗆     | × |
|-------------------|-----------------|----|------------|---------|---|
| Teljesítés ideje: | 2008.01.01      | 15 | 2008.12.31 | 15      |   |
| Mozgásnem         |                 |    |            |         | • |
| Termék:           |                 |    |            |         | • |
| Vevő:             |                 |    |            |         | • |
| Termékcsoport:    |                 |    |            |         | • |
| Analitikus kód:   |                 |    |            |         | • |
| Munkaszám:        |                 |    |            |         | • |
| Raktár:           |                 |    |            |         | • |
| 🗸 Kimut           | atás készítése  |    | ×          | Kilépés |   |

## 2.3. Szállítólevelek

### 2.3.1. Szállítólevelek listája

Ennél a listatípusnál is megadható az időintervallum, valamint a vevő a legördülő keresősáv segítségével. A szállítólevelek típusa is megadható: eladás vagy felvásárlás. A szállítólevelek típusát ugyancsak ki lehet választani a  $\Box$ -tel. Megjeleníthetők a számlázásra váró szállítólevelek, a számlázott szállítólevelek, vagy a nem számlázandó szállítólevelek. A nyomtatási szűrés lehet a nyomtatott, vagy a nem

nyomtatott szállítólevelekre is. Természetesen megjelölhető több feltétel is. Az elkészült kimutatás tartalmazza a szállítólevél számát, a teljesítés idejét, a vevő kódját, nevét, címét, a nettó, valamint bruttó értéket és a számlaszámot.

| Szállítólevelek      | k listája       |          |             |         |                 |                |   |
|----------------------|-----------------|----------|-------------|---------|-----------------|----------------|---|
| ldőszak:             | 2010.01.01      |          | 5           | 2010.1  | 12.31           | 15             |   |
| Vevő:                |                 |          |             |         |                 | ·              | • |
|                      |                 | ○ Eladá: | s<br>:árlás |         |                 |                |   |
| –Szállítólevelek tip | ousa            |          | -Nyc        | omtatás | szűrése         |                |   |
| 🔽 Számlázásra        | váró szállítóle | evelek   | 0           | A nyoml | tatott szállíto | ólevelek       |   |
| 📃 Számlázott sz      | állítólevelek   |          | 0           | A nem r | nyomtatott s    | zállítólevelek |   |
| 📃 Nem számláz        | andó szállítól  | evelek   | $\odot$     | Minden  | szállítólevé    | I              |   |
| 🖌 🗸 Listaki          | észítés         | ]        |             |         | ×               | Kilépés        |   |

### 2.3.2. Szállítólevelek tételenkénti tételes kimutatása

A szállítóleveleken található tételekről készíthet kimutatást ezen menüpontban. Meg kell adnia az időintervallumot, a szállítólevél irányát, valamint szűrést végezhet a következőkre: termék, vevő, partnercsoport, gyártó, termékcsoport, készítő, raktár. Továbbá lehetősége van szállítólevelenkénti összesítést is végezni. Az elkészült listán szerepelni fog: a szállítólevél száma, a teljesítési idő, a vevő, a cikkszám, a termék megnevezése, a mennyiségi egység, a nettó eladási ár, a bruttó eladási ár, a nettó érték és a bruttó érték.

| 🤰 Szállítóleve    | elek term    | ékenként                                       | i tételes ki | mutatása |     |   |
|-------------------|--------------|------------------------------------------------|--------------|----------|-----|---|
|                   |              | <ul> <li>○ Eladás</li> <li>○ Felvás</li> </ul> | árlás        |          |     |   |
| Teljesítés ideje: | 2010.01.0    | 1 1                                            | 2010.        | 12.31    | 15  |   |
| Termék:           |              |                                                |              |          |     | • |
| Vevő:             |              |                                                |              |          |     | • |
| Partnercsoport:   |              |                                                |              |          |     | • |
| Gyártó:           |              |                                                |              |          |     | • |
| Termékcsoport:    |              |                                                |              |          |     | • |
| Készítő:          |              |                                                |              |          |     | • |
| Raktár:           |              |                                                |              |          |     | • |
| Szállítólevele    | nkénti össze | esítés                                         |              |          |     |   |
| 🗸 Kimut           | atás készíté | se                                             |              | 🗙 Kiléj  | oés |   |

## 2.4. Értékesítés

Forgalom elemzését hivatott kiszolgálni ezen programrész. Az elkészített kimutatások grafikonokat is tartalmaznak, segítve ezzel a cégvezetést, információkat adva a múltról.

### 2.4.1. Termékek szerinti kimutatás

A listához a már megszokott idő intervallumok megadása mellett lehetősége van szűkíteni a feltételeket vevőre, partnercsoportra, termékcsoportra, üzletkötőre, raktárra.

| 🤰 Értékesítet                                                                | t terméke                                            | k össze                 | esítése   |         |           | _ (       |   |
|------------------------------------------------------------------------------|------------------------------------------------------|-------------------------|-----------|---------|-----------|-----------|---|
| ldőszak:                                                                     | 2010.01.01                                           |                         | 15        | 2010.12 | 2.31      | 15        |   |
| Vevő:                                                                        |                                                      |                         |           |         |           |           | • |
| Partnercsoport:                                                              |                                                      |                         |           |         |           |           | • |
| Gyártó:                                                                      |                                                      |                         |           |         |           |           | • |
| Termékcsoport:                                                               |                                                      |                         |           |         |           |           | • |
| Üzletkötő:                                                                   |                                                      |                         |           |         |           |           | • |
| Baktár:                                                                      |                                                      |                         |           |         |           |           | T |
| Számlák                                                                      |                                                      | Szállító                | levelek   |         | Kiad      | ások      |   |
| Kimutatás formája<br>O Termékenkér<br>O Értékesítések                        | a<br>nti összesítés<br>: értékbeni T<br>: mennviségi | OP-listája<br>TOP-lista | a C       | ~       | Kimutatás | készítése |   |
| <ul> <li>Árrés kimutatá</li> <li>Kedvezménye</li> <li>Kedvezménye</li> </ul> | ása<br>ek kimutatás<br>ek kimutatás                  | a (NETT<br>a (BRUT      | ό)<br>τό) |         | 🗙 Kilé    | pés       |   |
|                                                                              |                                                      |                         |           |         |           |           |   |
|                                                                              |                                                      |                         |           |         |           |           |   |

Meg lehet jelölni, hogy a kimutatáson szerepeljenek-e a számlákon, szállítóleveleket, kiadási bizonylatokon történt értékesítések.

Tegyen ⊠-t abba a négyzetbe, melyet szeretne viszontlátni a kimutatáson. A kimutatás formája is lehet többféle: termékenkénti összesítés, vagy értékesítések értékbeni top listája, értékesítések mennyiségi top listája, árrés kimutatása, kedvezmények kimutatása (nettó), kedvezmények kimutatása (bruttó).

Ha a termékenkénti összesítést választja a kimutatás formájának, akkor egy egyszerű lista tárul Ön elé, melyen a cikkszám és megnevezés mellett az értékesített mennyiségi egység, nettó érték és bruttó érték szerepel.

Kedvezmények kimutatásánál a listán szerepel: a cikkszám, a termék megnevezése, a mennyiség, a mennyiségi egység, az eladási ár, az eladási érték, listaár, lista eladási érték, a kedvezmények összesen, valamint a kedvezmény mértéke %-ban.

A nettó és bruttó érték összesített értéke látható a lista alján. Az értékesítések értékbeni top listája választás kissé színesebb információt tár elénk, mivel egy színes oszlopdiagramon látható az első 19 top termék, valamint 20-ként egy egyéb oszlop.

Közvetlenül a diagram alatt látható a tételes felsorolás, melyben a termék megnevezése mellett a mennyiségi, mennyiségi egysége, az értékesítés átlagára, az értékesített nettó összérték, valamint a bruttó összérték található. Az egyéb kategóriában szereplő termékek a felsorolásban tételesen látszanak.

### 2.4.2. Vevők szerinti kimutatás

A listához a szokásos idő intervallumok megadása mellett lehetősége van szűkíteni partnercsoportra, termékcsoportra, termékre.

| 🤰 Értékesítés      | ek vevők s | zerinti kimu    | tatás    | a 🔤               |    |
|--------------------|------------|-----------------|----------|-------------------|----|
| ldőszak:           | 2010.01.01 | 15              | 2010     | .12.31 🗾          |    |
| Termék:            |            |                 |          |                   | •  |
| Termékcsoport:     |            |                 |          |                   | •  |
| Partnercsoport:    |            |                 |          |                   | •  |
| Számlák            |            | Szállítólevelek | <b>V</b> | Kiadások          |    |
| -Kimutatás formája | а          |                 |          | . 🖌 Listak észíté |    |
| 🔿 Vevőnkénti ö     | sszesítés  |                 |          |                   | 35 |
| ⊙ Vevők TOP-li     | stája      |                 |          | 🗙 Kilépés         |    |

Meg lehet jelölni, hogy a kimutatáson szerepeljenek-e a számlákon, szállítóleveleket, kiadási bizonylatokon történt értékesítések. Tegyen  $\mathbf{\Sigma}$ -t abba a négyzetbe, melyet szeretne viszontlátni a kimutatáson. A kimutatás formája is lehet kétféle: vevőnkénti összesítés, vagy vevők top listája.

Ha a vevőnkénti összesítést választja a kimutatás formájának, akkor egy egyszerű lista tárul Ön elé, melyen a vevő neve és címe, a nettó és a bruttó érték szerepel. A nettó és bruttó érték összesített értéke látható a lista alján. A vevők top listája választás kissé színesebb információt tár elénk, mivel egy színes oszlopdiagramon látható az első 19 legjobb vevő, valamint 20-ként egy egyéb oszlop.

Közvetlenül a diagram alatt látható a tételes felsorolás, melyben a vevő megnevezése és címe mellett az értékesített nettó összérték, valamint a bruttó összérték található.

Az egyéb kategóriában szereplő vevők a felsorolásban tételesen látszanak.

### 2.4.3. Időszakonkénti kimutatás

A listához az előbbiekhez hasonlóan idő intervallumok megadása mellett lehetősége van szűkíteni vevőre, partnercsoportra, termékcsoportra, termékre.

| 🔰 Értékesítés                                                           | ek időszak szerin        | ti kin | nutatása   | _ [             |   |
|-------------------------------------------------------------------------|--------------------------|--------|------------|-----------------|---|
| ldőszak:                                                                | 2010.01.01               | 15     | 2010.12.31 | 15              |   |
| Vevő:                                                                   |                          |        |            |                 | • |
| Termék:                                                                 |                          |        |            |                 | • |
| Termékcsoport:                                                          |                          |        |            |                 | • |
| Partnercsoport:                                                         |                          |        |            |                 | • |
| Számlák                                                                 | Szállítólevel            | ek     | <b>~</b>   | Kiadások        |   |
| Kimutatás formája<br>O Hetenkénti összesítés<br>O Havonkénti összesítés |                          |        |            | 🗸 Listakészíté: | s |
| <ul> <li>Negyedévenk</li> <li>Tételes kimut,</li> </ul>                 | kénti összesítés<br>atás |        |            | 🗙 Kilépés       |   |

Meg lehet jelölni, hogy a kimutatáson szerepeljenek-e a számlákon, szállítóleveleket, kiadási bizonylatokon történt értékesítések. Tegyen  $\mathbf{N}$ -t abba a négyzetbe, melyet szeretne viszontlátni a kimutatáson. A kimutatás formája is lehet háromféle: hetenkénti összesítés, havonkénti összesítés, vagy negyedévenkénti összesítés. Ha a hetenkénti összesítést választja a kimutatás formájának, akkor egy diagram és egy egyszerű

lista tárul Ön elé, melyen dátum mellett a nettó és bruttó érték szerepel, melynek összesített értéke látható a lista alján. Ugyanez vonatkozik a havonkénti és negyedéves bontásban kért listákra is. Tételes kimutatás készítésénél a lista tartalmazni fogja a bizonylatszámot, a dátumot, a vevőt, a cikkszámot, a termék megnevezését, a mennyiséget, a nettó eladási árat, a bruttó eladási árat, a nettó értéket, valamint a bruttó értéket.

### 2.4.4. Forgalmi összesítés

Forgalmi összesítő kimutatás készítésénél csak a figyelembe veendő időszakot kell megadni, majd a Listakészítés gombbal elkészíthető a lista, melyen hatféle szempont szerint találhatunk összesítést nettó és bruttó értékek megjelenítésével. Ezek: raktári kiadáson történt értékesítés, számlázásra váró szállítólevél, számlázott szállítólevél, nem számlázott szállítólevél, kimenő számlák értéke, fizetés módja: Átutalás, kimenő számlák értéke, fizetés módja: Készpénz.

| 🤰 Forgalm | i összesítés |    | _          |    |
|-----------|--------------|----|------------|----|
| ldőszak:  | 2010.01.01   | 15 | 2010.12.31 | 15 |
| 🗸 Lis     | takészítés   |    | 🗙 Kilépé:  | 5  |

### 2.4.5. Termékcsoportonkénti összesítés

Értékesítéseiről készíthet kimutatást termékcsoportonkénti bontásban. Ki kell választania az időszakot. Szűrést végezhet vevőre, partnercsoportra és gyártóra. Jelölőnégyzet segítségével megadhatja, hogy a program honnan szedje az adatokat: számláról, szállítólevélről, illetve kiadási bizonylatról. Az elkészült kimutatáson szerepel a termékcsoport kódja, megnevezése, az értékesítés %-os aránya, mennyisége, nettó értéke, bruttó értéke. Ezen kimutatáson talál még egy oszlopdiagramot is, ami szemléletesebben mutatja az értékesítést.

| 🦹 Értékesítés         | ek termék  | csoporton      | énti össz | esítése | _    |   |  |
|-----------------------|------------|----------------|-----------|---------|------|---|--|
| ldőszak:              | 2010.01.01 | 15             | 2010.12   | 2.31    | 15   |   |  |
| Vevő:                 |            |                |           |         |      | • |  |
| Partnercsoport:       |            |                |           |         |      | • |  |
| Gyártó:               |            |                |           |         |      | • |  |
| Számlák               |            | Szállítólevele | k 🗌       | Kiadá   | isok |   |  |
| ✓ Kimutatás készítése |            |                |           |         |      |   |  |
|                       |            |                |           |         |      |   |  |
|                       |            |                |           |         |      |   |  |

## 2.4.6. Árjegyzék

Termékeiről általános árjegyzéket készíthet ezen menüpontban., illetve megjelölhet egy vevőt is, aki számára szeretne árjegyzéket adni. Abban az esetben, ha egy vevőt jelölt meg, aktívvá válik a legördülő mező, ahol a törzsben vevőként megjelölt partnerek közül választhat. Megadhatja továbbá az ártípust. Naptár segítségével kiválaszthatja az érvényességi időt, valamint megadhatja az árkorrekció %-os mértékét. Jelölőnégyzetbe tett "pipa" segítségével megadhatja az árjegyzék készítéséhez szükséges további paramétereket: nettó árak kerekítése, szerepeljenek a listán az ár nélküli termékek is, vagy csak a készleten lévő termékek legyenek rajta a listán. Szűréseket is végezhet a listán: szállítók szerint, illetve termékcsoportok szerint. Alapesetben minden látható, ekkor a panel inaktív. Rádiógombbal teheti aktívvá, ha a "Csak a kiválasztott termékcsoportok" feliratok előtti gombra kattintva. Ekkor jelölőnégyzet segítségével megjelölheti a kívánt szállítókat, illetve termékcsoportokat. Megadhatja még az árjegyzéken szereplő feliratot is, az ártípusnál a megjelölt felirat fog feltűnni.

| 🔰 Árjegyzék készítése                                                                               |                                                                                                    |                                                                                                    |
|----------------------------------------------------------------------------------------------------|----------------------------------------------------------------------------------------------------|----------------------------------------------------------------------------------------------------|
| Érvényességi kör<br>⊙ Általános árjegyzék<br>○ Egy vevő részére                                     | Vevő:                                                                                                    | T                                                                                                    |
| Artípus<br>⊙ Eladási ár                                                                             | Tételek szűrése szállítók alapján<br>⊙ Minden szállító termékei<br>○ Csak a kiválasztott szállítók termékei | Tételek szűrése termékcsoportok alapján<br>Minden termékcsoport<br>Csak a kiválasztott termékcsoportok                                                                                                    |
| Utolsó beszerzési ár<br>Érvényesség: 2010.02.18 3<br>Árkorrekció: 0.00 % 3<br>Nettó árak kerekítése | ₩ Nyírség-MÉH Kít.<br>W Tisza Zoltán                                                                        | Acélforgács     Acélforgács     Akkumulátor     Alumínium     Alumíniumorgács     Aluónitvény     Bérmérés     Egyéb fémhulladék     Céges)     Elektronikai hulladék (céges)     Elektronikai hulladék (lak.) |
| Ár nélküli termékek is                                                                              | Az árjegyzéken szereplő feliratok                                                                           |                                                                                                    |
| Csak a készleten lévő termékek                                                                      | ÁRJEGYZÉK                                                                                                   | Ártípus: Eladási ár                                                                                                    |
| 🗸 Árjegyzék készítése                                                                               |                                                                                                    | 🗙 Mégsem                                                                                                    |

### 2.4.7. Termékek listaárainak kimutatása

Egy adott időpont listaárainak kimutatását, illetve összehasonlítását végezheti el ezen listán. Leszűkíthető a lista gyártóra vagy termékcsoportra. Az elkészülő kimutatás a rendszer alapadatainál beállított ötféle eladási ártípust hasonlítja össze az adott időpontban érvényes átlag beszerzési árral. Ennek eredményeképpen mutatja, hogy az adott termék pillanatnyi árrése különböző ártípusoknál milyen százalékokat eredményez.

| 🔰 Termékek     | listaárai      |    |           |
|----------------|----------------|----|-----------|
| Időpont:       | 2008.11.14     | 15 |           |
| Gyártó:        |                |    | •         |
| Termékcsoport: |                |    | •         |
| 🗸 Kimut        | atás készítése |    | 🗙 Kilépés |

## 2.4.8. Árrés kimutatása a számlák alapján

Ezen menüpontban a beszerzések és eladások közötti árrésről készíthet kimutatást. Meg kell adni az értékesítés és beszerzés időszakát, ezután szűrést végezhet vevőre, partnercsoportra, gyártóra, termékcsoportra, bevételező raktárra, valamint a számla készítőjére. A listán szerepelni fog: a cikkszám, a termék megnevezése, az eladott mennyiség, a mennyiségi egység, a beszerzési átlagár, az eladási átlagár, a beszerzési érték, az eladási érték az árrés %-os értéke és az árrés tömeg. A lista végén összesítést talál a beszerzési értékre, eladási értékre, az árrésre és az árrés tömegére.

| 🨧 Árrés kimutatás     | a a számlák | alapján | _          |    |
|-----------------------|-------------|---------|------------|----|
| Értékesítés időszaka: | 2010.01.01  | 15      | 2010.02.18 | 15 |
| Beszerzések időszaka: | 2000.01.01  | 15      | 2010.02.18 | 15 |
| Vevő:                 |             |         |            | •  |
| Partnercsoport:       |             |         |            | •  |
| Gyártó:               |             |         |            | •  |
| Termékcsoport:        |             |         |            | •  |
| Bevételező raktár:    |             |         |            | •  |
| A számla készítője:   |             |         |            | •  |
| 🗸 Kimutatás ki        | észítése    |         | 🗶 Kilépés  |    |
|                       |             |         |            |    |
|                       |             |         |            |    |

### 2.4.9. Kimenő számlák termékenkénti tételes listája

A kimenő számlák tételeinek listáját készítheti el ezen kimutatással. Meg kell adnia a teljesítés idejét, a számla keltét, továbbá szűrést alkalmazhat: termékre, vevőre, partnercsoportra, gyártóra, termékcsoportra, készítőre, valutanemre, fizetési módra, raktárra, üzletkötőre. Jelölőnégyzet segítségével számlánkénti összesítést is kérhet, valamint szűrheti a kimutatást előlegszámlára is. Az elkészült listán szerepelni fog: a számlaszám, a teljesítés ideje, a vevő neve, a cikkszám, a termék megnevezése, a mennyiségi, a mennyiségi egység, a nettó eladási ár, a bruttó eladási ár, a nettó érték és a bruttó érték.

| 🤰 Kimenő sza      | ámlák termék   | enkénti te   | ételes listája |            | × |
|-------------------|----------------|--------------|----------------|------------|---|
| Teljesítés ideje: | 2010.01.01     | 15           | 2010.12.31     | 15         |   |
| Számla kelte:     | 2010.01.01     | 15           | 2010.12.31     | 15         |   |
| Termék:           |                |              |                | •          | • |
| Vevő:             |                |              |                | •          | • |
| Partnercsoport:   |                |              |                | ŀ          | • |
| Gyártó:           |                |              |                | •          | • |
| Termékcsoport:    |                |              |                |            | • |
| Készítő:          |                |              |                | ŀ          | • |
| Valutanem:        |                |              |                | ŀ          | • |
| Fizetési mód:     |                |              |                | ŀ          | • |
| Raktár:           |                |              |                | •          | • |
| Üzletkötő:        |                |              |                |            | • |
| 📃 Számlánként     | i összesítés   |              |                |            |   |
| Előlegszámlák sz  | zűrése         |              |                |            |   |
| 🔿 Az előlegszár   | nlák ⊖Ar       | nem előlegsz | :ámlák 💿 Min   | den számla |   |
| 🗸 Kimuta          | atás készítése |              | ×              | Kilépés    |   |
|                   |                |              |                |            |   |
|                   |                |              |                |            |   |

### 2.4.10. Felvásárlások és értékesítések kimutatása

Az időszak megadását követően kiválasztható egy EWC kód tartomány, a fizetés módja, a partner, kiválasztható az adatgyűjtés alapja (EWC, VTSZ, cikkszám, cikkfőcsoport). Szűrésként választható, hogy a számlák és felvásárlási jegyek kelte vagy teljesítési ideje alapján készüljön a lista, továbbá jelölőnégyzettel választható, hogy a "Csak a fémkereskedelmi engedélyköteles VTSZ-ek" kerüljenek kilistázásra. Háromféle

kimutatás készíthető: alap, településazonosítónként (szállítólevelekkel, részletes, csak telepazonosítónkénti összesítéssel, stornózások nélkül), valamint EWC2 (átosztályozással). A lista a terméktörzsben hulladékként megjelölt termékeket tartalmazza.

Az alap listán megjelenik az EWC kód, EWC-név, lakosságtól felvásárolt mennyiség, lakosságnak eladott mennyiség, nem lakosságtól felvásárolt mennyiség, összes eladott mennyiség, különbözet, felvásárlások bruttó értéke, eladások bruttó értéke, valamint különbözet. A kimutatáson csoportosítva kerülnek megjelenítésre a felvásárlási jegyek és kimenő számlák, a szállítólevelek, valamint a szállítólevélről készült felvásárlásoi jegyek és számlák, azon belül EWC kódonkénti összesítéssel. A lista alján készpénzes, illetve átutalásos bontásban a felvásárlások és eladások bruttó értéke szerepel.

A településazonosítónkénti kimutatáson szerepel az EWC kód, EWC-név, lakosságtól felvásárolt mennyiség, lakosságnak eladott mennyiség, nem lakosságtól felvásárolt mennyiség, összes felvásárolt mennyiség, összes eladott mennyiség, különbözet, felvásárlások bruttó értéke, eladások bruttó értéke, valamint különbözet. EWC kódonkénti csoportosítással, azon belül településazonosítónként partnerenkénti összesítéssel jelennek meg az adatok. A lista alján készpénzes, illetve átutalásos bontásban a felvásárlások és eladások bruttó értéke szerepel. Az adatok összesítve is megjelennek EWC kódonként, azon belül településazonosítónként. Lehetőség van arra, hogy a kimutatás szállítólevelek figyelembevételével készüljön.

Az EWC2 listán az EWC kód, EWC-név, nyitó mennyiség, összes felvásárolt mennyiség, összes eladott mennyiség, és az időszaki zárómennyiség szerepel. A kimutatás EWC kódonkénti összesítést készít a felvásárlási jegyek, számlák, szállítólevelek, és az átosztályozások figyelembevételével.

| Felvásárlások és ért                   | ékesítések kim           | utatása                                 |                                                             |                                  |
|----------------------------------------|--------------------------|-----------------------------------------|-------------------------------------------------------------|----------------------------------|
| Adatgyűjtés alapja:                    | ⊙ EWC                    | OVTSZ                                   | 🔘 cikkszám                                                  | 🔿 cikkfőcsoport                  |
| Idősz                                  | ak: 2011.06<br>2011.06   | .01 <u>15</u> -tól<br>.01 <u>15</u> -ig | ○ Számlák és felv.jegyek ke<br>○ Számlák és felv.jegyek tel | elte alapján<br>ji.ideje alapján |
| EWC                                    | .ód:                     | 🖌 -tól                                  | ·ig                                                         | 1                                |
| Fizetés                                | módja:                   | •                                       | Partner:                                                    | •                                |
|                                        | 🗌 Csak                   | a fémkereskedelmi er                    | gedélyköteles VTSZ-ek                                       |                                  |
| Alap     Településazonosító     EWC 2. | nként Szállí1<br>✓ Átosz | ólevekkel 📃 Ré:<br>tályozással          | szletes 🗌 Csak telep, azon, ö                               | össz. 📃 Stornózások nélkül       |
| ~                                      | 🖉 Listakészítés          | 🅂 Új lista                              | Napi export.XML                                             | 🗙 Kilépés                        |
|                                        |                          |                                         |                                                             |                                  |
|                                        |                          |                                         |                                                             |                                  |

A napi és havi bevallásokhoz lehetőség van a program által xml fájl készítésére.

### 2.5. Számvitel

A kimutatás ezen részében a számvitellel kapcsolatos információk gyűjthetők ki. A számlákról ÁFA kulcsonkénti kimutatás, valamint partnerenkénti összesítés kérhető.

### 2.5.1. Kimenő számlák ÁFA kulcsonkénti listája

A listakészítés egyetlen feltétele az idő intervallum megadása. Mind a kezdeti, mind a záró intervallum megadásakor segítségül választhatja a kiválasztó gombot, mely a naptárat tartalmazza, valamint választhat, hogy a számlák kelte, vagy a számlák teljesítési ideje alapján kéri le a kimutatást.

| 🙀 Kimenő sz                                                                                         | zámlák ÁFA-kulcsonkénti listája 📃                                                    |                    |
|----------------------------------------------------------------------------------------------------|--------------------------------------------------------------------------------------|--------------------|
| ldőszak:                                                                                            | Számlák kelte alapján<br>Számlák telj.ideje alapján<br>2010.02.18 II — 2010.02.18 II |                    |
| AFA-mentes<br>✓ Alanyi adóm<br>Export<br>Közösségen<br>✓ Fordított ÁFA<br>5 %-os ÁFA<br>15 %-os ÁFA | entes<br>belüli értékesítés<br>A                                                     | <ul><li></li></ul> |
| Valutanem: F                                                                                        | orint                                                                                | ~                  |
| List.                                                                                               | akészítés 🗶 Kilépés                                                                  |                    |

Kiválasztható továbbá a kívánt ÁFA-kulcs, mely az előtte elhelyezkedő jelölőnégyzet 🗹 segítségével választható ki. Természetesen egyszerre több ÁFA-kulcs is kijelölhető, ha egy listában szeretnénk szerepeltetni. Lehetősége van fizetési mód szerinti szűrésre is.

Az elkészült kimutatás a számlák teljesítési időpontjának megfelelő sorrendben listázza a tételeket. Minden tételsorban látható a számla sorszáma, a számla kelte/teljesítés ideje, a számla kelte, a vevő neve és címe, valamint a számla részletezése ÁFA alaponként és ÁFA kulcsonként. Minden oszlop összesített értéket tartalmaz a kimutatás végén.

### 2.5.2. Kimenő számlák partnerenkénti listája

A listakészítés feltételei között megadhatja a fizetési módot (legördülő menü), az adott partner nevét (segítségként választható a partnertörzsből), az üzletkötő nevét, valamint a gyűjtés időintervallumát (naptár választható segítségül). Amennyiben a vevő szűrőfeltételét nem kívánja alkalmazni, akkor ne válasszon konkrét vevőt. Lehetőség van további szűrések elvégzésére: előlegszámlák szűrése (előlegszámlák, a nem előlegszámlák, minden számla), nyomtatás szűrése (a nyomtatott számlák, a nem nyomtatott számlák, minden számla), a stornó számlák szűrése (a stornózott számlák, a stornó számlák, nem stornó és nem stornózott számlák, minden számla).

| 🔰 Kimenő számlák ve   | evőnkénti listája                 | _ 🗆 🛛                                  |
|-----------------------|-----------------------------------|----------------------------------------|
| Vevő:                 |                                   |                                        |
| Időszak: 2010.02.18   | 15 2010.02.18                     | 15                                     |
| Fizetési mód:         |                                   |                                        |
| Üzletkötő:            |                                   | •                                      |
| Előlegszámlák szűrése | Nyomtatás szűrése                 | Stornó számlák szűrése                 |
| 🔿 Az előlegszámlák    | 🔿 A nvomtatott számlák            | 🔘 A stornózott számlák                 |
|                       | ○ A nem nuomtatott számlák        | 🔘 A stornó számlák                     |
|                       |                                   | 🔘 Nem stornó és nem stornózott számlák |
| 💽 Minden számla       | <ul> <li>Minden számla</li> </ul> | 💽 Minden számla                        |
| 🖌 Listakészítés       |                                   | 🗶 Kilépés                              |

A nyomtatható lista tartalmazza az idő intervallumban található (esetleg adott vevő) számlákat, melyekről feltüntetésre kerül a számlaszám, számla kelte, a teljesítés időpontja, a fizetés módja, a fizetési határidő, valamint a számla nettó összértéke és bruttó összértéke. A lista végén a nettó és a bruttó összérték is megtalálható.

### 2.5.3. Felvásárlási jegyek ÁFA-kulcsonkénti listája

A listakészítés egyetlen feltétele az idő intervallum megadása, mely a felvásárlási jegy kelte, vagy a felvásárlási jegy teljesítésének idő intervallumát jelenti. Mind a kezdeti, mind a záró intervallum megadásakor segítségül választhatja a kiválasztó gombot, mely a naptárat tartalmazza.

| 👔 Felvásárlási jegyek ÁFA-kulcsonkénti listája 🖃 🗖                                                                                                    | $\mathbf{X}$ |  |  |  |  |  |  |
|----------------------------------------------------------------------------------------------------|--------------|--|--|--|--|--|--|
| <ul> <li>Számlák kelte alapján</li> <li>Számlák telj.ideje alapján</li> </ul>                                                                                                    |              |  |  |  |  |  |  |
| Időszak: 2010.02.18 🛐 2010.02.18 🛐                                                                                                    |              |  |  |  |  |  |  |
| <ul> <li>ÁFA-mentes</li> <li>✓ Alanyi adómentes</li> <li>Export</li> <li>Közösségen belüli értékesítés</li> <li>✓ Fordított ÁFA</li> <li>5 %-os ÁFA</li> <li>15 %-os ÁFA</li> </ul> |              |  |  |  |  |  |  |
| Valutanem: Forint                                                                                                    | ~            |  |  |  |  |  |  |
| ✓ Listakészítés Xilépés                                                                                                    |              |  |  |  |  |  |  |

Kiválasztható továbbá a kívánt ÁFA-kulcs, mely az előtte elhelyezkedő jelölőnégyzet ☑ segítségével választható ki. Természetesen egyszerre több ÁFA-kulcs is kijelölhető, ha egy listában szeretnénk szerepeltetni. Fizetési mód szerinti szűrésre is lehetősége van a legördülő menü segítségével.

Az elkészült kimutatás a felvásárlási jegy kelte/teljesítési időpontjának megfelelő sorrendben listázza a tételeket. Minden tételsorban látható a felvásárlási jegy sorszáma, a felvásárlási jegy kelte, a teljesítés ideje, a vevő neve és címe, adószáma, valamint a felvásárlási jegy részletezése (nettó, ÁFA): alanyi adómentes, fordított ÁFA, 25%-os ÁFA. Minden oszlop összesített értéket tartalmaz a kimutatás végén.

### 2.5.4. Felvásárlási jegyek partnerenkénti listája

A listakészítés feltételei között megadhatja a fizetési módot (legördülő mező), az adott partner nevét (segítségként választható a partnertörzsből), az üzletkötő nevét, valamint a gyűjtés idő intervallumát (naptár választható segítségül). Amennyiben a vevő szűrőfeltételét nem kívánja alkalmazni, akkor ne válasszon konkrét vevőt. Lehetőség van további szűrések elvégzésére: előlegszámlák szűrése nyomtatás szűrése (a nyomtatott számlák, a nem nyomtatott számlák, minden számla), a stornó számlák szűrése (a stornózott felv. jegyek, a stornó felv. jegyek, nem stornó és nem stornózott felv. jegyek, minden felv. jegy).

| 🤰 Felvásár    |                       |           |                     |                        |
|---------------|-----------------------|-----------|---------------------|------------------------|
| Vevő:         |                       |           |                     | •                      |
| ldőszak:      | 2010.02.22            | 15        | 2010.02.22          | 15                     |
| Fizetési mód: |                       |           |                     | •                      |
| Üzletkötő:    |                       |           |                     | •                      |
| Nyomtatás s   | zűrése                | ⊂Stornó s | zámlák szűrése      |                        |
| A nyomta      | atott felv.iegvek     | 🔿 A sto   | ornózott felv.jegye | k 🗌                    |
|               |                       | 🔿 A sto   | ornó felv.jegyek    |                        |
| A nem ng      | yomtatott felv.jegyek | 🔿 Nem     | stornó és nem st    | ornózott felv.jegyek 📗 |
| 📔 💿 Minden f  | elv.jegy              | 💿 Mine    | len felv.jegy       |                        |
| 🖌 List        | akészítés             |           |                     | 🗙 Kilépés              |

A nyomtatható lista tartalmazza az idő intervallumban található (esetleg adott vevő) számlákat, melyekről feltüntetésre kerül a számlaszám, számla kelte, a teljesítés időpontja, a fizetési módja, a fizetési határidő, valamint a számla nettó összértéke és bruttó összértéke, és a fizetendő összeg.

### 2.5.5. Beérkezett számlák ÁFA-kulcsonkénti listája

A listakészítés egyetlen feltétele, hogy először megjelölje a gyűjtés alapját, azaz az elsősorban a számlákon ÁFA időszak megnevezéssel szereplő évet és hónapot adhatja meg tól-ig intervallumban. A második jelölősáv a beérkezett számlák teljesítésének időpontja alapján készíthető időintervallumot kéri. Mind a kezdeti, mind a záró intervallum megadásakor segítségül választhatja a kiválasztó gombot, mely a naptárat tartalmazza.

| 🧏 Beérkezet                                                                                          | tt számlá                | k ÁFA k     | imutat  | tása     |           |            |   |
|----------------------------------------------------------------------------------------------------|--------------------------|-------------|---------|----------|-----------|------------|---|
| ldőszak:                                                                                             | <b>V</b>                 | 2008        | •••     | 11 (     | ••• 11    | •••        |   |
|                                                                                                    |                          | 2008.1      | 1.01    | 15       | 2008.1    | 1.30 🗵     | ] |
| <ul> <li>0%-os ÁF</li> <li>5%-os ÁF</li> <li>15%-os Á</li> <li>20%-os Á</li> <li>25%-os Á</li> </ul> | A<br>A<br>FA<br>FA<br>FA |             |         |          |           |            |   |
| Áfa-típus:                                                                                           | Összes Áf                | Ā           |         |          |           |            | ~ |
| Munkaszám:                                                                                           |                          |             |         |          |           |            | - |
| Fizetési mód:                                                                                        |                          |             |         |          |           |            | • |
| Sorrend                                                                                              |                          |             |         |          |           |            |   |
| 💿 Teljesítési i                                                                                      | idő 🤇                    | ) Gépi azı  | onosító | (        | 🔘 Számla: | zám        |   |
| 🗌 Valutás szá                                                                                        | imláknál árfo            | olyamkorrij | gálás a | törzsada | atból:    | Árfolyam 1 | ~ |
| 🖌 🗸 List                                                                                             | akészítés                |             |         |          | ×         | Kilépés    |   |

Kiválasztható továbbá a kívánt ÁFA-kulcs, mely az előtte elhelyezkedő jelölőnégyzet ☑ segítségével választható ki. Természetesen egyszerre több ÁFA-kulcs is kijelölhető, ha egy listában szeretnénk szerepeltetni. Munkaszám és fizetési mód szerinti szűrésre is lehetősége van a legördülő menü segítségével, valamint a listán szereplő adatok sorrendjét is meghatározhatja: teljesítési idő, gépi azonosító, illetve számlaszám szerint. Szintén jelölőnégyzet segítségével lehet változtatni a valutás számláknál a törzsadatból történő árfolyamkorrigálást. Azaz a kiválasztott árfolyamtípus határozza meg az adott devizaszámla ÁFA értékét és nem a számlán szereplő árfolyam. Az elkészült kimutatás a számlák teljesítési időpontjának megfelelő sorrendben listázza a tételeket. Minden tételsorban látható a számla sorszáma, a teljesítés ideje, a számla kelte, a vevő neve és címe, valamint a számla részletezése ÁFA alaponként és ÁFA kulcsonként. Minden oszlop összesített értéket tartalmaz a kimutatás végén.

### 2.5.6. Beérkezett számlák partnerenkénti listája

A listakészítés feltételei között megadhatja a fizetési módot (legördülő mező), az adott partner nevét (segítségként választható a partnertörzsből), valamint a gyűjtés idő intervallumát (naptár választható segítségül). Amennyiben a szállító szűrőfeltételét nem kívánja alkalmazni, akkor ne válasszon konkrét szállító. A listán szereplő adatok sorrendjét is meghatározhatja: számlaszám, gépi azonosító, illetve teljesítési idő szerint.

| 🔰 Beérkez     | ett számlák szá | illítónkénti listája |    |                    |
|---------------|-----------------|----------------------|----|--------------------|
| Szállító:     |                 |                      |    | •                  |
| Időszak:      | 2008.01.01      | 15 2008.12.31        | 15 | Rendezési sorrend  |
|               |                 |                      |    | ⊙ Számlaszám       |
| Fizetési mód: | J               |                      | _  | 🔘 Gépi azonosító   |
|               |                 |                      |    | ○ Teljesítés ideje |
| 🖌 Lis         | takészítés      |                      |    | 🗶 Kilépés          |

A nyomtatható lista tartalmazza az idő intervallumban található (esetleg adott szállító) számlákat, melyekről feltüntetésre kerül a számlaszám, számla kelte, a teljesítés időpontja, a fizetés módja, a fizetési határidő, valamint a számla nettó összértéke és bruttó összértéke. A lista végén a nettó és a bruttó összérték is megtalálható.

### 2.5.7. Bejövő számlák érkeztetési listája

Adott időszakon belül beérkezett számláiról készíthet kimutatást ebben a menüpontban. Meg kell még adnia a fizetési módot, ha nem jelöl meg egyet sem, akkor természetszerűleg minden fizetési mód szerepelni fog a listában. A kimutatáson megjelenítésre kerül a gépi sorszám, a számlaszám, a számla kelte, teljesítési ideje, a partner neve, a nettó érték, az ÁFA értéke, valamint a bruttó érték.

| 😧 Érkeztetési lista 🛛 🔀 |            |         |            |        |  |  |
|-------------------------|------------|---------|------------|--------|--|--|
| Érkeztetési időszak:    | 2010.02.18 | 15 -tól | 2010.02.18 | 15 -ig |  |  |
| Fizetési mód:           |            |         | ~          |        |  |  |
| 🗸 Kimutatás ki          | észítése   |         | 🗙 Kilépé   | s      |  |  |

### 2.5.8. Előlegszámlák felhasználásának kimutatása

A program által kezelt előlegszámlák, azok figyelembevételével készült végszámlák kimutatására szolgál ezen adatgyűjtés. A feltételeknél az előlegszámlák teljesítésének időintervallumát kell megadni, valamint a felhasználási időszak időintervallumát. Lehetőség van legördülő menü segítségével választani valutát, illetve konkrét vevőt. Egymástól függetlenül 3 jelölőnégyzet található a listakészítés paneljén. Az első a felhasználás részletező azt jelenti, hogy megjelölése esetén teljes részletességgel kigyűjti a program számlánként a felhasználásokat. A második jelölőnégyzet a teljesített előlegszámlák elrejtésére vonatkozik, ami a gyakorlatban azt jelenti, hogy a már teljes összegben figyelembe vett előlegszámlák és hozzájuk kapcsolódó végszámlák nem kerülnek gyűjtésre. A harmadik jelölőnégyzet pedig a stornó és stornózott számlákra vonatkozik, ennek jelölése esetén sem a stornó sem a stornózott számla nem kerül figyelembevételre a kimutatáson.

| 🔰 Előlegszámlák listája               |                  | _              |    |
|---------------------------------------|------------------|----------------|----|
| Előlegszámlák teljesítési ideje:      | 2008.01.01       | 15 2008.12.31  | 15 |
| Felhasználás időszaka:                | 2008.01.01       | 15 2008.12.31  | 15 |
| Valuta:                               |                  |                | ~  |
| Vevő:                                 |                  |                | •  |
| 🔲 Felhasználás részletező             |                  |                |    |
| 🔲 Teljesített előlegszámlák elrejtés: | е                |                |    |
| 🗹 A stornó és a stornózott számlák    | ne szerepeljenek | a kimutatásban |    |
| ✓ Listakészítés                       |                  | 🗙 Kilépés      |    |

## 2.6. Pénzforgalom

### 2.6.1. Pénzügyi helyek forgalma

Az időszaki pénztárjelentéshez nagyon hasonlít ez a kimutatás. A vizsgálni kívánt pénzügyi hely kiválasztása után meg kell adnia azon időszakot tól-ig intervallumban, amelyet szeretne összesíteni, valamint kérhető bizonylatonkénti összesítés is. A listán a tételsorokban a dátum, bizonylatszám, jogcímkód és szöveg mellett külön oszlopban láthatók a bevételek és a kiadások. A lista végén a bevételek és a kiadások összesítésre kerülnek. Az időszak eleji kezdő, valamint a vizsgált időszak végén aktuális záró egyenleg is szerepel a listán. A melléklet részben láthatja, mennyi bevételi és mennyi kiadási tétel szerepel a listán. A kimutatás lekérhető egy konkrét jogcímre vonatkoztatottan is.

| 🔰 Pénzügyi hel  | yek forgalma 🛛 🔀                   |
|-----------------|------------------------------------|
| Pénzforgalmi he | ly:                                |
| ldőszak:        | 2010.01.01 🛐 -tól 2010.12.31 🛐 -ig |
| Jogcímkód:      | Összes jogcím <- Összes            |
| 🗹 Bizonylatonk  | énti összesítés                    |
| 🕒 Listakészí    | és X Kilépés                       |

## 2.6.2. Időszaki pénztárjelentés

Az időszaki pénztárjelentés a kiadási és bevételi pénztárbizonylatokhoz hasonlóan szigorú sorszámozású. Az újabb időszaki jelentést készítheti el ezen programrész segítségével. Pénztárjelentés mindig az előző időszak utolsó napját követő naptól az Ön által megadott napig elkészíti az új időszak pénztárjelentését. Bizonylatonkénti összesítés is jelölőnégyzettel választható. Ennek aktív állapota esetén az adott pénztárbizonylat, függetlenül a pénztárbizonylaton szereplő tételek számától, csak egy sorban kerül megjelenítésre. A lezárt időszak bizonylataiban már nem lehet módosítani. Az időszaki pénztárjelentésen a kiadási és a bevételi pénztárbizonylatok időrendi sorrendben szerepelnek. Amennyiben már elkészített pénztárjelentést kíván kinyomtatni, a pénzforgalmi hely melletti listák gomb megnyomása után megjelenő listából kiválasztva megteheti azt. Lehetősége van a pénztárjelentést feloldani, de mindig csak a legutolsó jelentést oldhatja fel. Az elkészült pénztárjelentésekhez címletrészletezés is rögzíthető. A Felvitel gomb megnyomását követően a program felkínálja a törzsadatokban rögzítet címleteket, melyekhez darabszámot kell rögzíteni, az értéket a program számolja. Amíg nem egyezik a címletrészletezés a pénztárjelentés a panel alján pirossal kiemelve.

| 🤰 Pénztárje  | lenté                       | s         |            |             |       |                         |     |
|--------------|-----------------------------|-----------|------------|-------------|-------|-------------------------|-----|
| Pénzforgalm  | i hely:                     |           |            |             |       | <b>TY</b> Úi            |     |
| Házi pénzt   | ár                          |           |            | -           |       |                         |     |
| ldőszak:     |                             |           |            |             |       |                         |     |
| 2009.07.01   | 15                          | l -tól 20 | 09.07.01   | ១ -ig       |       | Rendbe                  | en  |
| 🗌 Bizonylat  | Bizonylatonkénti összesítés |           |            |             |       |                         |     |
| Pénztárjeler | ntések                      | :         |            |             |       | Nyomta                  | at  |
| Srsz.        |                             | Bizor     | nylat      | Kezd. i     | idő   | Bef. idő                |     |
| 155          | PJ-1                        | -0000155  |            | 2009.06     | 5.18. | 2009.06.18.             |     |
| 156          | PJ-1                        | -0000156  |            | 2009.06     | 6.19. | 2009.06.19.             |     |
| 157          | PJ-1                        | -0000157  |            | 2009.06     | 6.20. | 2009.06.22.             |     |
| 158          | PJ-1                        | -0000158  |            | 2009.06     | 6.23. | 2009.06.23.             |     |
| 159          | PJ-1                        | -0000159  |            | 2009.06     | 5.24. | 2009.06.24.             |     |
|              | PJ-1                        | -0000160  |            | 2009.06     | 6.25. | 2009.06.25.             |     |
| 161          | PJ-1                        | -0000161  |            | 2009.06.26. |       | 2009.06.26.             |     |
|              | PJ-1                        | -0000162  |            | 2009.06.27. |       | 2009.06.29.             |     |
| 163          | PJ-1                        | -0000163  |            | 2009.06     | 6.30. | 2009.06.30.             |     |
| ▶ 164        | PJ-1                        | -0000164  |            | 2009.07     | 2.01. | 2009.07.01.             |     |
| Címletrész   | letezé:                     | s:        |            |             |       |                         |     |
| 🔹 Címlete    | érték                       | Darab     | Érték      | Valuta      |       | Feltöltés               |     |
| •            | 1                           | 0         |            | D HUF       |       | 1 Citolicos             |     |
|              | 20000                       | 0         |            | D HUF       | ≣     |                         |     |
|              | 2                           | 2         |            | 4 HUF       |       |                         |     |
|              | 5                           | 179       | 89         | 5 HUF       |       |                         |     |
|              | 10                          | 362       | 362        | D HUF       |       |                         |     |
|              | 20                          | 302       | 604        | D HUF       |       |                         |     |
|              | 50                          | 229       | 1145       | D HUF       |       |                         |     |
|              | 100                         | 259       | 2590       | D HUF       |       |                         |     |
|              | 200                         | 231       | 4620       | D HUF       |       |                         |     |
|              |                             |           |            |             |       | Időszaki                |     |
| Cín          | nletért                     | ék összes | en: 213910 | 9           |       | záró egyenle<br>2139109 | eg: |

### 2.6.3. Pénztár analitika

A pénzforgalmi hely és az időintervallum meghatározása után egy olyan kimutatás készül el, mely a pénzmozgás irányától függően negatív, illetve pozitív előjellel, idősorrendben nyomon követi a pénzmozgást. Nagyon hasznos lehet azon esetekben, amikor egy-egy nap pénztáregyenlegének állapotát nem napi, hanem nagyobb intervallumot átölelő kimutatásban szeretnénk látni.

| 🦹 Pénztár analitika 🛛 🛛 🔀 |            |                           |  |  |  |
|---------------------------|------------|---------------------------|--|--|--|
| Pénztár:                  | [          | ▼                         |  |  |  |
| ldőszak:                  | 2008.11.14 | 15 -tól 2008.11.14 15 -ig |  |  |  |
| •                         | / Rendben  | 🗙 Mégsem                  |  |  |  |

### 2.6.4. Házipénztáradó kimutatás

A pénzforgalom ellenőrizhetőségét hivatott segíteni a program, mely szükséges a pénzmosásról szóló törvény előírásainak betartásához. A felhasználó által meghatározott időintervallumban a program legyűjti az értékhatárt meghaladó minden olyan partner pénzmozgását, mely az adott feltéteknek teljes mértékben megfelel. Szűrési feltételként megadható, hogy minden pénztár szerepeljen-e a kimutatáson, vagy csak a felhasználó által megjelelöltek.

| Házipénztáradó kimutatás                                                                                                    |  |  |  |  |  |
|----------------------------------------------------------------------------------------------------|--|--|--|--|--|
| Tételek szűrése pénztárak alapján                                                                                                    |  |  |  |  |  |
| Contraction of the second second seco |  |  |  |  |  |
|                                                                                                    |  |  |  |  |  |
| Mazi penztar                                                                                                    |  |  |  |  |  |
|                                                                                                    |  |  |  |  |  |
|                                                                                                    |  |  |  |  |  |
|                                                                                                    |  |  |  |  |  |
| Időszak: 2010.02.18 🔟 tól 2010.02.18 🔟 ig                                                                                                    |  |  |  |  |  |
| Összes bevétel: 0                                                                                                    |  |  |  |  |  |
|                                                                                                    |  |  |  |  |  |
| 🖌 Rendben 🔰 🗙 Mégsem                                                                                                    |  |  |  |  |  |
|                                                                                                    |  |  |  |  |  |

## 2.7. Pénzügyi kimutatások

### 2.7.1. Kimenő számlák rendezettsége

A kimenő számlák rendezettségi listáján alaphelyzetben az adott időintervallumon belül készített minden számla rendezettsége látható. Ön további szűrőfeltételeket adhat meg, mellyel csak a kívánt adatokat tekintheti meg.

A számla teljesítési dátuma a listán megjeleníteni kívánt időintervallumra kell, hogy hivatkozzon. Itt is kiválasztható a valuta, valamint fizetési módot és partnert is választhat, valamint szűrési feltételként megadhatja, hogy a rendezetlen számlák, vagy a rendezett számlák gyűjtése szerepeljen e a kimutatáson.

A listán szerepelni fog partnerenkénti bontásban a számlaszám, a számla kelte, a teljesítési idő, a fizetési határidő, a nettó érték, ÁFA, bruttó érték.

| 😧 Kimenő számlák rendezettségi kimutatása 🛛 🛛 🔀 |                                                             |  |  |  |  |
|-------------------------------------------------|-------------------------------------------------------------|--|--|--|--|
| Vevő:                                           |                                                             |  |  |  |  |
| ldőszak:                                        | 2010.01.01 🛐 -től 2010.12.31 🛐 -ig                          |  |  |  |  |
| Valuta:                                         |                                                             |  |  |  |  |
| Fizetési mód:                                   |                                                             |  |  |  |  |
| Szűrés:                                         | 🗹 Rendezetlen számlák gyűjtése 🗌 Rendezett számlák gyűjtése |  |  |  |  |
| 🗸 Kimutatás k                                   | észítése 🗶 Kilépés                                          |  |  |  |  |

## 2.8. Terméktörténet

Egyes termékek történetének lekérdezésére szolgál ezen menüpont. A program a bevételezésekből, raktári kiadásokból, raktárak közötti átadásokból, szállítólevélen történő kiadásokból, raktárból történő számlázásokból, illetve a számlákból készíti a kimutatást. A kiválasztható a termék cikkszáma, vagy neve, a partnernév, megadható az időszak, illetve megjelölhető, hogy csak a készletmozgás tételei jelenjenek meg. Rendezettségi forma is választható: dátum, cikkszám, rögzítési sorrend; partnernév, dátum, bizonylatszám; partnernév, terméknév, dátum; terméknév, partnernév, dátum.

| Y Terméktörténet                                                          |                             |                                                                                    |                                                                                                    |                                    |                      |  |
|---------------------------------------------------------------------------|-----------------------------|------------------------------------------------------------------------------------|----------------------------------------------------------------------------------------------------|------------------------------------|----------------------|--|
| Termék: Azonosító:                                                        | Kiadás<br>Raktára<br>Kiadás | Bevételezés<br>Kiadás raktárból<br>Raktárak közti átadás<br>Kiadás szállítólevélen | Rendezettség<br>Dátum, cikkszám, rögzítési sorrend<br>Partnernév, dátum, bizonylatszám<br>Partnernév, terméknév, dátum |                                    | 🗶 Kilépés            |  |
| Partner:                                                                  | Számia<br>Számia            |                                                                                    | Terméknév, mo                                                                                                    | rthernev, datum<br>ozgásnem, dátum |                      |  |
| Időszak: 2010.01.01 🔄 2010.12.31 🛐 Csak a készletmozgás tételei jelenjene | meg 🔲                       | K                                                                                  | <                                                                                                    |                                    | 12                   |  |
| Dátum Bizonylat Cikkszám Megnevezés Pa                                    | ner neve                    | Partner település                                                                  | Partner cím                                                                                                    | Mennyiség                          | Nettó egységár dó ra |  |
|                                                                           |                             |                                                                                    |                                                                                                    |                                    |                      |  |

# 3. Törzsadatok

A rendszer gyors működésének alapfeltétele, hogy lehetőleg a többször használt adatot csokorba foglalva törzsadatként tárolja. Ezáltal lehetőség nyílik arra, hogy bizonyos adatokat ne kelljen kétszer felvezetni. A törzsadatok pontos feltöltése nagymértékben elősegíti a gyors és eredményes napi munkát.

## 3.1. Termékek, szolgáltatások

A termékek és szolgáltatások törzsadata a program egyik leggyakrabban használt elemeit tartalmazza. Minden számla, szállítólevél, készletbizonylat készítésekor lehetőség van ezen termékek gyors kikeresésére, esetleges újabb termékek felvételére.

### 3.1.1. Karbantartás

Minden termékről és szolgáltatásról sokféle információ eltárolható a program ezen részében.

| 🖞 Termékek és szolgáltatások adatainak karbantartása 🛛 🗐 🖂 🖂                                      |       |                     |                  |           |          |                            |            |             |
|---------------------------------------------------------------------------------------------------|-------|---------------------|------------------|-----------|----------|----------------------------|------------|-------------|
| 1 Alapadatok 2 Eladási árak 3 Egyedi árak 4 Besz. árak 5 Árrés 6 Készlet 7 Képek 8 Leírás 9 Egyéb |       |                     |                  |           |          |                            |            |             |
| Cikkszám:                                                                                         | LV06  |                     | Fordított ÁFA: 📃 | Tiltott:  | Vonalkć  | id: LV06                   |            | Eelvitel    |
| Megnevezés:                                                                                       | Acél  | forgács             |                  |           |          |                            |            |             |
| Menny, egység:                                                                                    | Kg    | Kilogramm           |                  | <b>~</b>  | r:       | Raktározandó:              | <b>S</b>   | Módosítás 🕅 |
| Termékcsoport:                                                                                    | 04    | Acélforgács         |                  | <b>~</b>  |          | Allesben                   |            | 📠 Törlés    |
| Raktár:                                                                                           | 001   | RAKTÁR              |                  | <b>v</b>  |          |                            |            |             |
| ÁFA-tipus:                                                                                        | Alany | vi adómentes        |                  | ~         |          | Bruttó egysé               | gár        | 🖉 Rendben   |
| Besorolási szám:                                                                                  | 7204  |                     |                  | Hulladék: | <b>~</b> | 10.00                      |            |             |
| Gyártó:                                                                                           |       |                     |                  | ~         | r:       | Aktuális kés<br>431 032.00 | zlet<br>Ka | 🔀 Mégsem    |
| Gyári cikkszám:                                                                                   |       |                     |                  |           |          |                            |            |             |
| Csom. egység:                                                                                     |       |                     |                  | ~         |          |                            |            |             |
| Csom. osztó: 0 🗊 Osztó 🗸 Min. menny.: 0 🗊 Max. menny.: 0                                          |       |                     |                  |           |          |                            |            |             |
| Szűkités: Minden termékcsoport                                                                    |       |                     |                  |           |          |                            |            |             |
| Megnevezés szerinti keresés                                                                       |       |                     |                  |           |          |                            |            |             |
| <b>I</b>                                                                                          |       |                     |                  | •         |          | M                          |            |             |
| 🔻 Cikkszán                                                                                        | n     |                     | Megnevezés       | 1         |          | Vonalkód                   | ^          |             |
| ▶ LV06                                                                                            | ŀ     | Acélforgács         |                  |           |          | LV06                       |            |             |
| CE10                                                                                              | ļ,    | Acélforgács (feld.) | ]                |           |          | CE10                       |            |             |
| CV06                                                                                              | ļ,    | Acélforgács.        |                  |           |          | CV06                       | ≡          |             |
| LV21                                                                                              | ļ,    | Akkumulátor         |                  |           |          | LV21                       |            |             |
| CE28                                                                                              | A     | Akkumulátor (feld.  | )                |           |          | CE28                       |            | Kilépés     |
| <                                                                                                 |       |                     |                  |           |          |                            | >          |             |

A Felvitel gomb megnyomása után új tételt lehet rögzíteni. A legfontosabb egyedi azonosító a cikkszám, mely tartalmazhat betűket, számokat. Ez fogja azonosítani egyértelműen a terméket. Kialakításában lehet alkalmazni az egyszerű sorrendet (pl. 001, 002, 003, stb.) vagy már előre kialakított és megszokott azonosítókat. A termék megnevezése mellett lehetőség van vonalkód alkalmazására is. A raktár és az ÁFA kulcs mező hasonlóan az előzőekhez a törzsadatokban feltöltött adatokból választható. Amennyiben kiveszi a jelölést a raktározandó felirat mögött található jelölőnégyzetből, akkor inaktívvá válik a raktár. A termékcsoporttal egy soron található Tiltott nevű mező azt hivatott szolgálni, hogy kipipálása esetén a terméket, vagy szolgáltatást a számlázás során nem ajánlja fel a program. A fordított ÁFA felirat melletti jelölőnégyzetbe tett pipával jelölheti meg a fordított ÁFA-s termékeket. A besorolási szám mezőbe írhatja be a termék EWC kódjait, melyet a

során egyfajta összesítési feltételt szabhat. Tájékoztató jellegű információként megadhatja a termék eredeti gyári cikkszámát is. Továbbá megadható a csomagolási egység, a csomag osztó vagy szorzó, a minimum és maximum mennyiség. A Rendben gomb lenyomása után további adatokat rögzíthet az adott termékhez, melyet a fenti menüsorban találhat.

kinyomtatott számlán feltüntetni kíván. Lehetősége van megadni egy gyártót, akitől ezt a terméket vásárolja. Ez gyakorlatilag a kimutatások

Az eladási árak fülnél mindig föl lehet vezetni az érvényesség idejét és az értékesítéskor használatos különböző árakat.

| 😼 Termékek és szolgáltatások adatainak karbantartása 🛛 🗐 🔯                                        |                         |                |              |  |  |  |  |
|---------------------------------------------------------------------------------------------------|-------------------------|----------------|--------------|--|--|--|--|
| 1 Alapadatok 2 Eladási árak 3 Egyedi árak 4 Besz. árak 5 Árrés 6 Készlet 7 Képek 8 Leírás 9 Egyéb |                         |                |              |  |  |  |  |
| Cikkszám: <mark>LV06</mark>                                                                       |                         | Vonalkód: LV06 | 💾 Új tétel   |  |  |  |  |
| Megnevezés: <mark>Acélfo</mark>                                                                   | Megnevezés: Acélforgács |                |              |  |  |  |  |
| Érvényesség kezdete                                                                               | Eladási ár              |                |              |  |  |  |  |
| 2009.03.03.                                                                                       | 10.00                   |                |              |  |  |  |  |
| 2009.03.02.                                                                                       | 6.00                    |                | Rendben      |  |  |  |  |
| 2008.11.03.                                                                                       | 10.00                   |                | - Hendberr   |  |  |  |  |
| 2008.09.17.                                                                                       | 15.00                   |                | X Méasem     |  |  |  |  |
| 2008.01.16.                                                                                       | 20.00                   |                |              |  |  |  |  |
| 2008.01.02.                                                                                       | 15.00                   |                |              |  |  |  |  |
|                                                                                                   |                         |                | C Árváltozás |  |  |  |  |
|                                                                                                   |                         | V              |              |  |  |  |  |

Javasolt minden esetben új tételként felrögzíteni az árváltozást, ezáltal gyakorlatilag is követhetővé válik a folyamatos áralakulás. Amennyiben az eladási ártípusok közül csak egy vagy néhány változik, akkor az új időponttal csak a változott értékeket kell megadni. A program használata során mindig az érvényben lévővel fog dolgozni.

Lehetősége van egyedi eladási árat beállítani partnereinek az adott termékhez vagy szolgáltatáshoz. Meg kell adnia az érvényesség kezdetét, a partner nevét legördülő mezőből kell kiválasztani, valamint a nettó eladási árat.

| 🦹 Termékek és szolgálta     | tások adatainak karbantartása                        | X                              |
|-----------------------------|------------------------------------------------------|--------------------------------|
| 1 Alapadatok 2 Eladási árak | 3 Egyedi árak 4 Besz. árak 5 Árrés 6 Készlet 7 Képek | <u>8 Leírás</u> <u>9</u> Egyéb |
| Cikkszám: LV06              | Vonalkód: LV06                                       | 💾 Új tétel                     |
| Megnevezés: Acélforgáo      | S                                                    | Módosítás                      |
| Érvényesség kezdete         | Vevő neve Nettó elad                                 | ási ár 👘 Iörlés                |
|                             |                                                      | Rendben                        |
|                             |                                                      | 🔀 Mégsem                       |
|                             |                                                      |                                |
|                             |                                                      |                                |
|                             |                                                      |                                |
|                             |                                                      |                                |
|                             |                                                      |                                |
|                             |                                                      |                                |
|                             |                                                      |                                |
|                             |                                                      |                                |
|                             |                                                      |                                |

A beszerzési árak tábla automatikusan is gyarapodik, mivel minden egyes beszerzéskor a változásokat a program automatikusan rögzíti, azaz ha egyazon beszállítótól más áron érkezik az áru, akkor tárolásra kerül az új időponttól érvényes beszerzési ár a szállítóra vonatkoztatottan.
A képernyő alsó részében látható szerződéses beszerzési árak rész a felhasználó által folyamatosan bővíthető, minden tételsor esetén meg kell adni az érvényesség kezdetét, a szerződött nettó beszerzési árat, valamint az adott szállító nevét, melyet a mező végén található legördülő sáv segítségével a törzsből választhat. Ennek gyakorlati szerepe megfelelő paraméterek beállítása esetén a készlet bevételezésekor van.

| 🤰 Termékek és szol          | gáltatások adatain           | ak karbantartása                                             | Z                                    |
|-----------------------------|------------------------------|--------------------------------------------------------------|--------------------------------------|
| 1 Alapadatok 2 Eladás       | siárak 🛛 <u>3</u> Egyediárak | <u>4</u> Besz. árak <u>5</u> Árrés <u>6</u> Készlet <u>7</u> | Képek <u>8</u> Leírás <u>9</u> Egyéb |
| Cikkszám: <mark>LV06</mark> |                              |                                                              | Vonalkód: LV06                       |
| Megnevezés: Acélfo          | rgács                        |                                                              |                                      |
| Tényleges beszer            | zési árak:                   |                                                              |                                      |
| Beszerzés ideje             | Nettó beszerzési ár          | Szállító megnevezése                                         | Bevételezési bizonylat               |
| 2008.01.01.                 | 0.00                         | Nyírség-MÉH Kít.                                             | MB-000001/08                         |
| Szerződéses besz            | zerz. árak:                  |                                                              | へ X C 完 Árváltozás                   |
| Érvényesség kezdete         | Nettó beszerzési ár          | Szállító mer                                                 | nevezése                             |
| )                           |                              |                                                              |                                      |
|                             |                              |                                                              |                                      |

A következő fülön az árrést tudja beállítani a rendszer alapadatainál beállított ötféle ártípus esetében.

| 🔰 Termékel     | k és szol | gáltatások ada         | tainak karbanta            | ırtása         |                              |                     | _ 🗆 🔀          |
|----------------|-----------|------------------------|----------------------------|----------------|------------------------------|---------------------|----------------|
| 1 Alapadatok   | 2 Eladás  | iárak <u>[3</u> Egyedi | árak 🚺 <u>4</u> Besz. árak | <u>5</u> Árrés | <u>6</u> Készlet <u>7</u> Ké | pek <u>8</u> Leírás | <u>9</u> Egyéb |
| Cikkszám:      | LV06      |                        |                            |                | Vonalkód: [                  | .V06                | -              |
| Megnevezés:    | Acélfo    | rgács                  |                            |                |                              |                     | Módosítás      |
|                | ,         |                        |                            |                |                              |                     |                |
| Eladási ár kép | zése:     | Beszerzési ár          |                            |                | +                            | U 🔟 %               |                |
|                |           |                        |                            |                |                              |                     | 🖉 Rendben      |
|                |           |                        |                            |                |                              |                     | 🔀 Mégsem       |
|                |           |                        |                            |                |                              |                     |                |
|                |           |                        |                            |                |                              |                     |                |
|                |           |                        |                            |                |                              |                     |                |
|                |           |                        |                            |                |                              |                     |                |
|                |           |                        |                            |                |                              |                     |                |
|                |           |                        |                            |                |                              |                     |                |
|                |           |                        |                            |                |                              |                     |                |
|                |           |                        |                            |                |                              |                     |                |
|                |           |                        |                            |                |                              |                     |                |
|                |           |                        |                            |                |                              |                     |                |

A raktárkészlet fülre kattintva látható a termék raktárankénti aktuális mennyisége, mennyiségi egysége. Megjelenítésre kerül az elsődleges értékesítési ár és érték, valamint az érvényes beszerzési ár és érték.

| 🖞 Termékek és szolgáltatások adatainak karbantartása                                                    | _ 🗆 🛛         |
|----------------------------------------------------------------------------------------------------|---------------|
| 1 Alapadatok 🛛 2 Eladási árak 🗍 3 Egyedi árak 🛛 4 Besz. árak 🛛 5 Árrés 🧕 Készlet 🛛 7 Képek 🛛 8 Leírás 🗍 | 9 Egyéb       |
| Cikkszám: LV06 Vonalka                                                                                  | ód: LV06      |
| Megnevezés: Acélforgács                                                                                 |               |
| Baktár megnevezése Mennuiség Me & Fouségár & Érték                                                      |               |
| ▶ RAKTÁR 431 032.00 Kg 10.00 4 310 320.00                                                               |               |
|                                                                                                    |               |
|                                                                                                    |               |
|                                                                                                    |               |
|                                                                                                    |               |
|                                                                                                    |               |
|                                                                                                    | ]             |
|                                                                                                    |               |
|                                                                                                    |               |
|                                                                                                    |               |
|                                                                                                    |               |
|                                                                                                    |               |
|                                                                                                    |               |
| Megjelnenő árak és értékek                                                                              |               |
| M - Eldudsi di                                                                                          | Beszerzési ár |

Képet fűzhet az adott termékhez, melyet adatbázisba is menthet. Figyelem! A képek adatbázisba mentése nagymértékben növeli az adatbázis méretét, mely lassíthatja a program működését.

| 1 Alapadatok 2 Eladási árak 3 Egyedi árak 4 Besz. árak 5 Árrés 6 Kész | La 7 Képek Ollavián Oltaviáh                     |
|-----------------------------------------------------------------------|--------------------------------------------------|
|                                                                       | ier T Keberk Öreilas Brähen                      |
| Cikkszám: LV06 🛛 🖌 🖌 🕨                                                | Vonalkód: LV06                                   |
| Megnevezés: Acélforgács                                               |                                                  |
| Elérési út:                                                           |                                                  |
| C:\Documents and Settings\Tamas\Dokumentumok\Képek\birsa              | ⊕ €redeti méret                                  |
|                                                                       | Kép mentése az<br>adatbázisba                    |
|                                                                       | Adatbázisban mentett kép:<br>Fájinév: birsag.JPG |

Leírást készíthet a termékről, melyet bármikor módosíthat.

| 🔰 Termékek és szolgáltatások adatainak karbantartása                                        | _ 🗆 🛛               |
|---------------------------------------------------------------------------------------------|---------------------|
| 1 Alapadatok 2 Eladási árak 3 Egyedi árak 4 Besz. árak 5 Árrés 6 Készlet 7 Képek 8 Leírás 9 | 2 Egyéb             |
| Cikkszám: LV06 Vonalkó                                                                      | id: LV06            |
| Megnevezés: Acélforgács                                                                     |                     |
|                                                                                             | ,                   |
|                                                                                             |                     |
|                                                                                             | 👸 <u>M</u> ódosítás |
|                                                                                             |                     |
|                                                                                             | 🖉 Rendben           |
|                                                                                             | 🔀 Mégsem            |
|                                                                                             |                     |
|                                                                                             |                     |
|                                                                                             |                     |
|                                                                                             |                     |
|                                                                                             |                     |
|                                                                                             |                     |
|                                                                                             |                     |
|                                                                                             |                     |

Az egyéb fül mögött a felvitellel kapcsolatos pontos egyedi azonosítások, valamint az utolsó módosítással kapcsolatos részletezések találhatók.

| 🔰 Termékek és szolgáltatások         | adatainak karbantartása                                                       |               |
|--------------------------------------|-------------------------------------------------------------------------------|---------------|
| 1 Alapadatok 2 Eladási árak 3 E      | gyediárak 🛛 🖞 Besz. árak 🛛 5 Árrés 🛛 6 Készlet 🛛 7 Képek 🛛 8 Leírás 🗍 9 Egyél | 2             |
| Felvitelt végző felhasználó:         | Ismeretlen                                                                    |               |
| Felvitel ideje:                      | 2007.12.18. 18:02:46                                                          |               |
| Felvitelt végző gép neve             | NYIRSEGMEH                                                                    |               |
| Utolsó módosítást végző felhasználó: | PmCode                                                                        |               |
| Utolsó módosítás ideje:              | 2010.01.29. 10:14:50                                                          |               |
| Utolsó módosítást végző gép neve     | TAMAS                                                                         |               |
|                                      |                                                                               |               |
|                                      |                                                                               |               |
|                                      |                                                                               |               |
|                                      |                                                                               |               |
|                                      |                                                                               |               |
|                                      |                                                                               |               |
|                                      |                                                                               |               |
|                                      |                                                                               |               |
|                                      |                                                                               |               |
|                                      |                                                                               |               |
|                                      |                                                                               |               |
|                                      |                                                                               |               |
|                                      |                                                                               |               |
|                                      |                                                                               |               |
|                                      |                                                                               |               |
|                                      |                                                                               |               |
|                                      |                                                                               |               |
|                                      |                                                                               |               |
|                                      |                                                                               |               |
|                                      |                                                                               |               |
| nék adata módosítható a káparnyő     | felső részén látható aktuális termék esetében a                               | Módosítás     |
| adata modositilato a kepennyo        | ierso reszen ramato aktuaris territek esetebeli a                             | 1100051105    |
| tó a kívánt mező tartalma. A módosít | tás elfogadását minden esetben a Rendben gombbal ke                           | ll nyugtáznia |
|                                      | gomoour ke                                                                    |               |

A képernyő alsó részében található törzsadat felsorolás bármikor rendezhető az ott található mezők szerint, csak az adott mezőre kell kattintani, amikor az sárga, akkor érvényessé válik a rendezés aszerint a mező szerint. A megjelölt termék sorában jobbra haladva minden rá vonatkoztatott jellemző megtalálható az adott rekordban, amit egyébként a fenti fülek segítségével lehetett megtekinteni.

gombot megnyomva

### 3.1.2. Termékek és szolgáltatások listája

A terméktörzsbe felvitt adatokról készíthet listát, mely listánál különböző szűrési feltételeket állíthat be. Leválogatást végezhet cikkszám tartomány szerint: beírhatja a kiválasztó gomb előtti mezőbe a cikkszámot, vagy a törzsből is kiválaszthatja. Szűrést végezhet a tételekre szállítók, illetve termékcsoportok alapján. Alapesetben minden látszik, a "Csak a kiválasztott szállítók termékei", illetve a "Csak a kiválasztott termékcsoportok" feliratok előtti rádiógombra kattintva aktívvá válik a szállítótörzs és a terméktörzs. Itt a jelölőnégyzetekbe tett pipával tudja kiválasztani, hogy mely adatok szerepeljenek a kimutatáson. Tiltott termékekre is végezhető szűrés: csak a nem tiltott termékek, csak a tiltott termékek, vagy minden termék szerepeljen a listán.

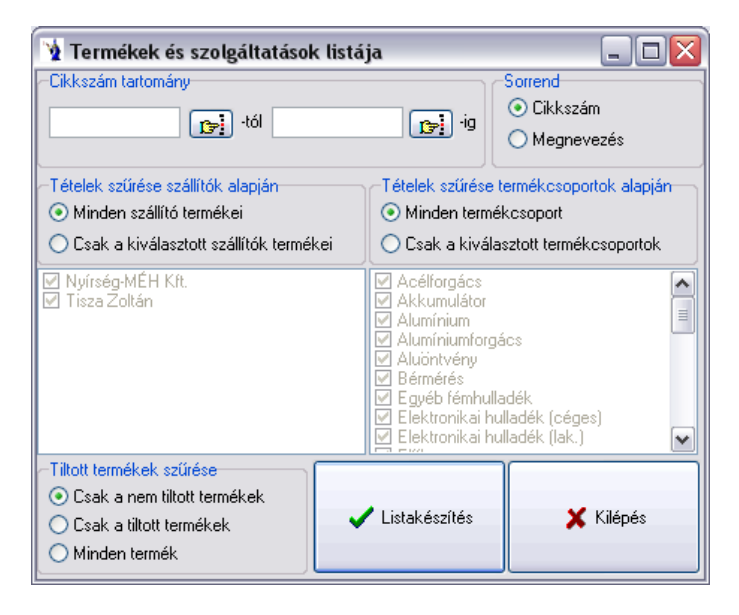

### 3.1.3. Vonalkód nyomtatása

Ha vonalkódot használ termékeinél, ezen menüponton keresztül ki is nyomtathatja azt. A terméktörzsben található vonalkód mezőbe írhatja be a vonalkódot, vagy pedig a következő menüponttal a cikkszámból generálhatja azt. Lehetősége van cikkszám, vagy megnevezés szerinti keresést végezni. Ha elkezdi begépelni a keresett cikkszámot vagy megnevezést, a kurzor rááll az első találati sorra.

| 🧏 Vonalkód nyon | ntatás                             |        |      | _ 🗆 🔀                |
|-----------------|------------------------------------|--------|------|----------------------|
|                 | Cikkszám szerinti keresés:         |        | Nyon | ntat                 |
| Cikkszám        | Megnevezés                         | Szöveg | Ár   | Mennyiség Vonalkód 🔼 |
| ▶ CE01          | E 3 (acélhulladék)(feld.)          |        | 0    | 0 CE01 📃             |
| CE02            | E 3/1 (acélhulladék)(feld.)        |        | 0    | 0 CE02               |
| CE03            | EHRM (vasöntvény)(feld.)           |        | 0    | 0 CE03               |
| CE04            | E 1 (ollós lemez)(feld.)           |        | 0    | 0 CE04               |
| CE05            | E 5 (acélforgács)(feld.)           |        | 0    | 0 CE05               |
| CE06            | ÖVG 1/1 (feld.)                    |        | 50   | 0 CE06               |
| CE07            | Vegyes acélhulladék (feld.)        |        | 0    | 0 CE07               |
| CE08            | Nehéz acélhulladék (feld.)         |        | 0    | 0 CE08               |
| CE09            | Újlemez (feld.)                    |        | 0    | 0 CE09               |
| CE10            | Acélforgács (feld.)                |        | 0    | 0 CE10               |
| CE11            | Vasöntvény (feld.)                 |        | 0    | 0 CE11               |
| CE12            | Ollós lemez (feld.)                |        | 0    | 0 CE12               |
| CE13            | Lemezhulladék (feld.)              |        | 0    | 0 CE13               |
| CE14            | Lemezhulladék (autó)(feld.)        |        | 0    | 0 CE14               |
| CE15            | Vegyes alumínium hulladék (feld.)  |        | 0    | 0 CE15               |
| CE16            | Festett alumínium hulladék (feld.) |        | 0    | 0 CE16               |
|                 |                                    |        |      | >                    |

### 3.1.4. Vonalkód mező feltöltése cikkszámmal

Ezen menüpontban egy gombnyomással generálhat a cikkszámokból vonalkódot. A "Yes" gombra kattintva kezdi meg a program a vonalkód generálást, végül egy üzenetet küld, hogy a műveletet befejezte.

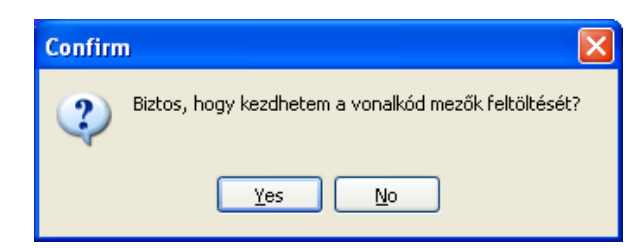

### 3.1.5. ÁFA kulcsok tömeges változtatása

ÁFA kulcs tömeges változtatására van lehetőség ezen menüponton belül. A program a terméktörzsben módosítja az ÁFA típusát és kulcsát. Használ jellemzően jogszabály változtatás esetén kell.

| ÁFA-típus vált          | oztatása                                                                          |
|-------------------------|-----------------------------------------------------------------------------------|
| Ez a prog<br>típusát és | ram a terméktörzsben módosítja az ÁFA<br>kulcsát. Használni jellemzően jogszabály |
|                         | változás esetén kell!                                                             |
| Régi ÁFA-típus:         | <b>_</b>                                                                          |
| Új ÁFA-típus:           |                                                                                   |
| 🗸 Módosít               | ás elvégzése 🗶 Kilépés                                                            |

### 3.1.6. Automatikus árváltoztatás

Kötelezően meg kell adnia az érvényesség dátumát, az árváltozás mértékét, alapját, a változtatandó termék ÁFA típusát. A kerekítést beállíthatja nettó, illetve bruttó árakra. Lehetőség van a termékek szűrésére szállítók, illetve termékcsoportok alapján. A leválogatás indítása gombbal indíthatja a szűrési feltételeknek megfelelő leválogatást.

| 🔰 Automatikus árváltoztatás        |                                           |          |           |               |                                   |               |      |
|------------------------------------|-------------------------------------------|----------|-----------|---------------|-----------------------------------|---------------|------|
| Árváltozás érvényvelépésének ideje | Tételek szűrése szállítól                 | < alapjá | n         | -Tételek szűr | ése termékos                      | oportok alapj | án   |
| 15                                 | <ul> <li>Minden szállító termé</li> </ul> | ékei     |           | 💿 Minden ti   | ermékcsoport                      |               |      |
|                                    | 🖉 🔘 Csak a kiválasztott s                 | zállítók | termékei  | 🔘 Csak a k    | választott teri                   | mékcsoportol  | k    |
| Arvaitozas merteke                 | Nyírség-MÉH Kít.                          |          |           | Acélforgáo    | s                                 |               |      |
| 0.0000 🔳                           | 🗹 Tisza Zoltán                            |          |           | Akkumulá      | tor                               |               |      |
| Árváltozás alapja                  |                                           |          |           | Alumínium 🗹   | forgács                           |               | =    |
| 2010.02.18 🔟 -én érvényes árak     |                                           |          |           | Aluöntvén     | у                                 |               | -    |
| Véleztetendé termékek ÁEA Vervez   |                                           |          |           | Egyéb fér     | ihulladék                         |               |      |
| Valoztatariuo termekek APA-tipusa  |                                           |          |           | Elektronik    | ai hulladék (c<br>ai hulladék (la | éges)<br>ik.) |      |
| <u> </u>                           | J                                         |          |           | Előleg        |                                   | ,             |      |
| Új árak kerekítése                 | 1                                         |          |           | Festett alu   | ner ujsag<br>mínium               |               |      |
| Nettó árak kerekítése              |                                           |          |           | Horgany       |                                   |               |      |
| Bruttó árak kerekítése             | ]                                         |          |           | Hullampap     | a<br>a                            |               | ~    |
| ✓ Leválogatás indítása             |                                           |          |           |               | ×                                 | Mégsem        |      |
| Megnevezés szerinti keresés:       |                                           |          |           |               |                                   |               |      |
| N                                  | <                                         |          | Þ         |               |                                   | ы             |      |
| Cikkszám Meg                       | nevezés                                   | Me       | Reginettó | Régi bruttó   | Új nettó                          | Új bruttó     | ji n |
|                                    |                                           |          |           |               |                                   |               |      |
|                                    |                                           |          |           |               |                                   |               |      |
|                                    |                                           |          |           |               |                                   |               |      |
|                                    |                                           |          |           |               |                                   |               |      |
|                                    |                                           |          |           |               |                                   |               |      |
|                                    |                                           |          |           |               |                                   |               |      |
|                                    |                                           |          |           |               |                                   |               |      |
|                                    |                                           |          |           |               |                                   |               |      |
|                                    |                                           |          |           |               |                                   |               |      |
|                                    |                                           |          |           |               |                                   |               | >    |

### 3.2. Termékcsoportok

A termékek különböző okok miatt csoportosíthatók. Sajnos ezt a csoportosítást nem minden esetben sikerül a cikkszám kialakításával megvalósítani, viszont mégis szükség van rá. Pld. A könyvelésben az értékesítések cikkfőcsoportonként más árbevételi főkönyvi számra kerülhetnek.

### 3.2.1. Karbantartás

Tetszés szerint alakíthatja ki a cikkfőcsoportokat, melyet a továbbiakban minden egyes termék vagy szolgáltatás felvezetésekor alkalmazhat.

| Termékcsopo     | ertok karbantartása                                                     |                     |  |
|-----------------|-------------------------------------------------------------------------|---------------------|--|
| Csoportkód      | 01 Alapértelmezett                                                      | <u><u> </u></u>     |  |
| Megnevezés:     | Vashulladék                                                             |                     |  |
|                 | Sávos kedvezménybe beleszámít 🗌                                         | 🖄 <u>M</u> ódosítás |  |
| Szöveg:         |                                                                         | Törlés 🚡            |  |
| -Eltarthatóság- |                                                                         |                     |  |
| 💿 Nem kell a    | bizonylatokon feltüntetni                                               | Rendben             |  |
| 🔘 Minőségét     | megőrzi: Terméken feltüntetve                                           | 🔀 Mégsem            |  |
| 🔵 Minőségét     | megőrzi: EEEE.HH.NN Teljesítés ideje + naptári nap                      |                     |  |
| 🔳 A termék gya  | termék gyártójának az adatai legyenek a termék megnevezéshez hozzáfűzve |                     |  |
| Megnevezés sz   | erinti keresés                                                          |                     |  |
| H               |                                                                         |                     |  |
| Csoportkód      | Megnevezés 💉                                                            |                     |  |
| ▶ 01            | Vashulladék                                                             |                     |  |
| 29              | Vasöntvény                                                              |                     |  |
| 10              | Vastartalmú alumínium                                                   |                     |  |
| 30              | Vegyes alu (sörösdob./reluxa)                                           |                     |  |
| 23              | Vegyes papír                                                            |                     |  |
| 13              | Vörösréz                                                                | Kilépés             |  |
| 14              | Vörösrézforgács                                                         |                     |  |
|                 |                                                                         |                     |  |

A Felvitel gomb lenyomása után kötelezően meg kell adnia a csoportkódot, ami max. három karakterből áll. Ez lehet betű és szám egyaránt.

Természetesen a megnevezés megadása is kötelező. Megadható továbbá a főkönyvi szám is. Megjelölhető a termékcsoport alapértelmezettként, illetve hogy sávos kedvezménybe beleszámít-e. Megadható szöveg a termékcsoporthoz, valamint az eltarthatóság (nem kell bizonylaton feltüntetni, a minőségét megőrzi: terméken feltüntetve, minőségét megőrzi: EEEE.HH.NN teljesítés ideje + naptári nap). Ugyancsak megjelölhető, hogy a termék gyártójának az adatai legyenek-e a termék megnevezéséhez hozzáfűzve. A felvitelt a rendben gomb lenyomásával nyugtázhatja. Két azonos kódú termékcsoportot a program nem enged rögzíteni. Csak olyan termékcsoport törölhető, melyet nem rendelt hozzá termékekhez vagy szolgáltatásokhoz. Módosítás gomb lenyomása esetén a termékcsoport megnevezését változtathatja. A képernyő alsó részében felsorolásszerűen láthatók a termékcsoportok, melyekben megjelölt mező szerint tud keresni.

### 3.2.2. Termékcsoport lista

Listát nyomtathat a törzsbe felvitt termékcsoportokból, melyet megtekinthet képernyőn, vagy nyomtatott formában. A listán a csoportkód és a megnevezés fog szerepelni.

### 3.3. Partnerek (vevők, szállítók, üzletkötők)

#### 3.3.1. Partnerek adatainak karbantartása

A program ezen funkciója a partnertörzs kialakítását szolgálja, ahol mind a vevők, mind a beszállítók adatai kezelhetőek. Ennek a résznek a pontos, értelemszerű kitöltésével megkönnyíthető a számla és szállítólevél készítése.

A Felvitel gomb megnyomásával elkezdheti az adatfelvitelt.

| Partnerek                 | adatainak karbanta             | rtása                      |                                    |   |           |
|---------------------------|--------------------------------|----------------------------|------------------------------------|---|-----------|
| Név                       | Bogár István                   |                            | Eelvitel                           |   |           |
| Ország                    |                                |                            |                                    |   | Módosítás |
| Irsz                      | 4400                           | Telep.az.: 17206           | Partnerkód: 19225                  |   |           |
| Település                 | Nyíregyháza                    |                            |                                    |   | Törlés    |
| Cím                       | Fészek utca 140.               |                            |                                    |   |           |
| 🗌 A partne                | er tiltott, nem készíthető rés | zére számla, szállítólevél |                                    |   |           |
| 🗹 A partne                | er a vevők közé van besor      | olva                       |                                    |   | 🔀 Mégsem  |
| 📃 A partne                | er a szállítók közé van beso   | orolva                     |                                    |   |           |
| 🗌 A partne                | er az üzletkötők közzé van     | besorolva Vevőként szer    | epeljen az árrés kimutatásában 🛛 🗹 |   |           |
| Adószám:                  |                                | 1                          |                                    |   |           |
| Megnevezé                 | is szerinti keresés            |                            |                                    |   |           |
|                           |                                | _                          |                                    |   |           |
| - Kod                     | Náy 1                          | Telepiilés                 | Г Гím                              |   |           |
| <ul> <li>19225</li> </ul> | Bogár István                   | Nuíregubáza                | Eészek utca 140                    |   |           |
| 06384                     | "Bálint és Tamás Fia'' Kít.    | Nyíregyháza                | Csaba utca 68.                     |   |           |
| 04965                     | "BARKER" Kft.                  | Nyíregyháza                | Korányi F. út 174.                 | = |           |
| 02784                     | "Barna Bt."                    | Buj                        | Rákóczi út 55.                     |   |           |
| 02065                     | "Benczúr Gyula"Ált.Iskola      | Nyíregyháza /17206/        | Kert köz 6.                        |   | _         |
| 04018                     | "É-D Vascentrum"Kft.           | Miskolc                    | Besenyői út 24.                    | ~ | <u> </u>  |
| <                         |                                |                            |                                    | > |           |

A kötelező kitöltésű név mező után megadható az ország, település, cím, irányítószám is. Ezután a program automatikusan megadja a partnerkódot. A továbbiakban  $\square$ -k segítségével bejelölhető, hogy a partner a vevők, szállító vagy mindkettő közé legyen besorolva, vevőként szerepeljen-e az árrés kimutatásban, illetve hogy a részére szállítólevél és számla ne legyen készíthető, valamint a főkönyvi szám.

A következőkben megadható a partner adószáma, EU adóazonosítója, bankszámlaszáma, IBAN száma, valamint a jövedéki engedélye száma, továbbá a fizetés módja, melyet választhat a fizetésmód törzsben felsoroltak közül, a fizetési határidő, az esetlegesen adandó kedvezmény százalékos értéke és besorolási szintként a partnercsoportot. Választó gombok segítségével megadható a vevőre vonatkozó eladási ár típusa is, majd a partnerre vonatkozó további információk: cégvezető, ügyintéző, telefon, telefax, e-mail, illetve web, továbbá VPID száma is megadható. Korlátlan hosszúságú megjegyzés is fűzhető a felvezetett partnerhez.

A megjegyzés mező alatt az adatrögzítésre vonatkozó információkat találunk: a felvitelt végző felhasználó, a felvitel ideje, a felvitelt végző gép, az utolsó módosítást végző felhasználó, a módosítás ideje, a módosítást végző gép. Utólag is információk nyerhetőek egy partnerről, erre szolgál a kereső funkció. A rendezési elv szerinti mező fejlécére kell kattintani, majd beírni a keresőmezőbe a keresendő cég megfelelő adatát. A gép automatikusan rááll az első egyező rekordra, illetve az adatok a fejlécen meg is tekinthetők.

| Módosítást is végezhetünk a felvitt adatok között. Ki kell keresni a törzsből azt a partnert, akinek az adatait meg szeretné változtatni, majd meg |
|----------------------------------------------------------------------------------------------------|
| kell nyomni a Módosítás gombot. A módosítás elvégzése után a Rendben gombbal fejezzük be az adatbevitelt. Lehetőség van a                          |
| partnertörzsből történő törlésre a Törlés gomb segítségével. Ekkor a program megkérdezi, hogy biztos törölni akarja-e a partnertörzsből. Az        |
| igen gomb megnyomásával kitörlődik a partner a törzsből.                                                                                           |

Az Eng.EWC elnevezésű gomb hatására egy újabb ablak jelenik meg:

| ogár Istva | án                                            |    |    | É١ | vente felvá | sárolható m | ax. mennyiségek:                 |
|------------|-----------------------------------------------|----|----|----|-------------|-------------|----------------------------------|
| EWC kód    | Megnevezés                                    | 1  |    | T  | EWC kód     | Mennyiség   | Megnevezés                       |
| 170402     | Alumínium                                     |    |    | Þ  | 191001      | 22          | Vas és acélhulladék-ipari bontás |
| 170403     | Ólom                                          |    |    |    | 170404      | 3200        | Cink                             |
| 170407     | Fémkeverékek                                  |    |    |    | 170401      | 12456       | Vörösréz, bronz, sárgaréz        |
| 120101     | Vasfém reszelék és esztergaforgács            |    |    |    |             |             |                                  |
| 120103     | Nemvas fém reszelék és esztergaforgács        |    |    |    |             |             |                                  |
| 160106     | T.T.N.Hjárművek,nem tartalmaz veszélyes ös    | :s |    |    |             |             |                                  |
| 160117     | Vasfémek                                      |    | >> |    |             |             |                                  |
| 160118     | Nem-vas fémek.                                |    |    |    |             |             |                                  |
| 160122     | Közelebbről nem meghatározott alkatrészek     |    | _  |    |             |             |                                  |
| 170405     | Vas és acél                                   |    |    |    |             |             |                                  |
| 160214     | Használatból kivont berendezések              |    |    |    |             |             |                                  |
| 160216     | Haszn-ból kivont berend.ekből eltávolított an | y  | ~~ |    |             |             |                                  |
| 150101     | Papír és karton csomagolási hulladékok        |    |    |    |             |             |                                  |
| 150104     | Fém csomagolási hulladékok                    |    |    |    |             |             |                                  |
| 191202     | Fém vas - ipari, aprítás                      |    |    |    |             |             |                                  |
| 200101     | Papír és karton - települési                  |    |    |    |             |             |                                  |
| 160104×    | Termékként tovább nem használható járműv      | ek |    |    |             |             | - Maz.                           |
| 160601×    | Akkumulátor                                   | _  |    |    |             |             |                                  |

A program felkínálja az adott partnerhez a hozzárendelhető EWC kódokat, melyeket kiválasztás után az átadógomb segítségével adhat hozzá a partnerhez. A hozzáadott EWC kódot eltávolíthatja a vissza gomb segítségével.

Csak az a partner törölhető a törzsből, melyhez bizonylati mozgás nem tartozik.

#### 3.3.2. Partnerlista nyomtatása

Partnereiről készíthet kimutatást különböző szűrési feltételek megadásával. Alapesetben a lista lekérésekor minden adat megjelenítésre kerül, ekkor az összes partner megjelölés él. A "Szűrés" felirat előtti rádiógombra kattintva megjelenik egy kis panel, ahol jelölőnégyzet segítségével megadhatja, hogy a vevők, a szállítók, az üzletkötő, vagy a tiltott partnerek szerepeljenek-e a listán. Leválogatást alkalmazhat fizetési módra, fizetési határidőre, partnercsoportra, településre. Legördülő mezők segítségével választhatja ki az Ön által megjeleníteni kívánt adatokat. A kinyomtatott listán szerepelni fog a partner neve, az irányítószáma, a település neve, címe, irányítószáma és a telefonszám.

| 🔰 Partnerlista nyomt                                 | atás                             |                                                               | ×        |
|------------------------------------------------------|----------------------------------|---------------------------------------------------------------|----------|
| <ul> <li>Összes partner</li> <li>⊙ Szűrés</li> </ul> | Szűrés<br>✓ Vevők<br>✓ Szállítók | <ul> <li>✓ Üzletkötők</li> <li>✓ Tiltott partnerek</li> </ul> | Nyomtat  |
| Fizetési mód:                                        |                                  |                                                               | -        |
| Partnercsoport:                                      |                                  |                                                               |          |
| Település:                                           |                                  |                                                               | T Viehes |

#### 3.3.3. Partnerek üzletkötőnkénti kimutatása

A kimutatás elkészíti a partnerek üzletkötőnkénti kimutatását.

#### 3.3.4. Partnerek összevonása

A partnerek összevonása nagy körültekintést igényel! Akkor kell használnia ezt a menüpontot, ha egyazon partnert többször rögzített a törzsadatok között. Ki kell választani a törlendő partnert, illetve az új partnert, majd az összevonás gombot használva lefut az eljárás.

| 🤰 Partnerek ös    | szevonása |           |
|-------------------|-----------|-----------|
| Törlendő partner: |           |           |
| Új partner:       |           |           |
| 🗸 Összer          | vonás     | 🗶 Kilépés |

### 3.4. Partnercsoportok

A partnercsoportok megadása akkor ajánlott, ha bizonyos vevőket külön kategóriába sorolunk akár forgalmuk, akár értékesítési szempontok alapján. Igazán a kimutatásoknál van jelentősége a partnercsoportnak, mert ez egy szűkítő feltétel is lehet bizonyos listák esetében.

### 3.4.1. Karbantartás

A könnyebb áttekinthetőség kedvéért a partnereket csoportokba szedhetjük.

| Partnercsoportok karbantartása                                    |                          |
|-------------------------------------------------------------------|--------------------------|
| Csoportkód: 001                                                   | Eelvitel                 |
| Megnevezés: régi vásárlók                                         | 👸 <u>M</u> ódosítás      |
|                                                                   | Törlés                   |
| Csoportkód Megnevezés ▲<br>▶ 001 régi vásárlók<br>002 Új vásárlók | ✓ Rendben X Mégsem       |
| Megnevezés szerinti keresés                                       | <u>I</u> <u>K</u> ilépés |

A Felvitel gomb megnyomásával elkezdhetjük az adatrögzítést. Először a csoportkódot kell megadni, ami háromjegyű számból vagy betűből

állhat, majd a kódhoz megnevezést is kell adnia. Ugyancsak lehetőség van a módosítás és a törlés funkciók használatára a Módosítás, illetve

a <u>Törlés</u> gombok segítségével. A módosítást a <u>Rendben</u> gombbal lehet elfogadtatni, míg törlésnél a program kérdésére adott igenlő válasszal. A program ezen részében is lehetőség nyílik keresésre csoportkód vagy megnevezés szerint.

### 3.4.2. Partnercsoport lista

Listát nyomtathat a törzsbe felvitt partnercsoportokból, melyet megtekinthet képernyőn, vagy nyomtatott formában. A listán a csoportkód és a megnevezés fog szerepelni.

### 3.5. EWC kódok

### 3.5.1. EWC kódok karbantartása

Ezen törzsadat az EWC kódok karbantartására szolgál. A felvitel gomb megnyomását követően meg kell adni az EWC kódot, a hozzá tartozó megnevezést, valamint a vásárolható éves maximumot. Megnevezés és kód szerinti keresésre van lehetősége, a táblázat fejlécén a megfelelő oszlopnévre kattintva módosíthatja a keresés típusát.

| EWC-kód:    | 170402 Vásárolható max.                            | /év: 4500000         | Eelvitel   |
|-------------|----------------------------------------------------|----------------------|------------|
| Megnevezés: | Alumínium                                          |                      | Módosítá   |
| M           |                                                    | M                    | Törlés     |
| Kód         | Név                                                | Vásárolható max. 🛛 🔺 |            |
| 160601×     | Akkumulátor                                        | 2000000              | 🖉 🧹 Rendbe |
| 170402      | Alumínium                                          | 4500000              |            |
| 0           | Bérmérés                                           | 99999999             | 🔰 💥 Mégser |
| 170404      | Cink                                               | 300000               |            |
| 150104      | Fém csomagolási hulladékok                         | 3200000              |            |
| 191202      | Fém vas - ipari, aprítás                           | 4000000              |            |
| 200140      | Fémek (lakosság)                                   | 5500000              |            |
| 170407      | Fémkeverékek                                       | 200000               |            |
| 160216      | Haszn-ból kivont berend.ekből eltávolított anyagok | 700000               |            |
| 160214      | Használatból kivont berendezések                   | 500000               |            |
| 160122      | Közelebbről nem meghatározott alkatrészek          | 5500000              |            |
| 160118      | Nem-vas fémek                                      | 1000000 🗸            |            |

Az Átosztályozás gomb megnyomásának hatására a következő képernyő jelenik meg:

| 🤺 E | WC átoszt                                        | ályozás     |                                            |                       |             |             |   | _ 🗆 🔀               |
|-----|--------------------------------------------------|-------------|--------------------------------------------|-----------------------|-------------|-------------|---|---------------------|
| EW  | ′C-kód: 1501                                     | 01          | Papír és karton c:                         | somagolási hulladékok |             |             |   | Eelvitel            |
| Dái | :um: 2010                                        | ).02.22. 💌  | Mennyiség:                                 | 1205                  |             |             | _ | 👸 <u>M</u> ódosítás |
|     | M                                                |             | <                                          | ►                     |             | M           |   | Törlés 🖥            |
| -   | EWC-kód                                          | EWC-név     |                                            |                       | Dátum       | Mennyiség 🔮 | • |                     |
| ►   | 150101                                           | Papír és ka | rton csomagolási hu                        | ulladékok             | 2008.01.01. | 1205        |   | 🖉 Rendben           |
|     | 150104                                           | Fém csoma   | ém csomagolási hulladékok                  |                       | 2008.01.01. | 5023        | 3 | ×2 m                |
|     | 160104×                                          | Termékkén   | Termékként tovább nem használható járművek |                       |             | 138230      |   | CS Megsem           |
|     | 160106                                           | Termékkén   | t tovább nem haszr                         | nálható járművek      | 2008.01.01. | 151493      |   |                     |
|     | 160117                                           | Vasfémek    |                                            |                       | 2008.01.01. | 47823       |   |                     |
|     | 160118                                           | Nem-vas fé  | mek                                        |                       | 2008.01.01. | 135         |   |                     |
|     | 160122 Közelebbről nem meghatározott alkatrészek |             | t alkatrészek                              | 2008.01.01.           | 21675       |             |   |                     |
|     | 160213×                                          |             |                                            |                       | 2008.01.01. | 500         |   |                     |
|     | 160214                                           | Használatb  | ól kivont berendezé                        | sek                   | 2008.01.01. | 8692        | - | <u> </u>            |
| <   | ш                                                |             |                                            |                       |             | >           |   |                     |

A felvitel gomb megnyomásakor kötelezően kitöltendő az EWC kód, a dátum mező és a mennyiség, amely értelemszerűen készletnöveléskor + (plusz), készletcsökkenéskor – (mínusz) előjellel adandó meg. Az átosztályozásról nyomtatható bizonylat.

### 3.5.2. Hozzárendelés

Ezen menüpontban adhatók meg a termékcsoportokhoz tartozó EWC kódok. Egy termékcsoporthoz több EWC kód is tartozhat, továbbá megadható csoportos hozzárendelésnél az alapértelmezett kód, amit a felvásárlási jegy és számla tételsorának felvitelekor elsődlegesen felkínál a program.

| párosít  | felkínál | EWC kód 🔟 | EWC név     | Termcsop.kód | Termékcsoport neve             |   |
|----------|----------|-----------|-------------|--------------|--------------------------------|---|
| <b>V</b> |          | 170404    | Cink        | 20           | Horgany                        |   |
|          |          | 170404    | Cink        | 21           | Spiáter                        |   |
|          |          | 170404    | Cink        | 22           | Hullámpapír                    |   |
|          |          | 170404    | Cink        | 23           | Vegyes papír                   |   |
|          |          | 170404    | Cink        | 24           | Fekete-fehér újság             |   |
|          |          | 170404    | Cink        | 25           | Elektronikai hulladék (lak.)   |   |
|          |          | 170404    | Cink        | 26           | Elektronikai hulladék (céges)  |   |
|          |          | 170404    | Cink        | 27           | Bérmérés                       |   |
|          |          | 170404    | Cink        | 28           | Egyéb fémhulladék              |   |
|          |          | 170404    | Cink        | 29           | Vasöntvény                     |   |
|          |          | 170404    | Cink        | 30           | Vegyes alu (sörösdob./reluxa)  |   |
|          |          | 170404    | Cink        | 31           | Előleg                         |   |
| <b>V</b> | <b>~</b> | 170405    | Vas és acél | 01           | Vashulladék                    |   |
|          |          | 170405    | Vas és acél | 02           | Lemezhulladék                  |   |
| <b>V</b> |          | 170405    | Vas és acél | 03           | Újlemezhulladék                |   |
|          |          | 170405    | Vas és acél | 04           | Acélforgács                    |   |
|          |          | 170405    | Vas és acél | 05           | Termként tovább nem hasz.jármű |   |
|          |          | 170405    | Vas és acél | 06           | Alumínium                      |   |
|          |          | 170405    | Vas és acél | 07           | Festett alumínium              |   |
| [m]      |          |           |             |              |                                | F |

### 3.6. Készlet mozgásnemek

A készletkezelés használatához a készletmozgatás irányát mindenképpen meg kell határozni valamilyen egyértelmű azonosítással. Ezt a célt szolgálják a mozgásnemek, melyek elkülönítik a bevételeket és az egyes kiadási fajtákat.

#### 3.6.1. Karbantartás

A Felvitel gomb megnyomásával elkezdhetjük az adatrögzítést.

| Mozgásnemk | ód: BOI                 |             |   | Eelvitel            |
|------------|-------------------------|-------------|---|---------------------|
| Megnevezés | Beszerzés               |             |   | 👸 <u>M</u> ódosítá: |
| Beszerzés  |                         | Értékesítés |   | _                   |
| H          |                         | M           |   | Törlés              |
| Kód        | Megnevezés              |             |   | 🖉 Rendber           |
| A01        | Áthelyezés              |             |   |                     |
| B01        | Beszerzés               |             |   | 🕺 🕅 🎊 Mégsem        |
| K01        | Kiadás                  |             |   |                     |
| K02        | Saját célú felhasználás |             |   |                     |
| B50        | Technikai bevételezés   |             |   |                     |
|            |                         |             |   |                     |
|            |                         |             | ~ |                     |
|            |                         |             |   | -                   |

Először a mozgásnem kódot kell megadni, ami három karakterből áll, az első karakter az árumozgás irányát hivatott azonosítani: A=Átadás, B= Bevétel, K=Kiadás. 🗹-val megjelölhetjük, hogy a kód beszerzésre vagy értékesítésre vonatkozik. Ugyancsak lehetőség van a módosítás és a törlés funkciók használatára a Módosítás, illetve a Törlés gombok segítségével. A módosítást a Rendben gombbal lehet elfogadtatni, míg törlésnél a program kérdésére adott igenlő válasszal. A program ezen részében is lehetőség nyílik keresésre kód vagy megnevezés szerint.

#### 3.6.2. Karbantartás

Listát nyomtathat a törzsbe felvitt mozgásnemekről, melyet megtekinthet képernyőn, vagy nyomtatott formában. A listán a csoportkód, a megnevezés és a mozgásnem típusa fog szerepelni.

#### 3.7. Raktárak

A program lehetőséget ad több mint ezer raktár kezelésére, melyeknek készlete külön-külön vezethető. Amennyiben rendelkezik több raktárral, azok pontos felvezetését itt teheti meg.

### 3.7.1. Karbantartás

А

Felvitel gomb megnyomásával elkezdhetjük az adatrögzítést.

| Raktárak karl  | pantartása           |                          |
|----------------|----------------------|--------------------------|
| Raktárkód      | 001                  | Eelvitel                 |
| Megnevezés     | raktár               | Módosítás                |
|                |                      | Törlés                   |
|                | raktár               | 🖉 Rendben                |
| JKL            | raktar 2<br>raktár 3 | 🔀 Mégsem                 |
|                |                      |                          |
|                |                      |                          |
|                |                      |                          |
| Megnevezés sze | rinti keresés        | <u>I</u> <u>K</u> ilépés |
|                |                      |                          |

Először a raktárkódot kell megadni, ami háromjegyű számból vagy betűből állhat, majd a kódhoz megnevezést is kell adnia. Ugyancsak lehetőség van a módosítás és a törlés funkciók használatára a Módosítás, illetve a Törlés gombok segítségével. A módosítást a Rendben gombbal lehet elfogadtatni, míg törlésnél a program kérdésére adott igenlő válasszal. A program ezen részében is lehetőség nyílik keresésre kód vagy megnevezés szerint.

### 3.7.2. Raktár lista

Listát nyomtathat a törzsbe felvitt raktárakról, melyet megtekinthet képernyőn, vagy nyomtatott formában. A listán a raktárkód és a megnevezés fog szerepelni.

#### 3.8. Költségnemek

A program ezen részében adhatók meg a költségnemek. A felvitel gomb megnyomását követően adható meg a kód, valamint a megnevezés. A költségnemekről lista is nyomtatható.

| Költségneme  | ek karbantartása        |                 |
|--------------|-------------------------|-----------------|
| Kód          | 001                     | Eelvitel        |
| Megnevezés   | Üzemanyag               | Módosítás       |
| Kód<br>▶ 001 | Megnevezés<br>Üzemanyag | Törlés          |
|              |                         | Rendben         |
|              |                         | <u>K</u> ilépés |

### 3.9. Készletcsoportok

A program ezen részében adhatók meg a készletcsoportok. A felvitel gomb megnyomását követően adható meg a kód, valamint a megnevezés. A készletcsoportokról lista is nyomtatható.

| Készletcsoport | ok karbantartása |           |
|----------------|------------------|-----------|
| Kód 📔          |                  |           |
| Megnevezés     |                  | Módosítás |
| Kód            | Megnevezés       |           |
| Þ              |                  | Törlés    |
|                |                  | 🖉 Rendben |
|                |                  | 🔀 Mégsem  |
|                |                  |           |
|                |                  |           |
|                |                  |           |
|                |                  | Kilépés   |
|                |                  |           |

### 3.10. Munkaszámok

### 3.10.1. Karbantartás

A felvitel gomb megnyomásával elkezdheti a felvitelt. A kód mezőben hatjegyű szám, illetve betű kombinációját adhatja meg. A munkaszám, illetve a megnevezés mező kötelező kitöltésű. A felvett munkaszámhoz főkönyvi számot is rendelhet, valamint érvényességi dátumot rendelhet hozzá. A rendben gomb megnyomásával a munkaszám rögzítésre kerül. A munkaszámokat utólag is módosíthatja a módosítás gomb segítségével. A kereső mezővel kód, illetve név szerint is kikeresheti a kívánt munkaszámot. Természetesen ilyenkor a megfelelő oszlopot kell kijelőlnie úgy, hogy a mezőnévre kattint.

| 🙀 Munkaszá        | m karbantar | tás     |            |    |       | _ 🗆 🛛     |
|-------------------|-------------|---------|------------|----|-------|-----------|
| Munkaszám:        |             |         |            |    |       | Eelvitel  |
| Megnevezés:       |             |         |            |    |       |           |
| Érvényesség:      |             | 15 -tól |            | 15 | -ig   | Módosítás |
|                   |             |         |            |    | E.    | Törlés    |
| Munkasza          | ám          | ][      | Megnevezés |    | /. ke | 🖉 Rendben |
| <u>P</u>          | J           |         |            |    |       | 🔀 Mégsem  |
|                   |             |         |            |    |       |           |
|                   |             |         |            |    |       |           |
|                   |             |         |            |    |       |           |
| <                 |             |         |            |    | >     | <u> </u>  |
| Kód szerinti kere | esés:       |         |            |    |       |           |

### 3.10.2. Munkaszám lista

Listát nyomtathat a törzsbe felvitt munkaszámokról, melyet megtekinthet képernyőn, vagy nyomtatott formában. A listán a munkaszám, a megnevezés és az érvényességi idő fog szerepelni.

### 3.11. Analitikus kódok

A program ezen részében adhatók meg az analitikus kódok. A felvitel gomb megnyomását követően adható meg a kód, valamint a megnevezés. Az analitikus kódokról lista is nyomtatható.

| Analitikus kódok karbantartása |            |           |  |  |  |  |  |
|--------------------------------|------------|-----------|--|--|--|--|--|
| Kód:                           |            | Eelvitel  |  |  |  |  |  |
| Megnevezés:                    |            |           |  |  |  |  |  |
|                                | м ч        | Módosítás |  |  |  |  |  |
| Kód                            | Megnevezés | Törlés 🖞  |  |  |  |  |  |
|                                |            | Rendben   |  |  |  |  |  |
|                                |            | 🔀 Mégsem  |  |  |  |  |  |
|                                |            |           |  |  |  |  |  |
|                                |            |           |  |  |  |  |  |
|                                |            |           |  |  |  |  |  |
|                                |            | <u> </u>  |  |  |  |  |  |
|                                |            |           |  |  |  |  |  |

### 3.12. Fizetési módok

A számlakészítés során többféle fizetési módot is alkalmazhat. A program csak azon fizetési módokat ajánlja fel, melyeket Ön mint rendszer törzsadatot megadott.

### 3.12.1. Karbantartás

A Felvitel gomb megnyomásával elkezdhetjük az adatrögzítést.

| Fizetési módok karbantartása |                    |            |             |  |  |
|------------------------------|--------------------|------------|-------------|--|--|
| Kód:                         |                    | A          | Eelvitel    |  |  |
| Megnevezés                   | -magyar:           | Átutalás   |             |  |  |
|                              | -angol:            |            | Módosítás 🕅 |  |  |
|                              | -német:<br>-olasz: |            | Törlés      |  |  |
|                              | -francia:          |            | 🖉 Rendben   |  |  |
| <pre>K</pre>                 |                    | H A        | 🔀 Mégsem    |  |  |
| Kód                          |                    | Megnevezés |             |  |  |
| ▶ A                          | Átutalás           |            |             |  |  |
| _K                           | Készpénz           |            |             |  |  |
|                              |                    |            |             |  |  |
| Magnauazás az                | orinti korosés     | <b>•</b>   | <u> </u>    |  |  |
| megnevezes sz                | ennu kereses       |            |             |  |  |

Először a kódot kell megadni, ami egy egyjegyű számból vagy betűből állhat, majd a kódhoz megnevezést is kell adnia. A megnevezést a magyaron kívül még négy nyelven adhatja meg: angol, német, olasz, francia. Ugyancsak lehetőség van a módosítás és a törlés funkciók használatára a Módosítás, illetve a Törlés gombok segítségével. A módosítást a Rendben gombbal lehet elfogadtatni, míg törlésnél a program kérdésére adott igenlő válasszal. A program ezen részében is lehetőség nyílik keresésre kód vagy megnevezés szerint.

### 3.12.2. Fizetési módok lista

Listát nyomtathat a törzsbe felvitt fizetési módokról, melyet megtekinthet képernyőn, vagy nyomtatott formában. A listán a fizetési mód kód és a megnevezés fog szerepelni.

### 3.13. ÁFA kulcsok

Az ÁFA törvény adta lehetőségek és kötelességek folytán több ÁFA kulcs létezik Magyarországon. Az éppen érvényben lévő törvényi rendelkezéseknek megfelelően itt állíthatja be az érvényes ÁFA kulcsokat. Az előző időszakban használt, jelen esetben már törvényen kívüli ÁFA kulcsok a tiltott jelzés mezőbe történő jelölőgomb kapcsolásával lehetséges, ekkor a már elkészült bizonylatokon a bizonylat készítésekor érvényes ÁFA kulcsok maradnak meg. A tiltott jelzéssel rendelkező ÁFA kulcsok értelemszerűen nem jelennek meg a program használatakor mint felkínált lehetőség.

### 3.13.1. Karbantartás

A Felvitel gomb megnyomásával elkezdhetjük az adatrögzítést.

| Á           | ÁFA-kulcsok karbantartása   |                       |                                           |             |           |  |
|-------------|-----------------------------|-----------------------|-------------------------------------------|-------------|-----------|--|
| 4<br>4<br>N | λFA-ká<br>λFA-ku<br>1egne   | id:<br>Ilos<br>vezés: | 2 Alapértelmezett<br>15.00<br>15 %-os ÁFA | Tiltott:    | Eelvitel  |  |
|             | FA tip                      | us<br>Itendő ÁFA      | ⊙ Tárgyi adómentes                        |             | Törlés    |  |
|             | ) Viss                      | zaigényelk            | ető ÁFA 🔷 Alanyi adómentes                |             | 🖉 Rendben |  |
| 0           | Ner                         | n visszaigé           | nyelhető ÁFA                              |             | 🔀 Mégsem  |  |
|             |                             | K                     |                                           | M           |           |  |
|             | Kód                         | Kules                 | Megnevezés Főkönyv                        | vi számla 🔼 |           |  |
| ⊵           | 2                           | 15.00                 | 15 %-os ÁFA                               |             |           |  |
| _           | 12                          | 20.00                 | 20 %-os AFA                               |             |           |  |
| -           | 3                           | 25.00                 | 25 %-05 AFA                               |             |           |  |
| -           | 7                           | 0.00                  | 0 %-08 AFA                                |             |           |  |
| -           | 5                           | 0.00                  | Export                                    |             |           |  |
|             | 6                           | 0.00                  | Fordított ÁFA                             |             |           |  |
|             | 4                           | 0.00                  | Közösségen belüli értékesítés             | ~           |           |  |
| N           | Megnevezés szerinti keresés |                       |                                           |             |           |  |

Először az ÁFA kulcsot kell megadni, majd a kódhoz megnevezést is kell adnia. Ugyancsak lehetőség van a módosítás és a törlés funkciók használatára a Módosítás, illetve a Förlés gombok segítségével. A módosítást a Rendben gombbal lehet elfogadtatni, míg törlésnél a program kérdésére adott igenlő válasszal. A program ezen részében is lehetőség nyílik keresésre megnevezés szerint.

Először az ÁFA kulcsot kell megadni, majd a kódhoz megnevezést is kell adnia. Rádiógombok segítségével kiválaszthatja az ÁFA típusát. Ugyancsak lehetőség van a módosítás és a törlés funkciók használatára a Módosítási, illetve a Törlési gombok segítségével. A módosítást a

Rendben gombbal lehet elfogadtatni, míg törlésnél a program kérdésére adott igenlő válasszal. A program ezen részében is lehetőség nyílik keresésre megnevezés szerint.

### 3.13.2. ÁFA-kulcsok listája

Listát nyomtathat a törzsbe felvitt ÁFA-kulcsokról, melyet megtekinthet képernyőn, vagy nyomtatott formában. A listán az ÁFA-kód, az ÁFA-kulcs, a megnevezés, a főkönyvi szám és az ÁFA-típus fog szerepelni.

### 3.13.3. ÁFA zárás

ÁFA zárásnál a zárás évét, illetve hónapját kell megadni, ekkor a program az addig az időpontig kiállított összes ÁFA-t érintő bizonylatot lezárja. A megadott időpont előtti időszakra semmilyen ÁFA-t érintő kimenő, vagy beérkező számlát nem enged rögzíteni a rendszer.

### 3.14. Valuták

A program alkalmas többféle valutanemben történő számla kiállítására is. Ez a törzs hivatott tárolni azokat a valutanemeket, melyeket az Ön vállalkozása alkalmazni kíván. Minden számla elkészítésekor kiválaszthatja az ebben a törzsben rögzített valutanemek közül a számlára érvényes aktuális valutanemet.

### 3.14.1. Karbantartás

A program ezen részében a fizetési eszközként használt valuták vihetők fel.

| Valuták karba  | intartása       |                          |
|----------------|-----------------|--------------------------|
| Kód:           | HUF             |                          |
| Megnevezés     | Forint          | Módosítás                |
|                |                 | Törlés                   |
| Kód            | Megnevezés      |                          |
|                | Amerikai dollar | Rendben                  |
| HUF            | Forint          | 🔀 Mégsem                 |
|                |                 |                          |
|                | ≡.              |                          |
|                |                 |                          |
|                |                 |                          |
| Megnevezés sze | arinti keresés  | <u>I</u> <u>K</u> ilépés |

A Felvitel gomb megnyomása után meg kell adnia a valutanem azonosítóját, mely max. három karakter lehet. A valutakódhoz minden esetben tartozik egy megnevezés. A Rendben gomb megnyomásával nyugtázhatja az új felvitelt. Ugyancsak lehetőség van a módosítás és a törlés funkciók használatára a Módosítás, illetve a Törlés gombok segítségével. A módosítást a Rendben gombbal lehet elfogadtatni, míg törlésnél a program kérdésére adott igenlő válasszal. A program ezen részében is lehetőség nyílik keresésre kód vagy megnevezés szerint.

### 3.14.2. Valutalista

Listát nyomtathat a törzsbe felvitt valutákról, melyet megtekinthet képernyőn, vagy nyomtatott formában. A listán a valuta kód és a megnevezés fog szerepelni.

### 3.15. Árfolyamok

Lehetőség van a programban többféle valutanem árfolyamainak nyilvántartására. Minden egyes napra minden devizanemhez 3 árfolyam rögzíthető. Ki kell választani a valutanemet, majd a felvitel gombra kattintva megadni az időpontot, valamint az árfolyamokat.

| 🙀 Árfolyam          |                 |            |            | _ 🗆 🔀     |
|---------------------|-----------------|------------|------------|-----------|
| Valutanem           |                 | Megnevezés | ^          |           |
| ▶USD                | Amerikai dollár |            |            |           |
| EUR                 | Euro            |            |            | Módosítás |
| HUF                 | Forint          |            | ~          | Modositas |
| <                   |                 |            | >          | Törlés    |
| Dátum               | Árfolyam 1      | Árfolyam 2 | Árfolyam 3 | 4         |
| Þ                   |                 |            |            | - Hendben |
|                     |                 |            |            | N Marian  |
|                     |                 |            |            | 25 Megsem |
|                     |                 |            |            |           |
|                     |                 |            |            |           |
|                     |                 |            |            |           |
|                     |                 | Y          |            |           |
|                     | <               |            | EX.        |           |
| -A(z) Amerikai doll | ár -i árfolyama |            |            |           |
| Időpont:            |                 | 15         |            | Kilénés   |
| Árfolyam:           | 0.0000 📄        | 0.0000 💼   | 0.0000 📄   |           |

### 3.16. Bankszámlák

Egy vállalkozás rendelkezhet több bankszámlával is. Ezen menüpontban lehetőség van minden bankszámla megadására. Ezekből kerül kiválasztásra az éppen elkészítendő számlán szerepeltetni kívánt bankszámla.

| Bankszámlák karbantartása |                 |                 |                    |                    |  |
|---------------------------|-----------------|-----------------|--------------------|--------------------|--|
| Bankszámlaszám:           | 12042809-001182 | 260-00100009    |                    | Eelvitel           |  |
| Számlavezető bank:        | Raiffeisen Bank |                 |                    | Módosítás          |  |
| IBAN-szám:                |                 |                 |                    |                    |  |
| SWIFT kód:                |                 |                 | Alapértelmezett 🔳  | ] 👘 <u>T</u> örlés |  |
|                           | <               |                 |                    | 🖉 🧹 Rendben        |  |
| Bankszá                   | mlaszám         | Számlav         | ezető bank 🛛 🛛 🛛 🔊 | si                 |  |
| 12042809-0011826          | 0-00100009      | Raiffeisen Bank |                    | . X Mégsem         |  |
|                           |                 |                 |                    | <u><u> </u></u>    |  |
| <                         |                 |                 | >                  |                    |  |

A <u>Felvitel</u> gomb megnyomásával elkezdhetjük az adatrögzítést. Először a hagyományos bankszámlaszámot kell megadni, majd a számlavezető bank nevét. Lehetősége van az IBAN szám és a SWIFT kód megadására is. Lehetőség van alapértelmezettként megjelölni egy bankszámlát, a program számlázáskor, illetve felvásárlási jegy készítésekor az így megjelölt bankszámlát kínálja fel. Ugyancsak lehetőség van a módosítás és a törlés funkciók használatára a <u>Módosítás</u>, illetve a <u>Törlés</u> gombok segítségével. A módosítást a <u>Rendben</u> gombbal lehet elfogadtatni, míg törlésnél a program kérdésére adott igenlő válasszal.

### 3.17. Mennyiségi egységek

Minden vállalkozás tevékenységének megfelelően többfajta mennyiségi egységgel is dolgozhat. Éppen azért, hogy a felesleges, általa nem használt mennyiségi egységeket ne kelljen kerülgetnie, saját maga határozhatja meg, hogy rendszerében milyen mennyiségi egységek szerepeljenek csak azokat rendelheti az egyes termékekhez, szolgáltatásokhoz.

### 3.17.1. Karbantartás

A Felvitel gomb megnyomásával elkezdhetjük az adatrögzítést.

| Monnu ogunági    | Ka          |    |             | Alanártolmozott |   | The second |
|------------------|-------------|----|-------------|-----------------|---|------------|
| menny.egyseg.    |             |    |             | Alaperteimezett |   | Eelvitel   |
| Megnevezés:      | Kilogramm   |    |             |                 |   |            |
| H                |             |    | •           | ► I             |   |            |
| 1                | Mo          |    | Mognouozás  |                 |   | Törlés 🚡   |
| CSOM             | Me          | C  | somad       |                 |   | 2 David an |
| Db               |             | D  | arab        |                 |   | - Hendben  |
| ▶Кд              |             | K  | ilogramm    |                 |   | S? Ménsem  |
| m3               |             | K  | öbméter     |                 |   |            |
| I                |             | Li | iter        |                 | ≡ |            |
| m                |             | M  | léter       |                 |   |            |
| m2               |             | N  | égyzetméter |                 |   |            |
| REK              |             | B  | ekesz       |                 |   |            |
|                  |             |    |             |                 |   |            |
|                  |             |    |             |                 |   |            |
|                  |             |    |             |                 | ~ | _          |
|                  |             |    |             |                 |   | <u> </u>   |
| Megnevezés szeri | nti keresés |    |             |                 |   |            |

© PmCode Kft. – NS Kereskedelmi rendszer

Először a mennyiségi egység rövidítését kell megadni, ami ötjegyű számból vagy betűből állhat, majd a mennyiségi egység nevét kell beírni. Ugyancsak lehetőség van a módosítás és a törlés funkciók használatára a Módosítás, illetve a Törlés, gombok segítségével. A módosítás a

Rendben gombbal lehet elfogadtatni, míg törlésnél a program kérdésére adott igenlő válasszal. A program ezen részében is lehetőség nyílik keresésre kód vagy megnevezés

### 3.17.2. Mennyiségi egységek lista

Listát nyomtathat a törzsbe felvitt mennyiségi egységekről, melyet megtekinthet képernyőn, vagy nyomtatott formában. A listán a mennyiségi egység és a megnevezés fog szerepelni.

### 3.18. Pénzforgalmi helyek

Ezen menüpontban lehetősége van a pénzforgalmi helyek megadására. A felvitel gomb segítségével kezdheti meg a rögzítést. Az azonosítót a program automatikusan adja meg. A pénzforgalmi helyet rádiógomb segítségével jelölheti meg, hogy bankot, vagy pénztárat szeretne e felvinni. A megnevezés mezőbe kell megadnia a pénzforgalmi hely elnevezését. Ha bankot választott, akkor itt adhatja meg a bankszámlaszámot, beállíthatja a valutanemet. Ugyancsak bankszámla esetén lehetősége van az IBAN-szám megadására is. Mindkét pénzforgalmi helynél fontos megadni a nyitó egyenleget, hogy a program a bizonylatok felvételénél mindig az aktuális egyenleggel számolhasson. Devizaszámla esetében megadhatja az árfolyamot is. Beállíthatja a pénzforgalmi helynek megfelelő főkönyvi számot. Ha pénzforgalmi helyként a pénztár volt megjelölve, meg kell adnia a bevételi és a kiadási pénztárbizonylatok betűjelét, ami max. két karakter lehet. A rendben gomb megnyomásával a tétel beolvasásra kerül.

Módosításra csak a megnevezésnél van módja, ha már rögzített tételeket ezen a pénzforgalmi helyen. A törlés funkció is hasonlóan működik. Pénzforgalmi hely megnevezése szerint kereshetünk a törzsben.

| 🔰 Pénzforga           | lmi hely törzs                                                        | _ 🗆 🔀               |
|-----------------------|-----------------------------------------------------------------------|---------------------|
| Azonosító:            |                                                                       | <u> F</u> elvitel   |
| Típus<br>O Bank       | Pénztár                                                               | 🖄 <u>M</u> ódosítás |
| Megnevezés            | Házi pénztár                                                          | Törlés              |
| Bankszámla            | szám:                                                                 | 🖉 Rendben           |
| IBAN szám:<br>Valuta: | Forint                                                                | 🔀 Mégsem            |
| Nyitóérték:           | 6 269 244 	 Gépi pénztárbizonylat                                     |                     |
| Főkönyvi szá          | im: 🕞 Könyvelésnek feladhat                                           | ó                   |
| Pénztár beve          | étel betűjel: <mark>BP</mark> Pénztár kiadás betűjel: <mark>KP</mark> | <u> </u>            |
| AZN I                 | NEV                                                                   | BSZSZ               |
| 1                     | Házi pénztár                                                          |                     |
|                       |                                                                       |                     |
|                       |                                                                       |                     |
|                       |                                                                       |                     |
| <                     |                                                                       | >                   |

### 3.19. Jogcímkódok

### 3.19.1. Pénzügyi jogcímkódok

A pénzügyi nyilvántartás vezetése során lehetősége van olyan könyvelési előkészítésre, mely felhasználásával a kontírozás is megtörténik automatikusan. A kontírozás alapja egy pontos előkészítés. A jogcímkód gyakorlatilag egy azonosító kódhoz egyértelműen hozzárendelhető kontírozás. A pénzügyi jogcímkódok gyakorlatilag a banki és pénztári anyagok könyveléséhez szükséges kontírlépések.

A felvitel gomb segítségével elkezdheti a tétel rögzítését. A kód mezőbe max. 10 karakter hosszúságú számot adhat meg, melyhez megnevezést kell fűznie. A forgalmi típusnál rádiógomb segítségével megjelölheti, hogy a jogcímkód a bevételi vagy a kiadási oldalon szerepel e, továbbá megadható a főkönyvi szám is. A rendben gombbal rögzítheti a tételt.

Módosításra és törlésre a jogcímkód felhasználása után már nincs lehetősége (kivéve a megnevezés mezőt). A keresés funkció itt is az előzőekben ismertetettek szerint történik.

| 🙀 Pé  | énzügyi j     | jogcímkó d                                 |        |           |
|-------|---------------|--------------------------------------------|--------|-----------|
| Kód   | d:            | 158                                        |        | <u> </u>  |
| Мед   | gnevezés:     | Számla kompenzálás                         |        | Módosítás |
| Főki  | önyvi szám    | : 311 [31] Forgalmi irány<br>Sováírás O Te | rhelés | Törlés    |
|       | R             |                                            | M      | Rendben   |
| PJ    | JCKOD         | NEV                                        | FKSZ 🔼 |           |
| 15    | 58            | Számla kompenzálás                         | 311 📃  | 🔀 Mégsem  |
| 31    | 11            | Számla kiegyen, vevő                       | 311    |           |
| 31    | 111           | Téves vevő számla kiegy, visszaut,         | 311    |           |
| 38    | 39            | Bankszámlára befiz. pénztárból             | 3891   |           |
| 38    | 391           | Készpénzkivétel bankból                    | 3891   |           |
| <     |               |                                            | >      |           |
| Kód s | szerinti kere | <u>I</u> <u>K</u> ilépés                   |        |           |

#### 3.19.2. Pénzügyi jogcímkódok listája

Listát nyomtathat a törzsbe felvitt pénzügyi jogcímkódokról, melyet megtekinthet képernyőn, vagy nyomtatott formában. A listán a pénzügyi jogcímkód, a megnevezés és a főkönyvi szám fog szerepelni.

### 3.20. Könyvelési alapadatok

#### 3.20.1. Pénztárbizonylatok automatikus generálásának paraméterei

Ha kimenő vagy beérkezett számláihoz automatikus generálással készít pénztárbizonylatot, a kontírozás miatt szükség van arra, hogy megadja a kimenő és a beérkezett számlák jogcímkódjait. A kiválasztó gomb segítségével a törzsadatokból is választhat, de természetesen megadhatja a mezőbe kattintva és begépelve a helyes jogcímkódot, valamint megjelölheti a visszajáró összeg számolását.

| 😧 Automata pénztárbizonylat generálás karbantartás | _ 🗆 🔀           |
|----------------------------------------------------|-----------------|
| Kimenő számla                                      |                 |
| Bevételi bizonylat jogcíme:                        |                 |
| Kiadási bizonylat jogcíme:                         |                 |
|                                                    | Törlés          |
| Beérkezett számla                                  | 🖉 Rendben       |
| Bevételi bizonylat jogcíme:                        | X Mégsem        |
| Kiadási bizonylat jogcíme:                         |                 |
|                                                    |                 |
| 🔲 Visszajáró összeg számolása                      | <u><u> </u></u> |
|                                                    |                 |

### 3.21. Funkcióbillentyű karbantartása

Minden jelszóval rendelkező felhasználó saját munkájában a funkcióbillentyűk használatával könnyíthet az adatbevitelen. A gyakran használt szövegeket ebben a törzsben egy funkcióbillentyűhöz adhatja. A későbbiekben ha erre a szövegre lesz szüksége, a megfelelő funkcióbillentyű lenyomásával beillesztheti a kívánt helyre. A módosítás gomb megnyomásával viheti fel, vagy módosíthatja a funkcióbillentyűkhöz rendelt szöveget. A rendben gombbal rögzítheti a tételt.

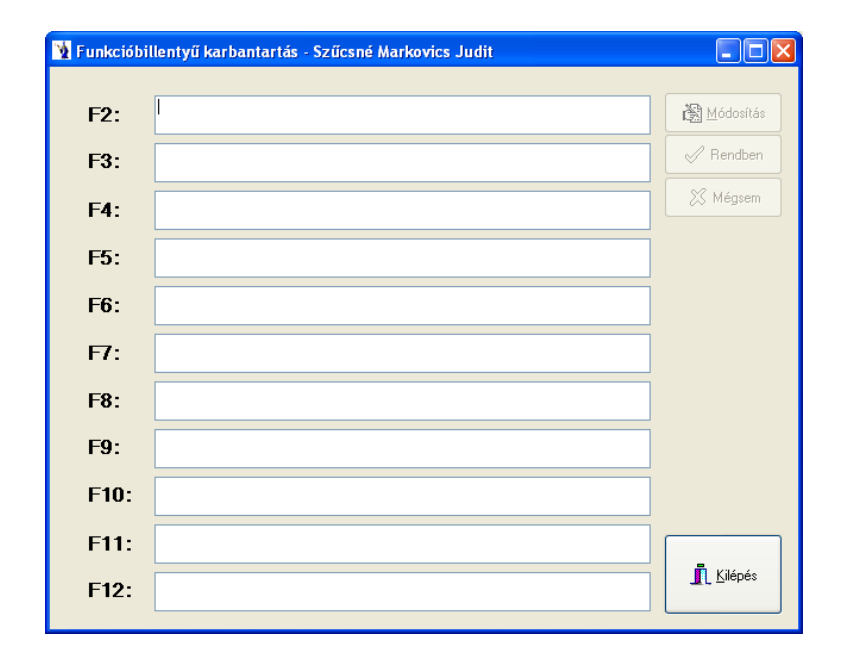

### 3.22. Kimenő számlák tételadat bővítése

Lehetősége van extra tételadatokat szerepeltetni kimenő számláin. 5 numerikus és 5 karakteres tételt vehet fel, de ezen funkció használatakor egyeztessen a program fejlesztőjével!

| xtra számla tétela | datok karbantartása |                |            |              |
|--------------------|---------------------|----------------|------------|--------------|
| Extra számlai      | nformációk megi     | elenítése      |            | Felvesz      |
|                    |                     |                |            | Módosítás    |
| Tipus              | Megnevezés          | Tipus          | Megnevezés | 🔀 Mégsem     |
| 1 numerikus        |                     | 🔳 1 karakteres |            | . A Danathan |
| 2 numerikus        |                     | 2 karakteres   |            | - Hendben    |
| 3 numerikus        |                     | 3 karakteres   |            | Törlés       |
| 🔳 4 numerikus      |                     | 🔳 4 karakteres |            | -            |
| 🔳 5 numerikus      |                     | 5 karakteres   |            | <u> </u>     |

### 3.23. Sávos kedvezmények karbantartása

A felvitel gomb megnyomását követően meg kell adni az összeghatárt, valamint a kedvezmény %-os mértékét.

| Sávos kedvezmények karbantartása |              |           |  |  |  |  |
|----------------------------------|--------------|-----------|--|--|--|--|
| Határ                            | Kedvezmény % |           |  |  |  |  |
|                                  |              | Módosítás |  |  |  |  |
|                                  |              |           |  |  |  |  |
|                                  |              | X Méasem  |  |  |  |  |
|                                  |              |           |  |  |  |  |
|                                  |              |           |  |  |  |  |
|                                  |              |           |  |  |  |  |
|                                  |              |           |  |  |  |  |

### 3.24. Származási nyilatkozat törzs

Export számláihoz készíthet származási nyilatkozatot ezen menü segítségével. Meg kell adnia az ország megnevezését, és a származási nyilatkozat szöveg részét. Ezt több nyelven is megteheti, és a számla nyomtatásakor kiválaszthatja, hogy mely nyilatkozat legyen a számlához csatolva.

| 🔰 Származási nyilatkozat karbantartás |           |
|---------------------------------------|-----------|
| Ország.                               | Eelvitel  |
| Nyilatkozat:                          | Módosítás |
|                                       | Törlés    |
|                                       | 🖉 Rendben |
| Azn. Urszag Nyilarkozar               | 🔀 Mégsem  |
|                                       |           |
|                                       | Kilépés   |
|                                       |           |

## 3.25. Okmányok típusai

A program ezen részében lehet rögzíteni az okmányok típusait. A felvitel gomb megnyomását követően meg kell adni az okmány típusának megnevezését. Egy okmánytípust alapértelmezettként lehet megjelölni, a számlán és a felvásárlási jegyen ezt az okmányt fogja felkínálni.

| Okmányok típusainak karbantartása |             |                 |                 |           |
|-----------------------------------|-------------|-----------------|-----------------|-----------|
| Megnevezés:                       | Adókártya   | ,               | Alapértelmezett |           |
| M                                 |             | ►               | M               | Módosítás |
|                                   |             | Alapértelmezett | ^               | a Törlés  |
| ► Adokartya<br>Személui igazolyá  | nu          | N I             |                 | I Touce   |
| Útlevél                           | " IY        | N               |                 | 🖉 Rendben |
| Vezetői engedély                  |             | N               | =               |           |
|                                   |             |                 |                 | 25 Megsem |
|                                   |             |                 |                 |           |
|                                   |             |                 |                 |           |
|                                   |             |                 |                 |           |
|                                   |             |                 |                 |           |
|                                   |             |                 |                 |           |
|                                   |             |                 |                 |           |
|                                   |             |                 |                 | <u> </u>  |
| Megnevezés szerin                 | iti keresés |                 |                 |           |

### 3.26. Felismerésre alkalmas jellemzők

| Kód:        | 1                                       | Eelvitel    |
|-------------|-----------------------------------------|-------------|
| Megnevezés: | akkumulátor                             | Módosítás   |
| R           |                                         | Törlés      |
| Kód         | Megnevezés                              |             |
| 1           | akkumulátor 📃                           | 🖉 🖉 Rendben |
| 26          | aprított fémhulladék                    |             |
| 25          | bálázott, préselt, kötegelt anyag       | 🕺 💥 Mégsem  |
| 2           | csatornafedél fémhulladék               |             |
| 3           | csőszerelvény fémhulladék               |             |
| 4           | csövek, rudak fémhulladék               |             |
| 6           | egyéb                                   |             |
| 5           | egyéb ipari fémhulladék                 |             |
| 23          | elektronikai berendezés                 |             |
| 7           | elektronikai eredetű fémhulladék        |             |
| 8           | emléktábla fémhulladék                  |             |
| 9           | építőipar fémhulladéka                  |             |
| 10          | építőipar segédeszközeinek fémhulladéka |             |
| 11          | forgács fémhulladék                     |             |
| 24          | gépjármű alkatrész 🛛 🗸                  |             |
|             |                                         | Kilépés I   |

Az anyagok felismerésére alkalmas jellemzőit tartalmazza. A felvitel gomb megnyomását követően meg kell adni a kódot, valamint a megnevezést. A program alapértelmezésként tartalmazza a Vám- és Pénzügyőrség a 2010. február 16-án kiadott 2/2010. számú Fémengedélyezési Hírlevélben megjelent a szakmai szervezetekkel egyeztetett felismerésre alkalmas jellemzők listáját. Természetesen ez a felhasználó által bővíthető lista.

### 3.27. Járművek

| Járművek adatainak karbantartása |               |                          |  |  |
|----------------------------------|---------------|--------------------------|--|--|
| Rendszám:                        |               | Eelvitel                 |  |  |
| Megnevezés:                      |               | Módosítás                |  |  |
|                                  | И Ч Р         |                          |  |  |
| Rendszám                         | Megnevezés    | Rendben                  |  |  |
|                                  |               | 🔀 Mégsem                 |  |  |
|                                  |               |                          |  |  |
|                                  |               |                          |  |  |
|                                  |               |                          |  |  |
|                                  |               |                          |  |  |
|                                  |               |                          |  |  |
|                                  |               |                          |  |  |
| Megnevezés sze                   | rinti keresés | <u>I</u> <u>K</u> ilépés |  |  |

A járművek és vontatmányok adatait (rendszám, megnevezés) tartalmazza. A felvitel gomb megnyomását követően kötelezően meg kell adni a rendszámot, valamint a megnevezést.

# 4. Technikai műveletek

A program ezen részében olyan technikai beállításokat lehet megadni, illetve megváltoztatni, melyek használata ritkán fordul elő. Többek között itt kell megadnia a használni kívánt adatbázis helyét, a rendszer indításához szükséges alapparamétereket, valamint a programfrissítéssel kapcsolatos adatszerkezeti módosításokat is.

### 4.1. Bejelentkezés más felhasználóként

Amennyiben alkalmazza a jelszavas bejelentkezést, akkor lehetőség van arra is, hogy a programból kilépés nélküli felhasználó váltást eszközöljön.

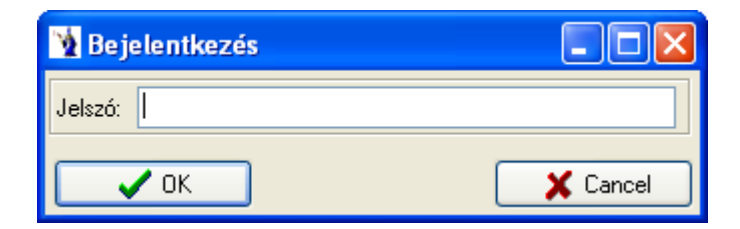

Ilyen esetben a program ezen menüpontját kell választania, majd meg kell adni az új bejelentkező felhasználó jelszavát, és a program az Ő jogosultságának megfelelő beállításokkal működik tovább.

### 4.2. Könyvelési idő beállítása

A program ezen menüpontjában adhatja meg a könyvelési évet és hónapot, valamint itt állíthatja be a programban megjelenő szöveg betűméretét.

| Könyvelési idő beállítása |            |  |  |
|---------------------------|------------|--|--|
| Év: 2010 💌                | hónap: 🛛 🚔 |  |  |
| Betüméret: 8              |            |  |  |
| 🗸 Rendben 🗶 Mégsem        |            |  |  |

### 4.3. Eseménynapló

A program által naplózott lépéseket ebben a menüpontban tekintheti meg képernyőn. A megjelenített adatok a következők: a keletkezés helye, az üzenet szövege, az időpont, a felhasználó, a számítógép és a továbbítás ideje. Szűrőfeltételeket is megadhat: jelenítődjön meg minden bejegyzés, csak a programhibák, vagy csak a felhasználói események.

| 🙀 Eseménynap                                                                                                    | ló                                                                                                    |                      | _ 🗆 🛛         |  |
|----------------------------------------------------------------------------------------------------|----------------------------------------------------------------------------------------------------|----------------------|---------------|--|
| Megjelenő bejegyzések <ul> <li>Minden bejegyzés</li> <li>Csak a programhibák</li> <li>Csak a felhasználói események</li> <li>Megielenő bejegyzés</li> <li>Minden bejegyzés</li> <li>Csak a felhasználói események</li> </ul> |                                                                                                    |                      |               |  |
| Keletkezés helye                                                                                                    | Üzenet szövege                                                                                                | Időpont              | Felhasználó 🔼 |  |
| frmFelvas                                                                                                    | Cannot open file "e:\Delphi\NsMEH\Bin\.jpg". A rendszer nem találja a megad                                   | 2010.01.28. 12:15:18 | PmCode        |  |
| frmFelvas                                                                                                    | Cannot open file "e:\Delphi\NsMEH\Bin\.jpg". A rendszer nem találja a megad                                   | 2010.01.28. 12:15:28 | PmCode        |  |
| frmFelvas                                                                                                    | Cannot open file "e:\Delphi\NsMEH\Okmanyokkresz.jpg". A rendszer nem talá                                     | 2010.01.28. 13:22:58 | PmCode        |  |
| frmCikk                                                                                                    | JPEG error #53                                                                                                | 2010.01.29. 10:14:40 | PmCode        |  |
| frmFelvas                                                                                                    | Not in edit mode                                                                                              | 2010.01.29. 10:47:38 | PmCode        |  |
| frmFelvas                                                                                                    | Cannot open file "". A rendszer nem találja a megadott elérési utat                                           | 2010.01.29. 11:05:21 | PmCode        |  |
| frmFelvas                                                                                                    | Cannot open file "". A rendszer nem találja a megadott elérési utat                                           | 2010.01.29. 11:46:32 | PmCode        |  |
| frmFelvas                                                                                                    | Cannot open file "e:\Delphi\NsMEH\Okmanyok\.JPG". A rendszer nem találja                                      | 2010.01.29. 13:01:49 | PmCode        |  |
| frmFelvas                                                                                                    | frmFelvas Cannot open file "e:\Delphi\NsMEH\Okmanyok\JPG". A rendszer nem találja 2010.02.03. 16:19:31 PmCode |                      | PmCode        |  |
| frmFelvas Cannot open file "e:\Delphi\NsMEH\Okmanyok\JPG". A rendszer nem találja 2010.02.03. 16:19:37 PmCode                                                                                                    |                                                                                                    |                      | PmCode        |  |
| frmFelvas                                                                                                    | s tblKimenoFej: Dataset not in edit or insert mode 2010.02.03. 16:25:46 PmCode                                |                      | PmCode        |  |
| frmCikkKereso                                                                                                    | " is not a valid integer value                                                                                | 2010.02.17. 12:01:21 | PmCode        |  |
| ▶ frmSavosKedvez                                                                                                    | m validation error for column KEDVEZMENY, value "*** null ***"                                                | 2010.02.18. 13:48:11 | PmCode 🗧      |  |
| <                                                                                                    |                                                                                                    | -                    | >             |  |

### 4.4. Levelezés beállítása

Ezen menüpontban a levelezési paramétereket lehet beállítani. Meg kell adnia az Ön leveleit kezelő szerver nevét, a saját e-mail címét, valamint a PmCode Kft. support címét. Jelölőnégyzet segítségével további beállításokat eszközölhet: hibajelentés azonnali továbbítása, továbbá hiba esetén a képernyő képének csatolása a jelentéshez.

| Levelezés beállítása              |                             |  |  |  |
|-----------------------------------|-----------------------------|--|--|--|
| SMTP szerver neve:                |                             |  |  |  |
| Saját email-cím:                  |                             |  |  |  |
| Support email-cím:                | support@pmcode.hu           |  |  |  |
| 📃 🔲 Hibajelentés azonnali továbbí | tása                        |  |  |  |
| 📃 🔲 Hiba esetén a képernyő képé   | nek csatolása a jelentéshez |  |  |  |
| 🗸 ОК                              | 🗶 Mégsem                    |  |  |  |

## 4.5. Regisztrációs szám beállítása

Ezt a programrészt általában egyszer, a telepítéskor kell csak használni, vagy ha további modulokat vásárol a meglévőkhöz.

| Regisztrációs szám beállítása |          |  |
|-------------------------------|----------|--|
| Regisztrációs szám:           |          |  |
| ✔ Rendben                     | 🗶 Mégsem |  |

# 4.6. A programot használó cég adatai

A program első indításakor nagyon fontos, hogy ezen menürészben a sárga mezővel jelölt részeket kötelező jelleggel töltse ki.

| A program alapbeállítá                                                                                                    | ăsai                                                                                                    |                                                                                                    |                                                                         |          |                                                                                                    |
|----------------------------------------------------------------------------------------------------|----------------------------------------------------------------------------------------------------|----------------------------------------------------------------------------------------------------|-------------------------------------------------------------------------|----------|----------------------------------------------------------------------------------------------------|
| A programot használó vállalko                                                                                                    | ozás adatai                                                                                                    |                                                                                                    |                                                                         | <u> </u> | T¥ Felvite                                                                                                    |
| Név                                                                                                    | PmCode Kft                                                                                                    |                                                                                                    |                                                                         |          |                                                                                                    |
| Település                                                                                                    | Nyíregyháza                                                                                                    |                                                                                                    |                                                                         | _        | 📸 <u>M</u> ódosít                                                                                                    |
| Cím                                                                                                    | Sólyom u. 18-20.                                                                                                    |                                                                                                    |                                                                         | _        |                                                                                                    |
| Irsz.                                                                                                    | 4400                                                                                                    |                                                                                                    |                                                                         |          | 1 Lories                                                                                                    |
| Telefon                                                                                                    | +36 (42) 490-158                                                                                                    |                                                                                                    |                                                                         |          | 🖉 Rendbe                                                                                                    |
| Telefax                                                                                                    | +36 (42) 500-091                                                                                                    |                                                                                                    |                                                                         |          |                                                                                                    |
| EMail                                                                                                    | info@pmcode.hu                                                                                                    |                                                                                                    |                                                                         |          | 🕺 Mégser                                                                                                    |
| Web                                                                                                    | http://www.pmcode.hu                                                                                                    | ı                                                                                                    |                                                                         |          |                                                                                                    |
| Adószám                                                                                                    | 11248837-2-15                                                                                                    |                                                                                                    |                                                                         |          |                                                                                                    |
| EU adóazonosító                                                                                                    |                                                                                                    |                                                                                                    |                                                                         |          |                                                                                                    |
| Váll. eng./cégjegyzék száma                                                                                                    |                                                                                                    |                                                                                                    |                                                                         |          |                                                                                                    |
| Jöv.eng.szám                                                                                                    |                                                                                                    |                                                                                                    |                                                                         |          |                                                                                                    |
| Bizonylatok betűjele                                                                                                    |                                                                                                    |                                                                                                    |                                                                         |          |                                                                                                    |
| Számlák betűjele                                                                                                    | PM Szá                                                                                                    | ámla formátum neve:                                                                                                    | SZAMLA PMCODE                                                           |          |                                                                                                    |
| Szállítólevelek betűiele                                                                                                    | PS Szá                                                                                                    | állítólevél formátum neve:                                                                                                    |                                                                         |          |                                                                                                    |
| Bevételi bizonvlatok betűiele                                                                                                    | KR KIL                                                                                                    | bevételi formátum neve:                                                                                                    |                                                                         | _        |                                                                                                    |
| Kiadási bizonvlatok betűiele                                                                                                    | KK KIL                                                                                                    | kiadási formátum neve:                                                                                                    |                                                                         | _        |                                                                                                    |
| Átadási hizonulatok betűjele                                                                                                    | KA KIL                                                                                                    | átadási formátum neve:                                                                                                    |                                                                         | _        | 🗖 Kilénés                                                                                                    |
| and the second second sec                                                                                                    | 100                                                                                                    | alaaan innalain no in.                                                                                                    |                                                                         |          | I NIEDE:                                                                                                    |
| - Kasalar bizor yidi UK bolu 616                                                                                                    |                                                                                                    |                                                                                                    |                                                                         | <b></b>  |                                                                                                    |
|                                                                                                    |                                                                                                    |                                                                                                    |                                                                         | <b></b>  |                                                                                                    |
| A program alapbeállítz<br>Átadási bizonylatok betűjele                                                                                                    | ísai<br>KA Kit                                                                                                    | átadási formátum neve:                                                                                                    |                                                                         |          |                                                                                                    |
| A program alapbeállítá<br>Átadási bizorylatok betűjele                                                                                                    | <mark>ísai</mark><br>KA Klt.                                                                                                    | átadási formátum neve:                                                                                                    |                                                                         |          |                                                                                                    |
| A program alapbeállítá<br>Átadási bizonylatok betűjele<br>Artípusok megnevezése                                                                                                    | <mark>ísai</mark><br><mark>KA</mark> KIt                                                                                                    | átadási formátum neve:<br>Tizedes jegyek beállítá                                                                                                    | isa                                                                     |          |                                                                                                    |
| A program alapbeállítá<br>Átadási bizonylatok betűjele<br>Áttípusok megnevezése<br>1. eladási ár megnevezése                                                                                                    | <mark>ísai</mark><br>KA Klt<br>Kisker. ár                                                                                                    | átadási formátum neve:<br>Tizedes jegyek beállítá<br>Mennyiségek tizedesje                                                                                                    | isa<br>gyeinek száma:                                                   | 2        |                                                                                                    |
| A program alapbeállítá<br>Átadási bizonylatok betűjele<br>Ártípusok megnevezése<br>1. eladási ár megnevezése<br>2. eladási ár megnevezése                                                                                                    | <mark>ísaj</mark><br>KA Klt<br>Kisker, ár<br>Nagyker, ár                                                                                                    | átadási formátum neve:<br>Tizedes jegyek beállítá<br>Mennyiségek tizedesje<br>Egységárak tizedesjeg                                                                                                    | isa<br>gyeinek száma:<br>yeinek száma:                                  | 222      | Livités                                                                                                    |
| A program alapbeállítá<br>Átadási bizonylatok betűjele<br>Áttípusok megnevezése<br>1. eladási ár megnevezése<br>2. eladási ár megnevezése<br>3. eladási ár megnevezése                                                                                                    | <mark>ísai</mark><br>KA Klt<br>Kisker. ár<br>Nagyker. ár<br>Diszkont ár.                                                                                                    | átadási formátum neve:<br>Tizedes jegyek beállítá<br>Mennyiségek tizedesje<br>Egységárak tizedesjeg<br>Fizetési határidő számí                                                                               | isa<br>gyeinek száma:<br>yeinek száma:<br>tása                          | 222      | Elvite<br>Módosít                                                                                                    |
| A program alapbeállítá<br>Átadási bizonylatok betűjele<br>Áttípusok megnevezése<br>1. eladási ár megnevezése<br>2. eladási ár megnevezése<br>3. eladási ár megnevezése<br>4. eladási ár megnevezése                                                                                                    | <mark>ísai</mark><br>KA Klt<br>Kisker. ár<br>Nagyker. ár<br>Diszkont ár.<br>Sleppes ár.                                                                                                    | átadási formátum neve:<br>Tizedes jegyek beállítá<br>Mennyiségek tizedesje<br>Egységárak tizedesjeg<br>Fizetési határidő számí<br>⊙ Teljesítés időpontjá                                                     | isa<br>gyeinek száma:<br>yeinek száma:<br>tása                          | 22       | Eelvite                                                                                                    |
| A program alapbeállítá<br>Átadási bizonylatok betűjele<br>Ártípusok megnevezése<br>1. eladási ár megnevezése<br>2. eladási ár megnevezése<br>3. eladási ár megnevezése<br>4. eladási ár megnevezése<br>5. eladási ár megnevezése                                                                                                    | <mark>ísai</mark><br>KA Klt<br>Kisker. ár<br>Nagyker. ár<br>Diszkont ár.<br>Sleppes ár.<br>Gyári ár.                                                                                                    | átadási formátum neve:<br>Tizedes jegyek beállítá<br>Mennyiségek tizedesje<br>Egységárak tizedesjeg<br>Fizetési határidő számí<br>⊙ Teljesítés időpontjá<br>⊙ Számla keltétől                                | isa<br>gyeinek száma:<br>yeinek száma:<br>tása<br>tól                   |          | Eelvite                                                                                                    |
| A program alapbeállítá<br>Átadási bizonylatok betűjele<br>Áttípusok megnevezése<br>1. eladási ár megnevezése<br>2. eladási ár megnevezése<br>3. eladási ár megnevezése<br>4. eladási ár megnevezése<br>5. eladási ár megnevezése<br>Példányszámok                                                                                                    | <mark>ísai</mark><br>KA Klt<br>Kisker. ár<br>Nagyker. ár<br>Diszkont ár.<br>Sleppes ár.<br>Gyári ár.                                                                                                    | átadási formátum neve:<br>Tizedes jegyek beállítá<br>Mennyiségek tizedesje<br>Egységárak tizedesjeg<br>Fizetési határidő számí<br>③ Teljesítés időpontjá<br>③ Számla keltétől                                | isa<br>gyeinek száma:<br>yeinek száma:<br>ltása<br>ttól                 |          | Eelvite                                                                                                    |
| A program alapbeállíta<br>Átadási bizonylatok betűjele<br>Áttípusok megnevezése<br>1. eladási ár megnevezése<br>2. eladási ár megnevezése<br>3. eladási ár megnevezése<br>4. eladási ár megnevezése<br>5. eladási ár megnevezése<br>Példányszámok<br>Számlák nyomtatási példánysz                                                                                                    | <mark>ásaí KA</mark> KIt<br>Ka KIt<br>Kisker. ár<br>Nagyker. ár<br>Diszkont ár.<br>Sleppes ár.<br>Gyári ár.                                                                                                    | átadási formátum neve:<br>Tizedes jegyek beállítá<br>Mennyiségek tizedesje<br>Egységárak tizedesjeg<br>Fizetési határidő számí<br>⊙ Teljesítés időpontjá<br>⊙ Számla keltétől                                | isa<br>gyeinek száma:<br>yeinek száma:<br>lása<br>tól                   |          | Eelvite                                                                                                    |
| A program alapbeállíta<br>Átadási bizonylatok betűjele<br>Áttípusok megnevezése<br>1. eladási ár megnevezése<br>2. eladási ár megnevezése<br>3. eladási ár megnevezése<br>4. eladási ár megnevezése<br>5. eladási ár megnevezése<br>Példányszámok<br>Számlák nyomtatási példánys:<br>Szállítólevelek nyomtatási példánys:                                                                                                    | <mark>ásaí KA</mark> KIt<br>Ka KIt<br>Kisker. ár<br>Nagyker. ár<br>Diszkont ár.<br>Sleppes ár.<br>Gyári ár.<br>3<br>Jányszáma: 1                                                                                                    | átadási formátum neve:<br>Tizedes jegyek beállítá<br>Mennyiségek tizedesje<br>Egységárak tizedesjeg<br>Fizetési határidő számí<br>⊙ Teljesítés időpontjá<br>⊙ Számla keltétől                                | isa<br>gyeinek száma:<br>yeinek száma:<br>tása<br>tól                   |          | Eelvite                                                                                                    |
| A program alapbeállítt<br>Átadási bizonylatok betűjele<br>Áttípusok megnevezése<br>1. eladási ár megnevezése<br>2. eladási ár megnevezése<br>3. eladási ár megnevezése<br>4. eladási ár megnevezése<br>5. eladási ár megnevezése<br>Példányszámok<br>Számlák nyomtatási példánys:<br>Szállítólevelek nyomtatási péld                                                                                                    | <mark>ásaí KA</mark> KIt<br>Ka KIt<br>Kisker. ár<br>Nagyker. ár<br>Diszkont ár.<br>Sleppes ár.<br>Gyári ár.<br>3<br>Jányszáma: 1<br>si példányszáma: 1                                                                                                    | átadási formátum neve:<br>Tizedes jegyek beállítá<br>Mennyiségek tizedesje<br>Egységárak tizedesjeg<br>Fizetési határidő számí<br>⊙ Teljesítés időpontjá<br>⊙ Számla keltétől                                | isa<br>gyeinek száma:<br>yeinek száma:<br>tása<br>tól                   |          | Eelvite                                                                                                    |
| A program alapbeállítt<br>Átadási bizonylatok betűjele<br>Áttípusok megnevezése<br>1. eladási ár megnevezése<br>2. eladási ár megnevezése<br>3. eladási ár megnevezése<br>4. eladási ár megnevezése<br>5. eladási ár megnevezése<br>5. eladási ár megnevezése<br>Szállátólevelek nyomtatási példánysz<br>Szállítólevelek nyomtatási példánysz<br>Szállítólevelek nyomtatási példánysz                                                                                                    | <mark>ásai KA</mark> Klt.<br>Kisker. ár Nagyker. ár<br>Diszkont ár.<br>Sleppes ár.<br>Gyári ár. 3<br>Jányszáma: 1<br>si példányszáma: 1<br>i példányszáma: 1                                                                                                   | átadási formátum neve:<br>Tizedes jegyek beállítá<br>Mennyiségek tizedesje<br>Egységárak tizedesjeg<br>Fizetési határidő számí<br>⊙ Teljesítés időpontjá<br>⊙ Számla keltétől                                | isa<br>gyeinek száma:<br>yeinek száma:<br>tása<br>tól                   |          | Eelvite                                                                                                    |
| A program alapbeállít<br>Átadási bizonylatok betűjele<br>Áttípusok megnevezése<br>1. eladási ár megnevezése<br>2. eladási ár megnevezése<br>3. eladási ár megnevezése<br>4. eladási ár megnevezése<br>5. eladási ár megnevezése<br>Példányszámok<br>Számlák ruyomtatási példánysz<br>Szállítólevelek ruyomtatási példánysz<br>Szállítólevelek nyomtatási példánysz<br>Szállítólevelek nyomtatási példánysz<br>Szállítólevelek nyomtatási példánysz<br>Szállítólevelek nyomtatási példánysz<br>Szállítólevelek nyomtatási példánysz<br>Szállítólevelek nyomtatási példánysz<br>Szállítólevelek nyomtatási példánysz<br>Szállítólevelek nyomtatási példánysz                                                                                                    | ásai     KA     Klt.       Kisker. ár     Nagyker. ár       Diszkont ár.     Sleppes ár.       Gyári ár.     3       záma:     1       si példányszáma:     1       i példányszáma:     1                                                                      | átadási formátum neve:<br>Tizedes jegyek beállítá<br>Mennyiségek tizedesje<br>Egységárak tizedesjeg<br>Fizetési határidő számí<br>⊙ Teljesítés időpontjá<br>○ Számla keltétől                                | isa<br>gyeinek száma:<br>yeinek száma:<br>tól                           |          | Eelvite     Módosít      Iúriés     ✓ Rendbe     X Mégser                                                                                                    |
| A program alapbeállítí<br>Átadási bizonylatok betűjele<br>Áttípusok megnevezése<br>1. eladási ár megnevezése<br>2. eladási ár megnevezése<br>3. eladási ár megnevezése<br>5. eladási ár megnevezése<br>5. eladási ár megnevezése<br>Példányszámok<br>Számlák nyomtatási példánys:<br>Szállítólevelek nyomtatási példánys:<br>Szállítólevelek nyomtatási példánys:<br>Szállítólevelek nyomtatási példánys:<br>Szállítólevelek nyomtatási példánys:<br>Szállítólevelek nyomtatási példánys:<br>Szállítólevelek nyomtatási példánys:<br>Szállítólevelek nyomtatási példánys:                                                                                                    | ásai     KA     Klt.       Kisker. ár     Nagyker. ár       Diszkont ár.     Sleppes ár.       Gyári ár.     3       záma:     1       si példányszáma:     1       i példányszáma:     1                                                                      | átadási formátum neve:<br>Tizedes jegyek beállítá<br>Mennyiségek tizedesje<br>Egységárak tizedesjeg<br>Fizetési határidő számí<br>⊙ Teljesítés időpontjá<br>○ Számla keltétől                                | isa<br>gyeinek száma:<br>yeinek száma:<br>tól                           |          | Eelvite                                                                                                    |
| A program alapbeállífa<br>Átadási bizonylatok betűjele<br>Áttípusok megnevezése<br>1. eladási ár megnevezése<br>2. eladási ár megnevezése<br>3. eladási ár megnevezése<br>5. eladási ár megnevezése<br>5. eladási ár megnevezése<br>Példányszámok<br>Számlák nyomtatási példánys:<br>Szállítólevelek nyomtatási példánys:<br>Szállítólevelek nyomtatási példánys:<br>Szállítólevelek nyomtatási példánys:<br>Számlák szereplő állandó felirá<br>Késedelmes fizetés esetén a                                                                                                    | ásai     KA     Klt.       Kisker. ár     Nagyker. ár       Diszkont ár.     Sleppes ár.       Gyári ár.     3       záma:     1       si példányszáma:     1       i példányszáma:     1       si példányszáma:     1       si mindenkori jogszabálvokr     1 | átadási formátum neve:<br>Tizedes jegyek beállítá<br>Mennyiségek tizedesje<br>Egységárak tizedesjeg<br>Fizetési határidő számí<br>⊙ Teljesítés időpontjá<br>⊙ Számla keltétől                                | isa<br>gyeinek száma:<br>yeinek száma:<br>tól                           |          | Eelvite     Módosít      Eolvite     X Eelvite     X Eelvite     X Mégser                                                                                                    |
| A program alapbeállíta<br>Átadási bizonylatok betűjele<br>Áttípusok megnevezése<br>1. eladási ár megnevezése<br>2. eladási ár megnevezése<br>3. eladási ár megnevezése<br>4. eladási ár megnevezése<br>5. eladási ár megnevezése<br>Példányszámok<br>Számlák nyomtatási példánys:<br>Szállítólevelek nyomtatási példánys:<br>Szállítólevelek nyomtatási példánys:<br>Szállítólevelek nyomtatási példánys:<br>Számlák nyomtatási példánys:<br>Számlák nyomtatási példánys:<br>Számlák nyomtatási példánys:<br>Számlán szereplő állandó feliri:<br>Késedelmes fizetés esetén a                                                                                                    | ásai     KA     Klt.       Kisker. ár     Nagyker. ár       Diszkont ár.     Sleppes ár.       Gyári ár.     1       záma:     1       is jefidányszáma:     1       i jefidányszáma:     1       i si példányszáma:     1       i mindenkori jogszabályokr    | átadási formátum neve:<br>Tizedes jegyek beállítá<br>Mennyiségek tizedesjeg<br>Egységárak tizedesjeg<br>Fizetési határidő számí<br>⊙ Teljesítés időpontjá<br>⊙ Számla keltétől<br>hak megfelelő késedelmi ká | isa<br>gyeinek száma:<br>yeinek száma:<br>ltól<br>amatot számítunk fel! |          | Eelvite                                                                                                    |
| A program alapbeállíta<br>Átadási bizonylatok betűjele<br>Áttípusok megnevezése<br>1. eladási ár megnevezése<br>2. eladási ár megnevezése<br>3. eladási ár megnevezése<br>4. eladási ár megnevezése<br>5. eladási ár megnevezése<br>9. éladási ár megnevezése<br>9. éladási ár megnevezése<br>9. éladási ár megnevezése<br>9. éladási ár megnevezése<br>9. éladási ár megnevezése<br>9. éladási jeldánysz<br>5. zámlák nyomtatási példánysz<br>5. zámlák nyomtatási példánysz<br>5. zámlák nyomtatási példánysz<br>5. zámlák nyomtatási példánysz<br>5. zámlák nyomtatási példánysz<br>5. zámlák nyomtatási példánysz<br>5. zámlán szereplő állandó felirz<br>Késedelmes fizetés esetén a                                                                                                    | ásai     KA     Klt.       Kisker. ár     Nagyker. ár       Diszkont ár.     Sleppes ár.       Gyári ár.     1       si példányszáma:     1       i példányszáma:     1       i példányszáma:     1       si példányszáma:     1                               | átadási formátum neve:<br>Tizedes jegyek beállítá<br>Mennyiségek tizedesjeg<br>Egységárak tizedesjeg<br>Fizetési határidő számí<br>⊙ Teljesítés időpontjá<br>⊙ Számla keltétől<br>hak megfelelő késedelmi ka | isa<br>gyeinek száma:<br>yeinek száma:<br>Itása<br>Itál                 |          | Eelvite                                                                                                    |
| A program alapbeállítt<br>Átadási bizonylatok betűjele<br>Ártípusok megnevezése<br>1. eladási ár megnevezése<br>2. eladási ár megnevezése<br>3. eladási ár megnevezése<br>4. eladási ár megnevezése<br>5. eladási ár megnevezése<br>5. eladási ár megnevezése<br>5. eladási ár megnevezése<br>5. eladási ár megnevezése<br>5. eladási ár megnevezése<br>5. eladási ár megnevezése<br>5. eladási ár megnevezése<br>5. eladási ár megnevezése<br>5. eladási ár megnevezése<br>5. eladási ár megnevezése<br>5. eladási ár megnevezése<br>5. eladási ár megnevezése<br>5. eladási ár megnevezése<br>5. eladási bizonylatok nyomtatási példánysz<br>Szállítólevelek nyomtatási példánysz<br>Szállítólevelek nyomt | ásai     KA     Klt.       Kisker. ár     Nagyker. ár       Diszkont ár.     Sleppes ár.       Gyári ár.     1       si példányszáma:     1       si példányszáma:     1       si példányszáma:     1       si példányszáma:     1                             | átadási formátum neve:<br>Tizedes jegyek beállítá<br>Mennyiségek tizedesjeg<br>Egységárak tizedesjeg<br>Fizetési határidő számí<br>⊙ Teljesítés időpontjá<br>⊙ Számla keltétől<br>nak megfelelő késedelmi ka | isa<br>gyeinek száma:<br>yeinek száma:<br>tása<br>ttól                  |          | Contraction of the second second sec |

© PmCode Kft. – NS Kereskedelmi rendszer

A név mezőben a vállalkozásának pontos megnevezését kell feltüntetni, mert ez fog szerepelni a számlákon, szállítóleveleken. A település megnevezése a cím (utca, házszám) az irányítószám és a megadott telefonszám szintén megjelenítésre kerül minden számlán és szállítólevelen. Az e-mail és a webcím tájékoztató jellegű, míg az adószám és a bankszámlaszám szintén szerepel kibocsátott bizonylatokon. Amennyiben rendelkezik IBAN számmal, és jövedéki engedély számmal, statisztikai jellel, lehetősége van rögzíteni a programban. Itt adható meg a Vám- és Pénzügyőrség (mint fémhatóság) által kiadott fémkereskedelmi engedélyszám (VPID) is.

A bizonylatok betűjele mezői kötelező kitöltésűek. Programszerkezeti összeállítástól függően meg kell adnia a számlák betűjelét, a szállítólevelek betűjelét, a bevételi készletbizonylatok, kiadási raktárbizonylatok és átadási raktárjegyek azonosítóját. Minden bizonylati azonosító kettő karakterből áll, mely lehet betű, szám egyaránt. A rendszer ellenőrzi, és tiltja, hogy bármilyen bizonylat azonos betűjellel legyen ellátva függetlenül attól alaki különbözőségétől. Továbbá lehetősége van megadni a számla, szállítólevél és készlet, valamint felvásárlási számla formátumneveit.

Lehetőség van a programban ötféle ártípus használatára. Az egyes ártípusok megnevezését mindenki tetszés szerint kialakíthatja. Az egyes ártípus mezőkbe beírt megnevezések alapján lesz azonosítva a programban az érvényes és használható ár. Javasolt legalább az egyes számú ártípusnak nevet adni, így könnyebben azonosítható az eladási ár.

A bizonylatok nyomtatásakor mindenkinek különféle igénye létezhet a bizonylatok példányszámát illetően. Minden egyes bizonylattípus példányszámát kötelező itt megadnia, melyet a program a nyomtatás elkezdése előtt felajánl. Természetesen lehetősége van a nyomtatáskor egyedileg megmódosítani a nyomtatási példányszámot. A számlák, szállítólevelek, bevételi és kiadási bizonylatok nyomtatási példányszámát is meg kell adni.

Szállítólevelek készítéséhez szükség van a Vám- és Pénzügyőrség (mint fémhatóság) által meghatározott adatok rögzítésére. Ezek az anyagkísérő okmány betűjele és sorszámtartománya.

A további kényelmes programműködtetés érdekében tetszés szerint beírható a számlán szereplő állandó megjegyzés. Minden számla alján az aláírások résznél megjelenik az ide rögzített megjegyzés.

A módosítást a **Rendben** gombbal lehet elfogadtatni. A számlák betűjelét csak addig módosítsa, amíg el nem készült az első bizonylat. A későbbiekben a program már nem ad rá lehetőséget.

### 4.7. Felhasználók, jelszavak

A program biztonságos üzemeltetése érdekében javasolt az arra illetékes felhasználóknak jelszavakat adni, mert így illetéktelenek nem férkőzhetnek a program közelébe, illetőleg a felhasználókhoz különböző jogokat is rendelhet. Az első felhasználó adatainak rögzítése után már csak jelszóval lehet belépni a programba.

| Felhasználók k  | carbantartása.          |                  |
|-----------------|-------------------------|------------------|
| Felhasználók Jo | ogok                    |                  |
| Azonosító:      | PZ                      | Eelvitel         |
| Név:            | Polyák Zoltán           |                  |
| Jelszó:         |                         |                  |
| Jelszó ismét:   |                         | 💼 <u>T</u> örlés |
| M               |                         | 🖉 Rendben        |
| Azonosító       | Megnevezés              | X Méasem         |
| MT              | Márkus Tamás            |                  |
| ML              | Molnár László           |                  |
| ▶ PZ            | Polyák Zoltán           |                  |
| MJ              | Szűcsné Markovics Judit |                  |
|                 |                         |                  |
|                 |                         |                  |
|                 |                         | <u> </u>         |
|                 |                         |                  |
|                 |                         |                  |

© PmCode Kft. – NS Kereskedelmi rendszer

### 4.8. Programfrissítés

Cégünk lehetőséget teremt arra, hogy az aktuális programfrissítések az interneten weblapunkról elérhetőek legyenek. Erről e-mail-ben értesítést is küldünk. Ha a számítógépek hálózatba vannak kötve, és a program több gépen is fut, akkor először a központi (server) gépen kell elvégezni a frissítést, ezen a gépen a frissítés keresését az internetre állítjuk be. A hálózatba kapcsolat többi gépen pedig a helyi útvonalat jelöljük meg. A frissítő állományok keresési útvonalát a tallózó gomb segítségével kiválasztjuk (a programon belül egy "Frissítő" nevű könyvtárban találhatók). Első lépésként rákeresünk a frissítésekre, ezután ha a program találatot jelez, akkor egy gombnyomásra bemásolhatók. Ezután felkínálja a program a frissítések telepítését, mely után újra indul a rendszer. Ha nem talál a program frissítő állomány, ki kell lépni ezen menüpontból.

| 🙀 Programfrissítés                                                                             |                        |
|------------------------------------------------------------------------------------------------|------------------------|
| <ul> <li>Hol keressem a frissítéseket?</li> <li>✓ Internet</li> <li>✓ Helyi útvonal</li> </ul> | 🛱 Frissítések keresése |
| Frissítő álományok helye                                                                       |                        |
|                                                                                                |                        |
| A jelenlegi program build száma:                                                               | Lekérdezendő           |
| Helyi útvonalon található verzió:                                                              | Lekérdezendő           |
| Az interneten található verzió:                                                                | Lekérdezendő           |
|                                                                                                |                        |
|                                                                                                |                        |
|                                                                                                |                        |
|                                                                                                |                        |

### 4.9. Programfrissítés miatti adatbázis karbantartás

A program használata során előfordulhatnak nagyobb volumenű programszerkezeti változások is, melyek minden esetben külön értesítés útján kerülnek a felhasználó birtokába. Ilyen esetekben a frissítési utasításoknak megfelelően elképzelhető, hogy végre kell hajtani az adatbázis karbantartást.

| 🦹 Programfrissítés miatti adatbázis karbantartás 🛛 💷 🖾 |           |  |  |
|--------------------------------------------------------|-----------|--|--|
| Adatbázis karbantartá                                  | sa        |  |  |
| Karbantartás indítása                                  | 🗶 Kilépés |  |  |

Ekkor ezen menüpontot elindítva a "Karbantartás indítása" gombra kattintva a program automatikusan elvégzi a szerkezeti változtatásokat minden külső beavatkozás nélkül. Ezt csak akkor kell használni, amikor erre a fejlesztőktől külön utasítás érkezik.

### 4.10. Adatbázis mentése

Ezt a programrészt akkor használhatjuk, ha működés közben hiba lépett fel és a probléma gyors kezeléséhez programozóra van szükség, illetve ha másolatot szeretnénk készíteni az adatbázisból. A legnagyobb biztonság elérése céljából javasolt a napi munka befejeztével az adatbázisról mentést készíteni, és a mentett állományt időszakonként CD-re, DVD-re vagy egyéb adathordozóra átmásolni, és ezt biztonságos helyen (a számítógéppel lehetőleg nem egy helyiségben) eltárolni! Kétféle mentés között választhat: normál vagy tömörített. Célszerű a tömörített mentést választani, ha e-mailben szeretné az adatbázist továbbítani. A tallózó gomb segítségével kiválaszthatjuk a mentés helyét, továbbá ha gond van az adatbázissal, a mentett állományt e-mailben elküldeni a "Levelezés beállításai" menüpontban megadott support

címre. Az adatbázis mentésének ténye naplóállományban kerül rögzítésre. A mentés időpontja, a mentést végző felhasználó neve szerepelni fog a naplóállományban.

| 😼 Adatbázis mentése és továbbítása 📃 🗖 🔀             |                                                 |          |
|------------------------------------------------------|-------------------------------------------------|----------|
| Mentés módja     Normál mentés     Tömörített mentés | Mentés helye<br>C:\PmCode\Ns\Adatbázis mentései |          |
| Továbbítás<br>Mentett állomány emailba               | n küldése az alábbi címre:                      | X Mégsem |

### 4.11. Mentés visszatöltése

Ennek a programrésznek a használata nagyfokú körültekintést igényel. Használata csak abban az esetben javasolt, ha adatai elvesztek, vagy sérültek. **Figyelem! Használata előtt kérje ki a programozó véleményét!** Az adatbázis visszatöltésének ténye naplóállományban kerül rögzítésre. A mentés visszatöltésének időpontja, a mentés visszatöltés indoka, a mentés visszatöltését végző felhasználó neve, jogosultsága, a visszatöltés archiválásának időpontja szerepelni fog a naplóállományban.

| Warning  |                                       |                                              | X                                   |
|----------|---------------------------------------|----------------------------------------------|-------------------------------------|
| <u> </u> | nnek a menüpontnak a nem szaksze      | rű használata adatvestést okozhat! Kérem, fi | okozott körültekintéssel használja! |
|          |                                       | ОК                                           |                                     |
|          | Maria and a state of the state of the |                                              |                                     |
| 2        | i Mentett adatbazis visszatotte       | 250                                          |                                     |
|          | /isszatoltendő állomány               |                                              |                                     |
|          | /isszatöltés típusa                   | Adatbázis helye                              |                                     |
| (        | O Az aktuális adatbázis felülírása    | LOCALHOST:C:\PMCODE\MéH 20120306\DA          | TABASE NS.GDB                       |
| (        | 🔵 Új adatbázis létrehozása            |                                              |                                     |
|          | Visszatöltés indítása Visszatölt      | és indoka:                                   | 🗙 Mégsem                            |

### 4.12. Adatbázis exportálása

Az adatbázisról export állomány készíthető az esetlegesen több telephelyen lévő programok adatainak továbbításához. Választható normál, vagy tömörített exportálás, kitallózható a mentés helye, valamint az export állományt e-mail-ben is továbbítható a megadott címre. Az időszak megadása kötelező!

| 😧 Exportálás                                                                                                    | _ 🗆 🛛    |
|----------------------------------------------------------------------------------------------------|----------|
| Exportálás módja       Mentés helye         Normál exportálás       C:\PmCode\Ns\Bin\         Tomörített exportálás       C:\PmCode\Ns\Bin\         Továbbítás       Az exportált állomány emailban küldése az alábbi címre: | Export   |
| Paraméterek<br>Időszak: <mark>2009.04.22 </mark> 国 -tól <mark>2009.05.22 </mark> G -ig                                                                                                    | 🗶 Mégsem |
|                                                                                                    |          |
|                                                                                                    |          |
|                                                                                                    |          |
|                                                                                                    |          |
|                                                                                                    |          |

### 4.13. Adatbázis importálása

Az export állományok beolvasására szolgál ezen menüpont. Az elérési út kitallózható, majd a beolvasást követően importálható. Az elkészült jelentést menteni is lehet.

| 🔰 Adatbázis importálás                    |           | _ 🗆 🛛            |
|-------------------------------------------|-----------|------------------|
| Elérési út:                               |           | 🔷 Beolvas        |
| Konvertalas datuma:<br>Cég:<br>Kezdő idő: | Záró idő: | 🖨 Import         |
| SN:<br>Felhasználó:                       |           | Jelentés mentése |
|                                           |           |                  |
|                                           |           |                  |
|                                           |           |                  |
|                                           |           |                  |
|                                           |           |                  |
|                                           |           |                  |
| <                                         |           | ✓                |

## 4.14. Naplóállományok megtekintése

A mentés, visszatöltés és az adatmódosítások naplóállományában szereplő adatok bármikor lekérdezhetők és kinyomtathatók.

### 4.15. Borítékok nyomtatása

A program partnertörzsében szereplőknek nyomtatható boríték ezen menüpontban háromféle méretben: C6, C5, DL. Szűrhető a partnertörzs számla kelte alapján, valamint a szállítólevelek teljesítési ideje alapján. Ekkor a bal oldali ablakba betöltődnek az adatok, melyek közül a kiválasztó gombbal dobjuk át a jobb oldali sávba azokat, akiknek ténylegesen borítékot szeretnénk nyomtatni. Ehhez nyújt segítséget a név szerinti keresés mező. A feladó adatai a programot használó cég adataiból kerülnek betöltésre, valamint beállíthatjuk, hogy a feladó adatai kerüljenek-e a borítékra.

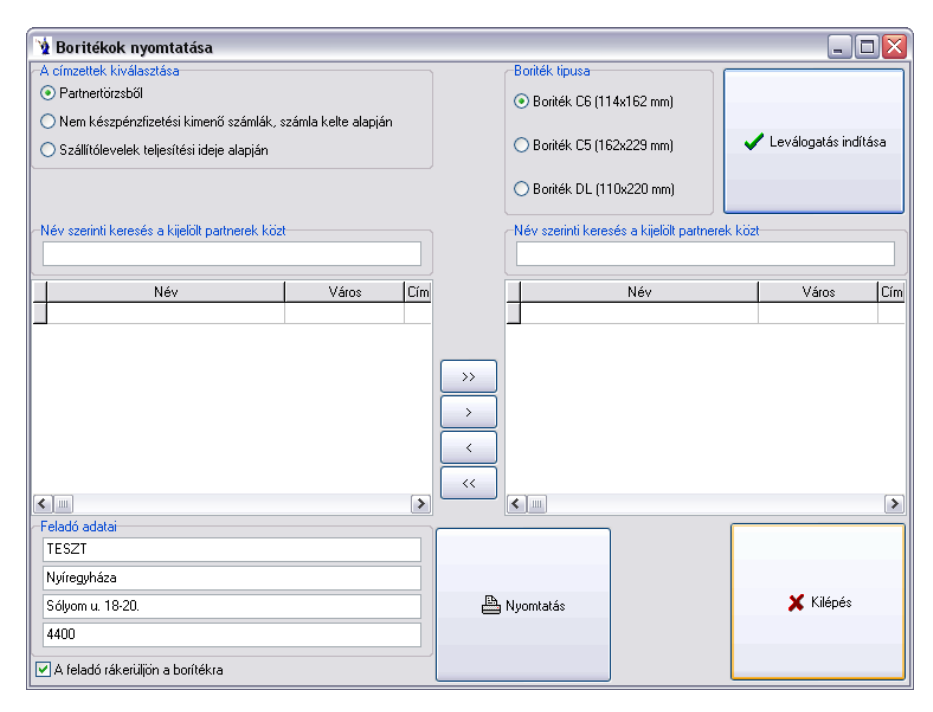

A program súgójában a névjegy található. A programból való kilépés történhet a kilépés fülre való kattintással és természetesen a Windows ablakokban már megszokott jobb felső sarokban lévő X gomb megnyomásával.

Reméljük, kellő információt kapott ahhoz, hogy programunkat zökkenőmentesen használhassa. Bármilyen további kérdéssel forduljon bizalommal a PmCode Kft-hez.

A rendszer működtetéséhez sok sikert kíván a

PmCode Kft. 4400 Nyíregyháza, Sólyom u. 18-20. Telefon: (42) 490-158 (42) 789-901 Telefax: (42) 500-091 Tel.: (30) 94-56-928 (30) 92-89-087 (30) 25-77-644 (30) 97-89-759 E-mail: info@pmcode.hu support@pmcode.hu Web: www.pmcode.hu

## Tartalom

| Devezeles                                                                                                    | 1                                                                                                    |
|----------------------------------------------------------------------------------------------------|----------------------------------------------------------------------------------------------------|
| A rendszer hardverigénye2                                                                                                    |                                                                                                    |
| Javasolt konfiguráció                                                                                                    | 2                                                                                                    |
| Általános Szabályok                                                                                                    | 3                                                                                                    |
| <i>A rendszer felépítése</i><br>Forgalom                                                                                                    | <b>4</b>                                                                                                    |
| Kimutatások<br>Törzsadatok<br>Technikai műveletek<br>Segítség<br>Kilépés                                                                                                    | 4<br>6<br>6<br>6                                                                                               |
| A program telepítése                                                                                                    | 7                                                                                                    |
| A rendszer használata                                                                                                    | 19                                                                                                    |
| 1. Forgalom                                                                                                    | 20                                                                                                    |
| 1.1. Felvásárló szállítólevelek                                                                                                    | 20                                                                                                    |
| 1.2. Felvásárlási jegy                                                                                                    | 22                                                                                                    |
| 1.3. Kimenő szállítólevelek                                                                                                    | 27                                                                                                    |
| 1.4. Kimenő számla                                                                                                    | 30                                                                                                    |
| 15 Vászlatkozolás                                                                                                    |                                                                                                    |
| 1.5.1. Bevételezések         1.5.2. Kiadások         1.5.3. Raktárak közötti mozgatások         1.5.4. Leltár                                                                                                    | 34<br>36<br>38<br>39                                                                                           |
| 1.5.       Reszletkezetes         1.5.1. Bevételezések       1.5.2.         1.5.2.       Kiadások         1.5.3. Raktárak közötti mozgatások       1.5.4.         1.5.4. Leltár       1.5.4.                                                                                                    | 34<br>36<br>38<br>39<br>42                                                                                     |
| 1.5.       Reszletkezetes         1.5.1. Bevételezések       1.5.2.         1.5.2.       Kiadások         1.5.3. Raktárak közötti mozgatások       1.5.3.         1.5.4. Leltár       1.5.4.         1.6.1. Bevétel       1.6.1. Bevétel         1.6.2.       Pénztár kiadás                                                                                                    | 34<br>36<br>38<br>39<br>42<br>42<br>42                                                                         |
| 1.5.       Reszletkezetes         1.5.1. Bevételezések       1.5.2.         1.5.2.       Kiadások         1.5.3. Raktárak közötti mozgatások       1.5.3.         1.5.4. Leltár       1.5.4.         1.6.1. Bevétel       1.6.1.         1.6.2. Pénztár kiadás       1.6.2.         2.       Kimutatások                                                                                                    | 34<br>36<br>38<br>39<br>42<br>42<br>46<br>48                                                                   |
| <ul> <li>1.5. Keszletkezetes</li> <li>1.5.1. Bevételezések</li> <li>1.5.2. Kiadások</li> <li>1.5.3. Raktárak közötti mozgatások</li> <li>1.5.4. Leltár</li> <li>1.6.1. Bevétel</li> <li>1.6.1. Bevétel</li> <li>1.6.2. Pénztár kiadás</li> <li>2. Kimutatások</li> <li>2.1. Felvásárlások és értékesítések</li> </ul>                                                                                                    | 34<br>36<br>38<br>39<br>42<br>46<br>48<br>48                                                                   |
| <ul> <li>1.5. Keszletkezetes</li> <li>1.5.1. Bevételezések</li> <li>1.5.2. Kiadások</li> <li>1.5.3. Raktárak közötti mozgatások</li> <li>1.5.4. Leltár</li> <li>1.6.1. Bevétel</li> <li>1.6.2. Pénztár kiadás</li> <li>2. Kimutatások</li> <li>2.1. Felvásárlások és értékesítések</li> <li>2.1.1. Napi bevallás és lista</li> </ul>                                                                                                    | 34<br>36<br>36<br>39<br>42<br>46<br>46<br>48<br>48                                                             |
| <ul> <li>1.5. Keszletkezetes</li> <li>1.5.1. Bevételezések</li> <li>1.5.2. Kiadások</li> <li>1.5.3. Raktárak közötti mozgatások</li> <li>1.5.4. Leltár</li> <li>1.6.1. Bevétel</li> <li>1.6.2. Pénztár kiadás</li> <li>2. Kimutatások</li> <li>2.1. Felvásárlások és értékesítések</li> <li>2.1.1. Napi bevallás és lista</li> <li>2.1.2. Havi bevallás és lista</li> <li>2.1.3. EWC lista</li> </ul>                                                                                                    | 34<br>34<br>36<br>38<br>39<br>42<br>42<br>46<br>48<br>48<br>48<br>48<br>48                                     |
| 1.5.       Reszletkezeles         1.5.1. Bevételezések       1.5.2.         1.5.2.       Kiadások         1.5.3. Raktárak közötti mozgatások       1.5.3.         1.5.4. Leltár       1.5.4.         1.6.7.       Pénztár         1.6.8.       Pénztár         1.6.9.       Pénztár kiadás         2.       Kimutatások         2.1.       Felvásárlások és értékesítések         2.1.1.       Napi bevallás és lista         2.1.2.       Havi bevallás és lista         2.1.3.       EWC lista         2.1.4.       Raktárkészlet                                                                                                    | 34<br>34<br>36<br>39<br>42<br>42<br>46<br>48<br>48<br>48<br>48<br>48<br>48<br>48                               |
| 1.5.       Reszletkezetes         1.5.1. Bevételezések       1.5.2.         1.5.2.       Kiadások         1.5.3. Raktárak közötti mozgatások       1.5.3.         1.5.4. Leltár       1.5.4.         1.6.1. Bevétel       1.6.1.         1.6.2. Pénztár       1.6.2.         1.6.3. Bevétel       1.6.2.         1.6.4. Bevétel       1.6.2.         1.6.5.4. Leltár       1.6.2.         1.6.6.5. Pénztár kiadás       1.6.2.         2.1.6.7. Felvásárlások és értékesítések       1.6.2.         2.1.       Felvásárlások és értékesítések         2.1.1.       Napi bevallás és lista         2.1.2.       Havi bevallás és lista         2.1.3.       EWC lista.         2.1.4.       Raktárkészlet         2.2.       Raktárkészlet                                                                                                    | 34<br>38<br>39<br>42<br>42<br>46<br>48<br>48<br>48<br>48<br>48<br>48<br>49<br>50                               |
| 1.5.       Reszletkezeles         1.5.1. Bevételezések       1.5.2.         1.5.2.       Kiadások         1.5.3. Raktárak közötti mozgatások       1.5.3.         1.5.4. Leltár       1.5.4.         1.6. Pénztár       1.6.1.         1.6.2. Pénztár kiadás       2.1.         2.1. Felvásárlások és értékesítések       2.1.1.         2.1.1.       Napi bevallás és lista         2.1.2.       Havi bevallás és lista         2.1.3.       EWC lista.         2.1.4.       Raktárkészlet         2.2.1.       Raktárkészlet                                                                                                    | 34<br>34<br>36<br>39<br>42<br>42<br>46<br>48<br>48<br>48<br>48<br>48<br>48<br>48<br>49<br>50                   |
| 1.5.1. Bevételezések         1.5.2. Kiadások         1.5.3. Raktárak közötti mozgatások         1.5.4. Leltár         1.6.1. Bevétel         1.6.2. Pénztár         1.6.2. Pénztár kiadás         2. Kimutatások         2.1. Felvásárlások és értékesítések         2.1.1. Napi bevallás és lista         2.1.2. Havi bevallás és lista         2.1.3. EWC lista         2.1.4. Raktárkészlet         2.2. Raktárkészlet         2.2. Raktárkészlet                                                                                                    | 34<br>34<br>36<br>39<br>42<br>42<br>46<br>48<br>48<br>48<br>48<br>48<br>49<br>50<br>51                         |
| <ul> <li>1.5. Keszletkezetes</li> <li>1.5.1. Bevételezések</li> <li>1.5.2. Kiadások</li> <li>1.5.3. Raktárak közötti mozgatások</li> <li>1.5.4. Leltár</li> <li>1.6.1. Bevétel</li> <li>1.6.2. Pénztár</li> <li>1.6.2. Pénztár kiadás</li> <li>2. Kimutatások</li> <li>2. Kimutatások</li> <li>2.1. Felvásárlások és értékesítések</li> <li>2.1.1. Napi bevallás és lista</li> <li>2.1.2. Havi bevallás és lista</li> <li>2.1.3. EWC lista</li> <li>2.1.4. Raktárkészlet</li> <li>2.2.1. Raktárkészlet</li> <li>2.2.1. Raktárkészlet lista</li> <li>2.2.2. Raktári karton</li> <li>2.2.3. Minimum-maximum készletlista</li> </ul>                                                                                                    | 34<br>34<br>36<br>38<br>39<br>42<br>42<br>46<br>48<br>48<br>48<br>48<br>48<br>48<br>48<br>49<br>50<br>51<br>51 |
| 1.5.       Reszletkezetes         1.5.1. Bevételezések         1.5.2.       Kiadások         1.5.3. Raktárak közötti mozgatások         1.5.4. Leltár         1.6.       Pénztár         1.6.1. Bevétel         1.6.2. Pénztár kiadás         2. <i>Kimutatások</i> 2.1.       Felvásárlások és értékesítések         2.1.1.       Napi bevallás és lista         2.1.2.       Havi bevallás és lista         2.1.3.       EWC lista         2.1.4.       Raktárkészlet         2.2.1.       Raktárkészlet         2.2.2.       Raktárkészlet         2.3.       Minimum-maximum készletlista         2.2.4.       Beszerzések és kiadások termékenkénti összesítése                                                                                                    |                                                                                                    |
| 1.5.       Reszletkezetes         1.5.1. Bevételezések       1.5.2.         1.5.2.       Kiadások         1.5.3. Raktárak közötti mozgatások       1.5.4.         1.5.4.       Leltár         1.6.       Pénztár         1.6.1.       Bevétel         1.6.2.       Pénztár kiadás         2. <i>Kimutatások</i> 2.1.       Felvásárlások és értékesítések         2.1.1.       Napi bevallás és lista         2.1.2.       Havi bevallás és lista         2.1.3.       EWC lista         2.1.4.       Raktárkészlet         2.2.1.8       Raktárkészlet         2.2.2.       Raktárkészlet         2.2.3.       Minimum-maximum készletlista         2.2.4.       Beszerzések és kiadások termékenkénti összesítése         2.2.5.       Beszerzétt termékek öszesítése                                                                                                    |                                                                                                    |
| 1.5.       Részlétkézélés         1.5.1. Bevételezések       1.5.2.         1.5.2.       Kiadások         1.5.3. Raktárak közötti mozgatások       1.5.4.         1.5.4. Leltár       1.6.1.         1.6.1. Bevétel       1.6.2.         1.6.2. Pénztár       1.6.2.         1.6.3. Bevétel       1.6.2.         1.6.4. Leltár       1.6.1.         1.6.5. Pénztár       1.6.1.         1.6.6.1. Bevétel       1.6.2.         1.6.7. Pénztár kiadás       1.6.2.         2. Kimutatások       6.6.         2.1. Felvásárlások és értékesítések       1.6.2.         2.1.1. Napi bevallás és lista       1.1.         2.1.2. Havi bevallás és lista       1.1.         2.1.3. EWC lista.       1.1.         2.1.4. Raktárkészlet       1.1.         2.2.1.7. Raktárkészlet       1.1.         2.2.2. Raktári karton       1.2.2.         2.2.3. Minimum-maximum készletlista       1.2.2.         2.2.4. Beszerzések és kiadások termékenkénti összesítése       1.2.5.         2.2.5. Beszerzett termékek öszesítése       1.2.5.         2.2.6. Beszerzett termékek tételes kimutatása       1.2.7.         2.2.7. Kiadási bizonylatok termékenkénti tételes kimutatása |                                                                                                    |

| 2.2.9.<br>2.2.10.<br>2.2.11.                                                                                                    | Anyagfeladás<br>Készletcsoportonkénti raktárforgalmi összesítő<br>Mozgásnemenkénti összesítő                                                                                                    | 54<br>54<br>55        |
|----------------------------------------------------------------------------------------------------|----------------------------------------------------------------------------------------------------|-----------------------|
| 2.2.12.                                                                                                    | Munkaszámonkénti és költségnemenkénti összesítő                                                                                                    | 55<br>55              |
| 2.3. SZa<br>231 Sz                                                                                                    | állítólevelek listája                                                                                                    |                       |
| 2.3.2. Sz                                                                                                    | állítólevelek tételenkénti tételes kimutatása                                                                                                    |                       |
|                                                                                                    |                                                                                                    |                       |
| 2.4. Ert                                                                                                    | ékesítés                                                                                                    |                       |
| 2.4.1. 1e                                                                                                    | rmekek szerinti kimutatás                                                                                                    |                       |
| 2.4.2. Ve                                                                                                    | vok szerinti kimutatas                                                                                                    |                       |
| 2.4.5.                                                                                                    | Idoszakonkenti kimulalas                                                                                                    |                       |
| 2.4.4.<br>2.4.5                                                                                                    | rorganni osszesnes                                                                                                    |                       |
| 2.4.5.                                                                                                    | Á riegyzák                                                                                                    |                       |
| 2.4.0.<br>2.4.7 Te                                                                                                    | mékek listaárainak kimutatása                                                                                                    |                       |
| 2.4.7.10                                                                                                    | Árrés kimutatása a számlák alanián                                                                                                    | 60                    |
| 2.4.0.                                                                                                    | Kimenő számlák termékenkénti tételes listája                                                                                                    |                       |
| 2.4.10                                                                                                    | Felvásárlások és értékesítések kimutatása                                                                                                    | 61                    |
| 2.1.10.                                                                                                    | i orvasariasok es erekestesek kintatasa                                                                                                    |                       |
| 2.5. Szá                                                                                                    | mvitel                                                                                                    | 62                    |
| 2.5.1. Ki                                                                                                    | menő számlák ÁFA kulcsonkénti listája                                                                                                    | 62                    |
| 2.5.2.                                                                                                    | Kimenő számlák partnerenkénti listája                                                                                                    | 63                    |
| 2.5.3. Fe                                                                                                    | lvásárlási jegyek ÁFA-kulcsonkénti listája                                                                                                    | 63                    |
| 2.5.4. Fe                                                                                                    | lvásárlási jegyek partnerenkénti listája                                                                                                    | 64                    |
| 2.5.5. Be                                                                                                    | érkezett számlák AFA-kulcsonkénti listája                                                                                                    | 65                    |
| 2.5.6. Be                                                                                                    | érkezett számlák partnerenkénti listája                                                                                                    | 65                    |
| 2.5.7. Be                                                                                                    | jövő számlák érkeztetési listája                                                                                                    |                       |
| 2.5.8. El                                                                                                    | őlegszámlák felhasználásának kimutatása                                                                                                    | 66                    |
|                                                                                                    |                                                                                                    |                       |
| 2.6. Pér                                                                                                    | zforgalom                                                                                                    |                       |
| <b>2.6.</b> Pér 2.6.1. Pé                                                                                                    | nzforgalom<br>nzügvi helvek forgalma                                                                                                    | <b>66</b>             |
| <b>2.6.</b> Pér<br>2.6.1. Pé<br>2.6.2. Ide                                                                                                    | nzforgalom<br>nzügyi helyek forgalma<br>őszaki pénztárjelentés                                                                                                    | <b>66</b><br>66<br>67 |
| <b>2.6.</b> Pér<br>2.6.1. Pé<br>2.6.2. Ide<br>2.6.3. Pé                                                                                                    | nzforgalom<br>nzügyi helyek forgalma<br>őszaki pénztárjelentés<br>nztár analitika                                                                                                    | 66<br>67<br>68        |
| <b>2.6.</b> Pér<br>2.6.1. Pé<br>2.6.2. Ida<br>2.6.3. Pé<br>2.6.4. Há                                                                                                    | nzforgalom<br>nzügyi helyek forgalma<br>őszaki pénztárjelentés<br>nztár analitika<br>uzipénztáradó kimutatás                                                                                                    |                       |
| <ul> <li>2.6. Pér</li> <li>2.6.1. Pér</li> <li>2.6.2. Ido</li> <li>2.6.3. Pér</li> <li>2.6.4. Hát</li> </ul>                                                                                                    | nzforgalom<br>nzügyi helyek forgalma<br>őszaki pénztárjelentés<br>nztár analitika<br>nzipénztáradó kimutatás                                                                                                    |                       |
| <ul> <li>2.6. Pér</li> <li>2.6.1. Pér</li> <li>2.6.2. Ida</li> <li>2.6.3. Pér</li> <li>2.6.4. Hát</li> <li>2.7. Pér</li> </ul>                                                                                                    | nzforgalom<br>nzügyi helyek forgalma<br>őszaki pénztárjelentés<br>nztár analitika<br>nzigénztáradó kimutatás<br>nzügyi kimutatások                                                                                                    |                       |
| <ul> <li>2.6. Pér</li> <li>2.6.1. Pér</li> <li>2.6.2. Ido</li> <li>2.6.3. Pér</li> <li>2.6.4. Há</li> <li>2.7. Pér</li> <li>2.7.1. Ki</li> </ul>                                                                                                    | nzforgalom<br>nzügyi helyek forgalma<br>öszaki pénztárjelentés<br>nztár analitika<br>nzipénztáradó kimutatás<br>nzügyi kimutatások<br>menő számlák rendezettsége                                                                                                    |                       |
| <ul> <li>2.6. Pér</li> <li>2.6.1. Pér</li> <li>2.6.2. Ido</li> <li>2.6.3. Pér</li> <li>2.6.4. Há</li> <li>2.7. Pér</li> <li>2.7.1. Ki</li> <li>2.8. Term</li> </ul>                                                                                                    | nzforgalom<br>nzügyi helyek forgalma<br>öszaki pénztárjelentés<br>nztár analitika<br>nzügyi kimutatás<br>nzügyi kimutatások<br>menő számlák rendezettsége<br>éktörténet                                                                                                    |                       |
| <ul> <li>2.6. Pér</li> <li>2.6.1. Pér</li> <li>2.6.2. Ido</li> <li>2.6.3. Pér</li> <li>2.6.4. Há</li> <li>2.7. Pér</li> <li>2.7.1. Ki</li> <li>2.8. Term</li> <li>3. Tör</li> </ul>                                                                                                    | nzforgalom<br>nzügyi helyek forgalma<br>öszaki pénztárjelentés<br>nztár analitika<br>nzügyi kimutatás<br>nzügyi kimutatások<br>menő számlák rendezettsége<br>éktörténet<br>rzsadatok                                                                                                    |                       |
| <ul> <li>2.6. Pér</li> <li>2.6.1. Pér</li> <li>2.6.2. Ida</li> <li>2.6.3. Pér</li> <li>2.6.4. Há</li> <li>2.7. Pér</li> <li>2.7.1. Ki</li> <li>2.8. Term</li> <li>3. Tön</li> <li>3.1. Ter</li> </ul>                                                                                                    | nzforgalom<br>nzügyi helyek forgalma<br>öszaki pénztárjelentés<br>nztár analitika<br>nzügyi kimutatás<br>nzügyi kimutatások<br>menő számlák rendezettsége<br>éktörténet<br>rzsadatok                                                                                                    |                       |
| <ul> <li>2.6. Pér</li> <li>2.6.1. Pér</li> <li>2.6.2. Ido</li> <li>2.6.3. Pér</li> <li>2.6.4. Há</li> <li>2.7. Pér</li> <li>2.7.1. Ki</li> <li>2.8. Term</li> <li>3. Tör</li> <li>3.1. Ter</li> <li>3.1.1. Ka</li> </ul>                                                                                                    | nzforgalom<br>nzügyi helyek forgalma<br>öszaki pénztárjelentés<br>nztár analitika<br>nzügyi kimutatás<br>nzügyi kimutatások<br>menő számlák rendezettsége<br>éktörténet<br>rzsadatok<br>mékek, szolgáltatások<br>urbantartás                                                                                                    |                       |
| <ul> <li>2.6. Pér</li> <li>2.6.1. Pér</li> <li>2.6.2. Ido</li> <li>2.6.3. Pér</li> <li>2.6.4. Há</li> <li>2.7. Pér</li> <li>2.7.1. Ki</li> <li>2.8. Term</li> <li>3. Tön</li> <li>3.1. Ter</li> <li>3.1.1. Ka</li> <li>3.1.2.</li> </ul>                                                                                                    | nzforgalom         nzügyi helyek forgalma.         öszaki pénztárjelentés.         nztár analitika         nzipénztáradó kimutatás.         nzügyi kimutatások         menő számlák rendezettsége         éktörténet         rzsadatok         mékek, szolgáltatások         rzemékek és szolgáltatások listája                                                                                                    |                       |
| <ul> <li>2.6. Pér</li> <li>2.6.1. Pér</li> <li>2.6.2. Ido</li> <li>2.6.3. Pér</li> <li>2.6.4. Há</li> <li>2.7. Pér</li> <li>2.7.1. Ki</li> <li>2.8. Term</li> <li>3. Tön</li> <li>3.1. Ter</li> <li>3.1.1. Ka</li> <li>3.1.2.</li> <li>3.1.3.</li> </ul>                                                                                                    | nzforgalom         nzügyi helyek forgalma.         öszaki pénztárjelentés.         nztár analitika         nzipénztáradó kimutatás.         nzügyi kimutatások         menő számlák rendezettsége.         éktörténet         rzsadatok         mekek, szolgáltatások         urbantartás.         Termékek és szolgáltatása         Vonalkód nyomtatása                                                                                                    |                       |
| <ul> <li>2.6. Pér</li> <li>2.6.1. Pér</li> <li>2.6.2. Ido</li> <li>2.6.3. Pér</li> <li>2.6.4. Há</li> <li>2.7. Pér</li> <li>2.7.1. Ki</li> <li>2.8. Term</li> <li>3. Tör</li> <li>3.1. Ter</li> <li>3.1.1. Ka</li> <li>3.1.2.</li> <li>3.1.3.</li> <li>3.1.4.</li> </ul>                                                                                                    | nzforgalom         nzügyi helyek forgalma.         öszaki pénztárjelentés.         nztár analitika         nzügyi kimutatás.         nzügyi kimutatások         menő számlák rendezettsége.         éktörténet         rzsadatok         urbantartás.         remékek, szolgáltatások listája.         Vonalkód nyomtatása         Vonalkód mező feltöltése cikkszámmal.                                                                                                    |                       |
| <ul> <li>2.6. Pér</li> <li>2.6.1. Pér</li> <li>2.6.2. Ido</li> <li>2.6.3. Pér</li> <li>2.6.4. Há</li> <li>2.7. Pér</li> <li>2.7.1. Ki</li> <li>2.8. Term</li> <li>3. Tör</li> <li>3.1. Ter</li> <li>3.1.1. Ka</li> <li>3.1.2.</li> <li>3.1.3.</li> <li>3.1.4.</li> <li>3.1.5.</li> </ul>                                                                                                    | nzforgalom         nzügyi helyek forgalma.         öszaki pénztárjelentés         nztár analitika         nzipénztáradó kimutatás         nzügyi kimutatások         menő számlák rendezettsége         éktörténet         rzsadatok         menkek, szolgáltatások         urbantartás         Vonalkód nyomtatása         Vonalkód mező feltöltése cikkszámmal         ÁFA kulcsok tömeges változtatása                                                                                                    |                       |
| <ul> <li>2.6. Pér</li> <li>2.6.1. Pér</li> <li>2.6.2. Ida</li> <li>2.6.3. Pér</li> <li>2.6.4. Há</li> <li>2.7. Pér</li> <li>2.7.1. Ki</li> <li>2.8. Term</li> <li>3. Tör</li> <li>3.1. Ter</li> <li>3.1.1. Ka</li> <li>3.1.2.</li> <li>3.1.3.</li> <li>3.1.4.</li> <li>3.1.5.</li> <li>3.1.6.</li> </ul>                                                                                                    | nzforgalom         nzügyi helyek forgalma                                                                                                    |                       |
| <ul> <li>2.6. Pér</li> <li>2.6.1. Pér</li> <li>2.6.2. Ido</li> <li>2.6.3. Pér</li> <li>2.6.4. Há</li> <li>2.7. Pér</li> <li>2.7.1. Ki</li> <li>2.8. Term</li> <li>3. Tön</li> <li>3.1. Ter</li> <li>3.1.1. Ka</li> <li>3.1.2.</li> <li>3.1.3.</li> <li>3.1.4.</li> <li>3.1.5.</li> <li>3.1.6.</li> <li>3.2. Ter</li> </ul>                                                                                                    | nzforgalom         nzügyi helyek forgalma                                                                                                    |                       |
| <ul> <li>2.6. Pér</li> <li>2.6.1. Pér</li> <li>2.6.2. Ido</li> <li>2.6.3. Pér</li> <li>2.6.3. Pér</li> <li>2.6.4. Há</li> <li>2.7. Pér</li> <li>2.7.1. Ki</li> <li>2.8. Term</li> <li>3. Töi</li> <li>3.1. Ter</li> <li>3.1.1. Ka</li> <li>3.1.2.</li> <li>3.1.3.</li> <li>3.1.4.</li> <li>3.1.5.</li> <li>3.1.6.</li> <li>3.2. Ter</li> </ul>                                                                                                    | nzforgalom         nzügyi helyek forgalma.         öszaki pénztárjelentés.         nztár analitika         nzipénztáradó kimutatás.         nzügyi kimutatások         menő számlák rendezettsége         éktörténet         rzsadatok         menőkek, szolgáltatások         urbantartás         Vonalkód nyomtatása         Vonalkód mező feltöltése cikkszámmal         ÁFA kulcsok tömeges változtatása         Automatikus árváltoztatás                                                                                                    |                       |
| <ul> <li>2.6. Pér</li> <li>2.6.1. Pér</li> <li>2.6.2. Ido</li> <li>2.6.3. Pér</li> <li>2.6.4. Há</li> <li>2.7. Pér</li> <li>2.7.1. Ki</li> <li>2.8. Term</li> <li>3. Tör</li> <li>3.1. Ter</li> <li>3.1.1. Ka</li> <li>3.1.2.</li> <li>3.1.3.</li> <li>3.1.4.</li> <li>3.1.5.</li> <li>3.1.6.</li> <li>3.2. Ter</li> <li>3.2.1. Ka</li> <li>3.2.1. Ka</li> <li>3.2.1. Ka</li> <li>3.2.1. Ka</li> </ul>                                                                 | nzforgalom         nzügyi helyek forgalma                                                                                                    |                       |
| <ul> <li>2.6. Pér</li> <li>2.6.1. Pér</li> <li>2.6.2. Ido</li> <li>2.6.3. Pér</li> <li>2.6.4. Há</li> <li>2.7. Pér</li> <li>2.7.1. Ki</li> <li>2.8. Term</li> <li>3. Tör</li> <li>3.1. Ter</li> <li>3.1.1. Ka</li> <li>3.1.2.</li> <li>3.1.3.</li> <li>3.1.4.</li> <li>3.1.5.</li> <li>3.1.6.</li> <li>3.2. Ter</li> <li>3.2.1. Ka</li> <li>3.2.2. Ter</li> </ul>                                                                                                    | nzforgalom         nzügyi helyek forgalma                                                                                                    |                       |
| <ul> <li>2.6. Pér</li> <li>2.6.1. Pér</li> <li>2.6.2. Ido</li> <li>2.6.3. Pér</li> <li>2.6.4. Há</li> <li>2.7. Pér</li> <li>2.7.1. Ki</li> <li>2.8. Term</li> <li>3. Tön</li> <li>3.1. Ter</li> <li>3.1.1. Ka</li> <li>3.1.2.</li> <li>3.1.3.</li> <li>3.1.4.</li> <li>3.1.5.</li> <li>3.1.6.</li> <li>3.2. Ter</li> <li>3.2.1. Ka</li> <li>3.2.2. Ter</li> <li>3.3. Par</li> </ul>                                                                                    | nzforgalom         nzügyi helyek forgalma.         öszaki pénztárjelentés.         nztár analitika         nzipénztáradó kimutatás.         nzügyi kimutatások         menő számlák rendezettsége.         éktörténet         rzsadatok         menékek, szolgáltatások         romékek, szolgáltatások         romákek és szolgáltatások listája.         Vonalkód nyomtatása         Vonalkód mező feltöltése cikkszámmal.         ÁFA kulcsok tömeges változtatása         Automatikus árváltoztatás.         mékcsoportok.         rmékcsoport lista         rtnerek (vevők, szállítók, üzletkötők).                                                                                 |                       |
| <ul> <li>2.6. Pér</li> <li>2.6.1. Pér</li> <li>2.6.2. Ido</li> <li>2.6.3. Pér</li> <li>2.6.4. Há</li> <li>2.7. Pér</li> <li>2.7.1. Ki</li> <li>2.8. Term</li> <li>3. Tön</li> <li>3.1. Ter</li> <li>3.1.1. Ka</li> <li>3.1.2.</li> <li>3.1.3.</li> <li>3.1.4.</li> <li>3.1.5.</li> <li>3.1.6.</li> <li>3.2. Ter</li> <li>3.2.1. Ka</li> <li>3.2.2. Ter</li> <li>3.3.1. Pa</li> <li>3.3.1. Pa</li> </ul>                                                                | nzforgalom         nzügyi helyek forgalma.         öszaki pénztárjelentés.         nztár analitika         nzügyi kimutatás.         nzügyi kimutatások         menő számlák rendezettsége         éktörténet         rzsadatok         mrékek, szolgáltatások         nrbantartás.         Termékek és szolgáltatások listája.         Vonalkód nyomtatása         Vonalkód mező feltöltése cikkszámmal.         ÁFA kulcsok tömeges változtatása         Automatikus árváltoztatás.         rmékcsoportok.         rmékcsoport lista         rtnerek (vevők, szállítók, üzletkötők).                                                                                                   |                       |
| <ul> <li>2.6. Pér</li> <li>2.6.1. Pér</li> <li>2.6.2. Ido</li> <li>2.6.3. Pér</li> <li>2.6.4. Há</li> <li>2.7. Pér</li> <li>2.7.1. Ki</li> <li>2.8. Term</li> <li>3. Töi</li> <li>3.1. Ter</li> <li>3.1.1. Ka</li> <li>3.1.2.</li> <li>3.1.3.</li> <li>3.1.4.</li> <li>3.1.5.</li> <li>3.1.6.</li> <li>3.2. Ter</li> <li>3.3.1. Pa</li> <li>3.3.2. Pa</li> <li>3.3.2. Pa</li> </ul>                                                                                    | nzforgalom         nzügyi helyek forgalma.         öszaki pénztárjelentés.         nztár analitika         nzügyi kimutatás.         nzügyi kimutatások         menő számlák rendezettsége         éktörténet         rzsadatok         rzsadatok         menő számlák rendezettsége         éktörténet         rzsadatok         rzsadatok         vonalkód nyomtatása         Vonalkód mező feltöltése cikkszámmal         ÁFA kulcsok tömeges változtatása         Automatikus árváltoztatás         rmékcsoportok         rrbantartás         rmékcsoport lista         rtnerek (vevők, szállítók, üzletkötők)         rtnerek adatainak karbantartása         rtnerek is nyomtatása |                       |
| <ul> <li>2.6. Pér</li> <li>2.6.1. Pér</li> <li>2.6.2. Ido</li> <li>2.6.3. Pér</li> <li>2.6.4. Há</li> <li>2.7. Pér</li> <li>2.7.1. Ki</li> <li>2.8. Term</li> <li>3. Tör</li> <li>3.1. Ter</li> <li>3.1.1. Ka</li> <li>3.1.2.</li> <li>3.1.3.</li> <li>3.1.4.</li> <li>3.1.5.</li> <li>3.1.6.</li> <li>3.2. Ter</li> <li>3.3.1. Par</li> <li>3.3.2. Par</li> <li>3.3.2. Par</li> <li>3.3.2. Par</li> <li>3.3.2. Par</li> <li>3.3.2. Par</li> <li>3.3.2. Par</li> </ul> | nzforgalom         nzügyi helyek forgalma                                                                                                    |                       |

| <b>3.4. P</b>        | artnercsoportok                                                                                                    |
|----------------------|----------------------------------------------------------------------------------------------------|
| 3.4.2. ]             | Partnercsoport lista                                                                                                    |
| 3.5. E               | WC kódok82                                                                                                    |
| 3.5.1.<br>3.5.2      | EWC kódok karbantartása                                                                                                    |
| 36 K                 | The state magnetic state and the state state sta |
| 3.6.1.               | Karbantartás                                                                                                    |
| 3.6.2.               | Karbantartás                                                                                                    |
| 3.7. R               | aktárak                                                                                                    |
| 3.7.1.<br>3.7.2.     | Rattár lista                                                                                                    |
| 3.8. K               | Költségnemek85                                                                                                    |
| 3.9. К               | észletcsoportok                                                                                                    |
| 3.10.                | Munkaszámok86                                                                                                    |
| 3.10.1.              | Karbantartás                                                                                                    |
| 3.10.2.<br>2 11      | A politikaszain lista                                                                                                    |
| <b>5.11.</b>         |                                                                                                    |
| <b>3.12.</b> 3.12.1. | Fizetesi módok                                                                                                    |
| 3.12.2.              | Fizetési módok lista                                                                                                    |
| 3.13.                | ÁFA kulcsok88                                                                                                    |
| 3.13.1.              | Karbantartás                                                                                                    |
| 3.13.3.              | ÁFA zárás                                                                                                    |
| 3.14.                | Valuták                                                                                                    |
| 3.14.1.<br>3.14.2    | Karbantartás                                                                                                    |
| 3.15.                | Árfolvamok                                                                                                    |
| 3.16.                | Bankszámlák                                                                                                    |
| 3.17.                | Mennviségi egységek 91                                                                                                    |
| 3.17.1.              | Karbantartás                                                                                                    |
| 3.17.2.              | Mennyiségi egységek lista                                                                                                    |
| 3.18.                | Pénzforgalmi helyek92                                                                                                    |
| <b>3.19.</b>         | Jogcímkódok                                                                                                    |
| 3.19.1.              | Pénzügyi jogcímkódok listája                                                                                                    |
| <b>3.20.</b> 3.20.1. | Könyvelési alapadatok                                                                                                    |
| 3.21.                | Funkcióbillentyű karbantartása94                                                                                                    |
| 3.22.                | Kimenő számlák tételadat bővítése94                                                                                                    |
| 3.23.                | Sávos kedvezmények karbantartása95                                                                                                    |
| 3.24.                | Származási nyilatkozat törzs95                                                                                                    |
| 3.25.                | Okmányok típusai96                                                                                                    |

| 3.26. | Felismerésre alkalmas jellemzők96                 |
|-------|---------------------------------------------------|
| 3.27. | Járművek97                                        |
| 4.    | Technikai műveletek97                             |
| 4.1.  | Bejelentkezés más felhasználóként97               |
| 4.2.  | Könyvelési idő beállítása97                       |
| 4.3.  | Eseménynapló98                                    |
| 4.4.  | Levelezés beállítása98                            |
| 4.5.  | Regisztrációs szám beállítása99                   |
| 4.6.  | A programot használó cég adatai99                 |
| 4.7.  | Felhasználók, jelszavak100                        |
| 4.8.  | Programfrissítés101                               |
| 4.9.  | Programfrissítés miatti adatbázis karbantartás101 |
| 4.10. | Adatbázis mentése101                              |
| 4.11. | Mentés visszatöltése102                           |
| 4.12. | Adatbázis exportálása102                          |
| 4.13. | Adatbázis importálása103                          |
| 4.14. | Naplóállományok megtekintése103                   |
| 4.15. | Borítékok nyomtatása104                           |